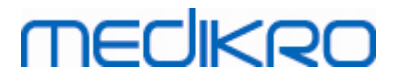

# Spirometro Medikro

Manuale utente

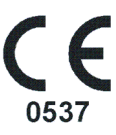

Medikro OyMail address:P.O.Box 54, FI-70101 Kuopio, FinlandStreet address:Pioneerinkatu 3, FI-70800 Kuopio, Finland

 Tel.:
 +358 17 283 3000
 Business ID:
 0288691-7

 Home page:
 www.medikro.com
 VAT no.:
 F102886917

 E-mail:
 medikro@medikro.com
 Domicile:
 Kuopio

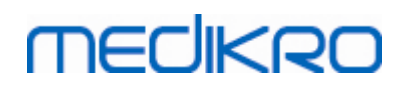

# Contenuto

| 1 Introduzione                                         | 7                                       |
|--------------------------------------------------------|-----------------------------------------|
| 1.1 Informazioni su questo manuale                     |                                         |
| 1.2 Terminologia, acronimi e abbreviazioni             | 9                                       |
| 1.3 Simboli                                            | 9                                       |
| 1.4 Abilità informatiche necessarie                    |                                         |
| 1.5 Utilizzo sicuro dello spirometro                   |                                         |
| 1.6 Problemi associati al paziente                     |                                         |
| 1.7 Responsabilità dell'utente                         |                                         |
| 1.8 Panoramica del prodotto                            |                                         |
| 1.9 Informazioni contatto                              |                                         |
| 1.10 Garanzia e manutenzione                           |                                         |
| 1.10.1 Riparazioni e manutenzione                      |                                         |
| 1.10.2 Procedura e politica Medikro di restituzione de | l materiale ·····. 19                   |
| 1.11 Istruzioni per lo smaltimento                     |                                         |
| 1.11.1 Apparecchiature elettroniche ·····              |                                         |
| 1.11.2 Accessori                                       |                                         |
| 1.11.3 Imballaggio                                     |                                         |
| 1.12 Informazioni generali                             |                                         |
| 1.12.1 Considerazioni importanti ······                |                                         |
| 1.12.2 Esercitazione                                   |                                         |
| 2 Uso previsto                                         | 22                                      |
| 2.1 Paziente interessato                               |                                         |
| 2.2 Utenti previsti                                    |                                         |
| 2.3 Indicazioni per l'uso                              |                                         |
| 2.4 Controindicazioni                                  |                                         |
| 2.5 Benefici clinici                                   |                                         |
| 3 Trasduttore di flusso                                | 27                                      |
| 3.1 Funzionamento e sicurezza del trasduttore o        | i flusso                                |
| 3.2 Istruzioni per l'installazione del Trasduttore     | di flusso (Pro, Primo                   |
| e Nano)                                                |                                         |
| 3.3 Istruzioni per l'installazione del trasduttore     | di flusso (Duo) 31                      |
| 3.4 Specifiche                                         |                                         |
| 4 Spirometri Medikro Pro, Primo e                      | Nano 33                                 |
| 4.1 Pulizia e disinfezione                             |                                         |
| 4.2 Collegamento al Medikro Spirometry Softwar         |                                         |
| 4.3 Codice di calibrazione                             |                                         |
| 4.4 Fattori ambientali                                 |                                         |
| 4.5 Calibrazione e Controllo della calibrazione        |                                         |
|                                                        | +358 17 283 3000 Rusiness ID: 0288601.7 |
|                                                        |                                         |

| 4                                    | .5.1 Procedura e accettazione del controllo della calibrazione                                                                                                    | 36                               |
|--------------------------------------|----------------------------------------------------------------------------------------------------|----------------------------------|
| 4.                                   | .5.2 Procedura e accettazione della calibrazione                                                                                                    | 37                               |
| 4.6                                  | Specifiche                                                                                                    | 39                               |
| 4.7                                  | Linee guida e dichiarazioni del produttore                                                                                                    | 40                               |
| 5 S                                  | pirometro Medikro Duo 4                                                                                                    | 5                                |
| 5.1                                  | Uso previsto                                                                                                    | 46                               |
| 5.2                                  | Panoramica dell'interfaccia di Medikro Duo                                                                                                    | 46                               |
| 5                                    | .2.1 Data e ora                                                                                                    | 48                               |
| 5                                    | .2.2 Toni                                                                                                    | 48                               |
| 5.3                                  | Ricarica                                                                                                    | 48                               |
| 5.4                                  | Sicurezza della batteria                                                                                                    | 50                               |
| 5.5                                  | Pulizia e disinfezione                                                                                                    | 51                               |
| 5.6                                  | Collegamento al Medikro Spirometry Software                                                                                                    | 52                               |
| 5.7                                  | Codice di calibrazione                                                                                                    | 52                               |
| 5.8                                  | Controllo calibrazione                                                                                                    | 53                               |
| 5.9                                  | Identificativo dello spirometro                                                                                                    | 54                               |
| 5.10                                 | Specifiche                                                                                                    | 54                               |
| 5.11                                 | Linee guida e dichiarazioni del produttore                                                                                                    | 56                               |
| 5.12                                 | Manutenzione periodica                                                                                                    | 59                               |
| 6 ۸                                  | Aedikro Spirometry Software 6                                                                                                    | 60                               |
| 6.1                                  | Introduzione al Medikro Spirometry Software                                                                                                    | 61                               |
| 6.2                                  | Impostazioni del software                                                                                                    | 62                               |
| 6                                    | .2.1 Impostazioni dell'applicazione ······                                                                                                    | 62                               |
| 6                                    | .2.2 Impostazioni di importazione/esportazione                                                                                                    | 63                               |
| 6                                    | .2.3 Impostazioni di archiviazione generali ······                                                                                                    | 64                               |
| 6                                    | .2.4 Impostazioni di ricerca della persona                                                                                                    | 65                               |
| 6                                    | .2.5 Impostazioni delle informazioni personali                                                                                                    | 65                               |
| 6                                    | .2.6 Impostazioni della sessione                                                                                                    | 65                               |
| 6                                    | .2.7 Impostazioni del controllo d'accesso                                                                                                    | 66                               |
| 6.3                                  | Attivazione del Measurements and Results software                                                                                                    | 66                               |
| 6.4                                  | Sign-in e sign-out                                                                                                    | 68                               |
| 6.5                                  | Aiuto                                                                                                    | 69                               |
| 6.6                                  | Uscita da Medikro Spirometry Software                                                                                                    | 69                               |
| 6.7                                  | Specifiche                                                                                                    | 69                               |
| 7 0                                  | Gestione delle persone e delle sessioni 7                                                                                                    | 1                                |
|                                      |                                                                                                    | -                                |
| 7.1                                  | Pulsanti del software Medikro Persons and Studies                                                                                                    | 72                               |
| 7.1<br>7.2                           | Pulsanti del software Medikro Persons and Studies<br>Cerca Paziente o Crea nuovo                                                                                                    | -<br>72<br>74                    |
| 7.1<br>7.2<br>7.3                    | Pulsanti del software Medikro Persons and Studies<br>Cerca Paziente o Crea nuovo<br>Paziente Inserimento dei dati                                                                           | 72<br>74<br>75                   |
| 7.1<br>7.2<br>7.3<br>7.4             | Pulsanti del software Medikro Persons and Studies<br>Cerca Paziente o Crea nuovo<br>Paziente Inserimento dei dati<br>Seleziona sessione o Crea nuova                                        | 72<br>74<br>75<br>78             |
| 7.1<br>7.2<br>7.3<br>7.4<br>7.5      | Pulsanti del software Medikro Persons and Studies<br>Cerca Paziente o Crea nuovo<br>Paziente Inserimento dei dati<br>Seleziona sessione o Crea nuova<br>Inserimento dei dati della sessione | 72<br>74<br>75<br>78<br>79       |
| 7.1<br>7.2<br>7.3<br>7.4<br>7.5<br>7 | Pulsanti del software Medikro Persons and Studies<br>Cerca Paziente o Crea nuovo<br>Paziente Inserimento dei dati<br>Seleziona sessione o Crea nuova<br>Inserimento dei dati della sessione | 72<br>74<br>75<br>78<br>79<br>80 |

|                                                                                   | 04  |
|-----------------------------------------------------------------------------------|-----|
| 7.5.2 Inserimento dei dati della sessione di screening                            |     |
| 7.5.2.1 Selezione dello strumento                                                 |     |
| 7.5.3                                                                             |     |
| 7.5.3.1 Selezione dello strumento                                                 | 92  |
| 7.5.4 Editor frasi                                                                | 95  |
|                                                                                   |     |
| 7.6.1 Importazione ed esportazione manuale                                        | 98  |
| 7.6.2 Importazione ed esportazione automatica                                     | 00  |
| 7.2 Connections a singerprint degli probivi                                       | 100 |
|                                                                                   |     |
| 8 Spirometria diagnostica                                                         | 102 |
| 8.1 Utilizzo del software                                                         | 103 |
| 8.2 Pulsanti del software Measurements and Results                                | 104 |
| 8.3 Measurements and Results, impostazioni del programma                          | 106 |
| 8.3.1 Generale                                                                    |     |
| 8.3.2 Spirometria                                                                 |     |
| 8.3.3 Variabili                                                                   | 114 |
| 8.3.4 Incentivo                                                                   | 119 |
| 8.3.5 Archivio                                                                    |     |
| 8.3.6 Scala del grafico                                                           |     |
| 8.3.7 PDF and image export                                                        |     |
| 8.4 Misurazione                                                                   | 127 |
| 8.4.1 Prepararsi per le misurazioni                                               |     |
| 8.4.2 Avviare la misurazione                                                      |     |
| 8.4.3 Procedure di misurazione                                                    | 129 |
| 8.4.3.1 TV, procedura volume corrente                                             | 129 |
| 8.4.3.2 SVC, procedura di capacità vitale lenta                                   | 130 |
| <b>8.4.3.3</b> FVC, procedura di capacità vitale espiratoria forzata              |     |
| 8.4.3.4 FIVC, procedura di capacità vitale inspiratoria forzata                   | 131 |
| <b>8.4.3.5</b> FVC+FIVC, procedura di capacità vitale inspiratoria ed espiratoria | 131 |
| forzata                                                                           |     |
| 8 4 4 Interrompere la misurazione                                                 |     |
| 8.4.5 Accettazione della misurazione                                              | 133 |
| 8.4.6 Indicatore di flusso e durata                                               | 133 |
| 8.4.7 L'indicatore di riproducibilità                                             |     |
| 8.4.8 Riepilogo dello stato della sessione                                        | 137 |
| 8.4.9 Eliminare una misurazione individuale                                       |     |
| 8.4.10 Misurazioni con l'incentivo                                                | 138 |
| 8.5 Provocazione bronchiale                                                       | 141 |
| 8.5.1 Utilizzo di base della Provocazione bronchiale                              |     |
| 8.5.2 Termini relativi alle provocazioni bronchiali                               |     |
| 8.5.3 Gestione protocolli                                                         |     |
| 8.6 Analisi dei risultati                                                         | 153 |
| 8.6.1 Curve                                                                       | 153 |
|                                                                                   |     |

| Medikro Oy      |                                           | Tel.:      | +358 17 283 3000    | Business ID: | 0288691-7  |
|-----------------|-------------------------------------------|------------|---------------------|--------------|------------|
| Mail address:   | P.O.Box 54, FI-70101 Kuopio, Finland      | Home page: | www.medikro.com     | VAT no.:     | FI02886917 |
| Street address: | Pioneerinkatu 3, FI-70800 Kuopio, Finland | E-mail:    | medikro@medikro.com | Domicile:    | Kuopio     |

4

| 8                           | 6.2 Ingrandimento delle curve                       |                                                      |                          |                         |
|-----------------------------|-----------------------------------------------------|------------------------------------------------------|--------------------------|-------------------------|
| 8.                          | 6.3 Risultati numerici e andamento                  |                                                      |                          | 159                     |
| 8.                          | 6.4 Stampa di una finestra aperta                   |                                                      |                          | 165                     |
| 8.7                         | Interpretazione                                     |                                                      |                          | 165                     |
| 8.                          | 7.1 Logica di interpretazione risultati spiron      | netria ·····                                         |                          | 165                     |
|                             | <b>8.7.1.1</b> Ouanier 2014                         |                                                      |                          | 165                     |
|                             | 8.7.1.2 ATS/ERS 2005                                |                                                      |                          | 166                     |
|                             | 8.7.1.3 Moodi 2019                                  |                                                      |                          | 167                     |
|                             | <b>8.7.1.4</b> Moodi 2019 senza classificazione del | tipo di disfunzione ventilatoria                     |                          | 168                     |
|                             | 8.7.1.5 China (301)                                 | •                                                    |                          | 169                     |
|                             | 8.7.1.6 Personalizzata                              |                                                      |                          | 170                     |
|                             | 8.7.1.7 Nessuno                                     |                                                      |                          | 174                     |
| 8.                          | 7.2 Risultato del test di broncodilatazione         |                                                      |                          | 174                     |
| 8.                          | 7.3 Testo di interpretazione manuale                |                                                      |                          | 176                     |
| 8.8                         | Il report finale                                    |                                                      |                          | 176                     |
| 8.                          | 8.1 Visualizzazione del report finale               |                                                      |                          | 179                     |
| 8.                          | 8.2 Stampa del report finale                        |                                                      |                          | 180                     |
| 8.                          | 8.3 Impostare l'intestazione del report ·······     |                                                      |                          | 181                     |
| 8.9                         | Info su                                             |                                                      |                          | 181                     |
| 8.10                        | Tasti di scelta rapida da tastiera                  |                                                      |                          | 182                     |
| 9 S                         | pirometria di screening                             |                                                      |                          | 183                     |
| <b>Q</b> 1                  | Variabili                                           |                                                      |                          |                         |
| 0.7                         | Flussi di lavoro di screening                       |                                                      |                          | 184                     |
| 7.2                         | Pulcanti del software Screener                      |                                                      |                          | 185                     |
| 9.3                         | Presedure di misurazione                            |                                                      |                          |                         |
| 9.4                         | A 4 w misurazione                                   |                                                      |                          |                         |
| 9.                          | 4.1 Manovra FEV6                                    |                                                      |                          |                         |
| 9.                          | 4.2 Manovra PEF                                     |                                                      |                          | 186                     |
| 9.<br>0 E                   | 4.3 Manovra FVC                                     |                                                      |                          | 100                     |
| 9.5                         |                                                     |                                                      |                          |                         |
| 9.                          | 5.1 Avvio e interruzione delle misurazioni ··       |                                                      |                          | 188                     |
| 9.                          | 5.2 Usette delle minurazioni                        |                                                      |                          | 188                     |
| 9.                          | 5.5 Uscita dalla misurazione                        |                                                      |                          | 188                     |
| 7.                          | Monitoraggio dello espirazioni                      |                                                      |                          | 188                     |
| 9.0                         | 6.4. In a section                                   |                                                      |                          | 189                     |
| 9.                          | 6.1 Incentivo                                       |                                                      |                          | 190                     |
| 9.                          | 6.2 Valori misurati                                 |                                                      |                          | 190                     |
| 9.                          | 6.4 Currie                                          |                                                      |                          | 192                     |
| 7.<br>0.7                   | Apalisi doi risultati rapprosontativi               |                                                      |                          | 192                     |
| 9.7                         | Per est                                             |                                                      |                          | 104                     |
| 9.8                         | Report                                              |                                                      |                          | 105                     |
| 10 S                        | pirometria con monitoragg                           | io seriale                                           |                          | 193                     |
| 10.1                        | Pulsanti dal software Serial Meniteria              |                                                      |                          | 190                     |
| 10.2                        | ruisanti dei sortware Seriai Monitoring             |                                                      |                          |                         |
| Medikro Oy<br>Mail address: | P.O.Box 54, FI-70101 Kuopio, Finland                | Tel.: +358 17 283 3000<br>Home page: www.medikro.com | Business ID:<br>VAT no.: | 0288691-7<br>FI02886917 |

E-mail:

medikro@medikro.com Domicile:

Kuopio

Street address: Pioneerinkatu 3, FI-70800 Kuopio, Finland

| 10.3                                                       |                                                                                                    |                                                      |
|------------------------------------------------------------|----------------------------------------------------------------------------------------------------|------------------------------------------------------|
|                                                            | Procedure di misurazione                                                                                                    | 197                                                  |
| 10.                                                        | .3.1 Manovra FEV6 ·····                                                                                                    | 197                                                  |
| 10.                                                        | .3.2 Manovra PEF                                                                                                    | 197                                                  |
| 10.4                                                       | Modalità di misurazione Serial Monitoring                                                                                                    | 198                                                  |
| 10.5                                                       | Flussi di lavoro Serial Monitoring                                                                                                    | 198                                                  |
| 10.6                                                       | Designazione dello strumento                                                                                                    | 199                                                  |
| 10.7                                                       | Download delle misurazioni dallo strumento                                                                                                    | 200                                                  |
| 10.8                                                       | Analisi dei risultati                                                                                                    | 201                                                  |
| 10.9                                                       | Report                                                                                                    | 205                                                  |
| 10.10                                                      | Salvataggio della sessione                                                                                                    | 206                                                  |
| 10.11                                                      | Uscita dalla sessione                                                                                                    | 206                                                  |
| 10.12                                                      | Eliminazione di misurazioni                                                                                                    | 206                                                  |
| 11 R                                                       |                                                                                                    |                                                      |
|                                                            | Risoluzione dei problemi                                                                                                    | 207                                                  |
| 12 ۸                                                       | Asoluzione dei problemi<br>Messaggi associati alle condizioni di errore                                                                                                    | 207<br>209                                           |
| <b>12 M</b><br>12.1                                        | Aisoluzione dei problemi<br>Aessaggi associati alle condizioni di errore<br>Messaggi di errore dello Measurements and Results                                                                                                    | 207<br>209<br>214                                    |
| <b>12 A</b><br>12.1<br>12.2                                | Aisoluzione dei problemi<br>Messaggi associati alle condizioni di errore<br>Messaggi di errore dello Measurements and Results<br>Messaggi di errore dello Screener                                                                                                    | <b>207</b><br><b>209</b><br>214<br>216               |
| <b>12</b> A<br>12.1<br>12.2<br>12.3                        | Assoluzione dei problemi<br>Aessaggi associati alle condizioni di errore<br>Messaggi di errore dello Measurements and Results<br>Messaggi di errore dello Screener<br>Messaggi di errore dell'applicazione Serial Monitoring                                                                             | 207<br>209<br>214<br>216<br>217                      |
| <b>12 M</b><br>12.1<br>12.2<br>12.3<br>12.4                | Aessaggi associati alle condizioni di errore<br>Messaggi di errore dello Measurements and Results<br>Messaggi di errore dello Screener<br>Messaggi di errore dell'applicazione Serial Monitoring<br>Messaggi di errore dell'applicazione Medikro                                                         | 207<br>209<br>214<br>216<br>217<br>218               |
| <b>12</b> A<br>12.1<br>12.2<br>12.3<br>12.4<br><b>13</b> A | Aessaggi associati alle condizioni di errore<br>Messaggi di errore dello Measurements and Results<br>Messaggi di errore dello Screener<br>Messaggi di errore dell'applicazione Serial Monitoring<br>Messaggi di errore dell'applicazione Serial Monitoring<br>Messaggi di errore dello strumento Medikro | 207<br>209<br>214<br>216<br>217<br>218<br>219        |
| 12 A<br>12.1<br>12.2<br>12.3<br>12.4<br>13 A               | Aessaggi associati alle condizioni di errore<br>Messaggi di errore dello Measurements and Results<br>Messaggi di errore dello Screener<br>Messaggi di errore dell'applicazione Serial Monitoring<br>Messaggi di errore dello strumento Medikro<br>Appendice: Riferimenti<br>Indice                       | 207<br>209<br>214<br>216<br>217<br>218<br>219<br>221 |

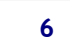

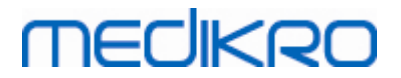

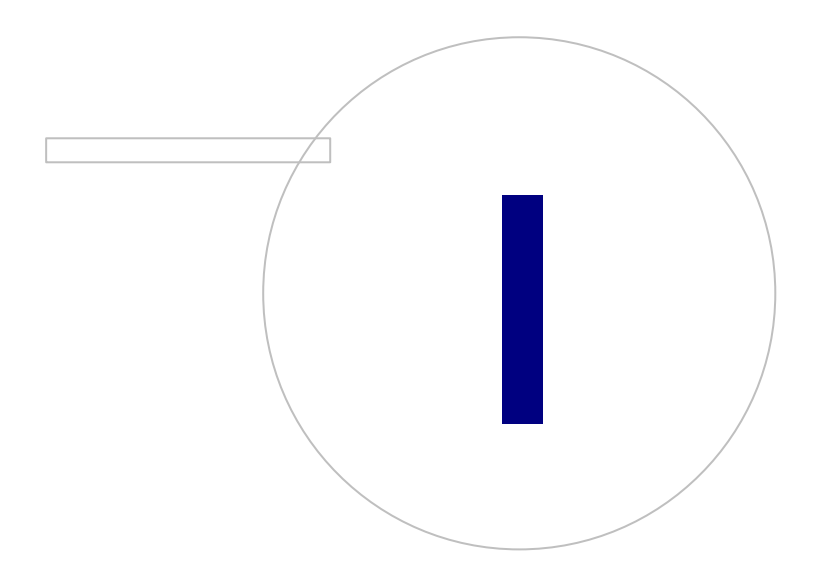

Medikro OyMail address:P.O.Box 54, FI-70101 Kuopio, FinlandStreet address:Pioneerinkatu 3, FI-70800 Kuopio, Finland

 Tel.:
 +358 17 283 3000
 Business ID:
 0288691-7

 Home page:
 www.medikro.com
 VAT no.:
 F102886917

 E-mail:
 medikro@medikro.com
 Domicile:
 Kuopio

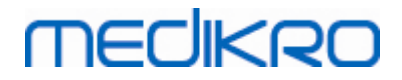

## 1 Introduzione

# Spirometro Medikro

# Manuale utente

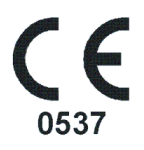

Tutti noi della Medikro Oy desideriamo ringraziarvi per l'acquisto dello Spirometro Medikro con il software per spirometria Medikro. Crediamo che offrirà un buon servizio. Per permettervi di padroneggiare il sistema di spirometria e ottenere il massimo, vi incoraggiamo a studiare questo manuale dettagliatamente.

Il presente documento si rivolge a professionisti clinici che eseguono analisi per la funzione polmonare. Il manuale spiega le basi sulla corretta esecuzione delle procedure di analisi utilizzando lo spirometro e il software Medikro.

### 1.1 Informazioni su questo manuale

#### Nota: alcune funzioni sono disponibili solo in alcune edizioni del software per spirometria Medikro.

Prima di eseguire l'analisi, gli utenti devono assicurarsi di avere familiarità con le misurazioni e il significato clinico del test spirometrico.

Prima di eseguire studi spirometrici, l'utente deve sapere

- come istruire il paziente durante la procedura di misurazione
- come riconoscere forme d'onda accettabili dalle misurazioni

Si consiglia agli utenti di seguire un corso di formazione sulla spirometria. Questo manuale deve essere inteso esclusivamente come guida e non deve essere utilizzato per scopi di formazione.

Prima di utilizzare lo spirometro, tutti gli utenti e i tecnici devono leggere e comprendere questo manuale. L'utente ha la responsabilità di seguire le norme di sicurezza al fine di proteggere i pazienti e gli utenti. Prima di utilizzare il prodotto, leggere tutte le avvertenze relative alla sicurezza fornite in questo documento.

Se necessario, è possibile scaricare la versione elettronica del manuale utente dalla pagina web WWW di Medikro (<u>https://medikro.zendesk.com</u>). Su richiesta dell'utente il manuale utente può anche essere consegnato in formato cartaceo.

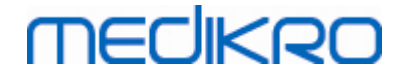

## 1.2 Terminologia, acronimi e abbreviazioni

Tabella: Terminologia, acronimi e abbreviazioni

| Termine                   | Descrizione                                     |
|---------------------------|-------------------------------------------------|
| ATS                       | American Thoracic Society                       |
| IMC                       | Indice di massa corporeo                        |
| ERS                       | European Respiratory Society                    |
| FIVC                      | Capacità vitale inspiratoria forzata            |
| FVC                       | Capacità vitale forzata                         |
| FV                        | Volume del flusso                               |
| GUI                       | Interfaccia utente grafica                      |
| HIS                       | Hospital Information System                     |
| MVV                       | Ventilazione volontaria massima                 |
| Pre                       | Fase di ricerca basale                          |
| Post                      | Fase di ricerca broncodilatazione               |
| Risultato rappresentativo | Risultato migliore delle misurazioni            |
| RMA                       | Autorizzazione per la restituzione di materiale |
| Fase                      | Modalità di misurazione (Pre- e Post-fase)      |
| TV                        | Volume corrente                                 |
| SVC                       | Capacità vitale lenta                           |
| VT                        | Tempo volume                                    |

## 1.3 Simboli

I simboli seguenti possono trovarsi sui componenti dello spirometro, sulla confezione, sul contenitore di spedizione o all'interno del presente manuale.

Simboli di spedizione, conservazione e ambientali:

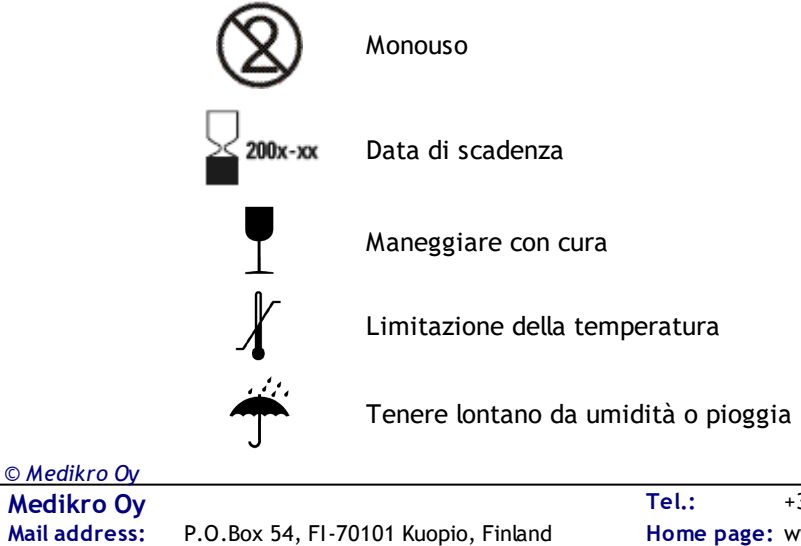

Medikro OyTel.:+358 17 283 3000Business ID:0288691-7Mail address:P.O.Box 54, FI-70101 Kuopio, FinlandHome page:www.medikro.comVAT no.:FI02886917Street address:Pioneerinkatu 3, FI-70800 Kuopio, FinlandE-mail:medikro@medikro.comDomic ile:Kuopio

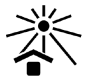

Tenere lontano dalla luce del sole

PARTE APPLICATA TIPO B in conformità con EN/IEC 60601-1. PARTE APPLICATA che rispetta i requisiti specifici di questo standard per fornire protezione contro lo shock elettrico, particolarmente riguardo alla CORRENTE DI DISPERSIONE SUI PAZIENTI e la CORRENTE AUSILIARIA SUI PAZIENTI.

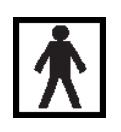

PARTE APPLICATA DI TIPO BF ai sensi della norma EN/IEC 60601-1. PARTE APPLICATA conforme ai requisiti specifici di tale norma, volta a garantire un grado di protezione superiore contro la folgorazione rispetto a quanto fornito dalle PARTI APPLICATE DI TIPO B

IP20

Indice di protezione contro Corpi estranei e Umidità. IP20 = Protetto contro oggetti estranei solidi di 12,5 mm di diametro e superiore + Non protetto contro l'umidità.

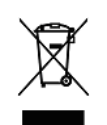

Questo simbolo indica che il dispositivo dovrà essere smaltito in conformità con la Direttiva dell'Unione Europea 2002/96/EC per lo smaltimento delle apparecchiature elettriche ed elettroniche (WEEE). Se il dispositivo è contaminato, la direttiva non viene applicata (SOLO PER UE).

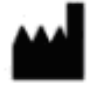

Produttore

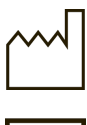

Data di produzione

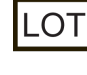

Numero LOTTO

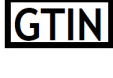

Il codice GTIN può essere utilizzato da un'azienda per identificare in modo univoco tutti gli articoli commerciali.

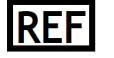

Indica il numero di riferimento del produttore che consente l'identificazione

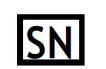

del dispositivo medico. Indica il numero di serie del produttore che consente l'identificazione di un

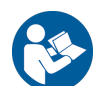

Vedere il manuale di istruzioni

dispositivo medico specifico.

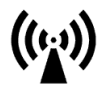

Radiofrequenza (RF)

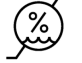

Limitazione dell'umidità

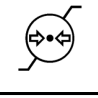

. ., . . . . .

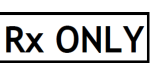

Limitazione della pressione

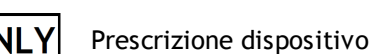

Corrente continua (alimentazione)

© Medikro Oy Medikro Oy

Medikro OyTel.:+358 17 283 3000Business ID:0288691-7Mail address:P.O.Box 54, FI-70101 Kuopio, FinlandHome page:www.medikro.comVAT no.:FI02886917Street address:Pioneerinkatu 3, FI-70800 Kuopio, FinlandE-mail:medikro@medikro.comDomicile:Kuopio

#

Apparecchiatura di classe II (alimentazione)

Numero di modello

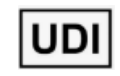

Identificatore univoco del dispositivo (UDI). L'UDI è necessario in caso di notifica di un incidente all'autorità competente. L'UDI del software si trova nella finestra Informazioni del software.

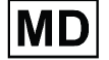

Dispositivo medico

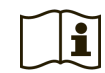

Consultare le istruzioni per l'uso

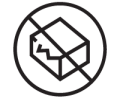

Non utilizzare il prodotto se la confezione è danneggiata. Consultare le istruzioni per l'uso.

#### Simboli della documentazione:

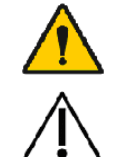

AVVERTENZA Situazione o pratica che, se continuata o non corretta immediatamente, potrebbe portare a malattia, lesioni o morte.

PRECAUZIONE Situazione o pratica che, se continuata o non corretta immediatamente, potrebbe danneggiare l'attrezzatura.

#### Simboli di certificazione:

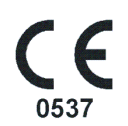

Questo simbolo CE mostra il rispetto e la conformità di questo prodotto con la Regolamento (UE) 2017/745. 0537 indica il corpo notificato del fabbricante secondo la Regolamento sui dispositivi medici (UE) 2017/745, Eurofins Electric & Electronics Finland Oy.

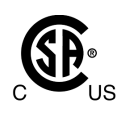

Il marchio CSA indica che il prodotto è stato testato e certificato per soddisfare le norme vigenti in materia di prodotti elettromedicali. Le indicazioni 'C' e 'US' riportate accanto indicano che il prodotto è stato fabbricato nel rispetto dei requisiti previsti dalle norme canadesi e statunitensi.

## 1.4 Abilità informatiche necessarie

Sono necessarie le abilità informatiche di base seguenti:

- Essere in grado di utilizzare le applicazioni di Windows.
- Avere familiarità con le operazioni di base di Windows.

In caso di problemi con il proprio PC, contattare l'amministratore locale. In caso di domande o problemi tecnici riguardo al software per spirometria Medikro, vedere il capitolo <u>Risoluzione dei problemi</u> per un'assistenza immediata. Il servizio clienti e le informazioni sui contatti sono elencati nel capitolo <u>Informazioni contatto</u>.

## 1.5 Utilizzo sicuro dello spirometro

Prima di utilizzare lo spirometro, è necessario leggere e comprendere le seguenti informazioni relative alla sicurezza. Per informazioni sulle controindicazioni, vedere il capitolo <u>Controindicazioni</u>.

#### Avvertimenti

Un avvertimento in questa guida identifica una condizione o una pratica che potrebbe portare a lesioni, malattia o decesso del paziente. L'utente deve seguire gli avvertimenti al fine di garantire prestazioni sicure e affidabili del sistema.

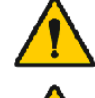

Dati che riflettono la condizione fisiologica del paziente: i dati non devono essere usati come unico mezzo per la determinazione della diagnosi.

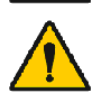

Errata diagnosi: è responsabilità del medico assicurarsi che i test di spirometria siano correttamente amministrati, valutati e interpretati.

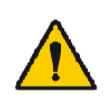

Il paziente è stordito, confuso o sviene durante la spirometria: monitorare attentamente il paziente. Se ci sono motivi di preoccupazione, interrompere il test e intraprendere le azioni appropriate.

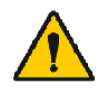

Contaminazione crociata: smaltire il trasduttore di flusso e i fermagli stringinaso dopo la misurazione. Non lavare il trasduttore di flusso o lo stringinaso.

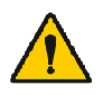

Cambiamento del trasduttore di flusso monouso: utilizzare guanti in gomma nel sostituire il trasduttore di flusso e lavarsi le mani dopo averlo toccato.

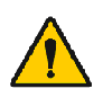

È responsabilità dell'utente garantire che l'hardware del sistema, la rete IT e la sicurezza IT forniscano un livello necessario per far funzionare il sistema come previsto.

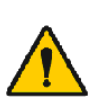

Il PC (attrezzatura elettrica non medica): dovrebbe trovarsi al di fuori dell'ambiente del paziente (riferimento IEC 60601-1). Se è necessario che il PC si trovi all'interno dell'ambiente del paziente, è responsabilità dell'utente garantire che il sistema fornisca un livello di sicurezza conforme con l'IEC 60601-1.

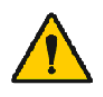

Solo un PC approvato 60601-1 può essere utilizzato all'interno dell'area paziente. Il PC deve avere una corrente di dispersione verso terra inferiore a 100  $\mu$ A in condizioni normali e 500  $\mu$ A in condizione di guasto singolo. Se viene utilizzato un PC non medico, deve essere utilizzato al di fuori dell'ambiente del paziente e deve avere una corrente di dispersione verso terra inferiore a 100  $\mu$ A in condizioni normali e 500  $\mu$ A in condizioni di guasto singolo.

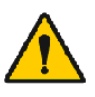

Standard di sicurezza per attrezzatura elettrica non medica: sono consigliati l'IEC 60950, o le sue varianti generali, e l'utilizzo di un trasformatore di isolamento.

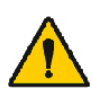

Compatibilità elettromagnetica appropriata: il PC utilizzato dovrebbe essere conforme allo standard di compatibilità elettromagnetica (EMC) appropriato per le attrezzature non mediche (CISPR 32 (EN 55032) /35 (EN 55035) - FCC Part 15 - CE o relative varianti nazionali).

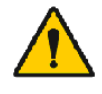

© Medikro Oy

Assicurarsi che il paziente abbia seguito le linee guida di ricerca di spirometria prima di cominciare (alcuni farmaci e stimolanti potrebbero

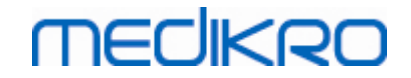

influire sui risultati della spirometria).

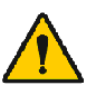

Non operare in prossimità di attrezzature che potrebbero generare un campo elettromagnetico sufficientemente grande.

È necessario adottare precauzioni speciali relativamente alle emissioni elettromagnetiche degli spirometri Medikro, che devono essere installati e messi in servizio in conformità alle informazioni sulle emissioni elettromagnetiche fornite (vedere il capitolo <u>Linee guida e dichiarazioni</u> <u>del produttore</u>).

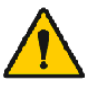

Gli apparecchi di comunicazione a radiofrequenza (RF) portatili e mobili possono influire sul funzionamento degli spirometri Medikro.

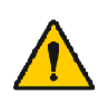

Lo spirometro Medikro è inteso per l'uso esclusivo da parte di professionisti del settore sanitario. Lo spirometro potrebbe provocare interferenze radio o disturbare il funzionamento degli apparecchi circostanti. Potrebbe essere necessario adottare misure di mitigazione come riorientare o ricollocare lo spirometro Medikro oppure schermare la stanza.

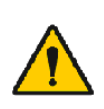

Lo spirometro Medikro non deve essere utilizzato in prossimità o sopra altri apparecchi. Se è necessaria tale tipo di installazione, è necessario monitorare lo spirometro Medikro per verificarne il corretto funzionamento con la configurazione adottata.

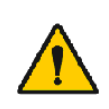

L'uso di accessori, trasduttori e cavi diversi da quelli specificati o forniti dal produttore della presente apparecchiatura potrebbe comportare un aumento delle emissioni elettromagnetiche o una riduzione dell'immunità elettromagnetica dell'apparecchiatura stessa, con conseguente funzionamento improprio.

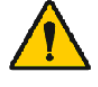

Non è consentita alcuna modifica a questi dispositivi.

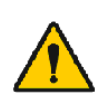

La temperatura massima del tubo della pressione può raggiungere +43 °C in condizioni di temperatura ambiente massima (+40 °C). Si raccomanda di istruire il paziente a non toccare il tubo della pressione durante l'esame spirometrico. È un aspetto particolarmente importante in caso di pazienti pediatrici o di altri pazienti ad alto rischio che possono essere più inclini a percepire le superfici calde.

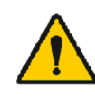

Le prestazioni dello spirometro possono essere influenzate dal paziente che sputa o tossisce nello spirometro durante l'espirazione o da temperature, umidità e altitudine estreme.

#### Precauzioni

Una precauzione in questa guida identifica una condizione o una pratica che potrebbe portare a un guasto o a un danno all'attrezzatura, oppure alla perdita di dati.

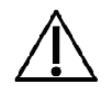

Pulizia del tubo della pressione: non pulire il tubo della pressione. Sostituire il tubo di pressione quando risulta sporco.

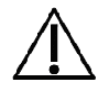

Conservazione dello spirometro: non immergere nessuna delle parti dello spirometro in detergente, né sterilizzarle con acqua calda, vapore o aria. Quando si ripone lo spirometro, conservare il tubo della pressione in un

# medikro

cesto o in un cassetto, o in altro luogo che eviti la compressione o l'attorcigliamento. Tenere lo spirometro lontano da fluidi che potrebbero schizzare.

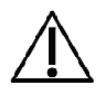

Pulizia della siringa di calibrazione: per pulire la siringa di calibrazione, pulire solo la superficie esterna con un panno umido. Tutte le manutenzioni e la pulizia interna della siringa di calibrazione sono effettuate da Medikro.

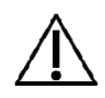

Altre parti e componenti: utilizzare esclusivamente parti e accessori forniti con il dispositivo e disponibili presso Medikro. L'utilizzo di accessori diversi da quelli specificati potrebbe influire negativamente sulle prestazioni del dispositivo.

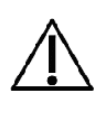

Regolare le impostazioni ambientali prima della calibrazione. Se le impostazioni ambientali non sono regolate prima della calibrazione, il dispositivo non sarà calibrato correttamente e potrebbe restituire false letture.

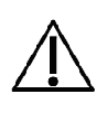

Apprendere le procedure di funzionamento di base prima di cominciare a utilizzare il dispositivo. L'utente deve avere familiarità con i metodi utilizzati nei testi di spirometria con i pazienti. Si consiglia che l'utente sia addestrato sui testi di spirometria.

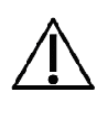

Si consiglia di eseguire copie di backup frequenti dell'archivio dei risultati, per evitare la corruzione dell'archivio o la perdita di altri dati, o in caso il computer sia soggetto a una perdita di potenza o a un errore irrecuperabile.

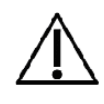

Non ignorare i messaggi di errore o informativi del software. Nel caso in cui non si capisca il messaggio, si prega di acquisire una schermata del messaggio e contattare Medikro per ulteriori informazioni.

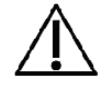

Installare un firewall e un software antivirus ed eseguire regolarmente gli aggiornamenti antivirus.

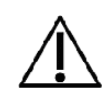

È responsabilità dell'utente assicurarsi che l'hardware del sistema, la rete informatica e la sicurezza informatica garantiscano il livello necessario per far funzionare il sistema come previsto.

## 1.6 Problemi associati al paziente

I problemi più comuni associati ai pazienti durante l'esecuzione delle manovre:

- sforzo submassimale
- fuoriuscite tra le labbra e il boccaglio
- inspirazione o espirazione incompleta (prima o durante la manovra forzata)
- esitazione all'inizio dell'espirazione
- tosse (in particolare nel primo secondo di espirazione)
- chiusura della glottide
- ostruzione del boccaglio
- vocalizzazione durante la manovra forzata

 © Medikro Oy

 Medikro Oy

 Mail address:
 P.O.Box 54, FI-70101 Kuopio, Finland

 Home page:
 www.medikro.com

 VAT no.:
 FI02886917

 Street address:
 Pioneerinkatu 3, FI-70800 Kuopio, Finland

 E-mail:
 medikro@medikro.com
 Domicile:

 Kuopio

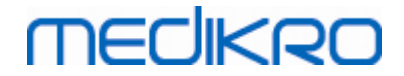

• postura scorretta.

### 1.7 Responsabilità dell'utente

Questo prodotto è progettato per funzionare conformemente alla descrizione contenuta nel presente manuale e nelle etichette ed inserti relativi, quando montato, utilizzato, sottoposto a manutenzione e riparato in conformità con le istruzioni fornite.

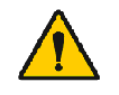

Il prodotto non deve essere utilizzato se una parte qualsiasi è rotta, usurata, mancante, incompleta, deformata o contaminata. Tali parti devono essere sostituite immediatamente.

Se sono necessarie riparazioni o sostituzioni, raccomandiamo di contattare l'assistenza tecnica Medikro. L'utente del prodotto è responsabile per eventuali malfunzionamenti provocati da uso improprio, manutenzione o sostituzione non corretta, danni o alterazioni non provocati da Medikro Oy o da personale di assistenza autorizzato.

Eventuali incidenti gravi verificatisi in relazione al dispositivo devono essere segnalati al produttore e all'autorità competente del proprio Stato Membro.

## 1.8 Panoramica del prodotto

Componenti dello spirometro Medikro:

| Nome del<br>prodotto                                   | Codic<br>e<br>prodo<br>tto |    | Descrizione                                                                                                    |
|--------------------------------------------------------|----------------------------|----|----------------------------------------------------------------------------------------------------|
| Medikro<br>Spirometr<br>y<br>Software                  | M983<br>1                  |    | Gli spirometri<br>Medikro devono<br>essere utilizzati con il<br>Medikro Spirometry<br>Software.                                                                           |
| Upgrade<br>del<br>software                             | M983<br>2                  |    | Utilizzare questo<br>codice prodotto per<br>effettuare l'upgrade<br>dalla propria versione<br>corrente del Medikro<br>Spirometry Software<br>alla versione più<br>recente |
| Pinza<br>stringinas<br>o<br>Medikro,<br>100 pz.<br>per | MRN/<br>100                | 50 | Altamente consigliata<br>durante l'analisi per<br>evitare perdite d'aria,<br>a meno che una<br>condizione medica ne<br>renda impraticabile<br>l'utilizzo. In tal caso,    |

© Medikro Oy

| Medikro Oy      |                                           | Tel.:      | +358 17 283 3000    | Business ID: | 0288691-7  |
|-----------------|-------------------------------------------|------------|---------------------|--------------|------------|
| Mail address:   | P.O.Box 54, FI-70101 Kuopio, Finland      | Home page: | www.medikro.com     | VAT no.:     | FI02886917 |
| Street address: | Pioneerinkatu 3, FI-70800 Kuopio, Finland | E-mail:    | medikro@medikro.com | Domicile:    | Kuopio     |

# medikro

| Nome del<br>prodotto                                                    | Codic<br>e<br>prodo<br>tto           |           | Descrizione                                                                                                    |
|-------------------------------------------------------------------------|--------------------------------------|-----------|----------------------------------------------------------------------------------------------------|
| confezion<br>e.                                                         |                                      |           | il medico deve<br>annotare il mancato<br>utilizzo della pinza<br>stringinaso.                                                                               |
| Siringa di<br>calibrazio<br>ne<br>Medikro,<br>3000 ml                   | M947<br>4                            | redwoo    | Da utilizzare<br>quotidianamente per<br>calibrare lo<br>spirometro Medikro e<br>verificarne<br>l'accuratezza.                                               |
| Medikro<br>SpiroSafe<br>, 100 pz.<br>o 90 pz.<br>per<br>confezion<br>e. | M925<br>6-100<br>M925<br>6-SP-<br>90 |           | Trasduttore di flusso<br>monouso. Per utilizzo<br>monouso, al fine di<br>ridurre al minimo il<br>rischio di<br>contaminazione<br>crociata.                  |
| Medikro<br>Ambi                                                         | M911                                 | * MECHERO | Unità mobile di<br>misurazione delle<br>condizioni<br>ambientali. Si collega<br>alla porta USB del PC.<br>Misura le condizioni<br>ambientali.               |
| Spirometr<br>o Medikro<br>Nano                                          | M913                                 | MECHERO   | Spirometro mobile<br>basato su PC per<br>spirometria<br>diagnostica.<br>Si collega alla porta<br>USB del PC.                                                |
| Spirometr<br>o Medikro<br>Pro                                           | M915                                 | MECIKRO   | Spirometro da<br>laboratorio basato su<br>PC per spirometria<br>diagnostica.<br>Si collega alla porta<br>USB del PC.<br>Misura le condizioni<br>ambientali. |
| Tubo di<br>pressione<br>Medikro                                         | M926<br>4-200                        |           | Collega i trasduttori<br>di flusso M9256 al<br>sensore degli<br>spirometri Medikro<br>Pro e Primo.                                                          |

© Medikro Oy

| Medikro Oy      |                                           | Tel.:      | +358 17 283 3000    | Business ID: | 0288691-7  |
|-----------------|-------------------------------------------|------------|---------------------|--------------|------------|
| Mail address:   | P.O.Box 54, FI-70101 Kuopio, Finland      | Home page: | www.medikro.com     | VAT no.:     | FI02886917 |
| Street address: | Pioneerinkatu 3, FI-70800 Kuopio, Finland | E-mail:    | medikro@medikro.com | Domicile:    | Kuopio     |

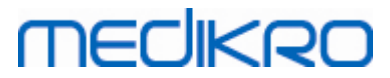

| Nome del<br>prodotto                                                    | Codic<br>e<br>prodo<br>tto |           | Descrizione                                                                                                    |
|-------------------------------------------------------------------------|----------------------------|-----------|----------------------------------------------------------------------------------------------------|
| Spirometr<br>o Medikro<br>Primo                                         | M914                       | THECHKRO. | Spirometro da studio<br>basato su PC per<br>spirometria<br>diagnostica.<br>Si collega alla porta<br>USB del PC.                                                                   |
| Tubo di<br>pressione<br>Medikro<br>con<br>impugnat<br>ura               | M927<br>4                  |           | Collega i trasduttori<br>di flusso M9256 al<br>sensore degli<br>spirometri Medikro<br>Pro e Primo.<br>Impugnatura paziente<br>per il trasduttore di<br>flusso.                    |
| Impugnat<br>ura<br>Medikro,<br>confezion<br>e singola<br>da 25<br>pezzi | M912<br>27-25              | C. Market | Impugnatura paziente<br>per il trasduttore di<br>flusso.                                                                                                    |
| Spirometr<br>o Medikro<br>Duo                                           | M920                       |           | Spirometro portatile<br>per spirometria di<br>screening e<br>monitoraggio seriale.<br>Si collega al PC<br>tramite cavo USB o<br>Bluetooth.<br>Misura le condizioni<br>ambientali. |
| Cavo USB                                                                | M935<br>4-<br>180W         |           | Cavo USB (1,8m) per<br>spirometri Medikro<br>Pro e Medikro Primo.                                                                                                    |
| Cavo USB                                                                | M935<br>3-<br>50W          |           | Cavo USB (0,5m) per<br>Medikro Ambi                                                                                                    |

| Nome del<br>prodotto          | Codic<br>e<br>prodo<br>tto          | Descrizione                                                                                                    |
|-------------------------------|-------------------------------------|----------------------------------------------------------------------------------------------------|
| Cavo USB                      | M9356<br>-180W                      | Cavo USB (1,8m) per<br>spirometro Medikro<br>Duo.                                                                      |
| Filtro                        | M929<br>3                           | Il filtro antibatterico<br>e virale è utilizzato<br>per proteggere gli<br>operatori durante gli<br>esami spirometrici. |
| Caricator<br>e USB            | WR9Q<br>A2000<br>USBN<br>MEDR<br>6B | Caricatore USB per lo<br>spirometro Medikro<br>Duo.                                                                    |
| Caricator<br>e wireless<br>Qi | ZeSC0<br>5B/00                      | Caricatore wireless<br>Qi per lo spirometro<br>Medikro Duo.                                                            |

## 1.9 Informazioni contatto

| Medikro Oy                 | Medikro Oy                 |
|----------------------------|----------------------------|
| P.O.Box 54                 | Pioneerinkatu 3            |
| FI-70101 Kuopio, FINLANDIA | FI-70800 Kuopio, FINLANDIA |

+358 17 283 3000

💮 www.medikro.com

## 1.10 Garanzia e manutenzione

## Garanzia

La manutenzione di tutti i prodotti in garanzia deve essere eseguita o accettata da Medikro Oy. Una manutenzione non autorizzata annullerà la garanzia. Inoltre, coperto o meno dalla garanzia, la riparazione di qualsivoglia prodotto deve essere eseguita esclusivamente da personale di manutenzione Medikro.

### Manutenzione

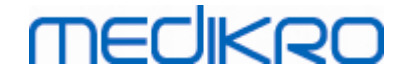

Se il prodotto non funziona correttamente o se sono necessari parti di ricambio, manutenzione o assistenza, contattare l'Assistenza tecnica Medikro (vedere <u>Informazioni contatto</u>).

Prima di contattare Medikro, è utile tentare di riprodurre il problema e testare tutti gli accessori, per accertarsi che non siano questi ultimi la ragione del problema. Per ulteriori informazioni, contattare Medikro riempiendo il modulo di richiesta di assistenza tecnica all'indirizzo <u>https://medikro.zendesk.com</u> e inviare una richiesta o cercare risposte predefinite sulla Home page di Medikro Oy (<u>www.medikro.com</u>).

Nel contattare Medikro, fornire le informazioni seguenti:

- Numero di versione del Software per spirometria Medikro.
- Nome del prodotto, numero del modello e descrizione del problema.
- Il numero di serie e il codice di attivazione del prodotto.
- Informazioni contatto: nome, indirizzo e numero di telefono.
- Riparazioni non coperte da garanzia o ordine di parti di ricambio.
- Per ordinare pezzi di ricambio, il numero dei pezzi.

#### 1.10.1 Riparazioni e manutenzione

Se il prodotto necessita di riparazione coperta da garanzia, da garanzia estesa o non coperta da garanzia, chiamare l'Assistenza tecnica Medikro. Un rappresentante autorizzato aiuterà a risolvere il problema sul Web o tramite e-mail.

Se non è possibile evitare la restituzione del prodotto, il rappresentante registrerà tutte le informazioni necessarie e fornirà un Numero di autorizzazione per la restituzione di materiale (RMA) e l'indirizzo al quale effettuare la spedizione. Prima di restituire il prodotto, è necessario avere un Numero di autorizzazione per la restituzione di materiale (RMA).

#### 1.10.2 Procedura e politica Medikro di restituzione del materiale

Prima di inviare un prodotto al centro di assistenza Medikro per la riparazione, è necessario procurarsi da Medikro un numero di autorizzazione per la restituzione, al fine di poter restituire il prodotto.

Consultare la procedura e la politica di Autorizzazione rientro materiale (RMA) più recente all'indirizzo <u>www.medikro.com</u>.

### 1.11 Istruzioni per lo smaltimento

Smaltire tutti i materiali in conformità con le normative nazionali o locali o secondo la politica di smaltimento della propria struttura. Per ogni materiale è disponibile, su richiesta, la scheda di sicurezza del prodotto.

#### 1.11.1 Apparecchiature elettroniche

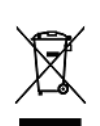

Questo simbolo indica che il dispositivo deve essere smaltito in conformità con la Direttiva dell'Unione Europea 2002/96/CE in materia di rifiuti di apparecchiature elettriche ed elettroniche (RAEE).

Non è consentito conferire questo prodotto con altri rifiuti commerciali. Separare il dispositivo dagli altri tipi di rifiuti e riciclarlo in modo responsabile.

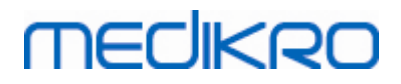

#### 1.11.2 Accessori

Trasduttore di flusso: polietilene ad alta densità (HDPE)

Filtro: alloggiamento: polistirene (PS), materiale del filtro: polipropilene (PP)

<u>Tubo della pressione:</u> connettori: nylon (PA66), tubo: poliestere poliuretano termoplastico (TPU)

Impugnatura: nylon (PA66)

Clip nasale: polipropilene (PP)

Siringa di calibrazione: alluminio, plastica (PVC), gomma e acciaio

#### 1.11.3 Imballaggio

Busta di plastica: PELD

Pellicola confezione singola: OPP

Contenitore esterno: cartone

### 1.12 Informazioni generali

Questo manuale descrive l'utilizzo di base del software per spirometria Medikro. Il manuale contiene informazioni di base sugli argomenti seguenti: utilizzo del software, impostazioni del programma, calibrazione, gestione delle persone e delle sessioni, misurazione, analisi dei risultati, interpretazione, report finale e uscita dal software per spirometria Medikro. Nelle sezioni informative aggiuntive sono forniti informazioni tecniche e dettagliate ulteriori. All'indirizzo https://medikro.zendesk.com è inoltre possibile trovare materiale ed esercitazioni interessanti.

### Informazioni sulla versione e requisiti di sistema consigliati

È probabile che siate interessati a sapere le novità apportate al software per spirometria Medikro. Le informazioni sulla versione non coprono solo la versione attuale, ma tutte le versioni a partire dalla prima.

Fare clic sul link seguente per visualizzare i

- requisiti di sistema consigliati per il software per spirometria Medikro, le
- nuove funzioni, i
- miglioramenti e gli
- errori corretti.

### Marchi registrati

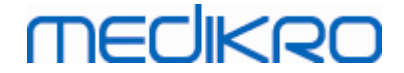

Windows è un marchio registrato di Microsoft Corporation, Redmond, WA, USA. Internet Explorer è un marchio registrato di Microsoft Corporation, Redmond, WA, USA.

### Disclaimer

La nostra politica volta al miglioramento continuo dei nostri prodotti implica che tutti gli strumenti, gli accessori, i nomi dei marchi, le specifiche, la documentazione dei prodotti e la disponibilità dei modelli Medikro siano soggetti a cambiamento senza preavviso.

## Certificati

I certificati e la dichiarazione di conformità sono disponibili su https://medikro.zendesk.com/.

### 1.12.1 Considerazioni importanti

Si raccomanda di non utilizzare lo spirometro in presenza di difetti, accertati o presunti, di qualsiasi componente dell'apparecchiatura o del sistema.

Controllare il tubo di pressione e sostituirlo in caso di perdite o se risulta sporco. Si consiglia di sostituire il tubo di pressione dopo 300 pazienti o quattro volte all'anno.

Eseguire un controllo della calibrazione con una siringa di calibrazione, come descritto nei capitoli <u>Controllo calibrazione</u> (Medikro Duo) e <u>Calibrazione e controllo calibrazione</u> (Medikro Pro, Nano e Primo).

Si segnala che gli spirometri Medikro non contengono parti sostituibili dall'utente. Eseguire unicamente le procedure di pulizia e manutenzione di routine descritte dettagliatamente nel presente manuale utente. L'ispezione e la manutenzione dei componenti interni devono essere effettuate unicamente dal personale di assistenza Medikro.

#### 1.12.2 Esercitazione

L'installazione dello spirometro e il relativo software, nonché il setup del sistema, sono descritti nella Guida di installazione fornita con il software.

Le istruzioni rapide sono fornite con ogni confezione del software per spirometria Medikro. Contengono la descrizione di tutte le procedure necessarie prima dell'avvio delle misurazioni di spirometria. Tali istruzioni sono una guida rapida all'utilizzo dello Spirometro per Windows Medikro. Le istruzioni nell'esercitazione non utilizzate per spiegare i passaggi di base nell'esecuzione di studi spirometrici.

Incoraggiamo gli utenti a studiare il presente manuale e le relative esercitazioni prima di utilizzare lo spirometro per scopi clinici. Inoltre, esercitazioni, manuali e altro materiale possono essere scaricati all'indirizzo <u>www.medikro.com/eSupport</u>.

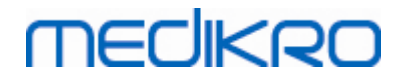

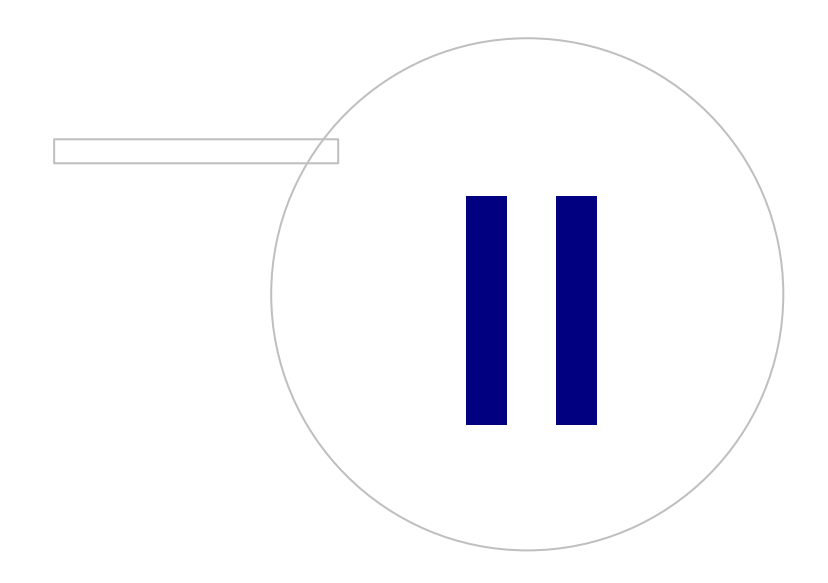

 Tel.:
 +358 17 283 3000
 Business ID:
 0288691-7

 Home page:
 www.medikro.com
 VAT no.:
 FI02886917

 E-mail:
 medikro@medikro.com
 Domicile:
 Kuopio

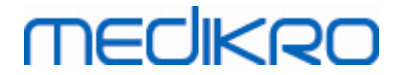

## 2 Uso previsto

Lo spirometro Medikro è un dispositivo che misura il volume d'aria polmonare e la portata d'aria per la diagnosi e lo screening di patologie polmonari. Queste misurazioni forniscono informazioni sulla funzione polmonare del paziente, che possono essere confrontata con i valori normali o con quelli precedenti del paziente.

## Trasduttori di flusso monouso SpiroSafe

Il trasduttore di flusso converte il flusso d'aria in variazioni di pressione che vengono misurate con l'unità spirometrica. Costituisce un componente accessorio necessario del sistema di spirometria Medikro. Il trasduttore di flusso M9256 e le sue varianti sono utilizzati con gli spirometri Medikro® Pro, Primo e Duo.

## Spirometri Medikro Pro, Primo e Nano

Gli spirometri Medikro Pro, Medikro Primo e Medikro Nano sono utilizzati per effettuare sessioni di spirometria diagnostica.Questi spirometri devono essere utilizzati con la funzione di spirometria diagnostica del Medikro Spirometry Software.

## Spirometro Medikro Duo

Lo spirometro Medikro Duo è uno strumento portatile che viene utilizzato per lo screening o il monitoraggio delle condizioni respiratorie, al fine di valutare la necessità di un'ulteriore sessione di spirometria diagnostica. Medikro Duo deve essere utilizzato con la funzione di screening e monitoraggio Medikro Spirometry Software.

## Medikro Spirometry Software

Il Medikro Spirometry Software viene utilizzato insieme agli spirometri Pro, Primo e Nano per l'esecuzione di sessioni spirometriche diagnostiche e in combinazione con lo spirometro Duo per lo screening o il monitoraggio delle condizioni respiratorie al fine di valutare la necessità di un ulteriore approfondimento spirometrico diagnostico.

## 2.1 Paziente interessato

Il dispositivo è progettato per pazienti adulti e pediatrici.

- \*peso:
- \*altezza:
- età: min. 2,5 anni
- genere alla nascita: femmina o maschio
- etnia: multipla
- nazionalità: multipla

\* Non sono previsti limiti di peso o di altezza per l'esecuzione del test spirometrico.

| <u>© Medikro Oy</u> |                                           |            |                     |              |            |
|---------------------|-------------------------------------------|------------|---------------------|--------------|------------|
| Medikro Oy          |                                           | Tel.:      | +358 17 283 3000    | Business ID: | 0288691-7  |
| Mail address:       | P.O.Box 54, FI-70101 Kuopio, Finland      | Home page: | www.medikro.com     | VAT no.:     | FI02886917 |
| Street address:     | Pioneerinkatu 3, FI-70800 Kuopio, Finland | E-mail:    | medikro@medikro.com | Domicile:    | Kuopio     |

## 2.2 Utenti previsti

Professionisti del settore sanitario con una formazione adeguata, tra cui medici, infermieri e infermieri specializzati.

## 2.3 Indicazioni per l'uso

La spirometria è un esame utile per individuare e gestire l'asma e la BPCO. È inoltre indicata per l'uso in altre numerose situazioni cliniche:

### procedure diagnostiche

- valutazione di sintomi, segni o risultati anomali di esami di laboratorio
- analisi dell'impatto fisiologico di una patologia o di un disturbo
- screening di soggetti a rischio di malattia polmonare
- valutazione dei rischi preoperatori
- valutazione della prognosi
- valutazione della risposta alle misure terapeutiche
- monitoraggio della progressione della malattia
- monitoraggio dei pazienti per le esacerbazioni e il recupero della malattia
- monitoraggio degli effetti negativi dell'esposizione ad agenti nocivi
- osservazione delle reazioni avverse a farmaci con nota tossicità polmonare

### altre applicazioni

- ricerca e partecipazione a studi clinici
- esecuzione di indagini epidemiologiche
- sviluppo di equazioni di riferimento
- conduzione di valutazioni pre-occupazionali e sulla salute polmonare per le professioni ad alto rischio
- valutazione dello stato di salute in previsione di attività fisicamente impegnative a rischio di infortunio
- valutazione dei pazienti nell'ambito di un regime di riabilitazione
- valutazione dei rischi a fini assicurativi
- valutazione di soggetti a fini legali

## 2.4 Controindicazioni

Eventuali controindicazioni correlate non precludono necessariamente la spirometria, ma devono essere prese in considerazione al momento di richiedere l'esame. La decisione di effettuare la spirometria spetta al professionista sanitario che la prescrive, in base a una valutazione dei rischi e

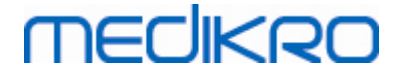

dei benefici per il paziente specifico. Tutte le potenziali controindicazioni devono essere annotate sul modulo di prenotazione della spirometria.

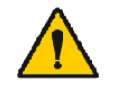

Se il paziente avverte dolore durante la manovra spirometrica, è necessario interrompere l'esame.

Controindicazioni correlate all'esecuzione della spirometria:

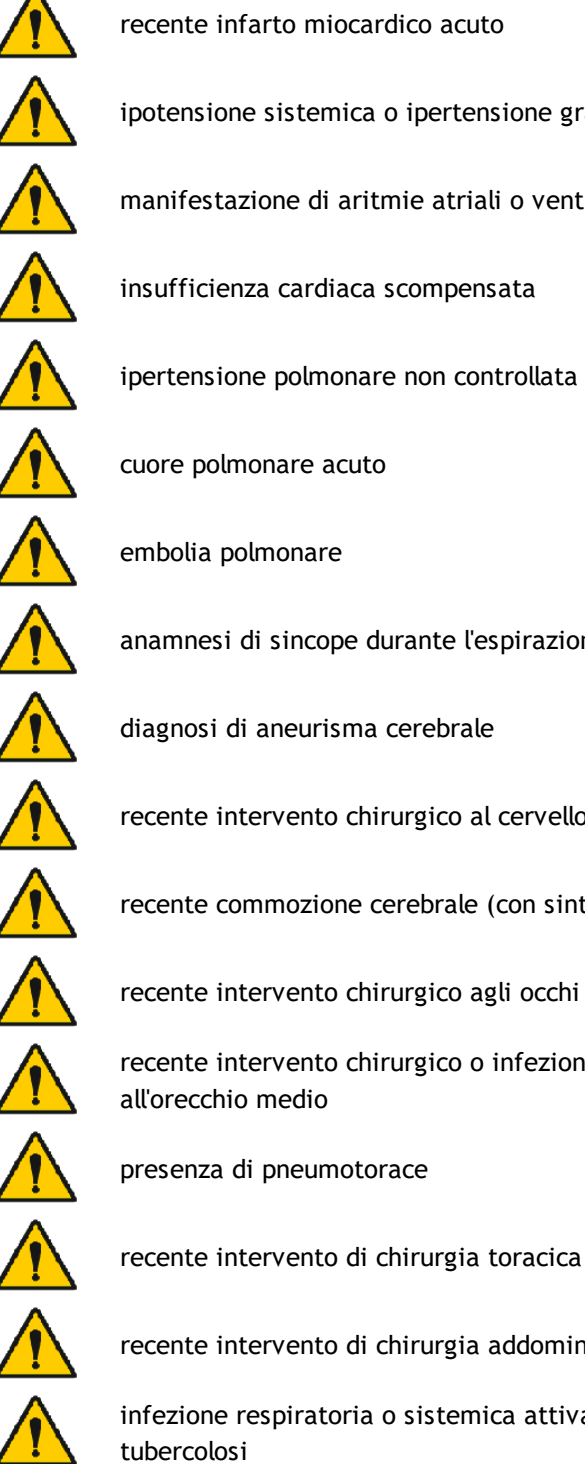

recente infarto miocardico acuto

ipotensione sistemica o ipertensione grave

manifestazione di aritmie atriali o ventricolari significative

insufficienza cardiaca scompensata

ipertensione polmonare non controllata

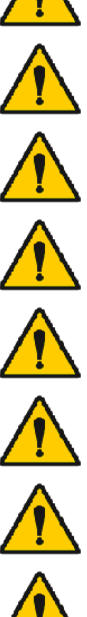

cuore polmonare acuto

embolia polmonare

anamnesi di sincope durante l'espirazione forzata o la tosse

diagnosi di aneurisma cerebrale

recente intervento chirurgico al cervello

recente commozione cerebrale (con sintomi persistenti)

recente intervento chirurgico agli occhi

recente intervento chirurgico o infezione ai seni paranasali o all'orecchio medio

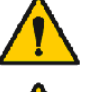

presenza di pneumotorace

recente intervento di chirurgia addominale

infezione respiratoria o sistemica attiva o sospetta, come la tubercolosi

© Medikro Oy Medikro Oy

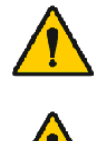

gravidanza a termine

presenza di condizioni fisiche che aumentano il rischio di trasmissione dell'infezione, come emottisi, secrezioni significative, lesioni orali o sanguinamento orale

## 2.5 Benefici clinici

Tra i benefici clinici indiretti dell'esame spirometrico figurano le informazioni sul funzionamento dei polmoni dei pazienti, che vengono utilizzate per la diagnosi e il trattamento della patologia, nonché per monitorarne la progressione e verificare se il trattamento sta producendo i suoi effetti.

La spirometria è un esame comunemente utilizzato per valutare la funzionalità polmonare. Questo esame consente di determinare la ventilazione polmonare. La spirometria consiste in un controllo della funzionalità polmonare che misura la quantità d'aria che il paziente riesce a inspirare ed espirare. Misura anche la velocità con cui il paziente è in grado di espellere l'aria dai polmoni.

Si ricorre alla spirometria per diagnosticare l'asma, la broncopneumopatia cronica ostruttiva (BPCO) e altre condizioni che influiscono sulla respirazione. Inoltre, può essere utilizzata periodicamente per monitorare le condizioni polmonari e verificare se un trattamento per una patologia polmonare cronica apporta un miglioramento alla respirazione.

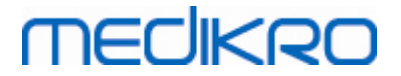

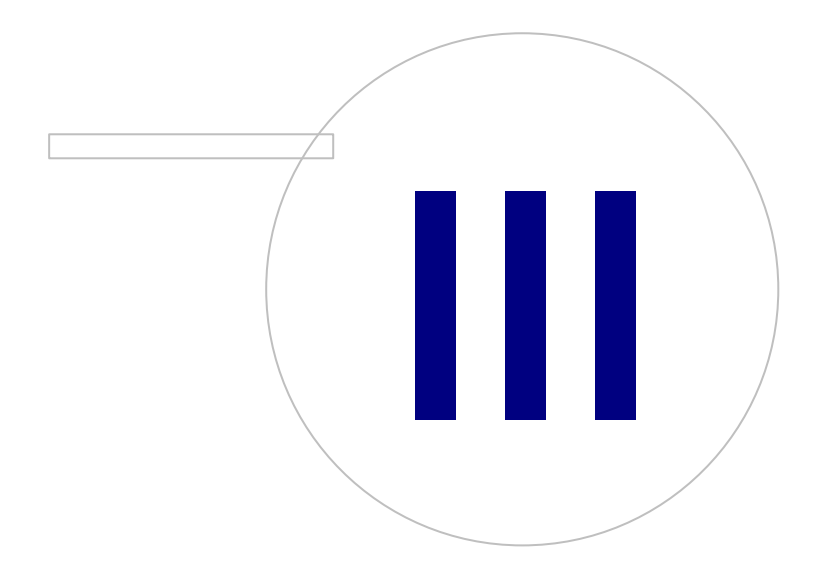

Medikro OyMail address:P.O.Box 54, FI-70101 Kuopio, FinlandStreet address:Pioneerinkatu 3, FI-70800 Kuopio, Finland

 Tel.:
 +358 17 283 3000
 Business ID:
 0288691-7

 Home page:
 www.medikro.com
 VAT no.:
 FI02886917

 E-mail:
 medikro@medikro.com
 Domicile:
 Kuopio

# 3 Trasduttore di flusso

Il trasduttore di flusso converte il flusso d'aria in variazioni di pressione che vengono misurate con l'unità spirometrica. Costituisce un componente accessorio necessario del sistema di spirometria Medikro. Il trasduttore di flusso M9256 e le sue varianti sono utilizzati con gli spirometri Medikro® Pro, Primo (vedere Spirometri Medikro Pro, Primo e Nano) e Duo (vedere Spirometro Medikro Duo).

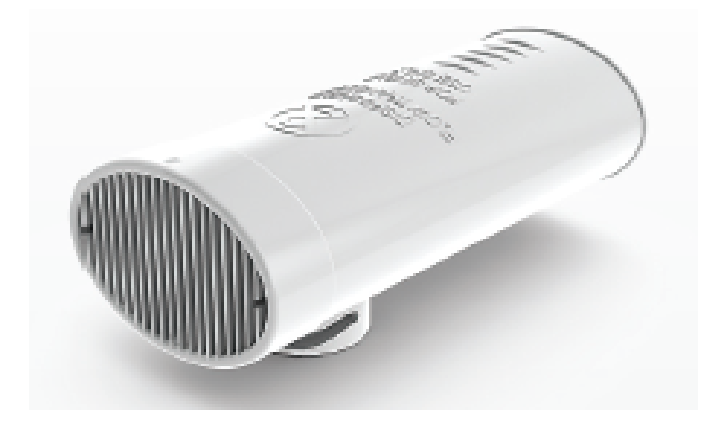

Figura: Trasduttore di flusso monouso SpiroSafe M9256.

#### Precauzioni:

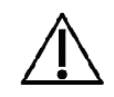

Utilizzare il trasduttore di flusso monouso SpiroSafe M9256 con gli spirometri seguenti: dispositivi Medikro Primo, Medikro Pro, Medikro Nano e Medikro Duo.

Nota: utilizzare il codice di calibrazione esclusivamente con il software per spirometria Medikro.

I trasduttori di flusso monouso SpiroSafe sono prodotti di alta precisione e non è necessario calibrare il sistema dello spirometro con ogni trasduttore di flusso separatamente. Il numero di lotto è indicato sull'etichetta della confezione del trasduttore di flusso.

## 3.1 Funzionamento e sicurezza del trasduttore di flusso

I trasduttori di flusso monouso SpiroSafe prodotti da Medikro utilizzano il principio del pneumotacografo tipo schermata. Durante la produzione, i trasduttori di flusso sono soggetti a monitoraggio continuo e dettagliato per garantire una qualità affidabile; viene quindi loro assegnato un numero di lotto. Le prestazioni del trasduttore di flusso dipendono dalle caratteristiche del flusso della scherma del pneumotacografo.

Ogni trasduttore di flusso SpiroSafe viene ispezionato e misurato. La base dei dati di misurazione garantisce la qualità del lotto di produzione.

Avvertimenti:

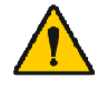

Il trasduttore di flusso è un prodotto esclusivamente monouso.

Non pulire il trasduttore di flusso monouso SpiroSafe. In questo modo si aumenta il rischio di contaminazione crociata e si modificano in modo significativo i risultati della misurazione.

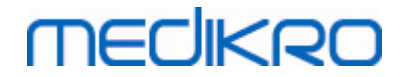

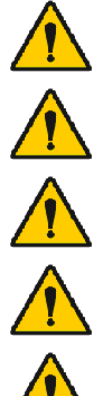

I trasduttori di flusso monouso sono confezionati non sterili.

Non mischiare trasduttori di lusso puliti e utilizzati.

Utilizzare un nuovo trasduttore di flusso per ogni paziente.

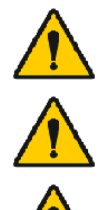

Coprire le confezioni di trasduttori di flusso aperte.

Verificare che la confezione del prodotto non presenti difetti o danni. Non utilizzare il prodotto se la confezione è danneggiata.

Verificare che non vi siano oggetti estranei all'interno dei trasduttori di flusso monouso SpiroSafe.

Precauzioni:

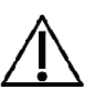

È necessario controllare quotidianamente la calibrazione dello spirometro, seguendo le indicazioni fornite nel manuale d'uso.

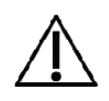

Non calibrare mai lo spirometro con un trasduttore di flusso usato. Ciò causa il rischio di contaminazione crociata attraverso la siringa di calibrazione.

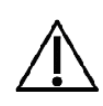

Ogni volta che si apre una nuova confezione di trasduttori di flusso SpiroSafe, controllare il numero di lotto di produzione dall'etichetta presente all'esterno della confezione. Se il numero di lotto è diverso da quello utilizzato attualmente, è necessario utilizzare un nuovo codice di calibrazione prima di riprendere i test. L'utilizzo di un codice di calibrazione non corretto potrebbe produrre dati non accurati.

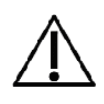

L'estremità del trasduttore di flusso non deve essere ostruita. Accertarsi che il paziente non ostruisca il trasduttore di flusso con le dita. Questo causerebbe risultati di misurazione non corretti.

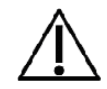

I pazienti possono facilmente tenere il trasduttore di flusso monouso SpiroSafe tra i denti (non sono necessarie le mani).

## 3.2 Istruzioni per l'installazione del Trasduttore di flusso (Pro, Primo e Nano)

Tenere il trasduttore di flusso SpiroSafe e il connettore del tubo della pressione come mostrato in figura.

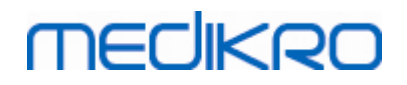

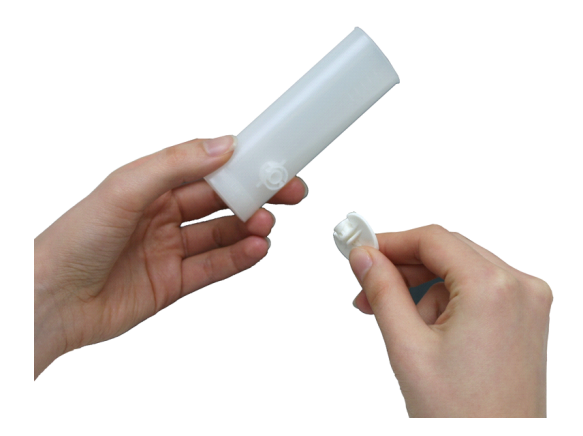

Figura: Installazione del trasduttore di flusso monouso\_1

Premere il trasduttore di flusso SpiroSafe verso il connettore del tubo della pressione.

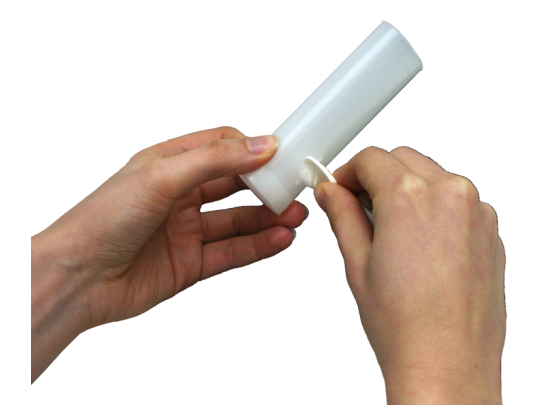

Figura: Installazione del trasduttore di flusso monouso\_2

Ruotare il connettore del tubo della pressione di 1/4 di giro in senso orario.

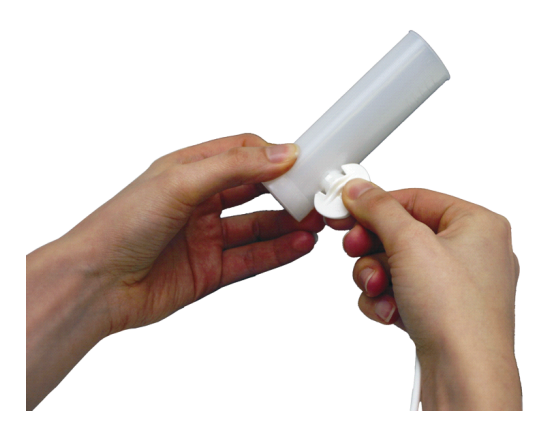

Figura: Installazione del trasduttore di flusso monouso\_3

Il trasduttore di flusso SpiroSafe è ora pronto per l'uso.

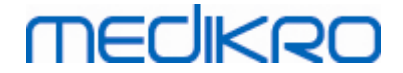

## 3.3 Istruzioni per l'installazione del trasduttore di flusso (Duo)

Tenere il connettore del trasduttore di flusso SpiroSafe in direzione del connettore pneumatico dello strumento come mostrato in figura.

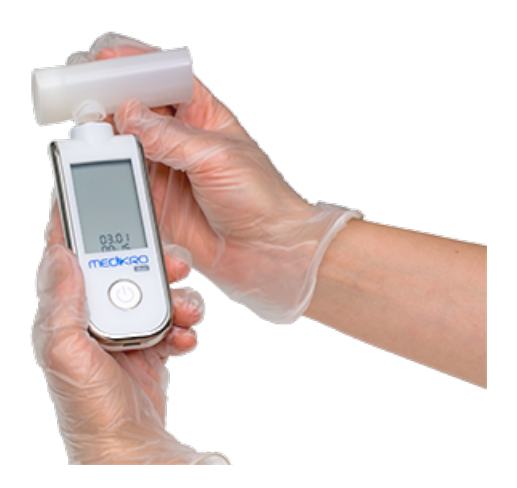

Figura: Installazione del trasduttore di flusso monouso\_1

Premere il trasduttore di flusso SpiroSafe verso il connettore pneumatico dello strumento.

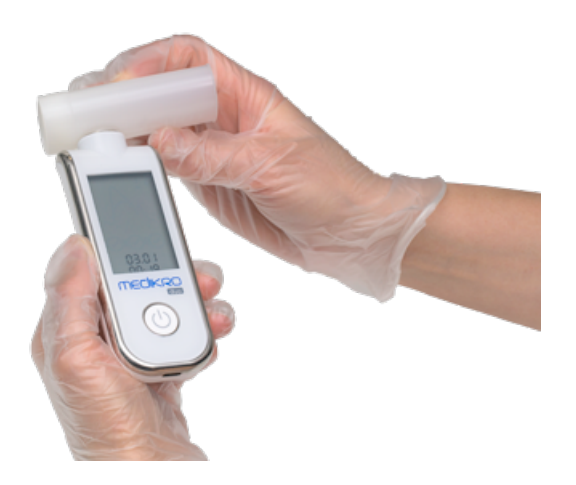

Figura: Installazione del trasduttore di flusso monouso\_2

Ruotare il trasduttore di flusso SpiroSafe di ¼ di giro in senso orario.

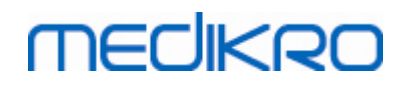

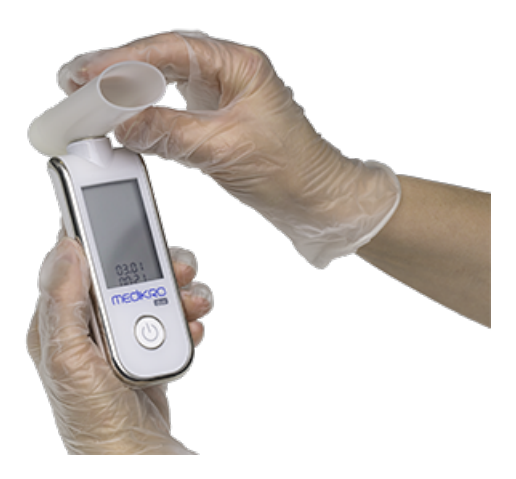

Figura: Installazione del trasduttore di flusso monouso\_3

Il trasduttore di flusso SpiroSafe è ora pronto per l'uso.

## 3.4 Specifiche

| Specifica                             | Descrizione                                                                                                    |
|---------------------------------------|----------------------------------------------------------------------------------------------------|
| Dimensioni                            | (25 x 37 x 81 mm)                                                                                                    |
| Ambiente di stoccaggio<br>e trasporto | Temperatura tra -20 °C (-4 °F) e +50 °C (122 °F).                                                                                                    |
| Ambiente operativo                    | Temperatura tra +10 °C (50 °F) e +40 °C (104 °F).<br>Umidità relativa tra il 15% e il 90% (senza condensa).<br>Pressione atmosferica tra 700 hPa (mbar) e 1060 hPa (mbar). |
| Durata prevista                       | Monouso.<br>Durata di conservazione: 4 anni dalla data di produzione.                                                                                                    |
| Connettore                            | Doppio lume                                                                                                    |

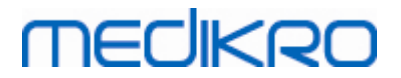

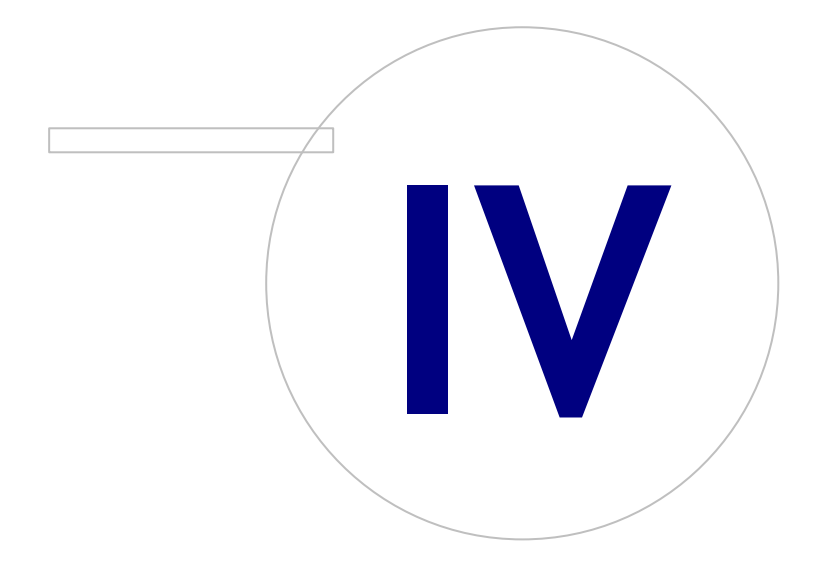

Medikro OyMail address:P.O.Box 54, FI-70101 Kuopio, FinlandStreet address:Pioneerinkatu 3, FI-70800 Kuopio, Finland

 Tel.:
 +358 17 283 3000
 Business ID:
 0288691-7

 Home page:
 www.medikro.com
 VAT no.:
 FI02886917

 E-mail:
 medikro@medikro.com
 Domicile:
 Kuopio

# 4 Spirometri Medikro Pro, Primo e Nano

Gli spirometri Medikro Pro, Medikro Primo e Medikro Nano sono utilizzati per effettuare sessioni di spirometria diagnostica.Questi spirometri devono essere utilizzati con la funzione di spirometria diagnostica del Medikro Spirometry Software (vedere Introduzione al Medikro Spirometry Software).

## 4.1 Pulizia e disinfezione

Lo spirometro Medikro non è progettato o fornito come dispositivo sterile. Prima di procedere alla pulizia, scollegare il cavo USB e il tubo della pressione. Pulire le parti esterne dello spirometro con un panno morbido e umido per rimuovere lo sporco visibile, evitando prodotti chimici aggressivi e detergenti abrasivi. Per la disinfezione a basso livello si può utilizzare un panno impregnato di alcol isopropilico al 70%.

#### Precauzioni:

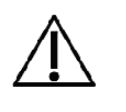

non immergere alcuna parte dello spirometro in un liquido detergente e non sterilizzarlo con acqua calda, vapore o aria. L'umidità intrappolata potrebbe compromettere la precisione del dispositivo o danneggiarne l'elettronica.

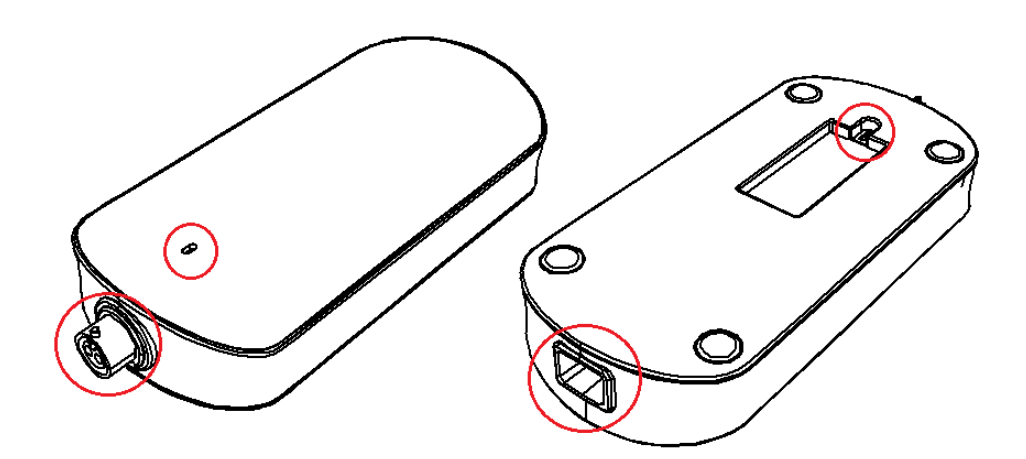

Figura: Proteggere le aree contrassegnate dal contatto con i liquidi di pulizia.

## 4.2 Collegamento al Medikro Spirometry Software

### Medikro Pro e Medikro Primo

Questo spirometro Medikro può essere collegato al computer con un cavo USB. La confezione di vendita dello spirometro include un cavo USB. Inserire il connettore più piccolo (Micro USB-B) del cavo nella porta USB dello spirometro e collegare il connettore più grande (USB-A) alla porta USB del computer.

La presenza della spia verde sullo spirometro indica che lo spirometro è collegato.

### Medikro Nano

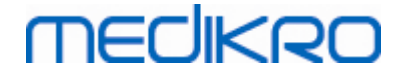

Collegare lo spirometro direttamente alla porta USB del computer.

## 4.3 Codice di calibrazione

Quando si apre una nuova confezione di trasduttori di flusso monouso SpiroSafe, controllare il numero di lotto di produzione o il codice di calibrazione dall'etichetta presente all'esterno della confezione. Se il numero di lotto o il codice di calibrazione sono diversi da quelli utilizzati in quel momento, prima di riprendere i test è necessario utilizzare un nuovo codice di calibrazione. L'uso di un codice di calibrazione errato potrebbe portare a dati non attendibili.

Per cambiare il codice di calibrazione, fare clic sul pulsante **Calibra** (vedere <u>Tabella: Pulsanti base di</u> <u>Measurements and Results</u>) o selezionare:

#### Strumenti>Impostazioni>Generale>Codice di calibrazione

Digitare il codice di calibrazione e premere OK.

Suggerimento: È possibile utilizzare un lettore di codici a barre per leggere il codice di calibrazione dalla confezione del trasduttore di flusso.

| librazione                        |                      |
|-----------------------------------|----------------------|
| Fattori ambientali                |                      |
| Temperatura °C                    | 22.1                 |
| Pressione mbar                    | 981.9                |
| Umidità %                         | 41.0                 |
| Codice di calibrazione            |                      |
| 7Y983HJ                           |                      |
|                                   |                      |
|                                   |                      |
| Inizio controllo calibrazione (co | n una siringa vuota) |

Figura: Finestra Calibrazione

## 4.4 Fattori ambientali

Le condizioni ambientali dell'ambiente operativo influenzano i risultati misurati e calcolati dallo spirometro. Per questo motivo, la temperatura della stanza, la pressione atmosferica e l'umidità relativa devono essere registrate e inserite giornalmente nel programma. Per modificare i fattori ambientali, aprire la finestra **Calibrazione** (vedere <u>Figura: finestra Calibrazione</u>) facendo clic sul pulsante **Calibra** (vedere <u>Tabella: Pulsanti base di Measurements and Results</u>) o selezionare:

#### Strumenti>Configurazione>Generale>Fattori ambientali

| © Medikro Oy    |                                           |            |                     |              |            |
|-----------------|-------------------------------------------|------------|---------------------|--------------|------------|
| Medikro Oy      |                                           | Tel.:      | +358 17 283 3000    | Business ID: | 0288691-7  |
| Mail address:   | P.O.Box 54, FI-70101 Kuopio, Finland      | Home page: | www.medikro.com     | VAT no.:     | FI02886917 |
| Street address: | Pioneerinkatu 3, FI-70800 Kuopio, Finland | E-mail:    | medikro@medikro.com | Domicile:    | Kuopio     |
|                 |                                           |            |                     |              |            |

Regolare dei fattori ambientali:

- Giornalmente e se i fattori cambiano in maniera significativa durante il giorno.
- Prima di eseguire una calibrazione.

### 4.5 Calibrazione e Controllo della calibrazione

Gli spirometri Medikro Pro, Medikro Nano e Medikro Primo utilizzano una tecnologia esente da calibrazione, che consente di effettuare test spirometrici accurati e attendibili senza calibrazione manuale. Per questi strumenti non è necessario effettuare la calibrazione del sistema. Tuttavia, il controllo della calibrazione è raccomandato per gli spirometri Medikro Pro, Medikro Nano o Medikro Primo.

Il controllo della calibrazione costituisce una parte essenziale della buona prassi di laboratorio. Si raccomanda di effettuare ogni giorno il controllo della calibrazione, come specificato nelle raccomandazioni ATS e ERS. In genere, il controllo della calibrazione viene eseguito quando il sistema dello spirometro è acceso.

Il controllo della calibrazione dovrebbe sempre essere ripetuto quando si inizia a utilizzare un nuovo lotto di trasduttori di flusso. Prima dell'esecuzione devono essere forniti il nuovo codice di calibrazione.

Il controllo della calibrazione consente di testare la precisione del sistema. Il controllo della calibrazione non influisce sulla calibrazione. Poiché il software intelligente compensa automaticamente i cambiamenti delle condizioni ambientali, la calibrazione non dovrebbe essere necessaria.

Se il sistema è dotato dello spirometro Medikro Pro o dello strumento Medikro Ambi, le condizioni ambientali (temperatura, pressione e umidità) vengono misurate in modo continuo. Non è necessario un nuovo controllo della calibrazione, anche in caso di variazione delle condizioni ambientali.

Se il sistema è dotato degli strumenti Medikro Nano o Medikro Primo senza Medikro Ambi, si raccomanda di aggiornare manualmente i valori delle condizioni ambientali in presenza di variazioni rilevanti. Non è tuttavia necessario nessun nuovo controllo della calibrazione.

🖃 Ulteriori informazioni

### File registro calibrazione

Si consiglia di utilizzare un file registro di calibrazione per garantire l'affidabilità dei risultati. È possibile modificare la posizione di questo file e le altre impostazioni relative alla calibrazione, come specificato nella sezione <u>Spirometria/Ulteriori informazioni</u>.

#### 4.5.1 Procedura e accettazione del controllo della calibrazione

Uno spirometro collegato a un PC inizia a riscaldarsi subito dopo l'avvio di Windows. Ciò è normale e rappresenta la procedura generale per la maggior parte degli strumenti di misurazione ad alta precisione.

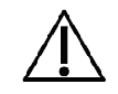

© Medikro Oy

Prima di iniziare le misurazioni vere e proprie o il controllo della calibrazione, si consiglia di consentire allo spirometro e alla siringa di calibrazione di riscaldarsi brevemente **per almeno 5 minuti**, fino a raggiungere l'equilibrio termico.
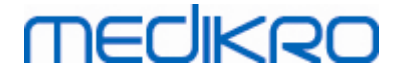

Per eseguire un controllo della calibrazione, fare clic sul tasto **Calibra** (vedere <u>Tabella: Pulsanti base</u> <u>di Measurements and Results</u>) o selezionare:

#### Strumenti>Calibra

Si consiglia una siringa di calibrazione Medikro da 3000 ml (codice prodotto: M9474). Il Medikro Spirometry Software consente tuttavia all'utente di immettere il volume della siringa di calibrazione, lasciando la possibilità di utilizzare anche altri volumi per la calibrazione.

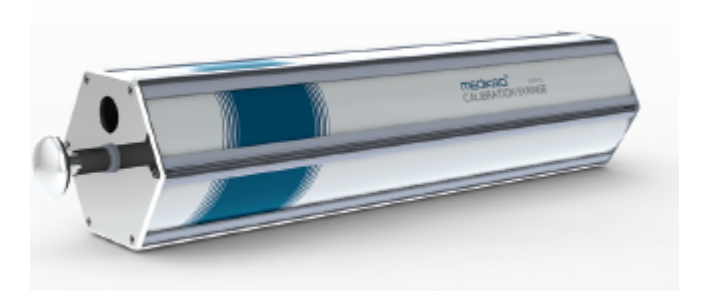

Figura: Siringa di calibrazione M9474, 3000 ml.

Collegare lo spirometro con il trasduttore di flusso alla propria siringa di calibrazione. Svuotare la siringa. Fare clic sul tasto **Calibra** (vedere <u>Tabella: Pulsanti base di Measurements and Results</u>). Il programma fornirà la seguente istruzione:

#### Inizio controllo calibrazione (con una siringa vuota).

Dopo l'avvio della calibrazione, il programma fornirà la seguente istruzione:

#### Riempire la pompa con una spinta.

Compare quindi l'istruzione:

#### Svuotare la pompa con una spinta.

Eseguire almeno 3 cicli di riempimento / svuotamento consecutivi a una velocità di flusso di circa 6 L/s, quindi fare clic sul tasto **"Fine controllo calibrazione"**. Il programma mostra il risultato del controllo della calibrazione rispetto al limite di accettazione.

Se il risultato è compreso entro il limite di accettazione, la compensazione è stata eseguita correttamente. Se il risultato non è compreso entro il limite di accettazione, ripetere il controllo della calibrazione. Se il risultato del controllo della calibrazione è ancora non corretto, eseguire la calibrazione (vedere il capitolo <u>Procedura e accettazione della calibrazione</u>).

#### 4.5.2 Procedura e accettazione della calibrazione

Uno spirometro collegato a un PC comincerà a riscaldarsi immediatamente all'avvio di Windows. È una procedura normale e generale per la maggior parte dei dispositivi di misurazione ad alta precisione.

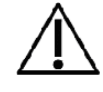

Prima di avviare le misurazioni o la calibrazione attuale, si consiglia di consentire allo spirometro di **riscaldarsi per almeno 5 minuti,** al fine di raggiungere un equilibrio termico.

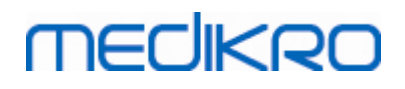

Per calibrare lo spirometro, fare clic sul pulsante **Calibra** (vedere <u>Tabella: Pulsanti base di</u> <u>Measurements and Results</u>) o selezionare:

#### Strumenti>Calibra

Si consiglia una siringa di calibrazione Medikro da 3000 ml (codice prodotto: M9474). Tuttavia, il software per spirometria Medikro consente all'utente di inserire il volume della siringa di calibrazione, consentendo quindi di utilizzare anche altri volumi.

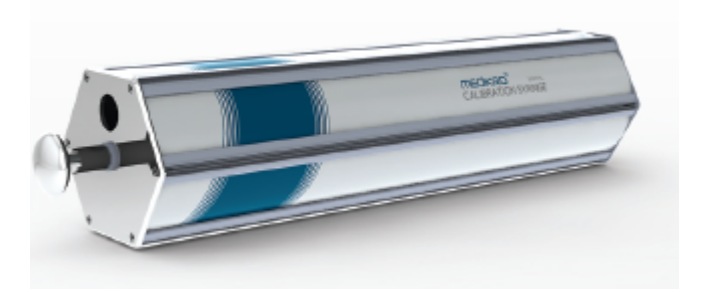

Figura: Siringa di calibrazione M9474, 3000 ml

Collegare lo spirometro con il trasduttore di flusso alla Siringa di calibrazione. Svuotare la siringa. Fare clic sul pulsante **Calibra** (vedere <u>Tabella: Pulsanti base di Measurements and Results</u>). Il programma avviserà nel modo seguente:

#### Inizio calibrazione (con una siringa vuota).

Dopo l'avvio della calibrazione, il programma fornirà la seguente istruzione:

#### Riempire la pompa con una spinta.

Compare quindi l'istruzione:

#### Svuotare la pompa con una spinta.

Eseguire almeno 3 cicli consecutivi di riempimento/svuotamento utilizzando una velocità di flusso di circa 6 l/s e, al termine, fare clic sul pulsante "Fine calibrazione". Il programma mostrerà l'aumento prima e dopo la calibrazione, nonché la differenza rispetto all'aumento della calibrazione precedente. Sarà quindi chiesto di accettare i valori della nuova calibrazione e di premere OK.

Generalmente, i valori di acquisizione durante la calibrazione sono circa 1,00. Se il sistema dello spirometro dovesse avere delle perdite, la calibrazione venisse eseguita in maniera non corretta o l'operatore dovesse utilizzare file di calibrazione non corretti, i valori assoluti di acquisizione dopo la calibrazione potrebbero non rientrare nell'intervallo di acquisizione accettabile. In questo caso, verrà visualizzato:

Variazione della calibrazione non compresa nell'intervallo del 10%. Calibrazione non accettata.

Il limite predefinito della variazione nelle calibrazioni è del 10% e determina l'intervallo accettabile dei valori di acquisizione (l'intervallo è così calcolato:  $1.0 \pm 10\% = 0.90 - 1.10$ ). Il limite della variazione nella calibrazione può essere modificato come spiegato nel capitolo <u>Spirometria/Ulteriori informazioni</u>.

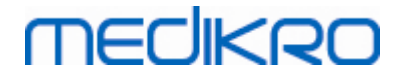

# 4.6 Specifiche

|              | Specifica                             | Descrizione                                                                                                    |
|--------------|---------------------------------------|----------------------------------------------------------------------------------------------------|
|              | Procedure di<br>misurazione:          | TV, SVC, FVC, FIVC, FVC+FIVC e MVV incluse fasi basali (PRE) e di broncodilatazione (POST)                                                                                                    |
|              | Valori BTPS                           | I valori sono espressi come valori BTPS                                                                                                    |
|              | Tipo di sensore                       | Pneumotacografo                                                                                                    |
|              | Alimentatore                          | Nessuno, l'apparecchio è alimentato dalla porta USB o Seriale                                                                                                    |
|              | Ingresso alimentazione                | (porta USB) 5Vdc 100mA                                                                                                    |
|              | Determinazione del<br>tempo zero      | Estrapolazione all'indietro                                                                                                    |
|              | Fattori di correzione                 | Correzione BTPS in base alle condizioni ambientali                                                                                                    |
|              | Gamma di volumi                       | 0-14 L                                                                                                    |
|              | Gamma di flusso                       | +- 14 L/sec                                                                                                    |
|              | Risoluzione del flusso                | 1 mL/sec                                                                                                    |
|              | Risoluzione del volume                | 1 mL/sec                                                                                                    |
|              | Precisione del flusso                 | Senza PEF: ± 5,5% o 0,25 l/sec (ATS 24)<br>PEF: ± 12% o 0,420 l/sec (ATS26)                                                                                                    |
|              | Precisione del volume                 | ± 3,5% o 0,06 l (ISO 26782: ± 3,0% o 0,05 l + 0,5% o 0,01 l<br>tolleranza)                                                                                                    |
|              | Ripetibilità flusso                   | Senza PEF: ± 5,5% o 0,25 l/sec (ATS 24)<br>PEF: ± 6% o 0,25 l/sec (ATS 24)                                                                                                    |
|              | Ripetibilità volume                   | ± 3,5% o 0,06 l (ISO 26782)                                                                                                    |
|              | Impedenza                             | 0,08kPa/l/sec a 14 l/sec (ISO 26782: ≤ 0,15kPa/l/sec a 14 l/sec)                                                                                                    |
|              | Linearità                             | ≤ 3% (ISO 26782)                                                                                                    |
|              | Frequenza di<br>campionamento         | Interno 800 Hz, esterno 100 Hz                                                                                                    |
|              | Durata prevista                       | 10 anni                                                                                                    |
|              | Variabili                             | 102 variabili di misurazione (vedere la sezione Ulteriori<br>informazioni: Variabili)                                                                                                    |
|              | Controlli di qualità                  | Controlli di accettabilità ATS e riproducibilità ATS                                                                                                    |
|              | Ambiente di stoccaggio<br>e trasporto | Temperatura tra -20 °C (-4 °F) e +50 °C (122 °F).<br>Umidità relativa tra il 10% e il 95% (senza condensa).<br>Pressione atmosferica tra 500 hPa (mbar) e 1060 hPa (mbar).                                        |
|              | Ambiente<br>operativo                 | Temperatura tra +10 °C (50 °F) e +40 °C (104 °F).<br>Umidità relativa tra il 15% e il 90% (senza condensa).<br>Pressione atmosferica tra 700 hPa (mbar) e 1060 hPa (mbar).<br>Periodo di riscaldamento: 5 minuti. |
| © Medikro Oy |                                       |                                                                                                    |

Medikro OyTel.:+358 17 283 3000Mail address:P.O.Box 54, FI-70101 Kuopio, FinlandHome page:www.medikro.comStreet address:Pioneerinkatu 3, FI-70800 Kuopio, FinlandE-mail:medikro@medikro.com

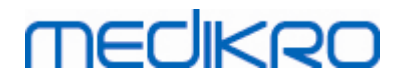

40

| Dimensioni | (21,2 x 117,6 x 52,4 mm) |
|------------|--------------------------|
| Classe IP  | IP20                     |

# 4.7 Linee guida e dichiarazioni del produttore

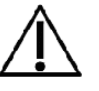

È necessario adottare precauzioni speciali relativamente alle emissioni elettromagnetiche degli spirometri Medikro, che devono essere installati e messi in servizio in conformità alle seguenti informazioni sulle emissioni elettromagnetiche. Gli apparecchi di comunicazione a radiofrequenza portatili e mobili possono influire sul funzionamento degli spirometri Medikro.

Ulteriori informazioni su:

Emissioni elettromagnetiche

# Emissioni elettromagnetiche

### Linee guida e dichiarazione del produttore - emissioni elettromagnetiche

Gli spirometri Medikro sono destinati all'uso in ambienti con le caratteristiche elettromagnetiche specificate in basso. L'acquirente o l'operatore degli spirometri Medikro deve assicurarsi che l'apparecchio venga utilizzato in ambienti con tali caratteristiche.

| Test delle<br>emissioni                                            | Conformità      | Ambiente elettromagnetico - linee guida                                                                                                    |
|--------------------------------------------------------------------|-----------------|----------------------------------------------------------------------------------------------------|
| Emissioni RF<br>CISPR 11                                           | Gruppo 1        | Gli spirometri Medikro utilizzano energia a<br>radiofrequenza esclusivamente per il<br>funzionamento interno. Pertanto, le<br>emissioni RF sono estremamente<br>contenute ed è poco probabile che<br>provochino interferenze agli apparecchi<br>elettronici circostanti. |
| Emissioni RF<br>CISPR 11                                           | Classe B        | Gli spirometri Medikro sono adatti all'uso<br>in tutti gli ambienti, inclusi quelli                                                                                                    |
| Emissioni<br>armoniche<br>IEC 61000-3-2                            | Non applicabile | domestici e quelli direttamente collegati<br>alla rete di alimentazione pubblica a bassa<br>tensione che fornisce energia agli edifici<br>destinati a sconi domestici.                                                                                                   |
| Fluttuazioni di<br>tensione/<br>emissioni flicker<br>IEC 61000-3-3 | Non applicabile |                                                                                                    |

Immunità elettromagnetica

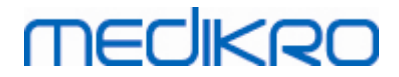

## Immunità elettromagnetica

#### Linee guida e dichiarazione del produttore - immunità elettromagnetica

Gli spirometri Medikro sono destinati all'uso in ambienti con le caratteristiche elettromagnetiche specificate in basso. L'acquirente o l'operatore dello spirometro Medikro deve assicurarsi che l'apparecchio venga utilizzato in ambienti con tali caratteristiche.

| Test di immunità                                                                                                    | Livello di test<br>IEC 60601                                                                                                    | Livello di<br>conformità                | Ambiente elettromagnetico -<br>linee guida                                                                                                    |
|----------------------------------------------------------------------------------------------------|----------------------------------------------------------------------------------------------------|-----------------------------------------|----------------------------------------------------------------------------------------------------|
| Scariche<br>elettrostatiche<br>(ESD)<br>IEC 61000-4-2                                                                                            | ±6 kV a<br>contatto<br>±8 kV in aria                                                                                                    | ±6 kV a<br>contatto<br>±8 kV in<br>aria | I pavimenti devono essere in<br>legno, cemento o piastrelle in<br>ceramica. Se i pavimenti sono<br>ricoperti da materiale sintetico,<br>l'umidità relativa deve essere<br>almeno del 30 %.                                                                                                    |
| Transitori elettrici<br>veloci/burst<br>IEC 61000-4-4                                                                                            | ±2 kV per le<br>linee<br>di<br>alimentazione<br>±1 kV per le<br>linee<br>di input/output                                                                                                    | Non<br>applicabile                      | La qualità delle linee di<br>alimentazione deve essere pari<br>a quella delle linee di un<br>normale ambiente commerciale<br>o ospedaliero.                                                                                                    |
| Sovracorrente<br>momentanea<br>IEC 61000-4-5                                                                                                    | ±1 kV in<br>modalità<br>differenziale<br>±2 kV in<br>modalità<br>comune                                                                                                    | Non<br>applicabile                      | La qualità delle linee di<br>alimentazione deve essere pari<br>a quella delle linee di un<br>normale ambiente commerciale<br>o ospedaliero.                                                                                                    |
| Buchi di tensione,<br>interruzioni<br>di corto e<br>variazioni di<br>tensione sulle<br>linee di ingresso<br>dell'alimentazione<br>IEC 61000-4-11 | <5 % UT<br>(>fluttuazione<br>del 95 % in UT)<br>per un ciclo di<br>0,5<br>40 % UT<br>(fluttuazione del<br>60 % in UT)<br>per 5 cicli<br>70 % UT<br>(fluttuazione del<br>30 % in UT)<br>per 25 cicli<br><5 % UT | Non<br>applicabile                      | La qualità delle linee di<br>alimentazione deve essere pari<br>a quella delle linee di un<br>normale ambiente commerciale<br>o ospedaliero. Se è necessario<br>che gli spirometri Medikro<br>possano continuare a<br>funzionare durante le<br>interruzioni dell'alimentazione<br>di rete, si consiglia di<br>alimentare gli spirometri<br>Medikro con un gruppo di<br>continuità o una batteria. |

© Medikro Oy Medikro Oy

P.O.Box 54, FI-70101 Kuopio, Finland Mail address: Street address: Pioneerinkatu 3, FI-70800 Kuopio, Finland Home page: www.medikro.com medikro@medikro.com Domicile: E-mail:

+358 17 283 3000

Tel.:

Business ID: 0288691-7

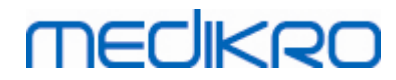

|                                                                                 | (>fluttuazione<br>del 95 % in UT)<br>per 5 sec |                                              |                                                                                                    |
|---------------------------------------------------------------------------------|------------------------------------------------|----------------------------------------------|----------------------------------------------------------------------------------------------------|
| Campo magnetico<br>della<br>frequenza di<br>potenza (50/60 Hz)<br>IEC 61000-4-8 | 30 A/m                                         | 30 A/m                                       | I campi magnetici delle<br>frequenze di potenza devono<br>avere caratteristiche di livello<br>pari a quella delle linee di un<br>normale ambiente commerciale<br>o<br>ospedaliero. |
| Campi magnetici di<br>prossimità IEC<br>61000-4-39                              | 65 A/m 134,2<br>kHz, 7,5 A/m<br>13,56 MHz      | 65 A/m<br>134,2 kHz,<br>7,5 A/m<br>13,56 MHz | È necessario che i campi<br>magnetici di prossimità siano<br>ai livelli specifici di un<br>ambiente tipico, commerciale o<br>ospedaliero.                                          |

NOTA UT è la tensione della rete CA prima dell'applicazione del livello di test.

#### Linee guida e dichiarazione del produttore - immunità elettromagnetica

Gli spirometri Medikro sono destinati all'uso in ambienti con le caratteristiche elettromagnetiche specificate in basso. L'acquirente o l'operatore dello spirometro Medikro deve assicurarsi che l'apparecchio venga utilizzato in ambienti con tali caratteristiche.

| Test di                                                                                             | Livello di test IEC                                                 | Livello di      | Ambiente elettromagnetico -                                                                                                    |
|----------------------------------------------------------------------------------------------------|---------------------------------------------------------------------|-----------------|----------------------------------------------------------------------------------------------------|
| immunità                                                                                            | 60601                                                               | conformità      | linee guida                                                                                                    |
| Radio<br>frequenze<br>condotte<br>IEC 61000-4-6<br>Radio<br>frequenze<br>irradiate<br>IEC 61000-4-3 | 3 Vrms<br>da 150 kHz a 80<br>MHz<br>3 V/m<br>da 80 MHz a 2,5<br>GHz | 3 Vrms<br>3 V/m | Gli apparecchi di comunicazione<br>a radiofrequenza portatili e<br>mobili non devono essere<br>utilizzati più vicino a qualsiasi<br>componente degli spirometri<br>Medikro, inclusi i cavi,<br>della distanza di separazione<br>consigliata e calcolata con<br>l'equazione applicabile alla<br>frequenza del trasmettitore.<br>Distanza di separazione<br>consigliata<br>$d = 1,2 \cdot /P$<br>$d = 1,2 \cdot /P$ da 80 a 800 MHz<br>$d = 2,3 \cdot /P$ da 80 a 800 MHz<br>$d = 2,3 \cdot /P$ da 80 a 800 MHz<br>d ve P è la potenza di uscita<br>massima nominale del<br>trasmettitore espressa in watt<br>(W) e d è la distanza di<br>separazione consigliata espressa |

© Medikro Oy

Medikro OyMail address:P.O.Box 54, FI-70101 Kuopio, FinlandStreet address:Pioneerinkatu 3, FI-70800 Kuopio, Finland

 Tel.:
 +358 17 283 3000
 Business ID:
 0288691-7

 Home page:
 www.medikro.com
 VAT no.:
 FI02886917

 E-mail:
 medikro@medikro.com
 Domicile:
 Kuopio

# MEDIKRO

in metri (m).

La potenza di campo dei trasmettitori a radiofrequenza fissi, come determinato da prova elettromagnetica in sito, a, deve essere inferiore al livello di conformità per ciascuna gamma di frequenza. b

Possono verificarsi interferenze in prossimità di apparecchi contrassegnati con questo simbolo:

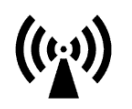

NOTA 1 A 80 MHz e 800 MHz, si applica la gamma di frequenze più alta. NOTE 2 Queste linee guida potrebbero non essere applicabili in tutte le situazioni. La propagazione elettromagnetica è influenzata dall'assorbimento e la riflessione da strutture, oggetti e persone.

a La potenza di campo dei trasmettitori fissi, come alloggiamenti per radiotelefoni (cellulari/cordless) e sistemi di radiocomunicazione professionali civili, radio CB, trasmettitori radio AM e FM e TV, in teoria non può essere determinata con precisione. Per determinare le caratteristiche di un ambiente elettromagnetico influenzato da trasmettitori RF fissi, è necessario effettuare una prova elettromagnetica in sito. Se la potenza di campo misurata nel luogo in cui vengono utilizzati gli spirometri Medikro supera i livelli di conformità RF indicati sopra, è necessario osservare gli spirometri Medikro e verificarne il normale funzionamento. Se si riscontra funzionamento anomalo, potrebbe essere necessario adottare ulteriori misure, come riorientare o riposizionare gli spirometri Medikro.
b Oltre la gamma di frequenza compresa tra 150 kHz e 80 MHz, la potenza di campo deve essere inferiore a 3 V/m.

# Distanze di separazione consigliate tra gli apparecchi di comunicazione a radiofrequenza portatili e mobili e gli spirometri Medikro

Gli spirometri Medikro sono concepiti per l'uso in ambienti con le caratteristiche elettromagnetiche in cui i disturbi delle radiofrequenze irradiate siano limitati. L'acquirente o l'operatore degli spirometri Medikro può ridurre le interferenze elettromagnetiche mantenendo la distanza minima consigliata tra gli apparecchi di comunicazione a radiofrequenza portatili e mobili (trasmettitori) e gli spirometri Medikro come indicato in basso, in base alla potenza di uscita massima dell'apparecchio di comunicazione.

|                 | Potenza di uscita             | Distanza di  | separazione | e in base alla frequer | nza del trasn | nettitore  |
|-----------------|-------------------------------|--------------|-------------|------------------------|---------------|------------|
| © Medikro Oy    |                               |              |             |                        |               | · · · · ·  |
| Medikro Oy      |                               |              | Tel.:       | +358 17 283 3000       | Business ID:  | 0288691-7  |
| Mail address:   | P.O.Box 54, FI-70101 Kuopio,  | Finland      | Home page:  | www.medikro.com        | VAT no.:      | FI02886917 |
| Street address: | Pioneerinkatu 3, FI-70800 Kuo | pio, Finland | E-mail:     | medikro@medikro.com    | Domicile:     | Киоріо     |

# MEDIKRO

| massima nominale          | m                                    |                                   |                                       |  |  |
|---------------------------|--------------------------------------|-----------------------------------|---------------------------------------|--|--|
| del<br>trasmettitore<br>W | da 150 KHz a 80<br>MHz<br>d = 1,2∙√P | da 80 MHz a 800 MHz<br>d = 1,2∙√P | da 800 MHz a<br>2,5 GHz<br>d = 2,3∙√P |  |  |
| 0,01                      | 0.12                                 | 0.12                              | 0.23                                  |  |  |
| 0,1                       | 0.37                                 | 0.37                              | 0.74                                  |  |  |
| 1                         | 1.2                                  | 1.2                               | 2.3                                   |  |  |
| 10                        | 3.7                                  | 3.7                               | 7.4                                   |  |  |
| 100                       | 12                                   | 12                                | 23                                    |  |  |

Per i trasmettitori con potenza di uscita massima nominale diversa da quelle elencate in alto, la distanza di separazione consigliata din

metri (m) può essere determinata utilizzando l'equazione applicabile alla frequenza del trasmettitore, dove P è la

potenza di uscita massima nominale del trasmettitore espressa in watt (W), in conformità alle specifiche rese note dal produttore.

NOTA 1 A 80 MHz e 800 MHz, si applica la distanza di separazione per la gamma di frequenze più alta.

NOTE 2 Queste linee guida potrebbero non essere applicabili in tutte le situazioni. La propagazione elettromagnetica è influenzata dall'assorbimento

e la riflessione da strutture, oggetti e persone.

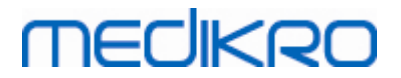

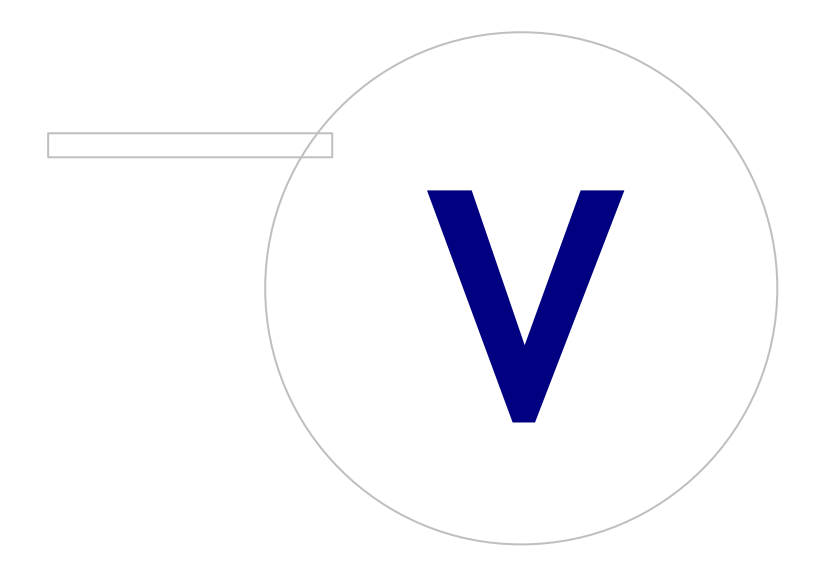

Medikro OyMail address:P.O.Box 54, FI-70101 Kuopio, FinlandStreet address:Pioneerinkatu 3, FI-70800 Kuopio, Finland

 Tel.:
 +358 17 283 3000
 Business ID:
 0288691-7

 Home page:
 www.medikro.com
 VAT no.:
 FI02886917

 E-mail:
 medikro@medikro.com
 Domicile:
 Kuopio

# MEDIKRO

46

# 5 Spirometro Medikro Duo

Lo spirometro Medikro Duo è uno strumento portatile che può essere utilizzato per lo screening o il monitoraggio delle condizioni respiratorie, al fine di valutare la necessità di un'ulteriore sessione di spirometria diagnostica. Il Medikro Duo deve essere utilizzato con il Medikro Spirometry Software (vedere Introduzione al Medikro Spirometry Software)

# 5.1 Uso previsto

Lo spirometro Medikro è un dispositivo che misura il volume d'aria polmonare e la portata d'aria per i test di funzionalità polmonare. Queste misurazioni forniscono informazioni sulla funzione polmonare del paziente, che possono essere confrontata con i valori normali o con quelli precedenti del paziente.

Il dispositivo è progettato per

- pazienti adulti e pediatrici,
- ad utilizzo esclusivo clinico e ospedaliero.

# 5.2 Panoramica dell'interfaccia di Medikro Duo

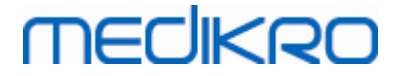

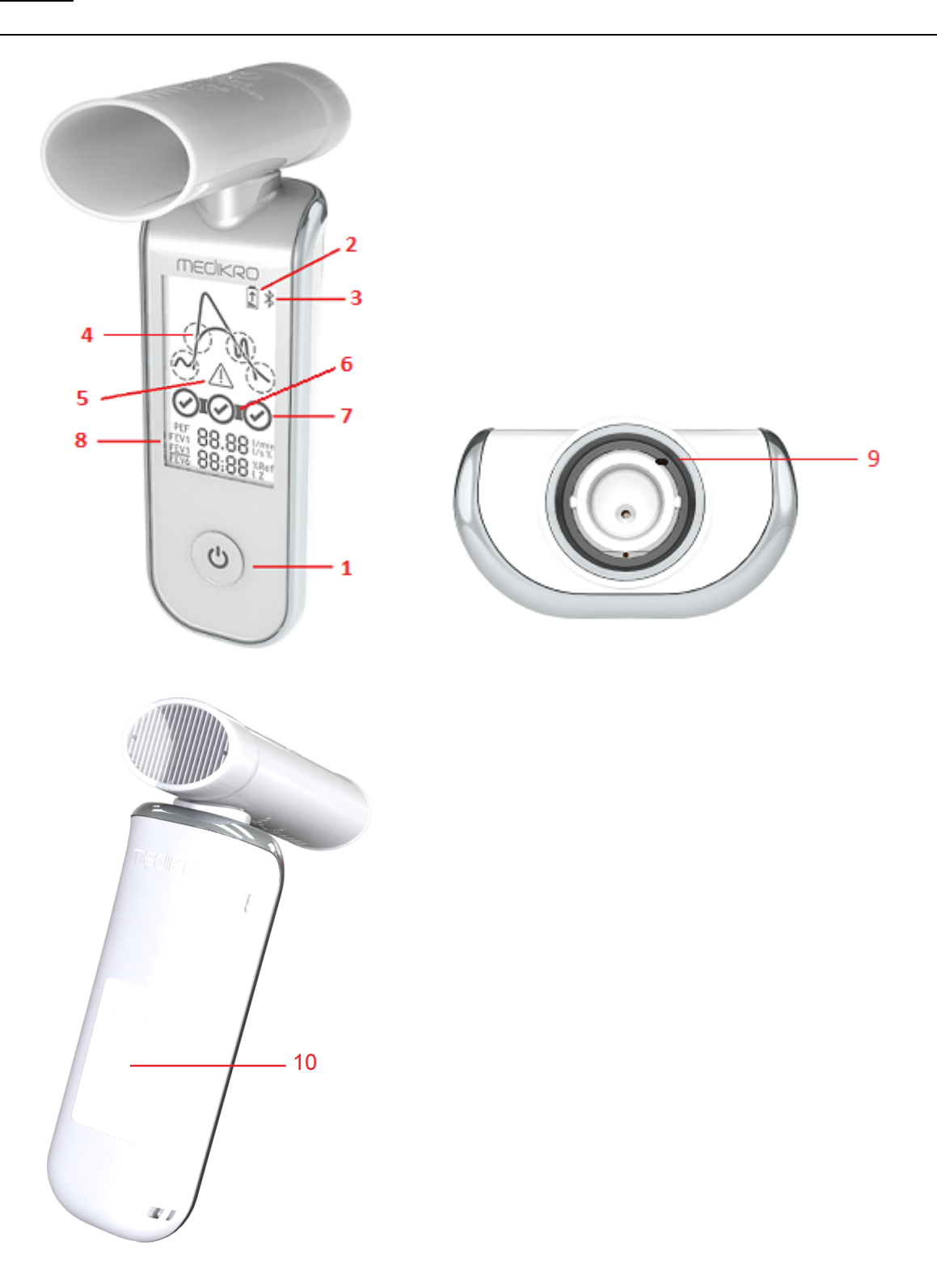

- 1. <u>Pulsante di accensione</u>: Accende (breve pressione) e spegne (pressione prolungata) lo strumento. Premendo brevemente si evita inoltre lo spegnimento automatico dello strumento.
- <u>Stato della batteria</u>: Il simbolo della batteria indica che la batteria dello strumento è quasi scarica. La freccia all'interno del simbolo indica che la batteria è in carica.

# MEDIKRO

- 3. <u>Bluetooth</u>: Il simbolo indica che lo strumento è collegato al PC tramite Bluetooth.
- Indicatori di qualità: Indicano espirazione debole, interruzione anticipata, tosse ed esitazione. Se l'espirazione non presenta nessun artefatto, compare una curva di picco elevato.\*
- 5. <u>Attenzione</u>: Il simbolo indica che si sono verificati problemi di qualità dell'espirazione.
- 6. <u>Indicatori di riproducibilità</u>: Quando un respiro soddisfa i criteri di riproducibilità con il respiro più significativo, a sinistra dell'indicatore del respiro compare un connettore. Se la connessione non è visualizzata significa che i criteri di riproducibilità non sono soddisfatti.\*
- 7. <u>Indicatori di respiro</u>: I tre respiri più rappresentativi sono visualizzati come cerchi in ordine di classificazione. Il segno di spunta indica che l'espirazione non presenta problemi di qualità. Il cerchio vuoto senza segno di spunta indica che l'espirazione presenta problemi di qualità.\*
- 8. <u>Risultati numerici</u>: Risultati numerici delle variabili misurate.
- 9. <u>Reset</u>: Consente di resettare lo strumento.
- 10. QI area di ricarica wireless

Nota: Il Medikro Duo deve essere utilizzato con il Medikro Spirometry Software. Si raccomanda di esaminare la qualità del respiro e i risultati di misurazione utilizzando l'interfaccia utente del Medikro Spirometry Software.

\* Per maggiori informazioni sui criteri di qualità del respiro, vedere il capitolo <u>Qualità</u> <u>dell'espirazione</u>.

## 5.2.1 Data e ora

La data e l'ora, visualizzate sul display quando lo spirometro è spento, vengono sincronizzate automaticamente con l'orario del computer ogni volta che viene stabilita la connessione tra lo strumento e il Medikro Spirometry Software.

### 5.2.2 Toni

Quando si accende lo strumento, viene emesso 1 segnale acustico breve (bip).

Quando si spegne lo strumento, viene emesso 1 segnale acustico prolungato (bip).

Se lo strumento non è utilizzato per 110 secondi, viene emesso 1 segnale acustico prolungato (bip). Se non utilizzato, lo strumento si spegne automaticamente trascorsi 10 secondi dal bip.

Quando la capacità della batteria si sta esaurendo, viene emesso 1 bip prolungato ogni 10 minuti. Sul display compare anche il simbolo della batteria.

## 5.3 Ricarica

## Indicatore dello stato di carica della batteria

| © Medikro Oy    |                                           |            |                     |              |            |
|-----------------|-------------------------------------------|------------|---------------------|--------------|------------|
| Medikro Oy      |                                           | Tel.:      | +358 17 283 3000    | Business ID: | 0288691-7  |
| Mail address:   | P.O.Box 54, FI-70101 Kuopio, Finland      | Home page: | www.medikro.com     | VAT no.:     | FI02886917 |
| Street address: | Pioneerinkatu 3, FI-70800 Kuopio, Finland | E-mail:    | medikro@medikro.com | Domicile:    | Kuopio     |

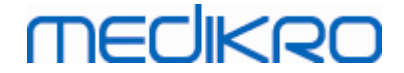

Quando la capacità della batteria è quasi esaurita, sul display dello strumento appare il simbolo della batteria ed entra in funzione un segnale acustico.

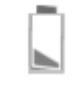

Figura: Batteria quasi scarica

Quando la batteria è in carica, all'interno del simbolo della batteria compare una freccia lampeggiante.

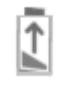

Figura: Batteria in carica

Quando la batteria è carica, il simbolo della batteria scompare dal display dello strumento.

# Ricarica via USB

Il cavo USB è fornito in dotazione allo strumento Medikro. Inserire il connettore più piccolo (USB-C) del cavo nella porta USB dello strumento e collegare il connettore più grande (USB-A) alla sorgente di alimentazione, ad es. la porta USB del computer.

## **Ricarica wireless**

Lo strumento è dotato di un'interfaccia integrata per la ricarica wireless. Se si possiede un caricabatterie wireless e si desidera caricare lo strumento Medikro in modo wireless, seguire le istruzioni del produttore del caricabatterie.

#### Avvertenze:

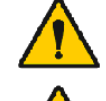

Caricare lo strumento soltanto con un caricabatterie wireless QIcompatibile versione 1.1.

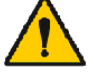

Caricare lo strumento soltanto mediante un sistema informatico specificato da Medikro.

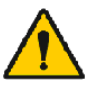

Utilizzare soltanto il cavo di alimentazione e il cavo USB forniti da Medikro. Pericolo di folgorazione in caso di utilizzo improprio dell'apparecchio con l'unità dello spirometro.

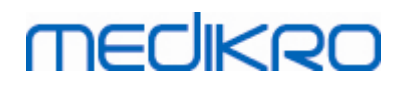

Spirometro Medikro M8304-4.9.4-it

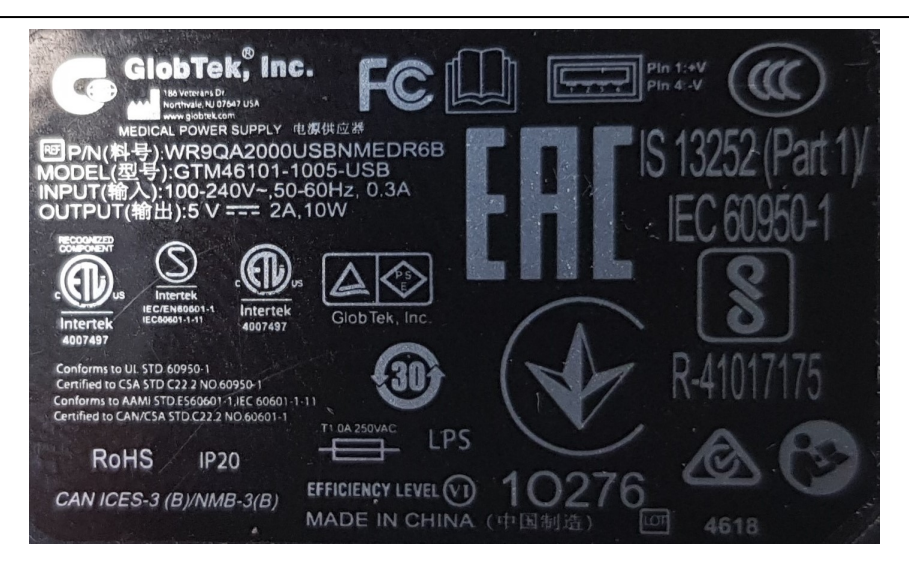

Figura: WR9QA2000USBNMEDR6B Targhetta dell'alimentatore

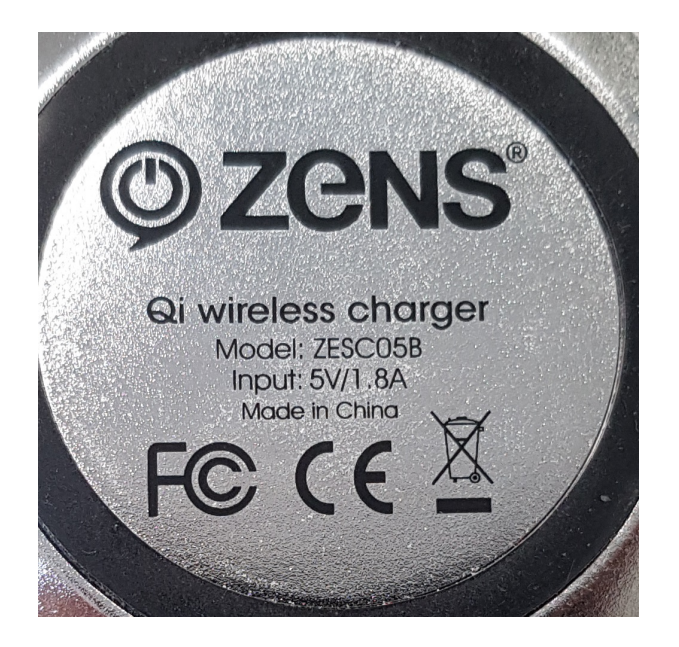

Figura: ZESC05B Qi Targhetta del caricabatterie wireless

## 5.4 Sicurezza della batteria

Questo spirometro Medikro contiene una batteria ricaricabile ai polimeri di litio che non può essere rimossa dall'operatore. La perdita del contenuto della batteria o i prodotti della combustione di tale contenuto possono causare lesioni personali e danneggiare lo spirometro Medikro. Se si verificano perdite dalla batteria, evitare il contatto con la cute. In caso di contatto, lavare subito accuratamente con acqua e sapone. Se il liquido che fuoriesce dalla batteria entra a contatto con gli occhi, sciacquare subito a fondo con acqua e rivolgersi a un medico.

Per evitare perdite dalla batteria:

- Non esporre lo spirometro Medikro a urti, vibrazioni o umidità eccessivi.
- Non smontare, né tentare di riparare o modificare la struttura dello spirometro Medikro.

| © Medikro Oy    |                                           |            |                     |              |            |
|-----------------|-------------------------------------------|------------|---------------------|--------------|------------|
| Medikro Oy      |                                           | Tel.:      | +358 17 283 3000    | Business ID: | 0288691-7  |
| Mail address:   | P.O.Box 54, FI-70101 Kuopio, Finland      | Home page: | www.medikro.com     | VAT no.:     | FI02886917 |
| Street address: | Pioneerinkatu 3, FI-70800 Kuopio, Finland | E-mail:    | medikro@medikro.com | Domicile:    | Kuopio     |
|                 |                                           |            |                     |              |            |

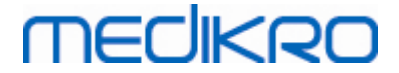

- Non gettare lo spirometro Medikro nel fuoco.

La batteria può scaricarsi completamente qualora lo spirometro Medikro venga conservato scarico o lasciato inutilizzato per un periodo di tempo prolungato.

In tal caso, caricare la batteria collegando lo spirometro Medikro a una sorgente di alimentazione esterna.

#### Avvertenze:

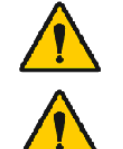

Pericolo di folgorazione. Non aprire né tentare di riparare lo strumento.

Non cercare di rimuovere la batteria. Questa operazione può essere eseguita unicamente da personale di assistenza qualificato.

## 5.5 Pulizia e disinfezione

Lo spirometro Medikro non è progettato o fornito come dispositivo sterile. Prima della pulizia, spegnere lo spirometro, scollegare il cavo USB e il trasduttore di flusso. Pulire le parti esterne dello spirometro con un panno morbido e umido per rimuovere lo sporco visibile, evitando prodotti chimici aggressivi e detergenti abrasivi. Per la disinfezione a basso livello si può utilizzare un panno impregnato di alcol isopropilico al 70%.

Frequenza di pulizia raccomandata: Pulire la superficie esterna dello spirometro Medikro dopo ogni utilizzo sui pazienti.

#### Avvertenze:

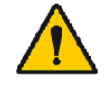

Sostituire il trasduttore di flusso per ogni paziente.

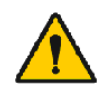

Eseguire le procedure di manutenzione per evitare l'eventuale malfunzionamento del sistema e possibili rischi per la salute. Le riparazioni dell'apparecchiatura possono essere effettuate unicamente da personale qualificato.

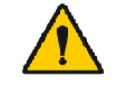

Tenere pulita la superficie esterna dello spirometro Medikro. Eventuali aree contaminate possono diffondere malattie.

Precauzioni:

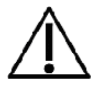

non immergere alcuna parte dello spirometro in un liquido detergente e non sterilizzarlo con acqua calda, vapore o aria. L'umidità intrappolata potrebbe compromettere la precisione del dispositivo o danneggiarne l'elettronica.

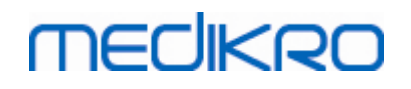

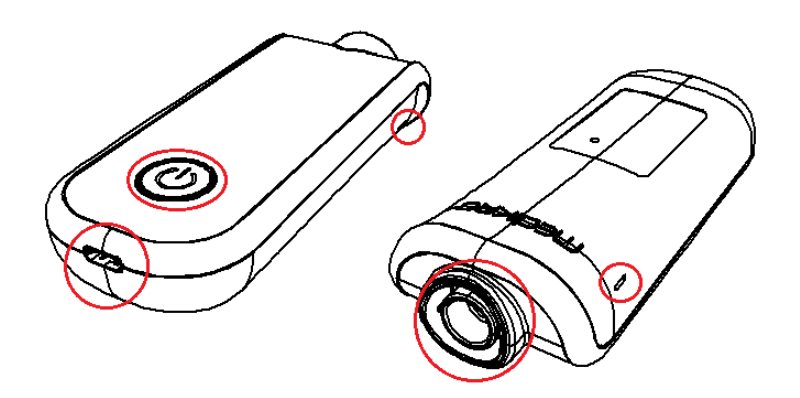

Figura: Proteggere le aree contrassegnate dal contatto con i liquidi di pulizia.

## 5.6 Collegamento al Medikro Spirometry Software

Questo spirometro Medikro può essere collegato al computer con un cavo USB o tramite Bluetooth. La connessione tra lo strumento abbinato e il Medikro Spirometry Software viene stabilita automaticamente. Se al computer operativo sono abbinati più strumenti, è possibile selezionare quale apparecchio utilizzare con il Medikro Spirometry Software (vedere il capitolo <u>Selezione dello</u> <u>strumento</u>).

## Tramite USB

La confezione di vendita dello spirometro include un cavo USB. Collegare lo spirometro Medikro al computer utilizzando il cavo USB. Inserire il connettore più piccolo (USB-C) del cavo nella porta USB dello spirometro e collegare il connettore più grande (USB-A) alla porta USB del computer.

## **Tramite Bluetooth**

Accoppiare lo spirometro Medikro al computer operativo come dispositivo Bluetooth, secondo le istruzioni del produttore del sistema informatico. Nel sistema operativo Windows, l'accoppiamento avviene solitamente attraverso il percorso Avvio > Impostazioni > Dispositivi > Bluetooth e altri dispositivi.

Nel sistema operativo Windows 10, la connessione al Medikro Spirometry Software può essere stabilita senza associare il dispositivo.

## 5.7 Codice di calibrazione

Quando si apre una nuova confezione di trasduttori di flusso monouso SpiroSafe, controllare il numero di lotto di produzione o il codice di calibrazione dall'etichetta presente all'esterno della confezione. Se il numero di lotto o il codice di calibrazione sono diversi da quelli utilizzati in quel momento, prima di riprendere i test è necessario utilizzare un nuovo codice di calibrazione. L'uso di un codice di calibrazione errato potrebbe portare a dati non attendibili.

Si noti che il codice di calibrazione viene salvato nello strumento e, pertanto, deve essere inserito separatamente per ogni spirometro Medikro.

| © Medikro Oy    |                                           |            |                     |              |            |
|-----------------|-------------------------------------------|------------|---------------------|--------------|------------|
| Medikro Oy      |                                           | Tel.:      | +358 17 283 3000    | Business ID: | 0288691-7  |
| Mail address:   | P.O.Box 54, FI-70101 Kuopio, Finland      | Home page: | www.medikro.com     | VAT no.:     | FI02886917 |
| Street address: | Pioneerinkatu 3, FI-70800 Kuopio, Finland | E-mail:    | medikro@medikro.com | Domicile:    | Kuopio     |
|                 |                                           |            |                     |              |            |

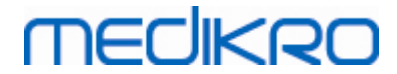

Per modificare il codice di calibrazione:

Collegare lo spirometro Medikro al computer operativo.

Aprire la schermata della sessione Medikro Persons and Studies per la persona selezionata oppure tramite il collegamento rapido al Medikro Quick Test.

Digitare il nuovo codice di calibrazione nel relativo campo.

Il codice non corretto è indicato in rosso. Il codice accettato viene salvato immediatamente nello strumento e questo comparirà come collegato.

Suggerimento: per leggere il codice di calibrazione situato sulla confezione del trasduttore di flusso è possibile utilizzare un lettore di codici a barre.

## 5.8 Controllo calibrazione

Gli spirometri Medikro utilizzano una tecnologia esente da calibrazione, che consente di effettuare test spirometrici accurati e attendibili senza calibrazione manuale. Si raccomanda tuttavia di verificare regolarmente la precisione dello strumento.

Si consiglia di utilizzare la siringa di calibrazione Medikro da 3000 ml (codice prodotto: M9474).

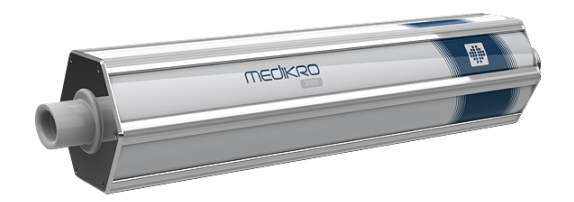

Figura: Siringa di calibrazione M9474, 3000 ml.

Verificare che lo spirometro si trovi in modalità FEV6 (la modalità di misurazione può essere modificata nella schermata della sessione. Vedere <u>Inserimento dei dati della sessione di screening</u>).

Collegare lo spirometro con il trasduttore di flusso alla propria siringa di calibrazione. Accendere lo spirometro. Svuotare la siringa.

Riempire la pompa con una spinta.

Svuotare la pompa con una spinta.

Lo svuotamento della siringa dovrebbe durare al massimo 6 secondi.

Controllare il valore della variabile FEV6. Se si utilizza la siringa di calibrazione Medikro da 3000 ml, il valore di FEV6 dovrebbe essere compreso tra 2,9 e 3,1 (3000 ml +/- 3,5%).

Se il risultato non è compreso entro il limite di accettazione, ripetere il test. Verificare che il trasduttore di flusso sia integro e saldamente collegato allo spirometro e alla siringa di calibrazione. Se l'esito della verifica è negativo, rivolgersi all'Assistenza Tecnica di Medikro.

# 5.9 Identificativo dello spirometro

Se si utilizzano più spirometri nell'ambito del medesimo sistema di spirometria, risulta utile disporre di singoli identificatori facilmente riconoscibili (nome descrittivo) per gli strumenti. Il nome descrittivo dello spirometro collegato è visualizzato nell'elenco di selezione degli strumenti nella schermata della sessione Medikro Persons and Studies. Digitare il nome descrittivo dello strumento:

Collegare lo spirometro Medikro al computer operativo.

Aprire la schermata della sessione Medikro Persons and Studies per la persona selezionata oppure tramite il collegamento rapido al Medikro Quick Test.

Selezionare lo strumento dal relativo elenco.

Fare clic sul pulsante del nome descrittivo. 🔹 Si apre una finestra in cui inserire il nome descrittivo.

Digitare il nome descrittivo e fare clic sul pulsante Imposta.

| Strumenti | Duo3 | • | Φ |
|-----------|------|---|---|
|           |      |   |   |

Figura: Elenco di selezione degli strumenti e pulsante del nome descrittivo

| M949700100014    |                 |  |  |
|------------------|-----------------|--|--|
| Nome descrittivo | Duo3            |  |  |
|                  | Imposta Annulla |  |  |

Figura: Finestra per l'inserimento dell'identificativo dello strumento

## 5.10 Specifiche

| Specifica                   | Descrizione                                                    |
|-----------------------------|----------------------------------------------------------------|
| Procedure di<br>misurazione | PEF, FEV6, FVC. Vedere <u>Tabella: Modalità di misurazione</u> |
| Valori BTPS                 | I valori sono espressi come valori BTPS                        |
| Tipo di sensore             | Pneumotacografo                                                |

© Medikro Oy

Medikro OyMail address:P.O.Box 54, FI-70101 Kuopio, FinlandStreet address:Pioneerinkatu 3, FI-70800 Kuopio, Finland

 Tel.:
 +358 17 283 3000
 Business ID:
 0288691-7

 Home page:
 www.medikro.com
 VAT no.:
 FI02886917

 E-mail:
 medikro@medikro.com
 Domicile:
 Kuopio

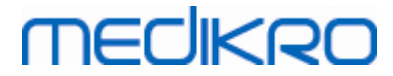

FI02886917

Kuopio

| Alimentatore                          | Polimeri di litio 3,7 V                                                                                                    |
|---------------------------------------|----------------------------------------------------------------------------------------------------|
| Determinazione del<br>tempo zero      | Estrapolazione all'indietro                                                                                                    |
| Fattori di correzione                 | Correzione BTPS in base alle condizioni ambientali                                                                                                    |
| Gamma di volumi                       | 0-14 L                                                                                                    |
| Gamma di flusso                       | +- 14 L/sec                                                                                                    |
| Risoluzione del flusso                | 1 mL/sec                                                                                                    |
| Risoluzione del volume                | 1 mL/sec                                                                                                    |
| Precisione del flusso                 | Senza PEF: ± 5,5% o 0,25 l/sec (ATS 24)<br>PEF: ± 10% o 0,17 l/sec (ISO 23747)                                                                                                    |
| Precisione del volume                 | ± 3,5% o 0,06 l (ISO 26782: ± 3,0% o 0,05 l + 0,5% o 0,01 l<br>tolleranza)                                                                                                    |
| Ripetibilità flusso                   | Senza PEF: ± 5,5% o 0,25 l/sec (ATS 24)<br>PEF: ± 10% o 0,17 l/sec (ISO 23747)                                                                                                    |
| Ripetibilità volume                   | ± 3,5% o 0,06 l (ISO 26782)                                                                                                    |
| Impedenza                             | 0,08kPa/l/sec a 14 l/sec (ISO 26782: ≤ 0,15kPa/l/sec a 14 l/sec)                                                                                                    |
| Linearità                             | ≤ 3% (ISO 26782)                                                                                                    |
| Frequenza di<br>campionamento         | Interno 800 Hz, esterno 100 Hz                                                                                                    |
| Durata prevista                       | 3 anni                                                                                                    |
| Variabili                             | PEF, FEV1, FEV6, FVC, FEV1/FEV6, FEV1/FVC.                                                                                                    |
| Controlli di qualità                  | Controlli di accettabilità e di riproducibilità ATS                                                                                                    |
| Ambiente di stoccaggio<br>e trasporto | Temperatura tra -20 °C (-4 °F) e +50 °C (122 °F).<br>Umidità relativa tra il 10% e il 95% (senza condensa).<br>Pressione atmosferica tra 500 hPa (mbar) e 1060 hPa (mbar).                                                                                                    |
| Ambiente<br>d'esercizio               | Temperatura tra +10 °C (50 °F) e +30 °C (86 °F),<br>Umidità relativa tra il 15% e il 90% (senza condensa),<br>Pressione atmosferica tra 700 hPa (mbar) e 1060 hPa (mbar).                                                                                                    |
| Connettività                          | USB-C, BT 4.0                                                                                                    |
| Bluetooth                             | v. 4.0, compatibile con BLE<br>Intervallo di frequenza operativa (OFR): 2402-2480 GHz<br>Separazione dei canali: 2 MHz<br>Larghezza di banda del canale: 1 MHZ<br>Tecnica di trasmissione: DSSS<br>Modulazione: GFSK<br>Potenza isotropica effettiva irradiata: +1,0 dBm max<br>Guadagno dell'antenna: 0,5 dBi max<br>Efficienza dell'antenna: 30 % |
| Caricabatterie wireless               | Qi 1.1<br>Banda di frequenza di ricezione: 110 kHz - 205 kHz                                                                                                    |
|                                       | Tel: +358 17 283 3000 Business ID: 0288691-7                                                                                                    |

© Medikro Oy

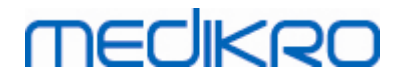

|                               | Larghezza di banda della sezione ricevente: 12 kHz                                                                                                    |  |  |
|-------------------------------|----------------------------------------------------------------------------------------------------|--|--|
| Qi caricabatterie<br>wireless | Modello: ZESC05B<br>ZENS Headquarters<br>High Tech Campus 10<br>5656 AE Eindhoven<br>The Netherlands                                                              |  |  |
| Alimentazione elettrica       | ingresso: 100-240 V AC, 50-60 Hz, 0,3 A<br>uscita: 5 V, 2 A<br>Modello: GTM46101-1005-USB<br>GlobTek, Inc. USA<br>186 Veterans Drive<br>Northvale, NJ07647<br>USA |  |  |
| Ingresso alimentazione        | (porta USB) 5Vdc 500mA                                                                                                    |  |  |
| Dimensioni                    | (125,2 x 47,8 x 27,5 mm)                                                                                                    |  |  |
| Classe IP                     | IP20                                                                                                    |  |  |

# 5.11 Linee guida e dichiarazioni del produttore

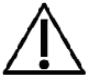

È necessario adottare precauzioni speciali relativamente alle emissioni elettromagnetiche degli spirometri Medikro, che devono essere installati e messi in servizio in conformità alle seguenti informazioni sulle emissioni elettromagnetiche. Gli apparecchi di comunicazione a radiofrequenza portatili e mobili possono influire sul funzionamento degli spirometri Medikro.

Ulteriori informazioni su:

Emissioni elettromagnetiche

Street address: Pioneerinkatu 3, FI-70800 Kuopio, Finland

## Emissioni elettromagnetiche

|               |     | Linee guida e dich                                                                                                    | iarazione del p | roduttore | - emissioni elettroma | gnetiche |             |
|---------------|-----|----------------------------------------------------------------------------------------------------|-----------------|-----------|-----------------------|----------|-------------|
|               |     | Gli spirometri Medikro sono destinati all'uso in ambienti con le caratteristiche<br>elettromagnetiche specificate in basso. L'acquirente o l'operatore degli spirometri<br>Medikro deve assicurarsi che l'apparecchio venga utilizzato in ambienti con tali<br>caratteristiche. |                 |           |                       |          | netri<br>li |
|               |     | Test delle     Conformità     Ambiente elettromagnetico - linee guida                                                                                                    |                 |           |                       |          |             |
| © Medikro Oy  |     |                                                                                                    |                 |           |                       |          |             |
| Medikro Oy    |     | Tel.: +358 17 283 3000 Business ID: 0288691-7                                                                                                    |                 |           |                       |          |             |
| Mail address: | P.0 | .Box 54, FI-70101 Kuopio, Finland Home page: www.medikro.com VAT no.: FI02886917                                                                                                    |                 |           |                       |          |             |

E-mail:

medikro@medikro.com Domicile:

Kuopio

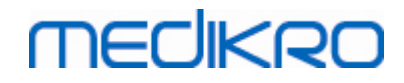

| emissioni                                                          |                 |                                                                                                    |
|--------------------------------------------------------------------|-----------------|----------------------------------------------------------------------------------------------------|
| Emissioni RF<br>CISPR 11                                           | Gruppo 1        | Gli spirometri Medikro utilizzano energia a<br>radiofrequenza esclusivamente per il<br>funzionamento interno. Pertanto, le<br>emissioni RF sono estremamente<br>contenute ed è poco probabile che<br>provochino interferenze agli apparecchi<br>elettronici circostanti. |
| Emissioni RF<br>CISPR 11                                           | Classe B        | Gli spirometri Medikro sono adatti all'uso<br>in tutti gli ambienti, inclusi quelli                                                                                                    |
| Emissioni<br>armoniche<br>IEC 61000-3-2                            | Non applicabile | domestici e quelli direttamente collegati<br>alla rete di alimentazione pubblica a bassa<br>tensione che fornisce energia agli edifici<br>destinati a scopi domestici.                                                                                                   |
| Fluttuazioni di<br>tensione/<br>emissioni flicker<br>IEC 61000-3-3 | Non applicabile |                                                                                                    |

🖃 Immunità elettromagnetica

## Immunità elettromagnetica

## Linee guida e dichiarazione del produttore - immunità elettromagnetica

Gli spirometri Medikro sono destinati all'uso in ambienti con le caratteristiche elettromagnetiche specificate in basso. L'acquirente o l'operatore dello spirometro Medikro deve assicurarsi che l'apparecchio venga utilizzato in ambienti con tali caratteristiche.

| Test di immunità                                      | Livello di test<br>IEC 60601                                        | Livello di<br>conformità                                               | Ambiente elettromagnetico -<br>linee guida                                                                                                    |
|-------------------------------------------------------|---------------------------------------------------------------------|------------------------------------------------------------------------|----------------------------------------------------------------------------------------------------|
| Scariche<br>elettrostatiche<br>(ESD)<br>IEC 61000-4-2 | ±8 kV a<br>contatto<br>± 2 kV, ± 4 kV,<br>±8 kV, ± 15 kV<br>in aria | ±8 kV a<br>contatto<br>± 2 kV, ± 4<br>kV, ±8 kV,<br>± 15 kV in<br>aria | I pavimenti devono essere in<br>legno, cemento o piastrelle in<br>ceramica. Se i pavimenti sono<br>ricoperti da materiale sintetico,<br>l'umidità relativa deve essere<br>almeno del 30 %. |
| Transitori elettrici<br>veloci/burst<br>IEC 61000-4-4 | ± 2 kV 100 kHz<br>frequenza di<br>ripetizione                       | Non<br>applicabile                                                     | La qualità delle linee di<br>alimentazione deve essere pari<br>a quella delle linee di un<br>normale ambiente commerciale<br>o ospedaliero.                                                |
| Sovracorrente<br>momentanea<br>IEC 61000-4-5          | Linea a linea ±<br>0.5 kV, ± 1 kV<br>Linea a terra ±                | Non<br>applicabile                                                     | La qualità delle linee di<br>alimentazione deve essere pari<br>a quella delle linee di un<br>normale ambiente commerciale                                                                  |

## © Medikro Oy

Medikro OyMail address:P.O.Box 54, FI-70101 Kuopio, FinlandStreet address:Pioneerinkatu 3, FI-70800 Kuopio, Finland

 Tel.:
 +358 17 283 3000
 Business ID:
 0288691-7

 Home page:
 www.medikro.com
 VAT no.:
 FI02886917

 E-mail:
 medikro@medikro.com
 Domicile:
 Kuopio

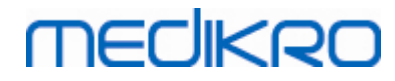

|                                                                                 | 0.5 kV, ± 1 kV,<br>± 2 kV                                                                                                    |                                              | o ospedaliero.                                                                                                    |
|---------------------------------------------------------------------------------|----------------------------------------------------------------------------------------------------|----------------------------------------------|----------------------------------------------------------------------------------------------------|
| Cali di tensione e<br>interruzioni IEC<br>61000-4-11                            | Cali<br>0 % UT; per 0,5<br>cyclo<br>A 0°, 45°, 90°,<br>135°, 180°,<br>225°, 270° e<br>315°<br>0 % UT; per 1<br>cyclo<br>e<br>70 % UT; per 1<br>cyclo<br>e<br>70 % UT; per<br>25/30 cycli<br>Monofase: A 0°<br>Interruptions<br>0 % UT; 250/300<br>cyclo | Non<br>applicabile                           | La qualità delle linee di<br>alimentazione deve essere pari<br>a quella delle linee di un<br>normale ambiente commerciale<br>o ospedaliero. Se è necessario<br>che gli spirometri Medikro<br>possano continuare a<br>funzionare durante le<br>interruzioni dell'alimentazione<br>di rete, si consiglia di<br>alimentare gli spirometri<br>Medikro con un gruppo di<br>continuità o una batteria. |
| Campo magnetico<br>della<br>frequenza di<br>potenza (50/60 Hz)<br>IEC 61000-4-8 | 30 A/m                                                                                                    | 30 A/m                                       | I campi magnetici delle<br>frequenze di potenza devono<br>avere caratteristiche di livello<br>pari a quella delle linee di un<br>normale ambiente commerciale<br>o<br>ospedaliero.                                                                                                    |
| Campi magnetici di<br>prossimità IEC<br>61000-4-39                              | 65 A/m 134,2<br>kHz, 7,5 A/m<br>13,56 MHz                                                                                                    | 65 A/m<br>134,2 kHz,<br>7,5 A/m<br>13,56 MHz | È necessario che i campi<br>magnetici di prossimità siano<br>ai livelli specifici di un<br>ambiente tipico, commerciale o<br>ospedaliero.                                                                                                    |

NOTA UT è la tensione della rete CA prima dell'applicazione del livello di test.

#### Linee guida e dichiarazione del produttore - immunità elettromagnetica

Gli spirometri Medikro sono destinati all'uso in ambienti con le caratteristiche elettromagnetiche specificate in basso. L'acquirente o l'operatore dello spirometro Medikro deve assicurarsi che l'apparecchio venga utilizzato in ambienti con tali caratteristiche.

| Test di                                         | Livello di test IEC                                                            | Livello di                                                                     | Ambiente elettromagnetico -                                                                                                    |
|-------------------------------------------------|--------------------------------------------------------------------------------|--------------------------------------------------------------------------------|----------------------------------------------------------------------------------------------------|
| immunità                                        | 60601                                                                          | conformità                                                                     | linee guida                                                                                                    |
| Radio<br>frequenze<br>condotte<br>IEC 61000-4-6 | 3 V<br>da 0,15 MHz a 80<br>MHz<br>6 V in frequenza<br>ISM tra<br>0,15 MHz e 80 | 3 V<br>da 0,15 MHz a<br>80 MHz<br>6 V in frequenza<br>ISM tra<br>0,15 MHz e 80 | AVVERTIMENTO: Le<br>apparecchiature di<br>comunicazione RF portatili<br>(comprese periferiche come<br>cavi dell'antenna e antenne<br>esterne) devono essere |

## © Medikro Oy

Medikro Oy P.O.Box 54, FI-70101 Kuopio, Finland Mail address:

Tel.: +358 17 283 3000 Home page: www.medikro.com VAT no.: Street address: Pioneerinkatu 3, FI-70800 Kuopio, Finland medikro@medikro.com Domicile: E-mail:

Business ID: 0288691-7 FI02886917 Kuopio

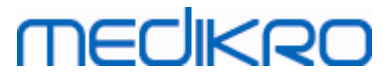

| Radio<br>freguenze | MHz<br>80 % AM a 1 kHz | MHz<br>80 % AM a 1 kHz | utilizzate a distanze non<br>inferiori a 30 cm da qualsiasi<br>componente dello spirometro<br>Medikro, inclusi i cavi |
|--------------------|------------------------|------------------------|----------------------------------------------------------------------------------------------------|
| irradiate          | 10 V/m da 80 MHz       | 10 V/m da 80           | specificati dal produttore. In                                                                                        |
| IFC 61000-4-3      | a 2700 MHz             | MHz a 2700 MHz         | caso contrario, potrebbe                                                                                              |
|                    |                        |                        | verificarsi una degradazione                                                                                          |
| RF                 |                        |                        | nelle prestazioni della                                                                                               |
| comunicaziono      | 0 \//m                 | 9.V/m                  | prosente apparecchiatura                                                                                              |
| urirologo          |                        |                        | presence apparecentatura.                                                                                             |
| wireless           | 710 MHZ, 745           | 710 MHZ, 745           |                                                                                                    |
|                    | MHz, 780 MHz,          | MHz, 780 MHz,          | Possono verificarsi                                                                                                   |
|                    | 5240 MHz, 5500         | 5240 MHz, 5500         | interferenze in prossimità di                                                                                         |
|                    | MHz e 5785 MHz         | MHz e 5785 MHz         | apparecchi contrassegnati                                                                                             |
|                    |                        |                        | con questo simbolo:                                                                                                   |
|                    | 27 V/m                 | 27 V/m                 |                                                                                                    |
|                    | 385 MHz                | 385 MHz                |                                                                                                    |
|                    |                        |                        |                                                                                                    |
|                    | 28 V/m                 | 28 V/m                 | —                                                                                                    |
|                    | 450 MHz, 810           | 450 MHz, 810           |                                                                                                    |
|                    | MHz, 870 MHz,          | MHz, 870 MHz,          |                                                                                                    |
|                    | 930 MHz, 1720          | 930 MHz, 1720          |                                                                                                    |
|                    | MHz, 1845 MHz,         | MHz, 1845 MHz,         |                                                                                                    |
|                    | 1970 MHz e 2450        | 1970 MHz e             |                                                                                                    |
|                    | MHz                    | 2450 MHz               |                                                                                                    |
|                    |                        |                        |                                                                                                    |

## 5.12 Manutenzione periodica

La manutenzione periodica deve essere eseguita sull'unità dello spirometro ogni tre (3) anni.

Ciò include l'ispezione tecnica del dispositivo e la sostituzione della batteria. La manutenzione periodica può essere eseguita unicamente da personale di assistenza Medikro.

59

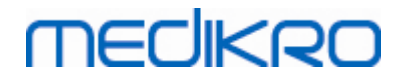

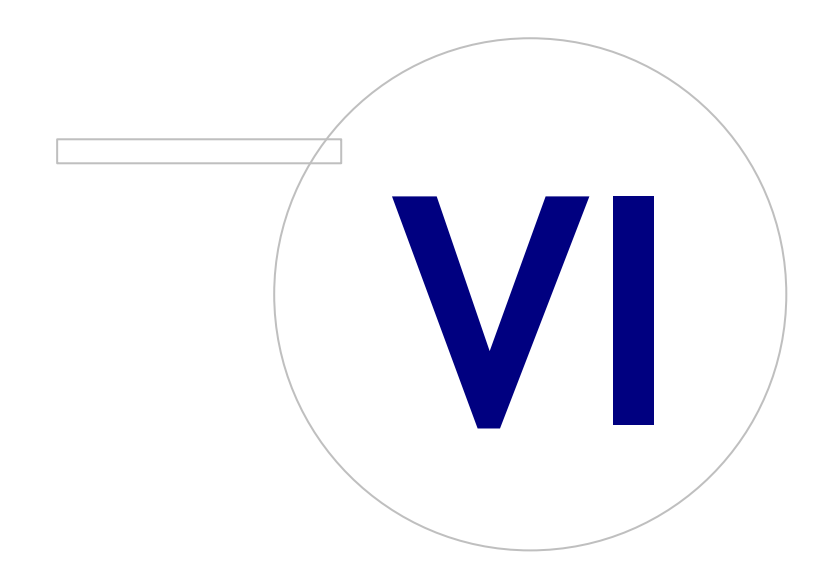

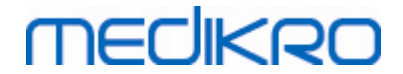

# 6 Medikro Spirometry Software

Il Medikro Spirometry Software viene utilizzato insieme agli spirometri Pro, Primo e Nano per l'esecuzione di sessioni spirometriche diagnostiche (vedere <u>Spirometri Medikro Pro, Primo e Nano</u>) e in combinazione con lo spirometro Duo per lo screening o il monitoraggio delle condizioni respiratorie al fine di valutare la necessità di un ulteriore approfondimento spirometrico diagnostico (vedere <u>Spirometro Medikro Duo</u>).

## 6.1 Introduzione al Medikro Spirometry Software

Il Medikro Spirometry Software include due applicazioni:

- Medikro Persons and Studies per gestire le persone e le sessioni.
- Medikro Measurements and Results per l'esecuzione di sessioni spirometriche diagnostiche.

e altri componenti software dell'applicazione Medikro Persons and Studies:

- Medikro Screener per lo screening della funzionalità polmonare.
- Medikro Serial Monitoring per il monitoraggio della funzionalità polmonare.

La propria configurazione può contenere una o più applicazioni Medikro e componenti del software.

# Spirometria diagnostica

L'esecuzione del test di spirometria diagnostica con il sistema Medikro richiede quanto segue:

- L'applicazione Persons and Studies
- L'applicazione Measurements and Results
- Lo spirometro Medikro Pro, Nano o Primo

Per informazioni sulla gestione delle persone e delle sessioni, vedere il capitolo <u>Gestione delle</u> <u>persone e delle sessioni</u>. Per informazioni sulla sessione di spirometria diagnostica, vedere il capitolo <u>Spirometria diagnostica</u>.

# Spirometria di screening

L'esecuzione del test di spirometria di screening con il sistema Medikro richiede quanto segue:

- L'applicazione **Persons and Studies** con il componente software **Medikro Screener**.
- Lo spirometro Medikro Duo

Per informazioni sulla gestione delle persone e delle sessioni, vedere il capitolo <u>Gestione delle</u> <u>persone e delle sessioni</u>. Per informazioni sulla sessione di spirometria di screening, vedere il capitolo <u>Spirometria di screening</u>.

# Spirometria con monitoraggio seriale

L'esecuzione della spirometria con monitoraggio seriale con il sistema Medikro richiede quanto segue:

- L'applicazione **Persons and Studies** con il componente software **Medikro Serial Monitoring**.
- Spirometro Medikro Duo

Per informazioni sulla gestione delle persone e delle sessioni, vedere il capitolo Gestione delle persone e delle sessioni. Per informazioni sulla sessione di spirometria con monitoraggio seriale, vedere il capitolo <u>Spirometria con monitoraggio seriale</u>.

# 6.2 Impostazioni del software

L'utente può regolare alcune impostazioni del Medikro Spirometry Software. Per le impostazioni di Medikro Measurements and Results, vedere il capitolo <u>Measurements and Results, impostazioni del programma</u>.

A seconda della propria configurazione del Medikro Spirometry Software, è possibile regolare le impostazioni dell'applicazione Persons and Studies seguendo due procedure:

- L'utente amministrativo può gestire le impostazioni di Medikro Persons and Studies a livello centrale con il Medikro Administration Tool. Per maggiori informazioni, vedere il Manuale utente di Medikro Administration Tool. Oppure
- L'utente può regolare le impostazioni dell'applicazione Persons and Studies sulla stazione di lavoro locale. Questo capitolo descrive le impostazioni di Persons and Studies di cui l'utente può disporre.

## 6.2.1 Impostazioni dell'applicazione

Lingua: Lingua per Persons and Studies.

**Formato data:** Formato della data utilizzato in Persons and Studies. Medikro Measurements and Results utilizza il formato della data e dell'ora di Windows.

**Dimensioni predefinite dell'applicazione:** La finestra dell'applicazione Persons and Studies si apre in modalità.

- Salvato: le dimensioni sono le medesime di quando l'applicazione Persons and Studies è stata chiusa l'ultima volta.
- Standard: dimensioni predefinite ottimizzate per utilizzare le applicazioni Persons and Studies e Measurements and Results parallelamente sullo schermo.
- Intero: schermo intero.

Abilita messaggi di notifica: Le notifiche vengono visualizzate nell'angolo in fondo a destra, ad esempio durante il salvataggio dei dati.

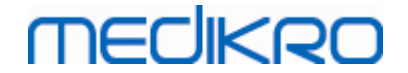

**Precompila informazioni sessione:** Le informazioni della sessione vengono precompilate dalla precedente sessione della persona. Per la sessione di spirometria vengono precompilati *altezza*, *peso*, *gruppo di riferimento*, *stato di fumatore*, *info fumatore*, *professione*, *malattie* e *farmaci*.

**Sistemi di ID personale:** Possono essere scelti solo sistemi selezionati quando si inseriscono le informazioni personali nell'applicazione Persons and Studies.

**Sistema di ID personale predefinito:** Sistema di ID personale predefinito durante la creazione di nuove persone.

**Gruppi etnici mostrati:** Possono essere scelti solo gruppi etnici selezionati quando si inseriscono le informazioni personali nell'applicazione Persons and Studies.

Gruppo etnico predefinito: Gruppo etnico predefinito durante la creazione di nuove persone.

#### 6.2.2 Impostazioni di importazione/esportazione

**Modalità di importazione:** Definisce come salvare le persone e le sessioni importate se queste esistono già nell'archivio. Nota! Il file di importazione può specificare la modalità di importazione, che sostituisce questa impostazione.

- Inserisci: I dati vengono presi dall'archivio in caso di persone e sessioni già esistenti. Le persone e le sessioni nuove vengono aggiunte all'archivio.
- Aggiorna: Le informazioni vengono aggiornate con i dati importati.

#### Modalità di importazione

|                                                                               | Aggior<br>na | Inseris<br>ci |
|-------------------------------------------------------------------------------|--------------|---------------|
| Aggiunta di persone che non sono presenti<br>nell'archivio                    | Х            | Х             |
| Aggiunta di sessioni che non sono presenti<br>nell'archivio                   | Х            | Х             |
| Aggiornamento delle informazioni delle persone<br>già presenti nell'archivio  | Х            |               |
| Aggiornamento delle informazioni delle sessioni<br>già presenti nell'archivio | Х            |               |

**Criteri di Identificazione:** Selezionare i campi da utilizzare per trovare una persona corrispondente nell'archivio.

**Posizioni predefinite:** Directory che vengono suggerite all'utente durante l'esecuzione delle operazioni manuali di importazione ed esportazione. L'utente può selezionare altre posizioni.

**Formato di file predefinito:** Formato di file che viene suggerito all'utente durante l'esecuzione delle operazioni manuali di importazione ed esportazione. L'utente può selezionare un altro formato.

- Formato SpiroXML2: Imposta per default il formato SpiroXML2 definito nel Documento di Interfaccia SpiroXML2 HIS.
- Formato GDT: Imposta per default il formato GDT 2.0/3.0. Può essere esportata una sola persona per file.

## Importazione/esportazione automatica

| © Medikro Oy    |                                           |            |                     |              |            |
|-----------------|-------------------------------------------|------------|---------------------|--------------|------------|
| Medikro Oy      |                                           | Tel.:      | +358 17 283 3000    | Business ID: | 0288691-7  |
| Mail address:   | P.O.Box 54, FI-70101 Kuopio, Finland      | Home page: | www.medikro.com     | VAT no.:     | FI02886917 |
| Street address: | Pioneerinkatu 3, FI-70800 Kuopio, Finland | E-mail:    | medikro@medikro.com | Domicile:    | Kuopio     |

Le misurazioni per persone di sistemi esterni possono essere avviate automaticamente con la funzione Importazione/esportazione automatica. L'importazione automatica viene avviata nella schermata Home di Persons And Studies se esiste un file di input specificato. La persona viene importata nel sistema e viene creata una nuova sessione.

Al termine della misurazione e quando l'utente torna alla schermata Home, Persons and Studies esporta la persona con le relative sessioni nella posizione specificata.

**Formato di file del sistema HIS:** Formato di file utilizzato per i file di importazione ed esportazione automatica. Seleziona Nessuno per disabilitare l'importazione/esportazione automatica.

File di input e output: Nome e posizione del file di input e di output.

**Opzioni esportazione:** Possibilità di selezionare se l'esportazione viene eseguita in maniera manuale, automatica o non viene eseguita affatto.

- Esportazione automatica: esporta automaticamente il file di output senza alcuna finestra di dialogo.
- Nessuna esportazione automatica: viene visualizzata la finestra di dialogo in cui l'utente deve selezionare se eseguire l'esportazione.
- Nessuna esportazione: l'esportazione non viene eseguita. Non viene visualizzata alcuna finestra di dialogo.

**Esporta dati sessione:** Possibilità di selezionare se il file di output esportato automaticamente contiene i dati solo per la sessione corrente oppure per tutte le sessioni della persona corrente.

- Sessione corrente: esporta i dati della sessione corrente della persona corrente.
- Tutte le sessioni: esporta i dati di tutte le sessioni della persona corrente.

**Procedi automaticamente alla misurazione:** Possibilità di selezionare se l'importazione automatica procede automaticamente fino ad un punto in cui può essere avviata la misurazione. In caso contrario, l'applicazione rimane nella schermata Sessione. L'importazione automatica si arresta e viene visualizzata la schermata corrispondente se mancano informazioni obbligatorie.

## 6.2.3 Impostazioni di archiviazione generali

**Uso dell'archivio demo:** uso a soli scopi di dimostrazione, formazione o test. L'archivio demo contenente persone e sessioni demo è stato attivato. Le proprie impostazioni originali dell'archivio saranno riattivate automaticamente dopo il prossimo riavvio dell'applicazione.

**Posizione dell'archivio offline:** Percorso a una cartella in cui vengono creati gli archivi offline se non è possibile stabilire la connessione ad archivi online oppure se il sistema è configurato per utilizzare esclusivamente archivi offline.

**Usa esclusivamente archivio offline:** Vengono utilizzati gli archivi basati su file locali per salvare i dati delle persone e delle sessioni.

**Criteri di identificazione:** I criteri selezionati vengono utilizzati per stabilire se la persona esiste già nell'archivio durante la sincronizzazione della persona e dei dati della sessione da archivi offline verso archivi online.

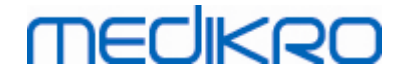

**Posizione dell'archivio condiviso:** Percorso agli archivi online che possono essere collegati da più stazioni di lavoro. Se la casella "Usa esclusivamente archivio offline" non è selezionata, per salvare i dati personali e delle sessioni vengono utilizzati gli archivi condivisi.

### 6.2.4 Impostazioni di ricerca della persona

**Risultati di ricerca su una sola riga:** Le celle delle informazioni personali vengono formattate su una sola riga invece che due.

**Risultato di ricerca persona:** Le informazioni personali vengono presentate in quattro celle nell'elenco dei risultati di ricerca della persona. Si può configurare il contenuto delle celle in modo da contenere qualsiasi informazione personale. Le celle più a sinistra sono visualizzate con font grassetto.

Numero minimo di caratteri di ricerca: La ricerca della persona viene avviata quando è stato inserito un determinato numero di caratteri da cercare.

**Parametri di ricerca:** Le persone vengono cercate confrontando le chiavi di ricerca con le informazioni in tutti i campi selezionati qui e creando opportune corrispondenze.

#### 6.2.5 Impostazioni delle informazioni personali

**Campi standard:** Selezionare quali campi vengono visualizzati e quali sono obbligatori nella schermata Paziente in Persons and Studies . I campi richiesti da un plugin sono sempre visibili, nonostante la selezione. Ad esempio, *Data di Nascita* e *Sesso* sono campi obbligatori per la sessione di spirometria.

- Obbligatorio: il campo è visualizzato e obbligatorio.
- Visibile: il campo è visualizzato, ma non è obbligatorio.
- Non visibile: il campo non è visualizzato.

**Campi personalizzati:** I campi personalizzati possono essere utilizzati per inserire nuove informazioni nei dati personali. Sono visualizzati nella schermata Paziente, sotto i campi standard nell'ordine configurato. Possono essere configurati anche il nome, la visibilità e l'espansione di righe. Il nome del campo non può includere caratteri speciali riservati "," ":" "=". La rimozione di campi personalizzati non rimuove alcun tipo di dato dall'archivio.

Ordine del nome completo: Il nome completo viene visualizzato nell'ordine indicato.

**Campi riepilogativi:** Il riepilogo delle informazioni della persona viene visualizzato in cima all'applicazione Persons and Studies .

#### 6.2.6 Impostazioni della sessione

**Impostazioni delle informazioni della sessione per:** Selezione del tipo di sessione. La spirometria è l'unica opzione, a meno che non siano installati plugin di altri tipi di sessione.

**Modelli predittivi per spirometria nascosti:** per alcuni utenti si possono nascondere determinati modelli predittivi selezionandoli dall'elenco.

**Modello predittivo per spirometria predefinito:** modello predittivo selezionato quando viene creata una nuova sessione.

**Campi elenco sessioni:** quattro celle consentono di visualizzare le informazioni della sessione selezionata nell'elenco delle sessioni. Il primo campo è visualizzato con font grassetto.

**Editor campi di sessioni nascosti:** nella visualizzazione della sessione non vengono mostrati determinati campi selezionati. Non è possibile inserire manualmente i dati in campi nascosti, tuttavia è possibile aggiornare i dati mediante l'applicazione di misurazione.

### 6.2.7 Impostazioni del controllo d'accesso

Dall'applicazione Persons and Studies è possibile regolare le seguenti impostazioni. Possono essere disponibili altre impostazioni di visualizzazione, che tuttavia possono essere regolate soltanto con Medikro Administration Tool.

#### Metodo del controllo d'accesso:

- Nessuno: non è utilizzato alcun controllo d'accesso e non è richiesta la procedura di sign-in. L'utente possiede i privilegi per tutte le funzioni nell'applicazione. Si noti che in questo caso l'utente non può essere identificato nell'audit trail.
- Nessuno, necessaria semplice identificazione: non è utilizzato alcun controllo d'accesso, ma l'utente deve digitare almeno due caratteri nella finestra di dialogo di sign-in dell'applicazione Persons and Studies.

## 6.3 Attivazione del Measurements and Results software

## Codice di attivazione

Il codice di attivazione è necessario per attivare le funzioni del software. Senza il codice di attivazione, l'utilizzo del software è limitato. Tutti gli spirometri Medikro di nuova generazione hanno un codice di attivazione incorporato. Pertanto, non è necessario che gli utenti immettano il codice di attivazione manualmente.

Se è necessario immettere il codice di attivazione manualmente, esso è riportato su un documento in formato cartaceo o elettronico a parte.

## Attivazione con il codice di attivazione

Dopo aver ricevuto il codice di attivazione, è necessario inizializzarlo nel modo seguente:

- 1. Il software per spirometria Medikro deve essere installato e avviato.
- 2. Inserire la presa dello spirometro per il quale si possiede il Codice di attivazione.
- 3. Aprire Aiuto>Attivazione funzione software... (Figura: Apertura finestra Attivazione

<u>funzione software</u>). Se una sessione è aperta nell'applicazione Measurements and Results,

questa opzione è disabilitata. In questo caso, chiudere la sessione.

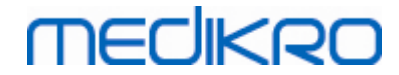

| Archivio | Strumenti  | Aiuto |                           |        |
|----------|------------|-------|---------------------------|--------|
|          | Protocollo | Mo    | stra Aiuto                | Ctrl+H |
|          | Standard ( | Atti  | vazione funzione software |        |
|          |            | Info  | )                         |        |
|          |            |       |                           |        |

Figura: Apertura finestra Attivazione funzione software

- 4. Si aprirà la finestra Attivazione funzione software.
- 5. Inserire il **Codice di attivazione** completo nel campo e premere **Attiva**! (<u>Figura: Inserire il</u> <u>codice di attivazione del software</u>).

| Attivazione funzione software                                                                                                    | 8       |
|----------------------------------------------------------------------------------------------------|---------|
| Il software non è attivato. Per utilizzare il software, è necessario attivarlo inseren<br>Codice di attivazione.                                                                                           | ıdo il  |
| Inserire qui il codice di attivazione                                                                                                    |         |
| Spirometro non collegato                                                                                                    | Attiva! |
| Codici di attivazione nel sistema                                                                                                    |         |
| Informazioni licenza R                                                                                                    | imuovi  |
| Numero di serie spirometro: M9486, Feature Code: 21005C80                                                                                                    |         |
| Funzione   Provocazione brochiale  Person Info  Curve volume-durata  Curve volume-durata 6s  Curve flusso-volume  Curve migliori  Risultati di misure singole  Risultati migliori  Andamento Report finale | E       |
| Chiudi                                                                                                    |         |

Figura: Inserire il codice di attivazione del software

- 6. Quando un **Codice di attivazione** valido viene inserito con successo, il software lo aggiungerà al sistema (<u>Figura: Codice di attivazione aggiunto correttamente al sistema</u>).
  - Il numero di serie dello spirometro è il numero di serie dello spirometro attualmente collegato.
  - "Codici di attivazione nel sistema" contiene i codici che sono stati aggiunti al sistema.

| <u>© Medikro Oy</u> |                                           |            |                     |              |            |
|---------------------|-------------------------------------------|------------|---------------------|--------------|------------|
| Medikro Oy          |                                           | Tel.:      | +358 17 283 3000    | Business ID: | 0288691-7  |
| Mail address:       | P.O.Box 54, FI-70101 Kuopio, Finland      | Home page: | www.medikro.com     | VAT no.:     | FI02886917 |
| Street address:     | Pioneerinkatu 3, FI-70800 Kuopio, Finland | E-mail:    | medikro@medikro.com | Domicile:    | Kuopio     |
|                     |                                           |            |                     |              |            |

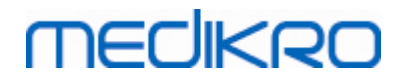

- "Tabella delle funzioni" mostra le funzioni abilitate o disabilitate dal Codice di attivazione.
- "Limitazioni del codice" mostra le limitazioni del Codice di attivazione. Un limite può essere, ad esempio, il numero seriale dello spirometro a cui fa riferimento il codice. Qui è possibile verificare se il numero di serie corrisponde allo spirometro collegato.

| Attivazione funzione software                                                                                                    |         | 23 |
|----------------------------------------------------------------------------------------------------|---------|----|
| Il software è attivato.<br>Inserire qui il codice di attivazione                                                                                                    |         |    |
| Numero di serie spirometro: M946000100005                                                                                                    | Attiva! |    |
| Codici di attivazione nel sistema                                                                                                    |         |    |
| 8HJBW-23CM7-PQ47G-489QH-8YCXQ-4GJ2D-36P8P-TFQ96 (Attualmente in uso)                                                                                                    |         | •  |
| Informazioni licenza Importa<br>Numero di serie spirometro: M946000100005 Feature Code: 17EEEEE                                                                                                    | Rimuovi |    |
| Funzione                                                                                                    |         |    |
| <ul> <li>✓ Provocazione brochiale</li> <li>✓ Person Info</li> <li>✓ Curve volume-durata</li> <li>✓ Curve rolume-durata 6s</li> <li>✓ Curve flusso-volume</li> <li>✓ Curve migliori</li> <li>✓ Risultati di misure singole</li> <li>✓ Risultati migliori</li> <li>✓ Andamento</li> <li>✓ Report finale</li> </ul> | H       |    |
| Chiudi                                                                                                    |         |    |

Figura: Codice di attivazione aggiunto correttamente al sistema

7. Chiudere la finestra Attivazione funzione software.

## 6.4 Sign-in e sign-out

Se la configurazione del sistema richiede l'autenticazione dell'utente, è necessario un unico sign-in per accedere a Medikro Spirometry Software. Per eseguire il sign-in, inserire la corretta combinazione nome utente-password nella schermata Sign-in di Persons and Studies. Se si utilizzano contemporaneamente le applicazioni Medikro Persons and Studies e Medikro Measurements and Results, l'utente è autenticato in entrambe le applicazioni. Le funzioni dell'applicazione Medikro Measurements and Results non sono disponibili se l'utente non ha eseguito il sign-in.

Nota: l'autenticazione viene configurata in Medikro Administration Tool; la necessità di effettuare il sign-in e la modalità di autenticazione dell'utente dipendono dalla configurazione del sistema. Per maggiori informazioni sul sistema di autenticazione e sulla gestione del controllo d'accesso vedere il Manuale utente di Medikro Administration Tool.

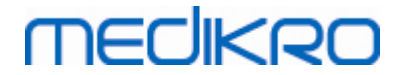

Per eseguire il sign-out selezionare il pulsante Impostazioni in Medikro Persons and Studies e poi Sign-out nell'elenco di opzioni. L'utente viene così scollegato contemporaneamente dalle applicazioni Medikro Persons and Studies e Medikro Measurements and Results, ma le applicazioni rimangono aperte.

# 6.5 Aiuto

Mostra il manuale utente del software per spirometria Medikro. Per aprire il file della guida, selezionare il pulsante Mostra Aiuto (vedere Tabella: Pulsanti base di Measurements and Results o Table: Pulsanti Medikro Persons and Studies).

## 6.6 Uscita da Medikro Spirometry Software

Se si desidera uscire da Medikro Spirometry Software, chiudere l'applicazione con il pulsante Chiudi della finestra Persons and Studies. L'applicazione Measurements and Results si chiude automaticamente chiudendo l'applicazione Medikro Persons and Studies.

Quando la sessione è aperta in Medikro Measurements and Results è possibile chiudere la sessione corrente e uscire dall'applicazione aperta selezionando Chiudi sessione (vedere Tabella: Pulsanti base di Measurements and Results).

# 6.7 Specifiche

| Specifica                   | Descrizione                                                                                                    |  |  |  |
|-----------------------------|----------------------------------------------------------------------------------------------------|--|--|--|
| Procedure di<br>misurazione | Monitoraggio seriale: PEF, FEV6. vedere <u>Tabella: Modalità di</u><br><u>misurazione</u><br>Spirometria di screening: PEF, FEV6, FVC. Vedere <u>Tabella:</u><br><u>Modalità di misurazione</u><br>Spirometria diagnostica: TV (solo Pro), SVC, FVC, FIVC,<br>FVC+FIVC e MVV incluse fasi basali (PRE) e di broncodilatazione<br>(POST) |  |  |  |
| Requisiti del sistema       | Vedere le informazioni sulla versione                                                                                                    |  |  |  |
| Variabili                   | Monitoraggio seriale: PEF, FEV1, FEV6, FVC, FEV1/FEV6 (vedere<br><u>Variabili</u> )<br>Spirometria di screening: PEF, FEV1, FEV6, FVC, FEV1/FEV6,<br>FEV1/FVC (vedere <u>Variabili</u> )<br>Spirometria diagnostica: 102 variabili di misurazione (vedere<br>Ulteriori informazioni: Variabili)                                         |  |  |  |
| Valori previsti             | Monitoraggio seriale: Per i modelli predittivi inclusi, vedere<br><u>Tabella: Modelli predittivi</u><br>Spirometria di screening: Per i modelli predittivi inclusi, vedere<br><u>Tabella: Modelli predittivi</u><br>Spirometria diagnostica: Per i modelli predittivi inclusi, vedere<br><u>Tabella: Modelli predittivi</u> .           |  |  |  |
| Durata prevista             | 10 anni dalla versione principale. Per le date di rilascio, vedere le                                                                                                    |  |  |  |

© Medikro Oy

Tel.: +358 17 283 3000 Medikro Oy P.O.Box 54, FI-70101 Kuopio, Finland Mail address: Home page: www.medikro.com medikro@medikro.com Domicile: Street address: Pioneerinkatu 3, FI-70800 Kuopio, Finland E-mail:

69

Business ID: 0288691-7 FI02886917 Kuopio

VAT no.:

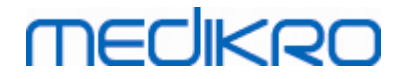

relative informazioni.

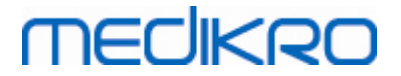

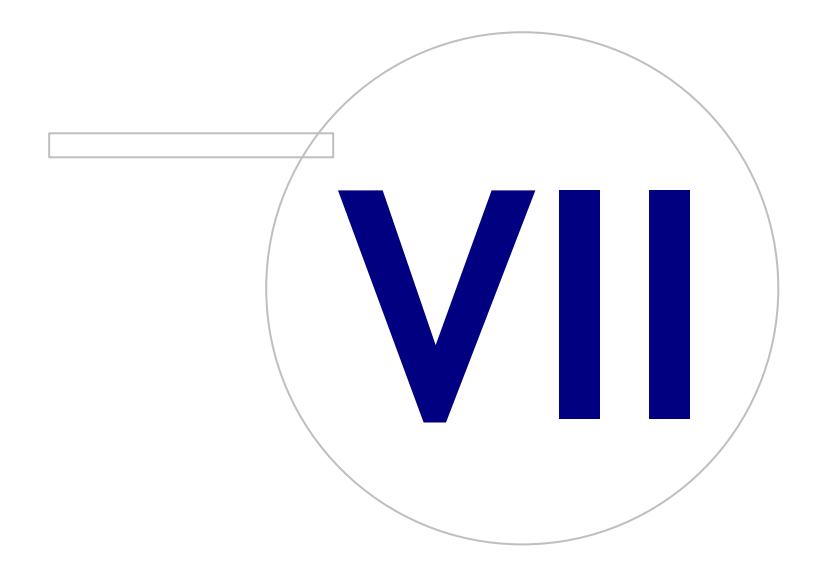

Medikro OyMail address:P.O.Box 54, FI-70101 Kuopio, FinlandStreet address:Pioneerinkatu 3, FI-70800 Kuopio, Finland

 Tel.:
 +358 17 283 3000
 Business ID:
 0288691-7

 Home page:
 www.medikro.com
 VAT no.:
 F102886917

 E-mail:
 medikro@medikro.com
 Domicile:
 Kuopio

# MEDIKRO

# 7 Gestione delle persone e delle sessioni

Le persone e le sessioni vengono gestite nell'applicazione **Persons and Studies** che si apre dopo aver avviato Medikro Spirometry Software.

Le attività della Gestione delle persone e delle sessioni vengono eseguite in schermate dedicate e la fase corrente è indicata nella barra di navigazione dell'applicazione Medikro Persons and Studies (Figura: Barra di navigazione di Persons And Studies):

- Schermata Home: Consente di cercare e selezionare la persona esistente, selezionare la persona da importare da un file esterno oppure selezionare per creare una nuova persona.
- Schermata Paziente: Consente di inserire le informazioni personali, selezionare la sessione esistente oppure selezionare per creare una nuova sessione per la persona.
- Schermata Sessione: Consente di inserire le informazioni della sessione e di avviare la misurazione per la sessione.
- Schermata Misurazione: Indica che la misurazione è in corso.

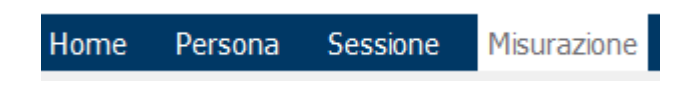

Figura: Barra di navigazione di Persons And Studies

La navigazione avanti nelle schermate richiede il completamento della fase precedente. La navigazione indietro, ossia a fasi precedenti, è possibile cliccando sui pulsanti della barra di navigazione. Quando la schermata Misurazione è attiva, non è possibile uscire manualmente da tale schermata. La schermata Misurazione si chiude automaticamente quando la misurazione viene interrotta.

Non c'è il pulsante Annulla nelle schermate. Viceversa, viene chiesta la conferma di salvataggio delle modifiche in caso di modifiche non salvate quando si esce da una schermata. Nella finestra di dialogo di conferma è possibile selezionare di salvare o rifiutare le modifiche.

## Medikro Quick Test

Medikro Quick Test rappresenta un'eccezione al flusso di lavoro illustrato (vedere <u>Medikro Quick</u> <u>Test</u>). Quick Test si apre direttamente nella schermata Sessione, consentendo così di eseguire misurazioni di screening senza salvare le informazioni personali.

## 7.1 Pulsanti del software Medikro Persons and Studies

Tabella: Pulsanti di Medikro Persons and Studies:

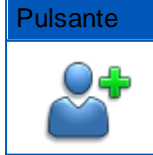

© Medikro Oy

Funzione e descrizione

Pulsante **Nuovo Paziente** Apre la schermata Paziente per l'inserimento dei dati di una nuova persona.

Medikro OyMail address:P.O.Box 54, FI-70101 Kuopio, FinlandStreet address:Pioneerinkatu 3, FI-70800 Kuopio, Finland

 Tel.:
 +358 17 283 3000
 Business ID:
 0288691-7

 Home page:
 www.medikro.com
 VAT no.:
 FI02886917

 E-mail:
 medikro@medikro.com
 Domicile:
 Kuopio
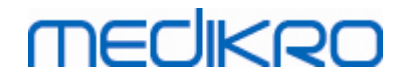

| Pulsante   | Funzione e descrizione                                                                                                    |
|------------|----------------------------------------------------------------------------------------------------|
| <b>*</b>   | Pulsante <b>Elimina Paziente.</b> Elimina la persona (corrente).                                                                                                    |
|            | Pulsante <b>Elimina Paziente/i.</b> Elimina le persone selezionate.                                                                                                    |
|            | Pulsante <b>Nuova Sessione.</b> Apre la schermata Sessione per l'inserimento dei dati di una nuova sessione.                                                                                                    |
|            | Pulsante <b>Elimina Sessione.</b> Elimina la sessione (corrente).                                                                                                    |
|            | Pulsante Elimina Sessione/i . Elimina le sessioni selezionate.                                                                                                    |
| 8          | Pulsante Importa. Apre il file explorer per selezionare il file da importare.                                                                                                    |
|            | Pulsante <b>Importa selezionate.</b> Importa le persone che sono selezionate per essere importate nell'elenco di persone della schermata Importa.                                                                                                    |
|            | Pulsante <b>Importa tutte.</b> Importa tutte le persone nell'elenco di persone della schermata Importa.                                                                                                    |
| $\bigcirc$ | Pulsante Annulla importazione. Annulla l'importazione.                                                                                                    |
|            | Pulsante <b>Esporta persona.</b> Apre il file explorer per creare un file esterno con i<br>dati della persona corrente o della persona selezionata.                                                                                                    |
|            | Pulsante <b>Procedi alla misurazione e ai risultati.</b> Apre la sessione nell'applicazione Medikro Measurements and Results per visualizzare le vecchie misurazioni o effettuare nuove misurazioni.                                                               |
|            | Pulsante <b>Salva.</b> Salva le informazioni della persona o della sessione corrente nell'archivio.                                                                                                    |
|            | Pulsante Impostazioni. Apre un menu nel quale l'utente può scegliere di<br>regolare le impostazioni dell'applicazione Persons and Studies, eseguire la<br>procedura di sign-out oppure vedere le informazioni di licenza dell'applicazione<br>Persons and Studies. |
|            | Pulsante Vai direttamente alla sessione.                                                                                                    |

# 7.2 Cerca Paziente o Crea nuovo

È possibile cercare le persone in archivio nella schermata Home (Figura: Schermata Home). Si cerca la persona digitando i parametri di ricerca (es. ID personale e/o nome della persona) nel campo di ricerca. Le persone che corrispondono a tutti i parametri di ricerca vengono elencate nei risultati di ricerca. Cliccando sulla persona nell'elenco dei risultati di ricerca si aprono le informazioni personali nella schermata Paziente.

Nota: È possibile configurare i parametri di ricerca. Per maggiori informazioni, vedere il capitolo <u>Impostazioni del software</u>.

Per ottenere l'elenco di tutti i pazienti in archivio, digitare il carattere \* (asterisco) o ? (punto interrogativo).

Per creare un nuovo paziente, cliccare sul pulsante **Nuovo Paziente** (vedere <u>Tabella: Pulsanti</u> <u>Medikro Persons and Studies</u>) nella schermata Home (<u>Figura: Schermata Home</u>).

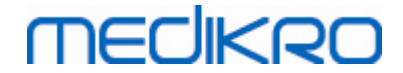

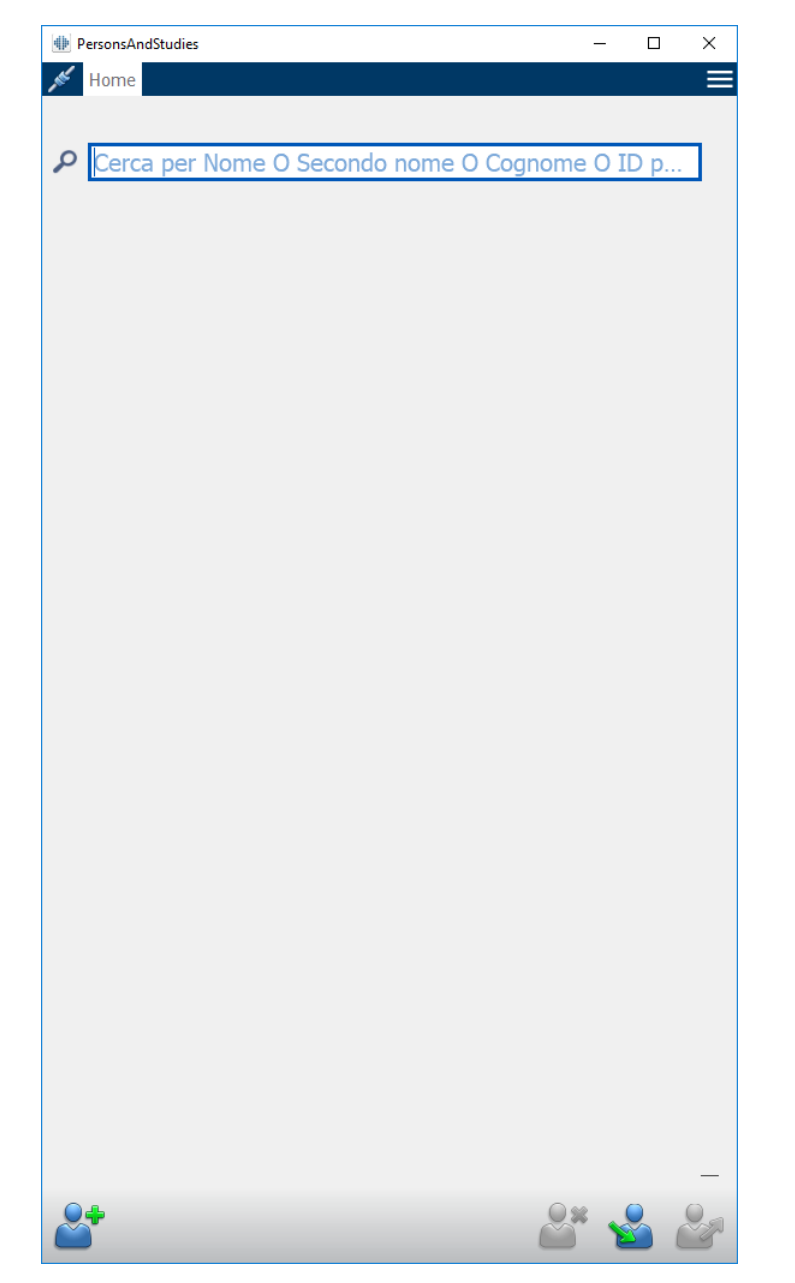

Figura: Schermata Home

## 7.3 Paziente Inserimento dei dati

Le informazioni personali vengono gestite nella schermata Paziente (<u>Figura: Schermata Paziente</u>). I campi obbligatori delle informazioni personali sono indicati da uno sfondo di colore rosso. Non è possibile salvare le informazioni personali se mancano i dati obbligatori.

Nota: È possibile configurare la visibilità del campo Paziente e i campi obbligatori. Per maggiori informazioni, vedere il capitolo <u>Impostazioni del software</u>.

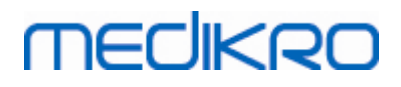

| - |   |
|---|---|
|   | - |
|   | L |
|   |   |
|   |   |

| PersonsAndStudies |                      | <br>-          | - 0 | ×         |
|-------------------|----------------------|----------------|-----|-----------|
| 💉 Home 🛛 Persona  |                      | <br>           |     |           |
| Nuovo persona     |                      |                |     |           |
| ID personale      | Sconosciuto 🔻        |                |     |           |
| Codice Paziente   |                      |                |     |           |
| Nome              |                      |                |     |           |
| Secondo nome      |                      |                |     |           |
| Cognome           |                      |                |     |           |
| Data di Nascita   | DD.MM.YYYY           |                |     | <b>••</b> |
| Sesso             | indefinito           |                |     | •         |
| Gruppo Etnico     | Nessuna Informazione |                |     | •         |
| Sessioni          | Nessuna sessione     |                |     |           |
|                   |                      | <sup>©</sup> × | 2   |           |

Figura: Schermata Paziente

#### Descrizione dei campi:

<u>ID personale:</u> Inserire l'ID del paziente. In alcuni paesi si utilizza in questo caso il codice sanitario. L'ID personale deve essere univoco (vedere il capitolo <u>ID personale doppio o Codice</u> <u>Paziente doppio</u>).

<u>PID sistema:</u> Selezionare una delle opzioni seguenti: Nessuno/Finlandese (ggmmaaaaxxxx)/Svedese (aaaammgg-xxxx). Viene verificato se l'ID personale ha un formato valido in conformità al PID sistema selezionato. In base al PID sistema selezionato, le informazioni relative a data di nascita e sesso della persona vengono lette dall'ID personale e, in tal caso, non è necessario digitarle manualmente.

Cognome / Nome / Secondo nome: Nome della persona.

| © Medikro Oy    |                                           |            |                     |              |            |
|-----------------|-------------------------------------------|------------|---------------------|--------------|------------|
| Medikro Oy      |                                           | Tel.:      | +358 17 283 3000    | Business ID: | 0288691-7  |
| Mail address:   | P.O.Box 54, FI-70101 Kuopio, Finland      | Home page: | www.medikro.com     | VAT no.:     | FI02886917 |
| Street address: | Pioneerinkatu 3, FI-70800 Kuopio, Finland | E-mail:    | medikro@medikro.com | Domicile:    | Kuopio     |
|                 |                                           |            |                     |              |            |

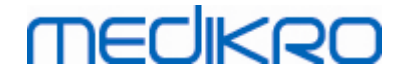

Data di Nascita: Selezionare la data di nascita utilizzando il calendario oppure digitare la data. È possibile configurare il formato della data. Per maggiori informazioni, vedere il capitolo Impostazioni del software.

<u>Codice Paziente:</u> Campo aperto per qualsiasi codice alfanumerico utilizzato dalla struttura, dalla clinica o dall'ospedale per identificare il paziente. Il Codice Paziente deve essere univoco (vedere il capitolo <u>ID personale doppio o Codice Paziente doppio).</u>

<u>Sesso:</u> Selezionare una delle opzioni seguenti: Uomo/Donna. L'opzione "Indefinito" indica che la selezione non è ancora stata effettuata.

<u>Gruppo Etnico:</u> Indica l'origine etnica del soggetto. Utilizzare il menu a tendina per effettuare la selezione desiderata. Questo campo è impostato su invisibile per default.

<u>Campi personalizzati:</u> Oltre ai campi delle informazioni personali sopra elencati, la schermata Paziente può contenere anche campi personalizzati. È possibile configurare i campi personalizzati. Per maggiori informazioni, vedere il capitolo <u>Impostazioni del software</u>.

# ID personale doppio o Codice Paziente doppio

Per impedire la presenza accidentale di persone doppie, l'applicazione recupera le persone corrispondenti dall'archivio quando si digita l'ID personale o il Codice Paziente per una nuova persona (<u>Figura: Persona trovata con l'ID inserito</u>). L'utente può caricare la persona esistente dall'archivio selezionando la persona suggerita dall'elenco oppure può continuare e creare una nuova persona senza selezionare le persone suggerite.

In quest'ultimo caso, al momento di salvare una persona con ID personale doppio o Codice Paziente doppio, compare una schermata di conferma, in cui l'utente deve selezionare:

- Carica: la persona esistente viene caricata dall'archivio nella schermata Paziente. Se esistono più corrispondenze nell'archivio, l'utente deve selezionare quale persona caricare. Non viene creata una nuova persona.
- Annulla: il salvataggio della persona viene annullato. La schermata Paziente rimane aperta con i dati inseriti.

| ID personale    | Sconosciuto | • | demo3 |                       |
|-----------------|-------------|---|-------|-----------------------|
| Nome            |             |   | Demo3 | (Smith (demo) John F) |
| Cognome         |             |   |       |                       |
| Data di Nascita |             |   |       |                       |
| Sesso           | indefinito  |   |       | <b>_</b>              |

Figura: Persona trovata con l'ID inserito

## 7.4 Seleziona sessione o Crea nuova

Per selezionare o creare nuove sessioni occorre aver selezionato una persona nella schermata Paziente. Le sessioni esistenti per la persona selezionata sono elencate (<u>Figura: Elenco Sessioni</u>) nella schermata Paziente. Cliccando su una sessione nell'elenco Sessioni si aprono le informazioni della sessione nella schermata Sessione.

Per creare una nuova sessione per la persona selezionata, cliccare sul pulsante **Nuova Sessione** (vedere <u>Tabella: Pulsanti Medikro Persons and Studies</u>) nella schermata Paziente.

Non è possibile creare una nuova sessione se mancano i dati personali obbligatori. Tuttavia, è possibile aprire una sessione esistente nell'elenco Sessioni se mancano i dati personali obbligatori.

Data di Nascita e Sesso sono campi obbligatori per le sessioni di spirometria diagnostica e, in mancanza di tali informazioni, la sessione diagnostica viene contrassegnata da un punto esclamativo (!) nell'elenco Sessioni (Figura: Elenco Sessioni). Questo tipo di sessione può essere aperta nella schermata Sessione, ma non è possibile aprire la sessione nell'applicazione Measurements and Results. È necessario inserire e salvare la data di nascita e il sesso della persona prima di poter aprire la sessione nell'applicazione Measurements and Results.

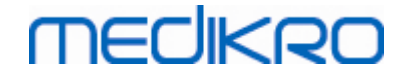

PersonsAndStudies  $\times$ \_ Home Persona E John F Smith (demo) 14.11.1987 uomo ID personale Sconosciuto V Demo3 Codice Paziente Nome John F Secondo nome Coanome Smith (demo) Data di Nascita DD.MM.YYYY Sesso Uomo Gruppo Etnico Nessuna Informazione Sessioni Spirometria diagnostica 25.10.2017 16:42 Spirometria diagnostica 20.01.2012 12:00 Spirometria diagnostica 15.01.2011 12:00 Spirometria diagnostica 10.01.2010 12:00 Spirometria diagnostica 05.01.2009 12:00 Spirometria diagnostica 01.01.2008 12:00 Spirometria diagnostica 27.12.2007 12:00 Spirometria diagnostica 22.12.2006 12:00

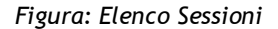

## 7.5 Inserimento dei dati della sessione

Se sul proprio sistema sono installati più componenti del software di misurazione, prima di inserire i dati della sessione occorre selezionare il tipo di sessione. Se invece è installato un solo componente, il tipo di sessione viene selezionato automaticamente. Questo capitolo illustra l'inserimento dei dati per i seguenti tipi di sessione:

- Inserimento dei dati della sessione diagnostica
- Inserimento dei dati della sessione di screening
- Inserimento Dati del Serial Monitoring

## 7.5.1 Inserimento dei dati della sessione di spirometria diagnostica

MEDIKRO

Le informazioni della sessione vengono gestite nella schermata Sessione (<u>Figura: Schermata</u> <u>Sessione</u>). I campi obbligatori delle informazioni della sessione sono indicati da uno sfondo di colore rosso. Non è possibile salvare le informazioni della sessione o avviare una misurazione se mancano dati obbligatori.

| PersonsAndStudies                          |                                | - |     | × |
|--------------------------------------------|--------------------------------|---|-----|---|
| 💉 Home 🏻 Persona                           | Sessione                       |   | l i |   |
| John F Smith (demo                         | ) 14.11.1987 uc Nuova Sessione |   |     |   |
| Tipo di sessione                           | Spirometria diagnostica        |   | •   |   |
| Data sessione                              | 26.10.2017                     |   |     |   |
| Ora sessione                               | 13:36                          |   | \$  | ) |
| Altezza (cm)                               |                                |   |     |   |
| Peso (kg)                                  |                                |   |     | ) |
| Modello predittivo                         | Scegli modello predittivo      |   | T   |   |
| Fumatore                                   | Scegli lo stato di fumatore    |   | •   |   |
| Info fumatore                              |                                |   |     |   |
| Professione                                |                                |   |     |   |
| Malattie                                   |                                |   |     |   |
| Farmaci                                    |                                |   |     |   |
| ramaci                                     |                                |   |     |   |
| Problemi attuali                           |                                |   |     |   |
| Collaborazione                             | Scegli la collaborazione       |   | •   |   |
| Protocollo delle<br>provocazioni           |                                |   |     | Ĵ |
| Gravità del disturbo<br>ventilatorio       |                                |   |     | ) |
| Tipo di disfunzione<br>ventilatoria        |                                |   |     | Ĵ |
| Risultato del test di<br>broncodilatazione |                                |   |     | Ĵ |
| Testo                                      |                                |   |     |   |
| Interpretazione                            |                                |   |     |   |
| Commento                                   |                                |   |     |   |
|                                            |                                |   |     |   |
|                                            |                                |   |     |   |
|                                            |                                |   |     |   |
|                                            |                                |   |     |   |
|                                            |                                |   |     |   |
|                                            |                                |   |     |   |
|                                            |                                |   |     |   |
|                                            |                                |   |     |   |
|                                            |                                | - |     |   |
|                                            |                                |   |     |   |

Figura: Schermata Sessione

I seguenti campi devono essere compilati obbligatoriamente prima di poter eseguire una misurazione:

- Data di Nascita (inserita nella schermata Paziente)
- Sesso (inserito nella schermata Paziente)
- Modello predittivo

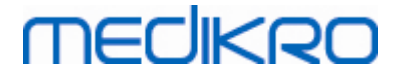

- Altezza
- Peso

Nota: È possibile configurare la visibilità del campo Sessione. Per maggiori informazioni, vedere il capitolo <u>Impostazioni del software</u>.

Se si crea una nuova sessione e la persona dispone di sessioni precedenti, alcune informazioni potrebbero essere recuperate automaticamente dalla sessione più recente. Si può configurare se le informazioni della sessione devono essere precompilate o meno. Le informazioni precompilate sono indicate da uno sfondo di colore giallo.

## Procedi alla misurazione e ai risultati

Se ci sono modifiche non salvate nella schermata Sessione quando si clicca sul pulsante **Procedi alla misurazione e ai risultati** (vedere <u>Tabella: Pulsanti Medikro Persons and Studies</u>), le modifiche non salvate vengono automaticamente salvate.

Quando si avvia la misurazione per la sessione, si apre la schermata Misurazione per indicare che la sessione è aperta nell'applicazione Medikro Measurements and Results. Nella schermata Misurazione si può accedere alle informazioni della sessione e modificarle esattamente come nella schermata Sessione.

#### Descrizione dei campi:

<u>Tipo di sessione:</u> Selezionare il tipo di sessione che si desidera eseguire. I tipi di sessioni disponibili dipendono dai componenti software installati (vedere il capitolo <u>Introduzione al Medikro Spirometry Software</u>).

<u>Data e ora sessione:</u> Inserire la data e l'ora della sessione utilizzando il calendario e gli orari oppure digitare la data. Per default vengono utilizzate la data e l'ora correnti.

<u>Modello predittivo:</u> Selezionare il modello predittivo appropriato. Il modello rappresenta i valori previsti della funzione polmonare del paziente. Seguire le raccomandazioni locali e chiedere maggiori informazioni alle istituzioni competenti. Per maggiori informazioni sui modello predittivo vedere <u>Informazioni supplementari</u>.

<u>Altezza:</u> Inserire l'altezza in centimetri, oppure in piedi e pollici.

Peso: Inserire il peso in chilogrammi (kg) o in libbre (lb).

Fumatore: Selezionare una delle opzioni seguenti: Sì/ No / Nessuna Informazione / Termina.

Info fumatore: Inserire eventuali informazioni supplementari riguardanti lo stato di fumatore.

Professione: Inserire la professione del paziente.

Malattie: Inserire malattie rilevanti del paziente.

Farmaci: Inserire farmaci rilevanti assunti dal paziente.

| © Medikro Oy    |                                           |            |                     |              |            |
|-----------------|-------------------------------------------|------------|---------------------|--------------|------------|
| Medikro Oy      |                                           | Tel.:      | +358 17 283 3000    | Business ID: | 0288691-7  |
| Mail address:   | P.O.Box 54, FI-70101 Kuopio, Finland      | Home page: | www.medikro.com     | VAT no.:     | FI02886917 |
| Street address: | Pioneerinkatu 3, FI-70800 Kuopio, Finland | E-mail:    | medikro@medikro.com | Domicile:    | Kuopio     |

Problemi attuali: Inserire eventuali problemi medici attuali del paziente.

<u>Collaborazione:</u> Selezionare una delle opzioni seguenti: Buono/Soddisfacente/Scarso/Nessuna Informazione.

<u>Protocollo delle provocazioni:</u> Mostra il protocollo delle provocazioni utilizzato nella sessione. Il protocollo delle provocazioni è selezionato nell'applicazione Measurements and Results.

<u>Gravità del disturbo ventilatorio:</u> Indica la gravità del disturbo ventilatorio. Il programma calcolerà i valori al termine delle misurazioni.

<u>Tipo di disfunzione ventilatoria:</u> Indica il tipo di disfunzione ventilatoria. Il programma calcolerà i valori al termine delle misurazioni.

<u>**Risultato del test di broncodilatazione:**</u> Mostra il risultato comparativo dei test Pre- e Postfase. Il programma calcolerà i valori se le misurazioni Post-fase sono state completate.

<u>Testo Interpretazione</u>: Interpretazione dei risultati della sessione da parte del medico consulente. Formato di testo libero (**Nota:** in un report possono essere stampate solo le prime cinque righe). Con lo strumento Editor frasi è possibile salvare i testi delle interpretazioni per utilizzarli in seguito (vedere il capitolo <u>Editor frasi</u>).

Commento: Inserire qui eventuali osservazioni supplementari.

Additional information

## Modello predittivo

Per i valori previsti riguardanti i diversi gruppi nazionali o etnici sono disponibili numerose opzioni. Il modello include i valori previsti per entrambi i sessi e tutti i gruppi di età.

Tabella: Modelli predittivi nella spirometria diagnostica:

| Modello     | Descrizione (le persone di età inferiore a 18 anni sono considerati<br>bambini)                      |
|-------------|----------------------------------------------------------------------------------------------------|
| Bergl_Z     | Berglund per adulti, Zapletal per bambini                                                            |
| Brasile     | Valori previsti brasiliani                                                                           |
| Cina        | Valori previsti cinesi                                                                               |
| Cra_Knu     | Crapo per adulti, Knudson per bambini                                                                |
| ECSC_IGiChP | Valori previsti polacchi: Comunità Europea del Carbone e dell'Acciaio per adulti, IGiChP per bambini |
| ECSC_P      | Comunità Europea del Carbone e dell'Acciaio per adulti, Polgar per<br>bambini                        |
| ECSC_PZ     | Comunità Europea del Carbone e dell'Acciaio per adulti, Polgar e parzialmente Zapletal per bambini   |

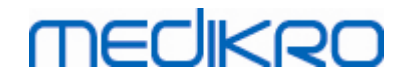

| ECSC_Qua                                | Comunità Europea del Carbone e dell'Acciaio per adulti, Quanjer per<br>bambini                                                  |
|-----------------------------------------|----------------------------------------------------------------------------------------------------|
| ECSC_Qua_AT                             | Comunità Europea del Carbone e dell'Acciaio per adulti, Quanjer e<br>per bambini austriaci                                      |
| ECSC_Qua_ES                             | Comunità Europea del Carbone e dell'Acciaio per adulti, Quanjer per<br>bambini spagnoli                                         |
| ECSC_Qua_GB                             | Comunità Europea del Carbone e dell'Acciaio per adulti, Quanjer per<br>bambini inglesi                                          |
| ECSC_Z                                  | Comunità Europea del Carbone e dell'Acciaio per adulti, Zapletal per<br>bambini                                                 |
| Forche2                                 | Valori previsti austriaci: Forche per adulti e bambini                                                                          |
| Garcia-<br>Rio_Roca_SEP                 | Valori previsti spagnoli: Garcia-Rio per anziani, Roca per adulti,<br>SEPAR per bambini                                         |
| GLI2012_Afroame<br>ricano               | Valori previsti della Global Lung Function Initiative per adulti e<br>bambini afroamericani                                     |
| GLI2012_Caucasi<br>co                   | Valori previsti della Global Lung Function Initiative per adulti e<br>bambini caucasici                                         |
| GLI2012_Asiatico<br>_nordorientale      | Valori previsti della Global Lung Function Initiative per adulti e<br>bambini asiatici nordorientali                            |
| GLI2012_Altro /<br>vari                 | Valori previsti della Global Lung Function Initiative per adulti e<br>bambini Altro / vari                                      |
| GLI2012_Asiatico<br>_sudorientale       | Valori previsti della Global Lung Function Initiative per adulti e<br>bambini asiatici sudorientali                             |
| Gulsvik_Z                               | Valori previsti norvegesi: Gulsvik per adulti, Zapletal per bambini                                                             |
| Hedenstrom_Sol                          | Valori previsti svedesi: Hedenstrom per adulti, Solymar per bambini                                                             |
| Hedenstrom_Z                            | Valori previsti svedesi: Hedenstrom per adulti, Zapletal per bambini                                                            |
| Giappone                                | Valori previsti giapponesi                                                                                                    |
| Jindal                                  | Valori previsti indiani: Jindal per adulti e adolescenti                                                                        |
| Kainu_Koillinen                         | Valori previsti finlandesi: Kainu per adulti e Koillinen per bambini                                                            |
| Klement                                 | Valori previsti russi: Klement per adulti e bambini                                                                             |
| Knudson                                 | Knudson per adulti e bambini                                                                                                    |
| Langhammer_Z                            | Valori previsti norvegesi: Langhammer per adulti, Zapletal per<br>bambini                                                       |
| NHANES<br>III_W_Afroameric<br>ano       | NHANES III (Hankinson) per pazienti da 8 a 80 anni e Wang per<br>bambini al di sotto di 8 anni di etnia afroamericana. *)       |
| NHANES<br>III_W_Americano<br>_messicano | NHANES III (Hankinson) per pazienti da 8 a 80 anni e Wang per<br>bambini al di sotto di 8 anni di etnia americana messicana. *) |

# MEDIKRO

| NHANES<br>III_W_Altro | NHANES III (Hankinson) per pazienti da 8 a 80 anni e Wang per<br>bambini al di sotto di 8 anni di altra etnia. *) |
|-----------------------|----------------------------------------------------------------------------------------------------|
| Pérez-Padilla         | Valori previsti messicani: Pérez-Padilla per adulti e bambini                                                     |
| SEPAR                 | Valori previsti spagnoli: SEPAR per adulti e bambini                                                              |
| Udwadia               | Valori previsti indiani: Udwadia per adulti e adolescenti                                                         |
| Vijayan               | Valori previsti indiani: Vijayan per adulti e adolescenti                                                         |
| Vil_Koi               | Valori previsti finlandesi: Viljanen per adulti, Koillinen per bambini                                            |
| Viljanen_Kiv          | Valori previsti estoni: Viljanen per adulti, Kivastik per bambini                                                 |

\*) I gruppi etnici menzionati nei modelli di predittivi si riferiscono ai gruppi etnici utilizzati nel Medikro Spirometry Software nel modo seguente:

| Modello       | Gruppo etnico nel<br>modello | Gruppo etnico nel Medikro<br>Spirometry Software | Nome del modello                                              |
|---------------|------------------------------|--------------------------------------------------|---------------------------------------------------------------|
| NHANES<br>III | Afroamericano                | Afroamericano, discendente<br>Africano           | NHANES<br>III_W_Afroamericano                                 |
|               | Americano<br>messicano       | Americano messicano                              | NHANES<br>III_W_Americano_messi<br>cano                       |
|               | Caucasico                    | Tutti gli altri                                  | NHANES III_W_Altro                                            |
| Wang          | Nero                         | Afroamericano, discendente<br>Africano           | NHANES<br>III_W_Afroamericano                                 |
|               | Bianco                       | Tutti gli altri                                  | NHANES<br>III_W_Americano_messi<br>cano<br>NHANES III_W_Altro |

## 7.5.2 Inserimento dei dati della sessione di screening

Le informazioni della sessione vengono gestite nella schermata Sessione (<u>Figura: Schermata</u> <u>Sessione</u>).

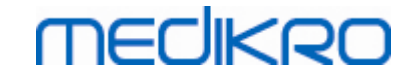

| ino di sessione | no) 14.11.198.<br>Spirometria | / uomo<br>di screening |       | Data session    |            | 10 2017  |  |   | a sessione            | 12:40 *        |         |           |                |               | Nuova Session  | e |
|-----------------|-------------------------------|------------------------|-------|-----------------|------------|----------|--|---|-----------------------|----------------|---------|-----------|----------------|---------------|----------------|---|
| rumenti         | Duo3                          | or screening           | - 0.1 | Codice di calib | azione DMV | /6984Y34 |  | M | odalità di misurazion | 15:40 V        |         |           |                |               |                |   |
|                 |                               | 20                     |       |                 |            |          |  |   |                       |                |         |           |                |               |                | ÷ |
| PEF (I/s)       | Misurato                      | 14                     |       |                 |            |          |  |   | PEF [I/s]             | Rappresentativ | ro Prev | % di Prev | Punteggio Z    |               |                |   |
| FEV1 [I]        |                               | 12                     |       |                 |            |          |  |   | FEV1 [I]              |                |         |           |                |               |                |   |
| FEV6 [I]        |                               | (8)                    |       |                 |            |          |  |   | FEV6 [I]              |                |         |           |                |               |                |   |
| FEV1/FEV6       |                               | ossny<br>H             |       |                 |            |          |  |   | FEV1/FEV6             |                |         |           |                |               |                |   |
|                 |                               | 8                      |       |                 |            |          |  |   | Data di Nasci         | ta 14.11.1987  |         | Età 29.9  | Modelo pred    | ttivo Kain    | u 2015 (18-95) |   |
|                 |                               |                        |       |                 |            |          |  |   | Sesso                 | Uomo           |         |           | Note relative  | ala misurazio | ne             |   |
|                 |                               | 0                      |       |                 |            |          |  |   | Altezza (cm)          |                |         |           |                |               |                |   |
|                 |                               | 4                      |       |                 |            |          |  |   | Peso (kg)             |                |         |           | Note dell'uter | ite           |                |   |
|                 |                               |                        |       |                 |            |          |  |   |                       |                |         |           |                |               |                |   |
|                 |                               | 2                      |       |                 |            |          |  |   |                       |                |         |           |                |               |                |   |
|                 |                               |                        |       |                 |            |          |  |   |                       |                |         |           |                |               |                |   |

Figura: Schermata Sessione

I seguenti campi devono essere compilati obbligatoriamente prima di poter calcolare i valori previsti:

- Età
- Sesso
- Altezza
- Modello predittivo

Se si crea una nuova sessione e la persona dispone di sessioni precedenti, alcune informazioni potrebbero essere recuperate automaticamente dalla sessione più recente. Si può configurare se le informazioni della sessione devono essere precompilate o meno. Le informazioni precompilate sono indicate da uno sfondo di colore giallo.

#### Descrizione dei campi:

<u>**Tipo di sessione:**</u> Selezionare il tipo di sessione che si desidera eseguire. I tipi di sessioni disponibili dipendono dai componenti software installati (vedere il capitolo <u>Introduzione al Medikro Spirometry Software</u>).

<u>Data e ora sessione:</u> Inserire la data e l'ora della sessione utilizzando il calendario e gli orari oppure digitare la data. Per default vengono utilizzate la data e l'ora correnti. Il formato della data e dell'ora è configurato in Medikro Administration Tool.

<u>Data di nascita:</u> Campo delle informazioni personali. Le informazioni vengono recuperate automaticamente dalla schermata Paziente, se disponibili. In caso contrario, selezionare la data di nascita utilizzando il calendario oppure digitare la data.

# MEDIKRO

<u>Età:</u> Calcolata automaticamente dalla data di nascita, se disponibile. Se la data di nascita non è disponibile, al suo posto è possibile inserire l'età della persona.

<u>Sesso:</u> Campo delle informazioni personali. Le informazioni vengono recuperate automaticamente dalla schermata Paziente, se disponibili. In caso contrario, selezionare una delle opzioni seguenti: Uomo/Donna/Indefinito.

<u>Modello predittivo:</u> Selezionare il modello predittivo appropriato (vedere <u>Tabella: Modelli</u> <u>predittivi</u>). Il modello rappresenta i valori previsti della funzione polmonare del paziente. Seguire le raccomandazioni locali e chiedere maggiori informazioni alle istituzioni competenti.

<u>Altezza:</u> Inserire l'altezza in centimetri, oppure in piedi e pollici.

Peso: Inserire il peso in chilogrammi (kg) o in libbre (lb).

Note relative alla misurazione: Inserire l'interpretazione o altri commenti dei risultati.

Note dell'utente: Inserire qui eventuali osservazioni supplementari.

<u>Modalità di misurazione</u>: Selezionare la modalità appropriata (vedere <u>Tabella: Modalità di</u> <u>misurazione</u>).

<u>Codice di calibrazione</u>: Recuperato automaticamente dallo spirometro Medikro, se disponibile. Verificare la correttezza e, se necessario, inserire il codice corretto (vedere il capitolo <u>Codice di calibrazione</u>).

<u>Strumenti</u>: Se sono collegati più spirometri, selezionare lo spirometro Medikro appropriato (vedere il capitolo <u>Selezione dello strumento</u>).

|            | Modello                                       | Descrizione                                                                                          |
|------------|-----------------------------------------------|----------------------------------------------------------------------------------------------------|
|            | Modalità FEV6 e Mo                            | odalità FVC                                                                                          |
|            | GLI 2012<br>Afroamericano (3-<br>94)          | Valori previsti della Global Lung Function Initiative per adulti e bambini<br>afroamericani          |
|            | GLI 2012<br>Caucasico (3-94)                  | Valori previsti della Global Lung Function Initiative per adulti e bambini<br>caucasici              |
|            | GLI 2012 Asiatico<br>nordorientale (3-<br>94) | Valori previsti della Global Lung Function Initiative per adulti e bambini<br>asiatici nordorientali |
|            | GLI 2012 Altro /<br>vari (3-94)               | Valori previsti della Global Lung Function Initiative per adulti e bambini<br>Altro / vari           |
| Madikra C: | GLI 2012 Asiatico<br>sudorientale (3-         | Valori previsti della Global Lung Function Initiative per adulti e bambini<br>asiatici sudorientali  |
| Medikro Ov |                                               | Tel.: +358 17 283 3000 Business ID: 0288691-7                                                        |

Tabella: Modelli predittivi nella spirometria di screening

86

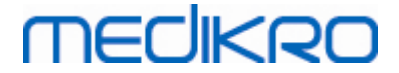

| 94)                                                  |                                                                                              |
|------------------------------------------------------|----------------------------------------------------------------------------------------------|
| Kainu 2015 (18-<br>94)                               | Valori previsti finlandesi: Kainu per adulti(18 ≤ età < 95)                                  |
| Koillinen 1998 (6-<br>17)                            | Valori previsti finlandesi: Koillinen per bambini (6 ≤ età < 18)                             |
| Modalità PEF                                         |                                                                                              |
| Eigen (UE) 2001<br>(3-7) e Cotes (UE)<br>1973 (8-15) | Eigen in scala UE per bambini (3 ≤ età < 8). Cotes in scala UE per<br>bambini (8 ≤ età < 16) |
| Koillinen 1998<br>(UE) (6-17)                        | Valori previsti finlandesi: Koillinen in scala UE per bambini (6 ≤ età <<br>18)              |
| Nunn & Gregg<br>(UE) 1989 (15-84)                    | Nunn & Gregg in scala UE per adulti (15 ≤ età < 85)                                          |

#### Tabella: Modalità di misurazione

| Modalità | Variabili calcolate                                                                                                    |
|----------|----------------------------------------------------------------------------------------------------|
| PEF      | PEF                                                                                                    |
| FEV6     | PEF, FEV1, FEV6, FEV1/FEV6<br>Nel caso il modello predittivo non fornisca il valore di FEV6 ma fornisca<br>il valore di FVC, FEV6 viene sostituito da FVC. |
| FVC      | PEF, FEV1, FVC, FEV1/FVC                                                                                                    |

#### 7.5.2.1 Selezione dello strumento

Quando si apre la schermata Sessione, il sistema avvia automaticamente la ricerca di strumenti Medikro Duo.

| Strumenti | Ricerca strumenti in corso | <b>* \$</b> 5 |
|-----------|----------------------------|---------------|
|           |                            |               |

Figura: Ricerca di strumenti collegati da parte del sistema

Gli spirometri Medikro Duo collegati sono visualizzati nell'elenco di selezione degli strumenti. Se al computer operativo sono collegati più spirometri Medikro Duo, occorre selezionare dall'elenco quale spirometro utilizzare.

Nota: Gli identificativi degli strumenti possono essere modificati. Vedere il capitolo <u>Identificativo dello spirometro</u>.

|           | Scegli strumento |             |
|-----------|------------------|-------------|
|           | Duo1             |             |
| Strumenti | Duo3             | <b>\$</b> 3 |

Figura: Selezione dello strumento tra gli apparecchi collegati

- Se Medikro Duo è collegato tramite USB, non è necessario accendere manualmente lo strumento. Medikro Duo si accende infatti automaticamente.
- Se Medikro Duo è collegato tramite Bluetooth, per stabilire la connessione è necessario accendere manualmente lo strumento con il relativo pulsante di accensione.

Il sistema è pronto per l'uso quando la connessione con lo spirometro è stabilita correttamente. Qualora il sistema non riesca a trovare gli strumenti collegati, è possibile gestire le informazioni della sessione nella schermata Sessione, ma non si possono effettuare misurazioni.

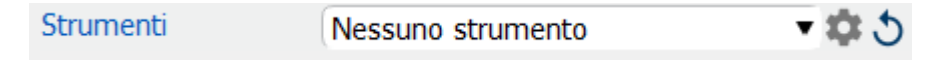

Figura: Mancata individuazione di strumenti collegati da parte del sistema

Cliccando sul pulsante Aggiorna elenco strumenti, il sistema esegue una ricerca degli strumenti collegati.

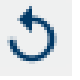

Figura: Pulsante Aggiorna elenco strumenti

#### 7.5.3 Inserimento Dati del Serial Monitoring

Le informazioni della sessione vengono gestite nella schermata Sessione.I campi di inserimento delle informazioni della sessione si trovano in una barra laterale aperta con il pulsante Informazioni

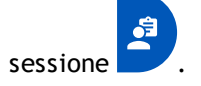

FI02886917

Kuopio

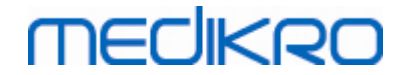

| PersonsAndStudies                      |                                     |               |                       |              |   |                |                | - ( | - × |
|----------------------------------------|-------------------------------------|---------------|-----------------------|--------------|---|----------------|----------------|-----|-----|
| 💉 Home Persona                         | Sessione                            |               |                       |              |   |                |                |     |     |
| Histamine Harrison<br>Tipo di sessione | 12.12.1977 uomo<br>Monitoraggio PEF | <b>~</b>      | Data sessione         | 30.11.2018   |   | 🖶 Ora sessione | Nuova Sessione |     |     |
| Strumenti                              | duo3 (USB)                          | - <b>\$</b> 5 | Codice di calibrazion | e B49CVKWHBM |   |                |                |     |     |
| Data di Nascita<br>12.12.1977          |                                     | Età<br>41.0   |                       | 2            |   |                |                |     |     |
| Sesso<br>Uomo                          | •                                   |               |                       |              | 7 |                |                |     |     |
| Altezza (cm)                           |                                     |               | -                     |              |   |                |                |     |     |
| Peso (kg)                              |                                     |               |                       |              |   |                |                |     |     |
| Farmaci                                |                                     |               |                       |              |   |                |                |     |     |
| Note dell'utente                       |                                     |               |                       |              |   |                |                |     |     |
| Interpretazione                        |                                     |               |                       |              |   |                |                |     |     |
| Valori target<br>Nunn & Gregg (EU) 194 | 89 (15-84)                          |               |                       |              |   |                |                |     |     |
|                                        |                                     |               |                       |              |   |                |                |     |     |
|                                        |                                     |               |                       |              |   |                |                |     |     |

Figura: Schermata Sessione

I seguenti campi devono essere compilati obbligatoriamente prima di poter calcolare i valori previsti:

- Età
- Sesso
- Altezza
- Modello predittivo

Se si crea una nuova sessione e la persona dispone di sessioni precedenti, alcune informazioni potrebbero essere recuperate automaticamente dalla sessione più recente. Si può configurare se le informazioni della sessione devono essere precompilate o meno. Le informazioni precompilate sono indicate da uno sfondo di colore giallo.

#### Descrizione dei campi:

<u>Tipo di sessione:</u> Selezionare il tipo di sessione che si desidera eseguire. Per il monitoraggio seriale, selezionare il tipo di sessione con modalità appropriata (vedere tabella: <u>Modalità</u> <u>di misurazione</u>). I tipi di sessioni disponibili dipendono dai componenti software installati (vedere il capitolo <u>Introduzione al Medikro Spirometry Software</u>).

<u>Data e ora sessione:</u> Inserire la data e l'ora della sessione utilizzando il calendario e gli orari oppure digitare la data. Per default vengono utilizzate la data e l'ora correnti. Il formato della data e dell'ora è configurato in Medikro Administration Tool.

| <u>© Medikro Oy</u> |                                           |            |                     |              |            |
|---------------------|-------------------------------------------|------------|---------------------|--------------|------------|
| Medikro Oy          |                                           | Tel.:      | +358 17 283 3000    | Business ID: | 0288691-7  |
| Mail address:       | P.O.Box 54, FI-70101 Kuopio, Finland      | Home page: | www.medikro.com     | VAT no.:     | FI02886917 |
| Street address:     | Pioneerinkatu 3, FI-70800 Kuopio, Finland | E-mail:    | medikro@medikro.com | Domicile:    | Kuopio     |

<u>Data di nascita:</u> Campo delle informazioni personali. Le informazioni vengono recuperate automaticamente dalla schermata Paziente, se disponibili. In caso contrario, selezionare la data di nascita utilizzando il calendario oppure digitare la data.

<u>Età:</u> Calcolata automaticamente dalla data di nascita, se disponibile. Se la data di nascita non è disponibile, al suo posto è possibile inserire l'età della persona.

<u>Sesso:</u> Campo delle informazioni personali. Le informazioni vengono recuperate automaticamente dalla schermata Paziente, se disponibili. In caso contrario, selezionare una delle opzioni seguenti: Uomo/Donna/Indefinito.

<u>Valori target:</u> Selezionare il modello predittivo appropriato (vedere tabella: <u>Modelli predittivi</u>) oppure selezionare per impostare i valori manualmente. Seguire le raccomandazioni locali e chiedere maggiori informazioni alle istituzioni competenti.

<u>Altezza:</u> Inserire l'altezza in centimetri, oppure in piedi e pollici.

Peso: Inserire il peso in chilogrammi (kg) o in libbre (lb).

Note dell'utente: Inserire qui eventuali osservazioni supplementari.

<u>Testo Interpretazione</u>: Interpretazione dei risultati della sessione da parte del medico consulente. Formato di testo libero (**Nota:** in un report possono essere stampate solo le prime cinque righe). Con lo strumento Editor frasi è possibile salvare i testi delle interpretazioni per utilizzarli in seguito (vedere il capitolo <u>Editor frasi</u>).

<u>Codice di calibrazione</u>: Recuperato automaticamente dallo spirometro Medikro, se disponibile. Verificare la correttezza e, se necessario, inserire il codice corretto (vedere il capitolo <u>Codice di calibrazione</u>).

<u>Strumenti</u>: Se sono collegati più spirometri, selezionare lo spirometro Medikro appropriato (vedere il capitolo <u>Selezione dello strumento</u>).

| Modalità                                      | Descrizione                                                                                          |
|-----------------------------------------------|----------------------------------------------------------------------------------------------------|
| Modalità FEV6                                 |                                                                                                    |
| GLI 2012<br>Afroamericano (3-<br>94)          | Valori previsti della Global Lung Function Initiative per adulti e bambini<br>afroamericani          |
| GLI 2012<br>Caucasico (3-94)                  | Valori previsti della Global Lung Function Initiative per adulti e bambini<br>caucasici              |
| GLI 2012 Asiatico<br>nordorientale (3-<br>94) | Valori previsti della Global Lung Function Initiative per adulti e bambini<br>asiatici nordorientali |

Tabella: Modelli predittivi nella spirometria con monitoraggio seriale

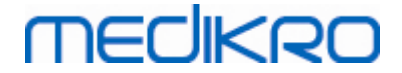

| GLI 2012 Altro /<br>vari (3-94)                      | Valori previsti della Global Lung Function Initiative per adulti e bambini<br>Altro / vari          |
|------------------------------------------------------|----------------------------------------------------------------------------------------------------|
| GLI 2012 Asiatico<br>sudorientale (3-<br>94)         | Valori previsti della Global Lung Function Initiative per adulti e bambini<br>asiatici sudorientali |
| Kainu 2015 (18-<br>94)                               | Valori previsti finlandesi: Kainu per adulti(18 ≤ età < 95)                                         |
| Koillinen 1998 (6-<br>17)                            | Valori previsti finlandesi: Koillinen per bambini (6 ≤ età < 18)                                    |
| Modalità PEF                                         |                                                                                                    |
| Eigen (UE) 2001<br>(3-7) e Cotes (UE)<br>1973 (8-15) | Eigen in scala UE per bambini (3 ≤ età < 8). Cotes in scala UE per<br>bambini (8 ≤ età < 16)        |
| Koillinen 1998<br>(UE) (6-17)                        | Valori previsti finlandesi: Koillinen in scala UE per bambini (6 ≤ età <<br>18)                     |
| Nunn & Gregg<br>(UE) 1989 (15-84)                    | Nunn & Gregg in scala UE per adulti (15 ≤ età < 85)                                                 |

#### Tabella: Modalità di misurazione

| Modalità | Variabili calcolate                                                                                                    |
|----------|----------------------------------------------------------------------------------------------------|
| PEF      | PEF                                                                                                    |
| FEV6     | PEF, FEV1, FEV6, FEV1/FEV6<br>Nel caso il modello predittivo non fornisca il valore di FEV6 ma fornisca<br>il valore di FVC, FEV6 viene sostituito da FVC. |

#### 7.5.3.1 Selezione dello strumento

Quando si apre la schermata Sessione, il sistema avvia automaticamente la ricerca di strumenti Medikro Duo.

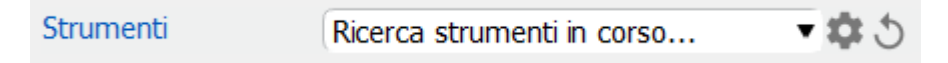

Figura: Ricerca di strumenti collegati da parte del sistema

Gli spirometri Medikro Duo collegati sono visualizzati nell'elenco di selezione degli strumenti. Se al computer operativo sono collegati più spirometri Medikro Duo, occorre selezionare dall'elenco quale spirometro utilizzare.

Nota: Gli identificativi degli strumenti possono essere modificati. Vedere il capitolo <u>Identificativo dello spirometro</u>.

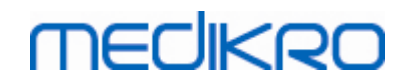

|           | Scegli strumento |     |
|-----------|------------------|-----|
|           | Duo1             |     |
| Strumenti | Duo3             | \$3 |

Figura: Selezione dello strumento tra gli apparecchi collegati

- Se Medikro Duo è collegato tramite USB, non è necessario accendere manualmente lo strumento. Medikro Duo si accende infatti automaticamente.
- Se Medikro Duo è collegato tramite Bluetooth, per stabilire la connessione è necessario accendere manualmente lo strumento con il relativo pulsante di accensione.

Il sistema è pronto l'uso test quando la connessione con lo spirometro è stabilita correttamente. Qualora il sistema non riesca a trovare gli strumenti collegati, è possibile gestire le informazioni della sessione nella schermata Sessione, ma non si possono effettuare misurazioni.

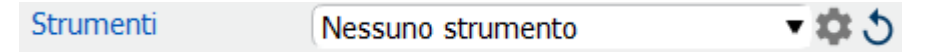

Figura: Mancata individuazione di strumenti collegati da parte del sistema

Cliccando sul pulsante **Aggiorna elenco strumenti**, il sistema esegue una ricerca degli strumenti collegati.

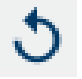

Figura: Pulsante Aggiorna elenco strumenti

## 7.5.4 Editor frasi

L'interpretazione dei risultati della sessione è riportata nel formato a testo libero sulla schermata Sessione. Con lo strumento Editor frasi è possibile salvare i testi delle interpretazioni per utilizzarli in seguito. A seconda della configurazione del proprio Medikro Spirometry Software, le frasi vengono salvate localmente oppure sono gestite a livello centrale dall'utente amministrativo. Si segnala che nell'ultimo caso è possibile salvare le frasi, ma al riavvio dell'applicazione i dati delle frasi saranno sovrascritti dai dati gestiti a livello centrale.

Per aprire lo strumento Editor frasi, cliccare sul pulsante Editor frasi nella schermata Sessione.

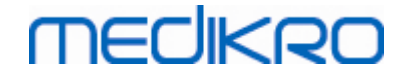

| Editor frasi - Medikro Persons and Studies                           |                    | × |
|----------------------------------------------------------------------|--------------------|---|
| Sentence example1                                                    |                    |   |
| Sentence example2                                                    | Imposta nel testo  |   |
| Sentence example with variables%%Height%% %%Weight%% %%Smoking%<br>% | Elimina            |   |
|                                                                      | Modifica           |   |
|                                                                      |                    |   |
|                                                                      |                    |   |
|                                                                      |                    |   |
|                                                                      | Salva frase        |   |
|                                                                      | Aggiungi variabile | • |
|                                                                      |                    |   |
| Chiudi                                                               |                    |   |

Figura: Editor frasi

# Gestione delle frasi

Per creare una nuova frase, digitare il testo nel campo del testo e selezionare il pulsante "Salva frase".

Per modificare la frase salvata, selezionarla dall'elenco e selezionare il pulsante "**Modifica**". Questa operazione imposta il testo selezionato nel campo del testo. Modificare il testo nel campo del testo e selezionare il pulsante "**Salva frase**".

Per eliminare la frase salvata, selezionarla dall'elenco e selezionare il pulsante "Elimina".

Esiste anche la possibilità di salvare frasi dal menu contestuale del testo dell'interpretazione. Per salvare una frase, selezionare il testo che si desidera salvare nel campo del testo dell'interpretazione, cliccare con il tasto destro del mouse sul campo dell'interpretazione per aprire il menu contestuale, quindi selezionare "Testo interpretazione" - "Salva frase" nel menu contestuale.

# MEDIKRO

| Testo<br>Interpretazi | one Testo Inter       | pretazione |                                                |
|-----------------------|-----------------------|------------|------------------------------------------------|
| Commonto              | <u>U</u> ndo          | Ctrl+Z     |                                                |
|                       | <u>R</u> edo          | Ctrl+Y     |                                                |
|                       | Cu <u>t</u>           | Ctrl+X     |                                                |
|                       | <u>С</u> ору          | Ctrl+C     |                                                |
|                       | <u>P</u> aste         | Ctrl+V     |                                                |
|                       | Delete                |            |                                                |
|                       | Select All            | Ctrl+A     |                                                |
|                       | Testo Interpretazione | ×.         | Salva frase "Testo Interpretazione"            |
|                       |                       |            | Sentence example1                              |
|                       |                       |            | Sentence example2                              |
|                       |                       |            | Sentence example with variables178 cm 68 kg Si |

Figura: Menu contestuale

# Uso di dati di variabili nelle frasi

È possibile aggiungere tag di variabili alle frasi. Se la variabile contiene dati, i tag saranno compilati automaticamente nel campo del testo dell'interpretazione. Si segnala che nell'interpretazione viene utilizzato il valore della variabile salvato per ultimo al momento dell'interpretazione. Ciò significa che i dati delle variabili devono essere salvati prima di inserire l'interpretazione e che, in caso di aggiornamento dei dati delle variabili, il valore della variabile nel campo dell'interpretazione non sarà aggiornato.

Per aggiungere tag di variabili alla frase, utilizzare l'Editor frasi, selezionare il pulsante "Aggiungi variabile", quindi selezionare la variabile dall'elenco.

## Aggiunta della frase all'interpretazione

Esistono tre modalità per aggiungere la frase salvata nel campo del testo dell'interpretazione:

- 1. Per inserire una frase con lo strumento Editor frasi, selezionare la frase dall'elenco e selezionare il pulsante "Imposta nel testo".
- 2. Per inserire una frase attraverso il menu contestuale, aprire il menu contestuale cliccando con il tasto destro del mouse sulla sezione superiore del campo del testo dell'interpretazione nella schermata Sessione, quindi selezionare **"Testo interpretazione"** e la frase nel menu contestuale.
- 3. Per inserire una frase attraverso l'elenco di frasi suggerite, iniziare a digitare il testo nel campo del testo dell'interpretazione. Compare l'elenco delle frasi salvate che iniziano allo stesso modo. Selezionare la frase dall'elenco di frasi suggerite.

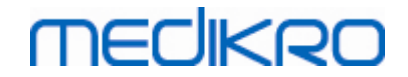

## 7.6 Importazione ed esportazione di persone e sessioni

Le funzioni di importazione ed esportazione consentono di ricevere e inviare i risultati o un intero flusso di segnali tra due utenti Medikro Spirometry Software o tra Medikro Spirometry Software e un sistema HIS (sistema informativo dell'ospedale). L'importazione e l'esportazione possono essere effettuate manualmente (vedere il capitolo: <u>Importazione ed esportazione manuale</u>) o automaticamente (vedere il capitolo: <u>Importazione ed esportazione automatica</u>).

Nota: tutte le impostazioni relative all'importazione e all'esportazione possono essere configurate. Per maggiori informazioni, vedere il capitolo <u>Impostazioni del software</u>.

Persone e sessioni possono essere importate ed esportate da e in file XML o GDT.

- XML: Possono essere importate ed esportate più persone all'interno di un file XML.
- GDT: Può essere importata ed esportata una sola persona all'interno di un file GDT. Quando si esportano più persone simultaneamente, viene creato un file GDT separato per ogni persona.

|                                             | XML            | GDT 2.0 | GDT 3.0 |  |  |  |
|---------------------------------------------|----------------|---------|---------|--|--|--|
| Dati personali                              | Dati personali |         |         |  |  |  |
| Importa                                     | х              | х       | х       |  |  |  |
| Esporta                                     | х              | х       | х       |  |  |  |
| Dati della sessione diagnostica             |                |         |         |  |  |  |
| Importa                                     | х              | -       | -       |  |  |  |
| Esporta                                     | х              | х       | х       |  |  |  |
| Dati della sessione di screening            |                |         |         |  |  |  |
| Importa                                     | -              | -       | -       |  |  |  |
| Esporta                                     | -              | х       | х       |  |  |  |
| Dati della sessione di monitoraggio seriale |                |         |         |  |  |  |
| Importa                                     | -              | -       | -       |  |  |  |
| Esporta                                     | -              | -       | -       |  |  |  |

Nella tabella è indicata la data che si può importare ed esportare con i formati dei file supportati.

# Verifica dell'ID della persona importata

Il processo di importazione verifica se la persona importata è già presente nell'archivio. Se la persona importata corrisponde con una persona presente nell'archivio, la finestra di dialogo Verificare ID Persona (Figura: Finestra di dialogo Verificare ID Persona) consente all'utente di verificare se l'ID della persona importata corrisponde a quello della persona trovata nell'archivio. È possibile, inoltre, cambiare i criteri di identificazione o modificare le informazioni della persona importata per ottenere la giusta corrispondenza. Tutte le persone nell'archivio che corrispondono ai criteri di identificazione vengono visualizzate nell'elenco a tendina.

|                                                                                                    | <u>© Medikro Uy</u> |                                           |            |                     |              |            |
|----------------------------------------------------------------------------------------------------|---------------------|-------------------------------------------|------------|---------------------|--------------|------------|
| Medikro Oy Tel.: +358 17 283 3000 Business ID: 0288691-7                                               | Medikro Oy          |                                           | Tel.:      | +358 17 283 3000    | Business ID: | 0288691-7  |
| Mail address: P.O.Box 54, FI-70101 Kuopio, Finland Home page: www.medikro.com VAT no.: FI02886917      | Mail address:       | P.O.Box 54, FI-70101 Kuopio, Finland      | Home page: | www.medikro.com     | VAT no.:     | FI02886917 |
| Street address: Pioneerinkatu 3, FI-70800 Kuopio, Finland E-mail: medikro@medikro.com Domicile: Kuopio | Street address:     | Pioneerinkatu 3, FI-70800 Kuopio, Finland | E-mail:    | medikro@medikro.com | Domicile:    | Kuopio     |

Nella finestra di dialogo Identificazione persona, l'utente può scegliere le seguenti opzioni:

- Accetta identificazione: la persona importata viene salvata come persona esistente. L'aggiornamento o viceversa il rifiuto delle informazioni importate nell'archivio dipende dalla "Modalità di importazione" configurata. Vedere il capitolo <u>Impostazioni del software</u>.
- Salva come nuovo: la persona importata viene salvata come nuova persona nell'archivio
- Annulla: non viene importata alcuna persona.

La finestra di dialogo Verificare ID Persona viene visualizzata:

- Ad ogni importazione manuale e automatica, quando i criteri di identificazione (es. ID personale) corrispondono con quelli di più persone nell'archivio
- In caso di importazione manuale, se la configurazione del sistema richiede la verifica dell'ID quando i criteri di identificazione (es. ID personale) corrispondono con quelli di una persona nell'archivio. Se non è richiesta la verifica dell'ID di una sola corrispondenza, la persona importata viene identificata automaticamente come l'unica persona corrispondente.

| <b>Si stanno importando i dati dal file input al database.</b><br>Verificare ID Persona.<br>Si possono modificare i criteri e l'ID per trovare una corrispondenza corretta.                                                                                       |                         |                          |  |  |
|----------------------------------------------------------------------------------------------------|-------------------------|--------------------------|--|--|
| Criteri di Identificazione                                                                                                    | Verifica persona        | Smith (demo) John F      |  |  |
| ✓ ID personale                                                                                                    | Demo3                   | Demo3                    |  |  |
| Cognome                                                                                                    | Smith (demo)            | Smith (demo)             |  |  |
| Nome Nome                                                                                                    | John F                  | John F                   |  |  |
| Data di Nascita(DD.MM.YYYY)                                                                                                    | 14.11.1987              | 14.11.1987               |  |  |
| Sesso                                                                                                    | uomo                    | uomo                     |  |  |
| Accetta identificazione per aggiornare le informazioni della persona selezionata con quelle della persona<br>importata.<br>Salva come nuovo per salvare la persona importata come nuova persona.<br>Annulla per annullare l'importazione della persona importata. |                         |                          |  |  |
|                                                                                                    | Accetta identificazione | Salva come nuovo Annulla |  |  |

Figura: Finestra di dialogo Verificare ID Persona.

#### 7.6.1 Importazione ed esportazione manuale

#### Importa persone

Per avviare la procedura di importazione selezionare **Importa** (vedere <u>Tabella: Pulsanti Medikro</u> <u>Persons and Studies</u>) nella schermata Home, che apre la finestra di dialogo di selezione del file. Nella finestra di dialogo di selezione del file selezionare il corretto formato del file di input, localizzare il file di input e selezionare "Apri". Si apre la schermata Importazione Persons and Studies (<u>Figura:</u> <u>Schermata Importa</u>) che mostra l'elenco di persone nel file di input. Per importare tutte le persone selezionare il pulsante **Importa tutte** (vedere <u>Tabella: Pulsanti Medikro Persons and Studies</u>). Per

| <u>© Medikro Oy</u> |                                           |            |                     |              |            |
|---------------------|-------------------------------------------|------------|---------------------|--------------|------------|
| Medikro Oy          |                                           | Tel.:      | +358 17 283 3000    | Business ID: | 0288691-7  |
| Mail address:       | P.O.Box 54, FI-70101 Kuopio, Finland      | Home page: | www.medikro.com     | VAT no.:     | FI02886917 |
| Street address:     | Pioneerinkatu 3, FI-70800 Kuopio, Finland | E-mail:    | medikro@medikro.com | Domicile:    | Kuopio     |
|                     |                                           |            |                     |              |            |

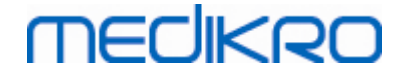

importare solo alcune persone spuntare le caselle di controllo per selezionare le persone da importare e cliccare su **Importa selezionate** (vedere <u>Tabella: Pulsanti Medikro Persons and Studies</u>).

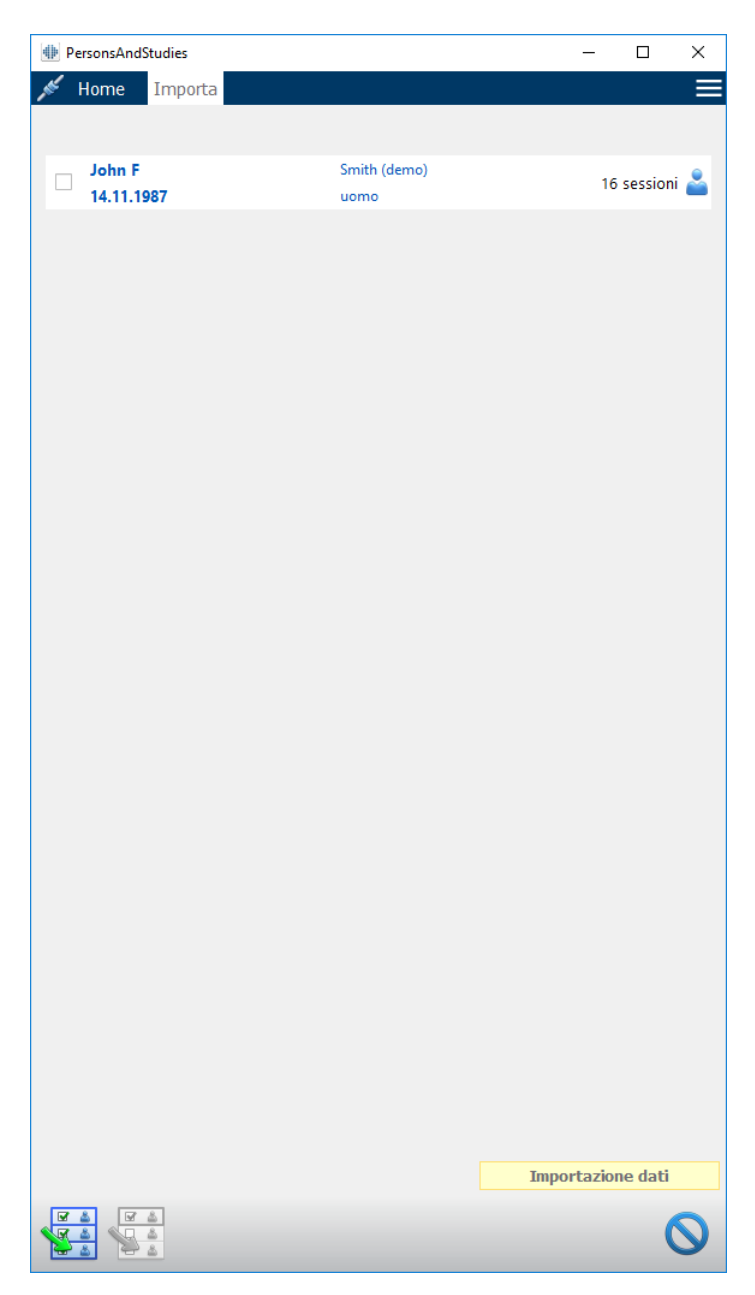

Figura: Schermata Importa

Se la persona importata non viene trovata nell'archivio, la persona viene importata e salvata come nuova persona nell'archivio. Se la persona importata viene trovata nell'archivio, viene visualizzata la finestra di dialogo Verificare ID Persona (vedere il capitolo: <u>Verifica dell'ID della persona importata</u>)

## Esporta persona

Le persone possono essere esportate dalla schermata Home oppure dalla schermata Paziente. Nella schermata Home è possibile esportare simultaneamente più persone. Nella schermata Paziente è

| <u>© Medikro Oy</u> |                                           |            |                     |              |            |
|---------------------|-------------------------------------------|------------|---------------------|--------------|------------|
| Medikro Oy          |                                           | Tel.:      | +358 17 283 3000    | Business ID: | 0288691-7  |
| Mail address:       | P.O.Box 54, FI-70101 Kuopio, Finland      | Home page: | www.medikro.com     | VAT no.:     | FI02886917 |
| Street address:     | Pioneerinkatu 3, FI-70800 Kuopio, Finland | E-mail:    | medikro@medikro.com | Domicile:    | Kuopio     |

possibile esportare la persona momentaneamente selezionata e selezionare quali sessioni della persona esportare.

Per esportare le persone presenti nella schermata Home, cercare innanzi tutto le persone da esportare e spuntare le relative caselle di controllo. Si noti che se si selezionano numerose persone, le caselle di controllo vengono deselezionate svuotando il campo di ricerca. Cliccare sul pulsante **Esporta persone** (vedere <u>Tabella: Pulsanti Medikro Persons and Studies</u>) per esportare le persone selezionate. Nella finestra di dialogo di selezione del file aperto controllare il formato del file, il nome e la posizione, poi selezionare "Salva". Nella schermata Home si esportano le persone selezionate e tutte le sessioni delle persone.

Nella schermata Paziente è possibile selezionare quali sessioni esportare. Spuntare le caselle di controllo nell'elenco Sessioni della persona per selezionare le sessioni da esportare. Cliccare sul pulsante **Esporta persona** (vedere <u>Tabella: Pulsanti Medikro Persons and Studies</u>) per esportare la persona e le sessioni momentaneamente selezionate. Nella finestra di dialogo di selezione del file aperto controllare il formato del file, il nome e la posizione, poi selezionare "Salva". Se nell'elenco Sessioni non è selezionata alcuna sessione, vengono esportate la persona selezionata e tutte le sessioni della persona.

#### 7.6.2 Importazione ed esportazione automatica

L'importazione ed esportazione automatica prevede quattro fasi: ricezione di un file di input, verifica dell'ID della persona importata, avvio di una nuova sessione per la persona importata ed esportazione della persona.

Nota: tutte le impostazioni relative all'importazione e all'esportazione possono essere configurate. Per maggiori informazioni, vedere il capitolo <u>Impostazioni del software</u>.

# Ricezione di un file di input

La ricezione di un file di input è semiautomatica. Il software verifica l'esistenza di un file di input dopo ogni login in Medikro Persons and Studies e quando si accede alla schermata Home. Se trova tale file, avvia l'importazione, poi esegue il controllo dell'ID della persona e procede alla schermata Misurazione. La posizione e il nome dei file di input sono configurati in Medikro Administration Tool.

Può essere importata automaticamente una sola persona. Se il file di input contiene più persone, oppure se l'importazione non riesce per qualsiasi altro motivo, viene visualizzato un messaggio d'errore e il file di importazione viene spostato nella cartella **Input errati**. La posizione della cartella Input errati è indicata nel messaggio d'errore.

Se il file di input viene importato con successo, il file viene automaticamente eliminato.

# Verifica dell'ID della persona importata

Sono possibili le seguenti situazioni di identificazione della persona:

- La persona importata non viene trovata nell'archivio. La persona e le sessioni vengono aggiunte all'archivio.
- La persona importata viene trovata nell'archivio. La persona e le sessioni vengono unite automaticamente con la persona presente in archivio. L'aggiornamento o viceversa il rifiuto delle informazioni importate nell'archivio dipende dalla "Modalità di importazione" configurata in Medikro Administration Tool.

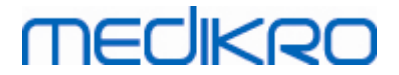

 Vengono trovate in archivio più persone corrispondenti alla persona importata. Viene visualizzata la finestra di dialogo Verificare ID Persona (vedere il capitolo: <u>Verifica dell'ID</u> <u>della persona importata</u>)

## Avvio di una nuova sessione per la persona importata nel sistema

Se la persona è stata identificata, l'importazione automatica avvia una nuova sessione di spirometria per la persona interessata. Se la persona dispone di sessioni precedenti nell'archivio oppure nel file di input, le informazioni della sessione vengono precompilate con i dati della sessione più recente. Se il sistema è stato configurato per procedere automaticamente alla misurazione, il software procede automaticamente alla schermata Misurazione e apre la sessione in Medikro Measurements and Results.

Se mancano informazioni di spirometria obbligatorie nelle informazioni personali, il processo di importazione automatica si arresta nella schermata Paziente e non viene creata una nuova sessione. Se mancano informazioni di spirometria obbligatorie nelle informazioni della sessione, il processo di importazione automatica si arresta nella schermata Sessione e non viene avviata la misurazione. L'utente deve inserire i dati obbligatori mancanti, poi continuare manualmente.

## Esporta persona

Se il processo di importazione automatica è stato eseguito correttamente, l'esportazione automatica viene eseguita quando l'utente chiude la persona importata (ossia quando si chiude l'applicazione Medikro Persons and Studies o si accede alla schermata Home). In base al tipo di configurazione, l'esportazione può essere eseguita automaticamente oppure l'utente può dover scegliere se esportare o meno.

## 7.7 Rimuovi Paziente(i) o Sessione(i)

## Elimina Paziente/i

Questa funzione consente di eliminare tutti i dati della persona, della sessione e della misurazione della persona selezionata. Quando vengono eliminate le persone, viene visualizzata una richiesta di conferma dell'eliminazione che mostra le informazioni della o delle persone da eliminare. Per annullare l'eliminazione, selezionare "No", mentre per accettare l'eliminazione selezionare "Sì".

Le persone possono essere eliminate dalla schermata Home oppure dalla schermata Paziente. Nella schermata Paziente cliccare su **Elimina Paziente** (vedere <u>Tabella: Pulsanti Medikro Persons and</u> <u>Studies</u>) per eliminare la persona momentaneamente selezionata.

Nella schermata Home è possibile eliminare simultaneamente più persone. Per eliminare le persone nella schermata Home, cercare innanzi tutto le persone da eliminare e spuntare le relative caselle di controllo. Cliccare sul pulsante **Elimina Paziente/i** (vedere <u>Tabella: Pulsanti Medikro Persons and</u> <u>Studies</u>) per eliminare i pazienti selezionati. Si noti che se si selezionano numerose persone, le caselle di controllo vengono deselezionate quando si rinnova la ricerca (ossia svuotando il campo di ricerca).

# Elimina Sessione/i

Questa funzione consente di eliminare tutti i dati della sessione e della misurazione della sessione selezionata. Quando vengono eliminate le sessioni, viene visualizzata una richiesta di conferma

dell'eliminazione che mostra la data e l'ora delle sessioni da eliminare. Per annullare l'eliminazione, selezionare "No", mentre per accettare l'eliminazione selezionare "Sì".

Le sessioni possono essere eliminate dalla schermata Paziente oppure dalla schermata Sessione. Nella schermata Sessione cliccare su **Elimina Sessione** (vedere <u>Tabella: Pulsanti Medikro Persons and</u> <u>Studies</u>) per eliminare la sessione momentaneamente selezionata.

Nella schermata Paziente è possibile eliminare simultaneamente più sessioni. Per eliminare le sessioni nella schermata Paziente, spuntare le caselle di controllo nell'elenco Sessioni per selezionare quelle da eliminare. Cliccare sul pulsante **Elimina Sessione/i** (vedere <u>Tabella: Pulsanti Medikro</u> <u>Persons and Studies</u>) per eliminare le sessioni selezionate.

# 7.8 Connessione e sincronizzazione degli archivi

In base al tipo di configurazione del sistema, Medikro Spirometry Software potrebbe essere collegato ad un archivio online condiviso (ambiente con più stazioni di lavoro) o ad un archivio locale (ambiente con unica stazione di lavoro). Per maggiori informazioni sui vari tipi di ambiente e sulle impostazioni di archivio, vedere la Guida all'installazione di Medikro Spirometry Software e il Manuale utente di Medikro Administration Tool.

La connessione ad un archivio online è indicata in Medikro Persons and Studies da un indicatore di connessione, come illustrano le figure qui di seguito.

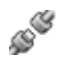

Figura: Disconnesso dall'archivio online

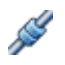

Figura: Connesso all'archivio online

Se va persa la connessione ad un archivio online, non è possibile recuperare le informazioni dall'archivio online. Tuttavia, è possibile continuare a utilizzare Medikro Spirometry Software e creare nuovi dati. I nuovi dati vengono salvati temporaneamente nell'archivio locale.

## Sincronizzazione degli archivi

Se i dati sono stati salvati nell'archivio locale e poi viene ristabilita la connessione all'archivio online, i dati nell'archivio locale vengono trasferiti automaticamente all'archivio online.

Il processo di sincronizzazione degli archivi verifica se le persone e le sessioni che vengono trasferite esistono già nell'archivio online. Sono possibili le seguenti situazioni di identificazione della persona:

- La persona importata non viene trovata nell'archivio: la persona e le sessioni vengono aggiunte all'archivio.
- La persona importata viene trovata nell'archivio: la persona e le sessioni vengono unite automaticamente con la persona presente in archivio. In caso di importazione di nuove sessioni, queste vengono aggiunte per la persona corrispondente. I dati della persona e

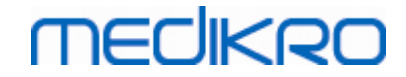

della sessione esistente vengono aggiornati dai dati più recenti, con l'eccezione che i dati esistenti non vengono aggiornati con dati vuoti.

- Vengono trovate in archivio più persone corrispondenti alla persona importata: viene visualizzata la finestra di dialogo in cui il sistema chiede all'utente di avviare oppure annullare la sincronizzazione degli archivi. Se l'utente seleziona "Più tardi" nella finestra di dialogo di conferma, il processo di sincronizzazione viene annullato e il sistema rimane disconnesso dall'archivio online. La finestra di dialogo di sincronizzazione compare nuovamente al successivo avvio di Medikro Persons and Studies. Se l'utente seleziona "Si" nella finestra di dialogo di conferma, viene visualizzata la finestra di dialogo Identificazione persona (Figura: Finestra di dialogo Verificare ID Persona) dove l'utente può scegliere le seguenti opzioni:
  - Accetta identificazione: la persona e le sessioni importate vengono unite con la persona selezionata in archivio. In caso di importazione di nuove sessioni, queste vengono aggiunte per la persona corrispondente. I dati della persona e della sessione esistente vengono aggiornati dai dati più recenti, con l'eccezione che i dati esistenti non vengono aggiornati con dati vuoti.
  - Salva come nuovo: la persona e le sessioni importate vengono aggiunte all'archivio.

| <b>Si stanno unendo i dati dell'archivio offline con i dati dell'archivio online.</b><br>Verificare ID Persona dall'archivio offline.<br>Si possono modificare i criteri e l'ID per trovare una corrispondenza corretta. |                      |               |                      |                  |
|----------------------------------------------------------------------------------------------------|----------------------|---------------|----------------------|------------------|
| Criteri di Identificazione                                                                                                    | Persona dall'archiv  | io offline    | Smith (dem           | io) John F 📃 💌   |
| ✓ ID personale                                                                                                    | Demo3                |               | Demo3                |                  |
| Cognome                                                                                                    | Smith (demo)         |               | Smith (dem           | 0)               |
| Nome                                                                                                    | John F               |               | John F               |                  |
| Data di Nascita(DD.MM.YYYY)                                                                                                    | 14.11.1987           |               | 14.11.1987           |                  |
| Sesso                                                                                                    | uomo                 |               | uomo                 |                  |
| Gruppo Etnico                                                                                                    | Nessuna Informazione |               | Nessuna Informazione |                  |
| Accetta identificazione per aggiornare le informazioni della persona selezionata con quelle della persona nell'archivio offline.<br>Salva come nuovo per salvare la persona importata come nuova persona.                |                      |               |                      |                  |
|                                                                                                    |                      | Accetta ident | ificazione           | Salva come nuovo |

Figura: Finestra di dialogo Verificare ID Persona.

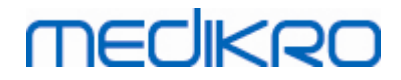

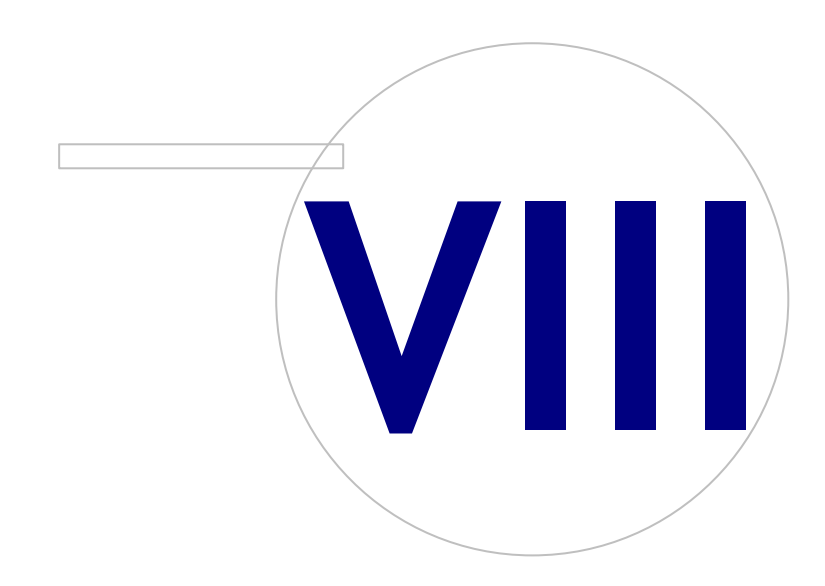

 Tel.:
 +358 17 283 3000
 Business ID:
 0288691-7

 Home page:
 www.medikro.com
 VAT no.:
 FI02886917

 E-mail:
 medikro@medikro.com
 Domicile:
 Kuopio

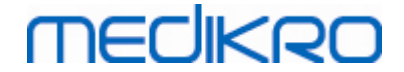

# 8 Spirometria diagnostica

Questo capitolo descrive come eseguire, analizzare e gestire le misurazioni utilizzando lo spirometro Medikro Pro, Medikro Nano o Medikro Primo in abbinamento all'interfaccia utente di Medikro Measurements and Results.

# 8.1 Utilizzo del software

Dopo aver avviato e aver effettuato l'accesso (Figura: visualizzazione di apertura) nel software per spirometria Medikro, l'utente può:

- creare nuovi pazienti e sessioni di ricerca,
- regolare le impostazioni dei programmi e
- calibrare lo spirometro.

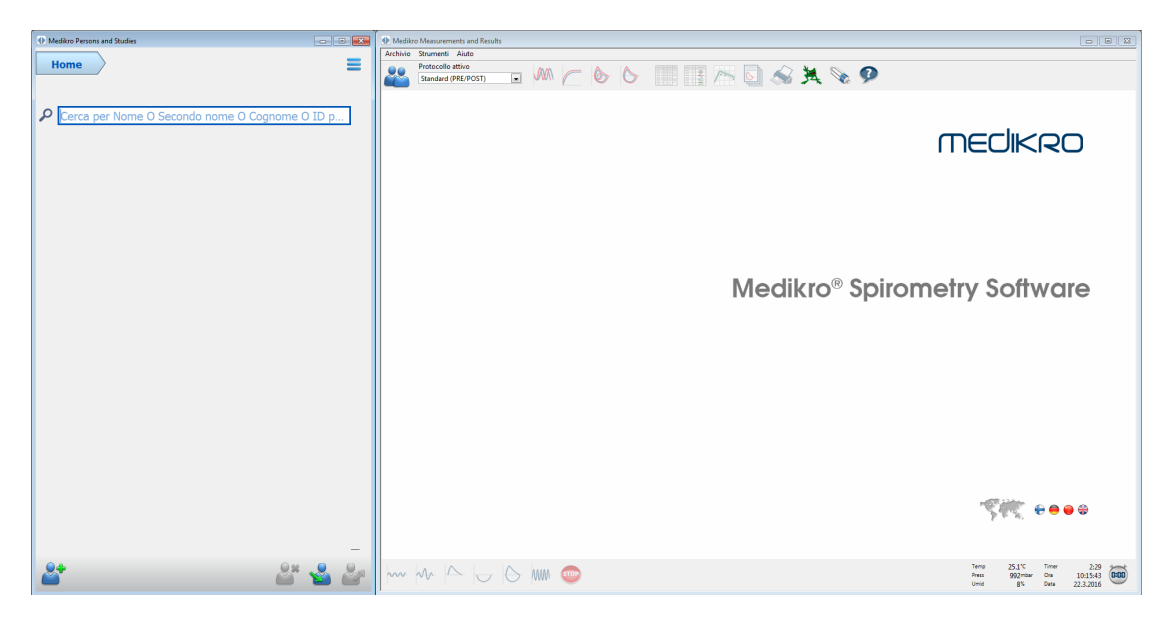

Figura: Visualizzazione di apertura

L'esecuzione di una sessione di spirometria si basa sul seguente flusso di lavoro (<u>Figura: Vista</u> <u>Misurazione</u>):

- 1. Cercare o creare la persona (nell'applicazione Medikro Persons and Studies)
- 2. Selezionare o creare la sessione per la persona (nell'applicazione Medikro Persons and Studies)
- 3. Visualizzare i risultati di misurazione oppure eseguire una nuova misurazione per la sessione (nell'applicazione Medikro Measurements and Results)

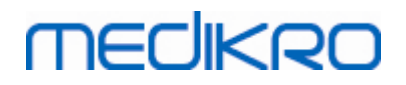

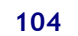

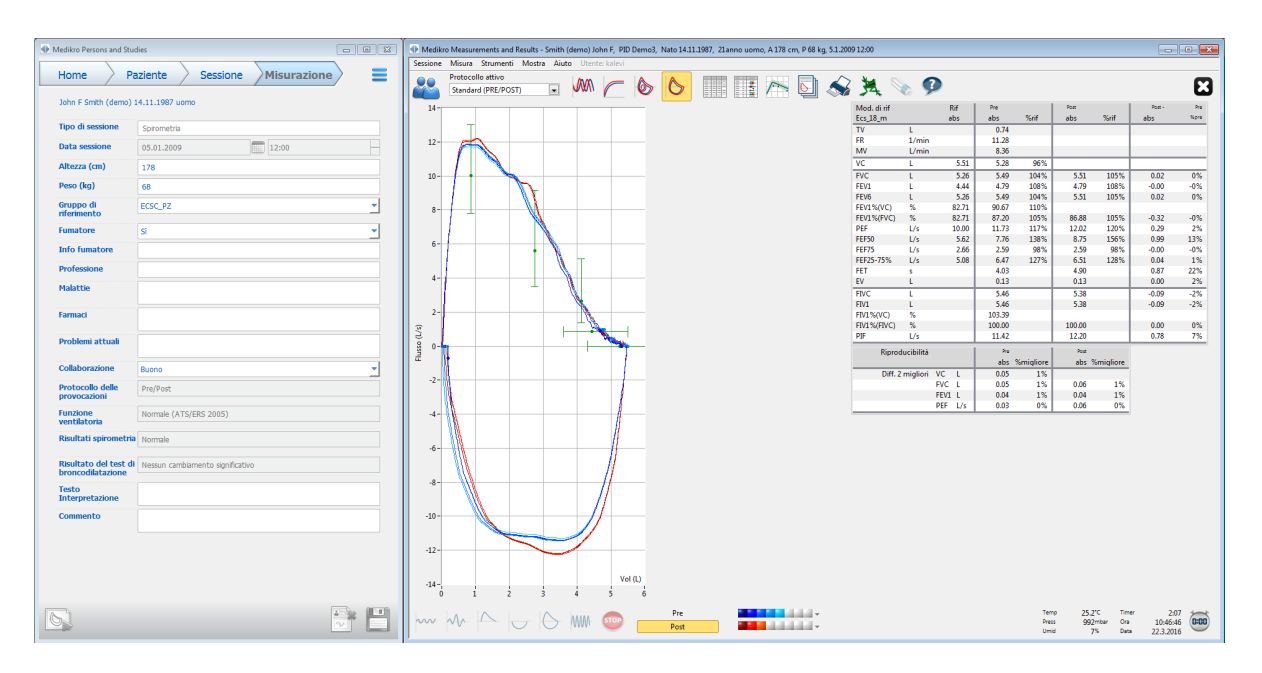

Figura: Vista Misurazione

Per creare nuovi pazienti e sessioni, vedere il capitolo <u>Gestione delle persone e delle sessioni</u>. Per regolare le impostazioni del programma, consultare il capitolo <u>Impostazioni del programma</u> e, per calibrare lo spirometro, consultare il capitolo <u>Controllo della calibrazione</u>. Dopo aver creato le informazioni dei pazienti, l'utente può cominciare a misurare il paziente (vedere il capitolo <u>Avviare la misurazione</u>) e analizzare i risultati della misurazione (vedere il capitolo <u>Analisi dei risultati</u>). Inoltre, l'utente può creare un report finale dei risultati (vedere il capitolo <u>Il report finale</u>).

Nota: I privilegi dell'utente sono gestiti in Medikro Administration Tool. È possibile che non tutte le operazioni siano accessibili a tutti gli utenti. Per maggiori informazioni sulla gestione del controllo d'accesso vedere il Manuale utente di Medikro Administration Tool.

## 8.2 Pulsanti del software Measurements and Results

| Pulsante | Funzione e descrizione                                                                          |
|----------|-------------------------------------------------------------------------------------------------|
|          | Pulsante <b>Stampa</b> . Stampa il contenuto della finestra di misurazione attualmente mostrata |
|          | Pulsante <b>Calibra</b> . Apre la funzione della calibrazione dello spirometro.                 |
| ?        | Pulsante <b>Mostra aiuto.</b> Apre il manuale utente del software per spirometria<br>Medikro.   |
| STOP     | Pulsante <b>Stop</b> . Interrompe la misurazione.                                               |

Tabella: Pulsanti base di Measurements and Results:

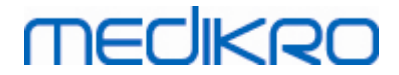

Business ID: 0288691-7

FI02886917

Kuopio

VAT no.:

| × | Pulsante <b>Incentivo</b> . Apre la schermata dell'incentivo.                                                                                                    |
|---|----------------------------------------------------------------------------------------------------|
|   | Pulsante <b>Tabella dei segnali</b> . Apre la tabella dei segnali.                                                                                                    |
| • | Pulsante <b>Mostra NESSUNO/TUTTI i segnali di questa fase</b> . Questo pulsante attiverà o disattiverà la visualizzazione delle curve di misurazione pre- o postfase. |
|   | Pulsante <b>Mostra Persons and Studies.</b> Posiziona l'applicazione Medikro<br>Persons and Studies in alto.                                                          |
| X | Pulsante <b>Chiudi sessione.</b> Chiude la sessione momentaneamente aperta nell'applicazione Medikro Measurements and Results. L'applicazione rimane aperta.          |

Tabella: Pulsanti di misurazione di Measurements and Results:

| Pulsante      | Funzione e descrizione                                                                                                  |
|---------------|----------------------------------------------------------------------------------------------------|
| ~~~           | Pulsante <b>TV</b> . Avvia la procedura di misurazione del volume corrente (TV).                                        |
| ~~            | Pulsante SVC. Avvia la procedura di capacità vitale lenta (SVC).                                                        |
|               | Pulsante <b>FVC</b> . Avvia la procedura di capacità vitale forzata (FVC).                                              |
|               | Pulsante <b>FIVC</b> . Avvia la procedura di misurazione della capacità vitale inspiratoria forzata (FIVC).             |
| $  \ominus  $ | Pulsante <b>FVC+FIVC</b> . Avvia la procedura di misurazione della capacità vitale inspiratoria ed espiratoria forzata. |
| WW.           | Pulsante <b>MVV.</b> Avvia la procedura di misurazione della ventilazione volontaria massima (MVV).                     |

Tabella: Pulsanti Mostra curve di Measurements and Results:

| Pulsante | Funzione e descrizione                                                                                                    |
|----------|----------------------------------------------------------------------------------------------------|
|          | Pulsante <b>Mostra curve volume-tempo</b> . Mostra la curva volume/tempo 6s delle<br>misurazioni.                             |
|          | Pulsante <b>Mostra curve volume-tempo 6s</b> . Mostra la curva volume/tempo 6s<br>delle misurazioni in una finestra separata. |
|          | Pulsante <b>Mostra curve flusso-volume</b> . Mostra la curva volume/flusso delle misurazioni.                                 |

105

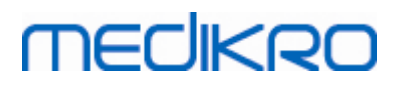

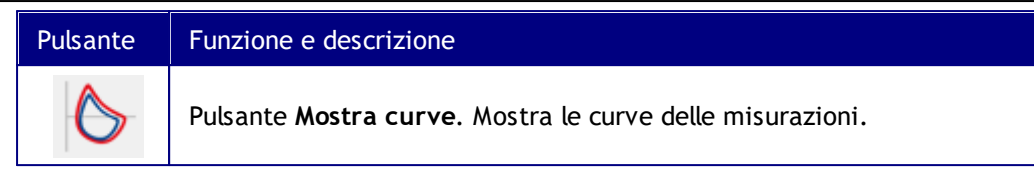

Tabella: Pulsanti Mostra risultati di Measurements and Results:

| Pulsante | Funzione e descrizione                                                                                                    |
|----------|----------------------------------------------------------------------------------------------------|
|          | Pulsante <b>Mostra risultati della misura</b> . Mostra i risultati di tutte le<br>misurazioni in formato numerico.                                                                                                    |
|          | Pulsante <b>Mostra risultati migliori.</b> Mostra i risultati delle misurazioni migliori<br>sia in formato numerico sia sotto forma di istogramma.                                                                                                    |
| X        | Pulsante <b>Mostra andamento</b> . L'andamento consente di verificare l'andamento<br>di ogni variabile singola in formato di tabella numerica e in formato grafico.<br>La tabella numerica può essere aperta e chiusa nella visualizzazione<br>dell'andamento. |
|          | Pulsante <b>Mostra report.</b> Mostra il report finale.                                                                                                    |

# 8.3 Measurements and Results, impostazioni del programma

L'utente può regolare le impostazioni generali della spirometria, delle variabili, dell'incentivo, dell'archivio, di scala del grafico e esportazione su file PDF/immagine del programma. Per modificare le impostazioni del programma, selezionare:

#### Strumenti>Impostazioni

Nota: la finestra Impostazioni contiene selezioni che influenzano il sistema e i calcoli dello spirometro.

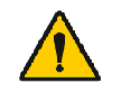

ATTENZIONE: eventuali modifiche alle impostazioni del programma influenzeranno i risultati delle misurazioni.

#### 8.3.1 Generale

Per modificare le impostazioni generali, selezionare:

#### Strumenti>Impostazioni>Generale

L'utente può modificare le opzioni seguenti dalla scheda generale:

- Fattori ambientali
- Rilevamento spirometro
- Rilevamento dell'unità Ambi esterna
- Dimensioni finestra all'avvio

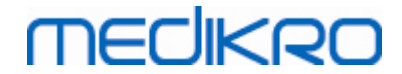

Unità di volume

#### Ulteriori informazioni:

| 🐠 Impostazioni |                                                                                                    |                                                                                                    |                                            | 23                        |  |
|----------------|----------------------------------------------------------------------------------------------------|----------------------------------------------------------------------------------------------------|--------------------------------------------|---------------------------|--|
| Archivio       | S                                                                                                    | Scala del grafico                                                                                                    |                                            | Esportazione PDF/immagine |  |
| Generale       | Spirometria                                                                                                    | Variabili                                                                                                    |                                            | Incentivo                 |  |
|                | Fattori ambientali<br>Temperatura °C<br>Pressione mbar<br>Umidità %<br>Rilevamento spirometro<br>Rilevamento dell'unità Ambi<br>esterna<br>Porta COM<br>Unità di volume<br>Dimensioni finestra all'avvio | 25.1         992.2         7.6         ✓       Con unità Ambi ester<br>'Medikro Ambi', non         3         L         Dimensioni predefinite | na si intende ad es. u<br>un 'Medikro Pro' | n                         |  |
| OK Annulla     |                                                                                                    |                                                                                                    |                                            |                           |  |

Figura: Scheda Impostazioni generali

## Fattori ambientali

Le condizioni ambientali dell'ambiente operativo influenzano i risultati misurati e calcolati dallo spirometro. Pertanto,

- la temperatura della stanza,
- la pressione atmosferica e
- l'umidità relativa

devono essere rilevate e inserite nel programma ogni giorno. Devono essere inoltre inserite anche se subiscono sensibili variazioni nello stesso giorno.

Per inserire tali valori, utilizzare la seguente sequenza di comandi:

#### Strumenti>Impostazioni>Generale

Nota Se lo spirometro è dotato di unità ambientale incorporata o se si usa un'unità di misurazione delle condizioni ambientali separata, i fattori ambientali vengono aggiornati automaticamente e non è possibile modificarle manualmente.

## **Rilevamento spirometro**

L'impostazione predefinita del software per spirometria Medikro prevede la scansione automatica della porta seriale per il rilevamento dello spirometro. Se si utilizza il software solo per

visualizzare i risultati in archivio e al PC non è collegato uno spirometro, potrebbe essere opportuno disabilitare la scansione automatica. Per disabilitare la scansione automatica, utilizzare la seguente sequenza di comandi:

#### Strumenti>Impostazioni>Generale>Rilevamento spirometro

Facendo clic sulla casella di controllo **Rilevamento spirometro**, la scansione automatica viene abilitata o disabilitata.

## Rilevamento dell'unità Ambi esterna

Con unità Ambi esterna si intende ad es. un dispositivo Medikro Ambi. Medikro Pro non è un'unità Ambi esterna, anche se possiede funzioni in grado di misurare le condizioni ambientali.

Il rilevamento dell'unità Ambi esterna è disabilitato per default. Quando il rilevamento è attivato e viene rilevata un'unità Ambi esterna, il programma legge i fattori ambientali dal dispositivo e l'utilizzatore non deve inserirli manualmente.

- Abilitare questa impostazione se si possiede uno Spirometro Medikro e un Medikro Ambi
- Disabilitare questa impostazione se si possiede uno Spirometro Medikro ma nessun Medikro Ambi

Per modificare questa impostazione, utilizzare il seguente percorso di comando:

Dispositivo>Impostazioni>Generale>Rilevamento unità Ambi esterna

## Unità di volume

L'unità di misura del litro può essere espressa in due modi diversi: L o l.

Per selezionare le unità, utilizzare la seguente sequenza di comandi:

#### Strumenti>Impostazioni>Generale>Unità di volume

#### 8.3.2 Spirometria

Per modificare le impostazioni della spirometria, selezionare:

#### Strumenti>Impostazioni>Spirometria

L'utente può modificare le opzioni seguenti dalla scheda spirometria:

- Impostazioni della calibrazione e del controllo della calibrazione
- Codice di calibrazione
- N. min/max di respiri per il volume corrente
- Riproducibilità del volume corrente
- Raccomandazioni standard
- Eccezioni e scelte
- Intestazione del report finale
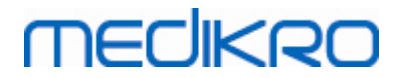

#### 🖃 Ulteriori informazioni

| 🕪 Impostazioni                                                                                                    |                                                |                                                                                                    |                                                                                 |                                             |                                                                         |                                                                                                    | 83                      |
|----------------------------------------------------------------------------------------------------|------------------------------------------------|----------------------------------------------------------------------------------------------------|---------------------------------------------------------------------------------|---------------------------------------------|-------------------------------------------------------------------------|----------------------------------------------------------------------------------------------------|-------------------------|
| Archivio                                                                                                    |                                                | Scala del                                                                                                  | grafico                                                                         |                                             | Es                                                                      | portazione PDF/imm                                                                                 | nagine                  |
| Generale                                                                                                    | Spi                                            | rometria                                                                                                   | V                                                                               | ariabili                                    |                                                                         | Incenti                                                                                            | vo                      |
| Volume siringa calibrazione mL<br>File di linearizzazione o Codice di<br>Abilita calibrazione<br>Variazione max calibrazione %<br>Abilita controllo calibrazione<br>Controllo calibrazione, limite di                                                                                             | 3000<br>10<br>3.5                              | M9242, lot 1474.cfg                                                                                        |                                                                                 | N. mi<br>N. ma<br>Riprod<br>Intest<br>Repor | n di respiri p<br>x di respiri p<br>ducibilità de<br>azione [<br>t<br>t | er il volume<br>her il volume<br>I volume corrente<br>Name of the organiz<br>Department<br>Address | 2<br>6<br>40.0<br>ation |
| Criteri di calcolo dei risultati<br>Interpretazione della funzione v<br>Interpretazione risultati spiromo<br>Interpretazione test broncodilat<br>Confronto test broncodilatazion<br>Criterio PEF migliore<br>Criterio di calcolo FEV%<br>Mostra percentuali come rappo<br>Criterio di calcolo FEF | ventilatoria<br>etria<br>tazione<br>ne<br>orti | ATS/ERS 2005<br>ATS/ERS 2005, *(<br>ATS/ERS<br>ATS/ERS<br>Risultati dal valor<br>PEF più<br>FVC max di cia | Quanjer 2014<br>2005<br>2005<br>e pre-fase più<br>alto<br>scuna fase<br>re-fase |                                             | z-scores in ι                                                           | ISE                                                                                                |                         |
|                                                                                                    |                                                | ОК                                                                                                    | Annulla                                                                         |                                             |                                                                         |                                                                                                    |                         |

Figura: Scheda Impostazioni spirometria

# Impostazioni della calibrazione e del controllo della calibrazione

Prima di eseguire la calibrazione o il controllo della calibrazione, si raccomanda di verificare che il volume di calibrazione specificato nel programma sia uguale a quello della siringa di calibrazione. Il valore predefinito per la siringa di calibrazione è 3000 ml. È anche possibile modificare la variazione massima della calibrazione (valore predefinito: 10%) e il limite di accettazione del controllo della calibrazione (valore predefinito: 3,5%). Se il sistema è dotato degli spirometri Medikro Primo, Medikro Nano o Medikro Pro, la calibrazione è disabilitata, mentre il controllo della calibrazione è abilitato per default (vedere i capitoli: <u>Controllo della calibrazione</u>). È possibile trovare queste impostazioni utilizzando i seguenti percorsi di comando:

Strumenti>Impostazioni>Spirometria>Volume siringa calibrazione ml

Strumenti>Impostazioni>Spirometria>Abilita calibrazione

Strumenti>Impostazioni>Spirometria>Variazione max calibrazione %

Strumenti>Impostazioni>Spirometria>Abilita controllo calibrazione

Strumenti>Impostazioni>Spirometria>Controllo calibrazione, limite di accettazione %

## Codice di calibrazione del trasduttore di flusso

È possibile controllare il codice di calibrazione del trasduttore di flusso e modificarlo, se

| _ | <u>© Medikro Oy</u> |                                           |            |                     |              |            |
|---|---------------------|-------------------------------------------|------------|---------------------|--------------|------------|
|   | Medikro Oy          |                                           | Tel.:      | +358 17 283 3000    | Business ID: | 0288691-7  |
|   | Mail address:       | P.O.Box 54, FI-70101 Kuopio, Finland      | Home page: | www.medikro.com     | VAT no.:     | FI02886917 |
|   | Street address:     | Pioneerinkatu 3, FI-70800 Kuopio, Finland | E-mail:    | medikro@medikro.com | Domicile:    | Kuopio     |
|   |                     |                                           |            |                     |              |            |

necessario tramite la seguente sequenza di comandi:

#### Strumenti>Impostazioni>Generale>Codice di calibrazione

Il codice di calibrazione è stampato sul lato della confezione del trasduttore di flusso. Digitare il codice di calibrazione e premere OK. Se il codice inserito non è corretto, il pulsante OK sarà disattivato.

Suggerimento: È possibile utilizzare un lettore di codici a barre per leggere il codice di calibrazione dalla confezione del trasduttore di flusso.

## N. min di respiri per il volume corrente

Questo valore viene utilizzato quando si esegue la misurazione del volume corrente che precede i calcoli IRV, ERV, IC o EC. Il valore definisce il numero minimo dei respiri che consentono la transizione della procedura TV alla procedura SVC. Questa impostazione può essere configurata con la seguente sequenza di comandi:

Strumenti>Impostazioni>Spirometria>N. min di respiri per il volume corrente

## N. max di respiri per il volume corrente

Questo valore viene utilizzato quando si esegue la misurazione del volume corrente che precede i calcoli IRV, ERV, IC o EC. Il valore definisce quanti degli ultimi respiri vengono utilizzati per calcolare i livelli minimo e massimo del flusso respiratorio e la riproducibilità dei respiri (vedere la sezione Percentuale di riproducibilità del volume corrente). Se il numero effettivo dei respiri è inferiore a tale valore, per i calcoli vengono utilizzati tutti i respiri disponibili. Questa impostazione può essere configurata con la seguente sequenza di comandi:

Strumenti>Impostazioni>Spirometria>N. max di respiri per il volume corrente

## Percentuale di riproducibilità del volume corrente

Questo valore viene utilizzato quando si esegue la misurazione del volume corrente che precede i calcoli IRV, ERV, IC o EC. La riproducibilità del flusso respiratorio viene calcolata dagli ultimi respiri e il suo stato è indicato da un indicatore simile a un semaforo sul pulsante SVC. Se la riproducibilità è accettabile (minore o pari al criterio), il colore è verde. Se la riproducibilità è insufficiente, il colore è rosso. Modificando questo criterio, si rendono più agevoli o più stretti i parametri per ottenere il colore verde. Questa impostazione può essere configurata con la seguente sequenza di comandi:

Strumenti>Impostazioni>Spirometria>Percentuale di riproducibilità del volume

corrente

## Raccomandazioni standard

È possibile scegliere gli standard di spirometria ai quali il software per spirometria Medikro deve essere conforme. Le opzioni sono gli standard ATS 1994, ERS 1993 e ATS/ERS 2005. È possibile modificare lo standard utilizzato dall'elenco a discesa di selezione dei criteri di calcolo dei risultati. Per modificare l'impostazione, utilizzare la seguente sequenza di comandi:

#### Strumenti>Impostazioni>Spirometria>Criteri di calcolo dei risultati

| © Medikro Oy    |                                           |            |                     |              |            |
|-----------------|-------------------------------------------|------------|---------------------|--------------|------------|
| Medikro Oy      |                                           | Tel.:      | +358 17 283 3000    | Business ID: | 0288691-7  |
| Mail address:   | P.O.Box 54, FI-70101 Kuopio, Finland      | Home page: | www.medikro.com     | VAT no.:     | FI02886917 |
| Street address: | Pioneerinkatu 3, FI-70800 Kuopio, Finland | E-mail:    | medikro@medikro.com | Domicile:    | Kuopio     |

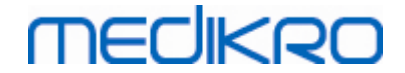

Generalmente sussistono solo differenze minori tra i criteri dell'American Thoracic Society (ATS) 1994 [1] e dell'European Respiratory Society (ERS) 1993 [2]. I criteri degli standard ATS e ERS sono stati unificati nel 2005 [3-5].

La selezione degli standard influisce principalmente su:

- come vengono scelti i valori rappresentativi
- l'avvio dei criteri di test (volume estrapolato)
- il termine dei criteri di test (nessuna variazione di volume, tempo di espirazione)
- i criteri di ripetibilità delle procedure FVC, FEV1, VC, PEF e MVV
- i criteri di risposta broncodilatatoria

## Eccezioni e scelte

Dopo aver selezionato lo standard, è possibile configurare con precisione i calcoli della spirometria definendo eccezioni e opzioni. Le opzioni per le eccezioni e le scelte per i calcoli sono: Logica di interpretazione risultati spirometria, Interpretazione test broncodilatazione, Confronto test broncodilatazione, Criterio PEF migliore, Criterio di calcolo FEV%, Mostra percentuali come rapporti e Criterio di calcolo FEF.

## Logica di interpretazione risultati spirometria

La logica di interpretazione dei risultati di spirometria combina tra loro due impostazioni di interpretazione: il tipo di disfunzione ventilatoria (in precedenza: Risultati spirometria) e la gravità del disturbo ventilatorio (in precedenza: Funzione ventilatoria). Per accedere a questa impostazione, utilizzare il seguente percorso di comando:

#### Strumenti>Impostazioni>Spirometria>Logica di interpretazione risultati spirometria

Per maggiori informazioni sulle opzioni disponibili, vedere il capitolo Logica di interpretazione

risultati spirometria.

## Interpretazione test broncodilatazione

È possibile selezionare il metodo di interpretazione dei risultati di un test di broncodilatazione utilizzando la seguente sequenza di comandi:

Strumenti>Impostazioni>Spirometria>Interpretazione test broncodilatazione

Sono disponibili sei opzioni:

<u>ATS/ERS 2005.</u> Con questa opzione, il test di broncodilatazione viene interpretato in conformità ai criteri ATS ed ERS 2005.

<u>ERS 1993.</u> Con questa opzione, il test di broncodilatazione viene interpretato in conformità ai criteri ERS 1993.

Sovijarvi 1994. Con questa opzione, il test di broncodilatazione viene interpretato in

| <u>© Medikro Oy</u> |                                           |            |                     |              |            |
|---------------------|-------------------------------------------|------------|---------------------|--------------|------------|
| Medikro Oy          |                                           | Tel.:      | +358 17 283 3000    | Business ID: | 0288691-7  |
| Mail address:       | P.O.Box 54, FI-70101 Kuopio, Finland      | Home page: | www.medikro.com     | VAT no.:     | FI02886917 |
| Street address:     | Pioneerinkatu 3, FI-70800 Kuopio, Finland | E-mail:    | medikro@medikro.com | Domicile:    | Kuopio     |

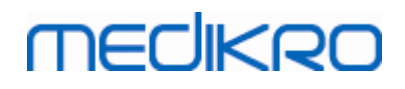

conformità ai criteri Sovijarvi 1994.

<u>Sovijarvi 2006.</u> Con questa opzione, il test di broncodilatazione viene interpretato in conformità ai criteri Sovijarvi 2006.

<u>Moodi 2015.</u> Con questa opzione, il test di broncodilatazione viene interpretato in conformità ai criteri Moodi 2015.

<u>Nessuno.</u> Con questa opzione il test di broncodilatazione non viene interpretato e il campo del valore rimane vuoto.

Per ulteriori informazioni sull'interpretazione del test di broncodilatazione, vedere la sezione Interpretazione.

## Confronto test broncodilatazione

È possibile selezionare il metodo di confronto dei risultati di un test di broncodilatazione utilizzando la seguente sequenza di comandi:

Strumenti>Impostazioni>Spirometria>Confronto test broncodilatazione

Sono disponibili due opzioni:

<u>Valori previsti</u>. Con questa opzione si calcola la differenza tra i risultati Post e Pre in relazione al valore previsto, poi mostrata come "%*di prev*". Per valutare se la variazione del test di broncodilatazione è significativa, Medikro Spirometry Software pone a confronto la relativa differenza rispetto al valore previsto.

<u>Risultati dal valore pre-fase più rappresentativo.</u> Con questa opzione, la differenza tra i risultati post-fase e pre-fase viene calcolata in relazione al valore pre-fase più rappresentativo, e visualizzata come "*%pre*". Per valutare se la variazione nel test di broncodilatazione è significativa o meno, il software per spirometria Medikro confronta la differenza relativa col valore pre-fase più rappresentativo.

## **Criterio PEF migliore**

È possibile selezionare come scegliere il valore PEF migliore utilizzando la seguente sequenza di comandi:

Strumenti>Impostazioni>Spirometria>Criterio PEF migliore

Sono disponibili due opzioni:

<u>PEF con somma (FVC+FEV1) max</u> Il PEF migliore viene scelto dalla procedura con la somma FVC+FEV1 più alta.

**PEF più alto.** Il PEF migliore è il PEF più alto delle procedure pre-fase o post-fase.

## Criterio di calcolo FEV%

È possibile selezionare come vengono calcolate le percentuali FEV- e FIV- utilizzando la seguente

| <u>© Medikro Oy</u> |                                           |            |                     |              |            |
|---------------------|-------------------------------------------|------------|---------------------|--------------|------------|
| Medikro Oy          |                                           | Tel.:      | +358 17 283 3000    | Business ID: | 0288691-7  |
| Mail address:       | P.O.Box 54, FI-70101 Kuopio, Finland      | Home page: | www.medikro.com     | VAT no.:     | FI02886917 |
| Street address:     | Pioneerinkatu 3, FI-70800 Kuopio, Finland | E-mail:    | medikro@medikro.com | Domicile:    | Kuopio     |

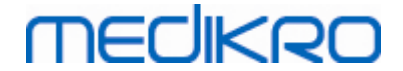

sequenza di comandi:

#### Strumenti>Impostazioni>Spirometria>Criterio di calcolo FEV%

Sono disponibili quattro opzioni:

<u>ERS 1993.</u> Il valore FEVn%(FVC) viene calcolato dividendo FEVn per il valore FVC migliore pre-fase o post-fase. n = 0,25, 0,5, 0,75, 1, 2, 3, 4 o 5.

Il valore FEVn% migliore viene calcolato dividendo il FEVn migliore per il valore FVC migliore.

Gli stessi principi si applicano ai valori FEVn%(FEV6), FIVn%(FIVC) e FIVn%(FIV6).

<u>ATS/ERS 2005.</u> Il valore FEVn%(FVC) viene calcolato dividendo FEVn per il valore FVC di ciascuna procedura.  $n = 0,25, 0,5, 0,75, 1, 2, 3, 4 \circ 5$ .

Il valore FEVn% migliore viene scelto dalla procedura con la somma FVC+FEV1 più alta.

Gli stessi principi si applicano ai valori FEVn%(FEV6), FIVn%(FIVC) e FIVn%(FIV6).

<u>ATS/ERS 2005/2010.</u> Il valore FEVn%(FVC) viene calcolato dividendo FEVn per il valore FVC di ciascuna procedura. n = 0,25, 0,5, 0,75, 1, 2, 3, 4 o 5.

Il valore FEVn% migliore viene calcolato dividendo il FEVn migliore per il valore FVC migliore.

Gli stessi principi si applicano ai valori FEVn%(FEV6), FIVn%(FIVC) e FIVn%(FIV6).

<u>MOODI 2019.</u> Il valore FEVn%(FVC) viene calcolato dividendo FEVn per il valore FVC di ciascuna procedura. n = 0,25, 0,5, 0,75, 1, 2, 3, 4 o 5.

Il valore FEVn% migliore viene calcolato dividendo il FEVn migliore per il valore FVC migliore.

Gli stessi principi si applicano ai valori FEVn%(FEV6), FIVn%(FIVC) e FIVn%(FIV6).

## Mostra percentuali come rapporti

Alcune variabili si basano sulla divisione di due variabili. Se sia il dividendo e divisore, hanno unità uguali, la divisione risultante può essere presentata come percentuale oppure come rapporto. Selezionando questa opzione il risultato della divisione viene visualizzato come rapporto, mentre se l'opzione è deselezionata, il valore viene visualizzato come percentuale. Questa impostazione può essere configurata con la seguente sequenza di comandi:

Strumenti>Impostazioni>Spirometria>Mostra percentuali come rapporti

## Criterio di calcolo FEF

È possibile selezionare come vengono calcolati i valori FEFn, FEF25-75%, FIFn, e FIF25-75% (n =

| <u>© Medikro Oy</u> |                                           |            |                     |              |            |
|---------------------|-------------------------------------------|------------|---------------------|--------------|------------|
| Medikro Oy          |                                           | Tel.:      | +358 17 283 3000    | Business ID: | 0288691-7  |
| Mail address:       | P.O.Box 54, FI-70101 Kuopio, Finland      | Home page: | www.medikro.com     | VAT no.:     | FI02886917 |
| Street address:     | Pioneerinkatu 3, FI-70800 Kuopio, Finland | E-mail:    | medikro@medikro.com | Domicile:    | Kuopio     |

25, 50 o 75), utilizzando la seguente sequenza di comandi:

#### Strumenti>Impostazioni>Spirometria>Criterio di calcolo FEF

Sono disponibili due opzioni:

<u>FVC max di ciascuna fase</u> I valori FEFn e FEF25-75% vengono calcolati utilizzando il valore FVC migliore pre-fase o post-fase come volume di riferimento. n = 25, 50 o 75.

Lo stesso principio si applica ai valori FIFn e FIF25-75%.

<u>FVC di ciascuna procedura</u> I valori FEFn e FEF25-75% vengono calcolati utilizzando il valore FVC di ciascuna procedura come volume di riferimento. n = 25, 50 o 75.

Lo stesso principio si applica ai valori FIFn e FIF25-75%.

## Intestazione del report finale

L'intestazione del report può essere modificata affinché includa il nome della struttura, della clinica o dell'istituzione, nonché le informazioni di contatto necessarie. Utilizzare il percorso di comandi seguente:

#### Strumenti>Impostazioni>Spirometria>Intestazione Report

Inserire le informazioni necessarie nel campo di testo libero, all'interno del quale sono disponibili tre righe. Su richiesta, Medikro Oy può fornire formati di report individuali.

#### 8.3.3 Variabili

Per modificare le impostazioni delle variabili, selezionare:

#### Strumenti>Impostazioni>Variabili

L'utente può modificare le opzioni delle variabili da visualizzare e stampare nella scheda delle variabili.

Ulteriori informazioni:

## Visualizzazione e stampa delle variabili

Le variabili possono essere selezionate singolarmente per la visualizzazione o la stampa (sono presenti 102 variabili in totale):

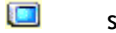

selezione della variabile da visualizzare

٢

selezione della variabile da stampare

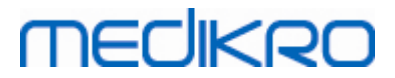

| Archivio    |              |             | Scala              | del graf  | ico         |                    | Esportaz | ione PDF/imma |
|-------------|--------------|-------------|--------------------|-----------|-------------|--------------------|----------|---------------|
| Generale    |              | Spir        | ometria            |           | Varia       | abili              |          | Incentivo     |
| Sel         | lezionare le | variabili ( | da visualizzare ne | l prograr | mma o stamp | oare nel report fi | nale     | Succ 🔶        |
|             |              | ۵           |                    |           | کې 🛄        |                    |          | کې 💷          |
| TV          | 1            | <b>v</b>    | FVC                |           | <b>V V</b>  | FVC/FEF25-75       | S        |               |
| FR          | 1/min        | <b>v</b>    | FEV0.25            | 1         |             | FEV0.25%(VC)       | %        |               |
| MV          | l/min        | <b>V</b>    | FEV0.5             | I         |             | FEV0.25%(FV0       | .) %     |               |
| TEMPO       | hh:mm        | ✓ ✓         | FEV0.75            | T         |             | FEV0.25%(FEV       | 6%       |               |
| VC          | T            | ✓ ✓         | FEV1               | I.        | ✓ ✓         | FEV0.5%(VC)        | %        |               |
| VC%(FVC)    | %            |             | FEV2               | T         |             | FEV0.5%(FVC)       | %        |               |
| VC/FEF25-75 | s            |             | FEV3               | T         |             | FEV0.5%(FEV6       | ) %      |               |
| IRV         | T            |             | FEV4               | - I       |             | FEV0.75%(VC)       | %        |               |
| ERV         | I            |             | FEV5               | - I       |             | FEV0.75%(FV0       | .) %     |               |
| IC          | I            |             | FEV6               | I.        | ✓ ✓         | FEV0.75%(FEV       | 6%       |               |
| EC          | 1            |             | FVC%(VC)           | %         |             | FEV1%(VC)          | %        |               |
|             |              |             |                    |           |             |                    |          |               |
|             |              | _           |                    |           |             | _                  |          |               |

Figura: Scheda Impostazioni variabili

🖃 Ulteriori informazioni sulle variabili

|    | Abbreviazione | Nome                               | Unità |
|----|---------------|------------------------------------|-------|
| 1  | тν            | Volume Corrente (Tidal volume)     | L     |
| 2  | FR            | Frequenza respiratoria             | 1/min |
| 3  | MV            | Ventilazione al minuto             | L/min |
| 4  | TIME          | Тетро                              | hh:mm |
| 5  | VC            | Capacità Vitale                    | L     |
| 6  | VC%(FVC)      | VC / FVC                           | %     |
| 7  | VC/FEF25-75   | VC / FEF25-75                      | s     |
| 8  | IRV           | Volume di riserva inspiratorio     | L     |
| 9  | ERV           | Volume di riserva espiratorio      | L     |
| 10 | IC            | Capacità inspiratoria              | L     |
| 11 | EC            | Capacità espiratoria               | L     |
| 12 | FVC           | Capacità Vitale Forzata            | L     |
| 13 | FEV0.25       | Volume espiratorio forzato a 0,25s | L     |
| 14 | FEV0.5        | Volume espiratorio forzato a 0,5s  | L     |

© Medikro Oy

# MEDIKRO

| 15 | FEV0.75        | Volume espiratorio forzato a 0,75s | L        |
|----|----------------|------------------------------------|----------|
| 16 | FEV1           | Volume espiratorio forzato a 1,0s  | L        |
| 17 | FEV2           | Volume espiratorio forzato a 2,0s  | L        |
| 18 | FEV3           | Volume espiratorio forzato a 3,0s  | L        |
| 19 | FEV4           | Volume espiratorio forzato a 4,0s  | L        |
| 20 | FEV5           | Volume espiratorio forzato a 5,0s  | L        |
| 21 | FEV6           | Volume espiratorio forzato a 6,0s  | L        |
| 22 | FVC%(VC)       | FVC / VC                           | %        |
| 23 | FVC/FEF25-75   | FVC / FEF25-75                     | s        |
| 24 | FEV0.25%(VC)   | FEV0.25 / VC                       | %        |
| 25 | FEV0.25%(FVC)  | FEV0.25 / FVC                      | %        |
| 26 | FEV0.25%(FEV6) | FEV0.25 / FEV6                     | %        |
| 27 | FEV0.5%(VC)    | FEV0.5 / VC                        | %        |
| 28 | FEV0.5%(FVC)   | FEV0.5 / FVC                       | %        |
| 29 | FEV0.5%(FEV6)  | FEV0.5 / FEV6                      | %        |
| 30 | FEV0.75%(VC)   | FEV0.75 / VC                       | %        |
| 31 | FEV0.75%(FVC)  | FEV0.75 / FVC                      | %        |
| 32 | FEV0.75%(FEV6) | FEV0.75 / FEV6                     | %        |
| 33 | FEV1%(VC)      | FEV1 / VC                          | %        |
| 34 | FEV1%(FVC)     | FEV1 / FVC                         | %        |
| 35 | FEV1%(FEV6)    | FEV1 / FEV6                        | %        |
| 36 | FEV1%(FIV1)    | FEV1 / FIV1                        | %        |
| 37 | FEV1/PEF       | FEV1 / PEF                         | mL/L/min |
| 38 | FEV2%(VC)      | FEV2 / VC                          | %        |
| 39 | FEV2%(FVC)     | FEV2 / FVC                         | %        |
| 40 | FEV2%(FEV6)    | FEV2 / FEV6                        | %        |
| 41 | FEV3%(VC)      | FEV3 / VC                          | %        |
| 42 | FEV3%(FVC)     | FEV3 / FVC                         | %        |
| 43 | FEV3%(FEV6)    | FEV3 / FEV6                        | %        |
| 44 | FEV4%(VC)      | FEV4 / VC                          | %        |
| 45 | FEV4%(FVC)     | FEV4 / FVC                         | %        |

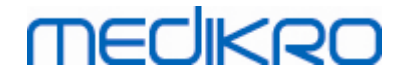

| 46 | FEV4%(FEV6)   | FEV4 / FEV6                                            | %     |
|----|---------------|--------------------------------------------------------|-------|
| 47 | FEV5%(VC)     | FEV5 / VC                                              | %     |
| 48 | FEV5%(FVC)    | FEV5 / FVC                                             | %     |
| 49 | FEV5%(FEV6)   | FEV5 / FEV6                                            | %     |
| 50 | PEF           | Picco del Flusso Espiratorio                           | L/s   |
| 51 | PEF           | Picco del Flusso Espiratorio                           | L/min |
| 52 | PEF%(PIF)     | PEF / PIF                                              | %     |
| 53 | RT10-90       | Tempo di salita (10-90%PEF)                            | ms    |
| 54 | DT90          | Tempo di permanenza (90% del PEF)                      | ms    |
| 55 | DT95          | Tempo di permanenza (95% del PEF)                      | ms    |
| 56 | PEFT          | Tempo per PEF                                          | ms    |
| 57 | FEF25         | Flusso espiratorio forzato al 25% del FVC [MEF75]      | L/s   |
| 58 | FEF50         | Flusso espiratorio forzato al 50% del FVC [MEF50]      | L/s   |
| 59 | FEF75         | Flusso espiratorio forzato al 75% del FVC [MEF25]      | L/s   |
| 60 | FEF25-75%     | Flusso espiratorio forzato al 25-75% del FVC<br>[MMEF] | L/s   |
| 61 | FEF50%(FIF50) | FEF50 / FIF50                                          | %     |
| 62 | FEF25-75/VC   | FEF25-75 / VC                                          | 1/s   |
| 63 | FEF25-75/FVC  | FEF25-75/FVC                                           | 1/s   |
| 64 | METT          | Tempo principale transito                              | S     |
| 65 | AEFV          | Area della curva FV espiratoria                        | L*L/s |
| 66 | FET           | Tempo espirazione forzata                              | S     |
| 67 | EV            | Volume estrapolato                                     | L     |
| 68 | EV%(FVC)      | EV / FVC                                               | %     |
| 69 | LAGE          | Età polmoni                                            | a     |
| 70 | FIVC          | Capacità vitale inspiratoria forzata                   | L     |
| 71 | FIV0.5        | Volume inspiratorio forzato a 0,5s                     | L     |
| 72 | FIV1          | Volume inspiratorio forzato a 1,0s                     | L     |
| 73 | FIV6          | Volume inspiratorio forzato a 6,0s                     | L     |
| 74 | FIV0.5%(VC)   | FIV0.5 / VC                                            | %     |
| 75 | FIV0.5%(FIVC) | FIV0.5 / FIVC                                          | %     |

# MEDIKRO

| 76  | FIV0.5%(FIV6) | FIV0.5 / FIV6                                            | %     |
|-----|---------------|----------------------------------------------------------|-------|
| 77  | FIV1%(VC)     | FIV1 / VC                                                | %     |
| 78  | FIV1%(FIVC)   | FIV1 / FIVC                                              | %     |
| 79  | FIV1%(FIV6)   | FIV1 / FIV6                                              | %     |
| 80  | FIV1%(FEV1)   | FIV1 / FEV1                                              | %     |
| 81  | PIF           | Picco del flusso inspiratorio                            | L/s   |
| 82  | PIF           | Picco del flusso inspiratorio                            | L/min |
| 83  | PIF%(PEF)     | PIF / PEF                                                | %     |
| 84  | FIF25         | Flusso inspiratorio forzato al 25% del FIVC [MIF75]      | L/s   |
| 85  | FIF50         | Flusso inspiratorio forzato al 50% del FIVC [MIF50]      | L/s   |
| 86  | FIF75         | Flusso inspiratorio forzato al 75% del FIVC [MIF25]      | L/s   |
| 87  | FIF25-75%     | Flusso inspiratorio forzato al 25-75% del FIVC<br>[MMIF] | L/s   |
| 88  | FIF50%(FEF50) | FIF50 / FEF50                                            | %     |
| 89  | MITT          | Tempo transito inspiratorio principale                   | S     |
| 90  | AIFV          | Area della curva FV inspiratoria                         | L*L/s |
| 91  | FIT           | Tempo inspiratorio forzato                               | S     |
| 92  | IEV           | Volume inspiratorio estrapolato                          | L     |
| 93  | IEV%(FIVC)    | IEV / FIVC                                               | %     |
| 94  | MVV           | Ventilazione max volontaria                              | L/min |
| 95  | MVVFR         | Frequenza MVV                                            | 1/min |
| 96  | MVVT          | Tempo MVV                                                | S     |
| 97  | VCDIFF        | Differenza VC migliore                                   | L     |
| 98  | FVCDIFF       | Differenza FVC migliore                                  | L     |
| 99  | FEV1DIFF      | Differenza FEV1 migliore                                 | L     |
| 100 | PEFDIFF       | Differenza PEF migliore                                  | L/s   |
| 101 | PEFDIFF       | Differenza PEF migliore                                  | L/min |
| 102 | MVVDIFF       | Differenza MVV migliore                                  | L/min |

**Nota:** Scegliendo le variabili da visualizzare, è anche possibile scegliere quali pulsanti delle procedure di misurazione attivare. Ad esempio, se non viene scelta nessuna delle variabili delle procedure TV (TV, FR o MV), il pulsante della procedura TV è disattivato (sfumato in grigio). Lo stesso principio si applica alle procedure SVC, FVC, FIVC, FVC+FIVC e MVV.

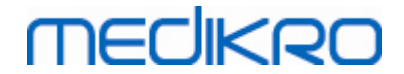

#### 8.3.4 Incentivo

Una schermata di incentivo è un motivatore per i bambini (e, in caso di bisogno, per qualsiasi persona sottoposta al test) per espirare con il massimo sforzo durante l'esame di spirometria. Durante il test viene visualizzata un'animazione tridimensionale interattiva, che opera rispondendo all'espirazione eseguita.

Il setup della schermata dell'incentivo deve essere eseguito nel foglio di dialogo 'Incentivo'. Nella maggior parte dei casi, è necessario verificare le impostazioni una volta sola e cominciare a utilizzare l'incentivo senza ulteriori modifiche. Tutte le impostazioni relative all'incentivo sono presenti in:

#### Strumenti>Impostazioni>Incentivo

L'utente può modificare le opzioni seguenti dalla scheda incentivo:

- Incentivo corrente
- FET specifico
- Dimensioni incentivo
- Comunicazione dati
- Criteri di successo

🖃 Ulteriori informazioni

| Archivio                                          | Scala                     | a del grafico      |       | Es       | portazione P   | DF/immaqir |
|---------------------------------------------------|---------------------------|--------------------|-------|----------|----------------|------------|
| Generale                                          | Spirometria               | Varia              | abili |          |                | Incentivo  |
|                                                   |                           | Criteri di success | :0    |          |                |            |
| ncentivo corrente                                 | Nessuno 💌                 | Confronto prefe    | rito  | Mig      | liore della se | ssione 👻   |
| El da raggiungere s<br>Dimensioni incentivo pixel | 3.0 672 x 512             | Contrassegni di    |       | In uso   | %Migliore      | %Migliore  |
|                                                   |                           | PEF                | l/s   | <b>V</b> | 90             | 90         |
| Comunicazione dati                                |                           | FEF25              | l/s   |          | 90             | 90         |
| Porta server dati                                 | 51080 Rileva porta libera | FEF50              | l/s   |          | 90             | 90         |
| Indirizzo IP host                                 | 127.0.0.1                 | FEF75              | l/s   |          | 90             | 90         |
|                                                   |                           | FEV0.5             | T     | <b>V</b> | 90             | 90         |
|                                                   |                           | FEV1               | T     | <b>V</b> | 90             | 90         |
|                                                   |                           | FEV6               | T     |          | 90             | 90         |
|                                                   |                           | FVC                | T     | <b>V</b> | 90             | 90         |
|                                                   |                           |                    |       |          |                |            |
|                                                   | OK                        | Appulla            |       |          |                |            |

Figura: Scheda Impostazioni incentivo

## Incentivo corrente

Questo parametro è il selettore principale per l'uso dell'incentivo. Il valore predefinito è Nessuno,

| © Medikro Oy    |                                           |            |                     |              |            |
|-----------------|-------------------------------------------|------------|---------------------|--------------|------------|
| Medikro Oy      |                                           | Tel.:      | +358 17 283 3000    | Business ID: | 0288691-7  |
| Mail address:   | P.O.Box 54, FI-70101 Kuopio, Finland      | Home page: | www.medikro.com     | VAT no.:     | FI02886917 |
| Street address: | Pioneerinkatu 3, FI-70800 Kuopio, Finland | E-mail:    | medikro@medikro.com | Domicile:    | Kuopio     |

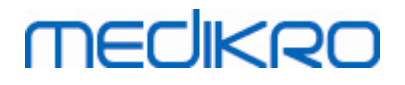

che significa che l'incentivo non è utilizzato. Al momento, è incluso un incentivo, la "Rana". Freddie la Rana è una rana animata che passa il tempo nel suo stagno preferito e attende una forte espirazione che la farà volare su una foglia di ninfea sul lato opposto dello stagno. Se l'espirazione non è sufficiente, Freddie cade invece in acqua.

## FET da raggiungere

Il tempo che l'espirazione deve raggiungere (Tempo espirazione forzata) in secondi.

## Dimensioni incentivo

Le dimensioni della finestra dell'incentivo in pixel. Il valore predefinito di 416 x 320 è adatto alla maggior parte dei computer, poiché una risoluzione più elevata richiede più risorse da parte del computer.

## Comunicazione dati

L'operatore può modificare le seguenti opzioni per la comunicazione dati: Porta server dati e Indirizzo IP host.

## Porta server dati

Numero porta del server dei dati. Per inviare i dati all'applet Incentivo è necessario un server dei dati. Se riservato, il numero della porta è contrassegnato in rosso e quando si esce dalle Impostazioni (selezionando OK) compare un messaggio d'errore. In tal caso, è possibile trovare una nuova porta libera del server dei dati facendo clic sul tasto **Rileva porta libera**. Il numero della porta può anche essere modificato manualmente. È anche possibile visualizzare l'incentivo in una workstation esterna. In tal caso, la workstation esterna deve avere qui il numero della porta della workstation di misurazione. Consultare l'amministratore del sistema.

## Indirizzo IP host

Se l'incentivo è visualizzato in una workstation di misurazione, tale valore dovrebbe essere 127.0.0.1. È anche possibile visualizzare l'incentivo in una workstation esterna. In tal caso, la workstation esterna dovrebbe avere qui l'indirizzo IP della workstation di misurazione (ad es. 192.168.64.142). Consultare l'amministratore del sistema.

## Criteri di successo

L'operatore può modificare le seguenti opzioni per i criteri di successo: Confronto preferito e Contrassegni di successo.

## Confronto preferito

È possibile scegliere il confronto preferito da monitorare all'interno dell'incentivo. Per il confronto preferito è possibile selezionare tre opzioni:

<u>Valori previsti.</u> Con questa impostazione, le variabili selezionate dell'espirazione vengono poste a confronto con il limite inferiore del 95% del range normale dei valori previsti.

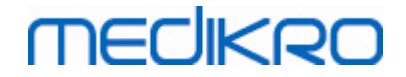

<u>Migliore della sessione corrente.</u> Con questa impostazione, le variabili selezionate dell'espirazione vengono poste a confronto con i valori migliori della sessione corrente. Se la sessione corrente non contiene valori da confrontare (ad es. la misurazione è la prima della sessione), sarà eseguito il confronto con i valori migliori della sessione precedente. Se la sessione precedente non contiene valori da confrontare, sarà eseguito il confronto con il limite inferiore del 95% del range normale dei valori previsti.

<u>Migliore della sessione precedente.</u> Con questa impostazione, le variabili selezionate dell'espirazione vengono poste a confronto con i rispettivi valori migliori della sessione precedente. Se la sessione precedente non contiene valori da confrontare, sarà eseguito il confronto con i valori migliori della sessione corrente. Se non ne esiste nessuno, sarà eseguito il confronto con il limite inferiore del 95% del range normale dei valori previsti.

Si noti che con le opzioni **Migliore della sessione corrente** e **Migliore della sessione precedente**, il limite del confronto viene determinato rispettivamente come percentuale del valore migliore della sessione corrente e come percentuale del valore migliore della sessione precedente. Ciascuna variabile selezionata può avere una percentuale individuale.

Si noti inoltre che il confronto è sempre correlato alla fase. Ovvero, le misurazioni post-fase vengono sempre confrontate con le misurazioni post-fase, e le misurazioni pre-fase vengono sempre confrontate con le misurazioni pre-fase.

## Contrassegni di successo

È possibile scegliere le variabili dalla selezione **In uso.** Le variabili selezionate vengono monitorate all'interno dell'incentivo. Le variabili monitorate sono denominate **contrassegni di successo** e indicano se l'espirazione viene eseguita correttamente (vedere la sezione in alto per informazioni sulla schermata della applet dell'incentivo). Per informazioni sui colori e gli stati dei contrassegni di successo, vedere la sezione <u>Misurazioni con l'incentivo</u>].

## 8.3.5 Archivio

© Medikro Oy

Per modificare le impostazioni dell'archivio, selezionare:

#### Strumenti>Impostazioni>Archivio

L'utente può modificare le opzioni seguenti dalla scheda dell'archivio:

- Posizione dei dati
- Modello del report finale

Ulteriori informazioni:

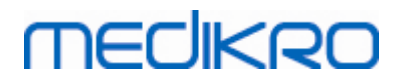

| Impostazioni                            |                                                |                   | X                         |
|-----------------------------------------|------------------------------------------------|-------------------|---------------------------|
| Generale                                | Spirometria                                    | Variabili         | Incentivo                 |
| Archivio                                | Scala de                                       | l grafico         | Esportazione PDF/immagine |
| Archivio risultati<br>Archivio riferimo | (DSN) MEDIKRO_SPI                              | ROMETRY_RESULT    | Sfoglia                   |
| File registro calil<br>C:\Medikro\Cal   | prazione<br>ibration Log\SpirometryCalibration | xml               | Sfoglia                   |
| Modello del rep                         | ort finale Report Fin                          | nale Base (1/n) 💌 |                           |
|                                         | ОК                                             | Annulla           |                           |

Figura: Scheda Impostazioni archivio

## Posizione dei dati

Il programma consente all'operatore di definire l'archivio anche con un percorso di rete LAN. L'operatore può definire la posizione dei dati generati con una sessione di spirometria. È possibile definire la posizione dei seguenti dati:

| Descrizione dei dati          | Valore predefinito                                                                                                    |
|-------------------------------|----------------------------------------------------------------------------------------------------|
| Archivio risultati (DSN)      | Medikro_Spirometry_Result (Questo archivio contiene<br>informazioni per l'attivazione del software. Le informazioni<br>sanitarie e i risultati di misurazione spirometrica vengono<br>salvati in nuovi archivi. Vedere il Manuale utente di Medikro<br>Administration Tool.) |
| Archivio riferimento<br>(DSN) | Medikro_Spirometry_Reference (sola lettura, non è possibile modificare la posizione)                                                                                                    |
| File registro<br>calibrazione | C:\Medikro\Calibration Log\SpirometryCalibration.xml                                                                                                    |

## Modello del report finale

È possibile selezionare la pagina predefinita del report finale dalla selezione a discesa. Questa pagina si apre per prima quando viene selezionato il report finale (vedere la sezione <u>Report</u> <u>finale</u>).

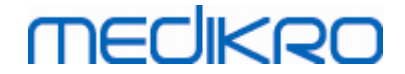

#### 8.3.6 Scala del grafico

È possibile regolare separatamente per ciascun grafico proprietà come la scala, i parametri minimo e massimo degli assi o le proporzioni. Le impostazioni possono essere modificate per i seguenti grafici:

- Grafico Flusso/Volume
- Grafico Volume/Tempo
- Grafico Volume 6s/Tempo

Per modificare le impostazioni di scala dei grafici, selezionare:

#### Strumenti>Impostazioni>Scala del grafico

Ulteriori informazioni:

| Impostazioni                                                                                            |                                                                       | 1                                          |                                                                      |                                                                                                |
|----------------------------------------------------------------------------------------------------|-----------------------------------------------------------------------|--------------------------------------------|----------------------------------------------------------------------|------------------------------------------------------------------------------------------------|
| Generale<br>Archivio                                                                                    | Spirometria<br>Scala de                                               | Spirometria Variabili<br>Scala del grafico |                                                                      | Incentivo<br>ortazione PDF/immagine                                                            |
| Grafico Flusso/Volume Scala Automatica Flusso/Vol Vol Max 14 L/s Min -14 L/s Mantieni proporzioni Z : 1 | Grafico Volume/Tem<br>Scala<br>Vol<br>Max<br>4<br>L<br>min<br>-4<br>L | Dra<br>max<br>60 s<br>min<br>0 s           | Grafico Volu<br>Vol<br>Scala<br>Automat<br>max<br>10 L<br>Mantieni I | ume/Tempo 6s<br>Ora<br>Scala<br>Personali ▼<br>max<br>6 s<br>min<br>-1 s<br>proporzioni<br>: 1 |
| Ripristina impostazioni predefi                                                                         | nite Ripristina impost                                                | azioni predefinite                         | Ripristina                                                           | impostazioni predefinite                                                                       |
|                                                                                                    | ОК                                                                    | Annulla                                    |                                                                      |                                                                                                |

Figura: Scheda Scala del grafico

## Scala

Sono disponibili due opzioni:

<u>Automatico.</u> Con questa opzione gli assi vengono scalati automaticamente in base alle curve misurate e ai valori previsti.

<u>Personalizzata.</u> Con questa opzione, è possibile valori specifici per il minimo e il massimo delle assi.

## Mantieni proporzioni

| +358 17 283 3000    | Business ID:                                           | 0288691-7                                                                   |
|---------------------|--------------------------------------------------------|-----------------------------------------------------------------------------|
| www.medikro.com     | VAT no.:                                               | FI02886917                                                                  |
| medikro@medikro.com | Domicile:                                              | Kuopio                                                                      |
| +3<br>~~<br>me      | 58 17 283 3000<br>ww.medikro.com<br>edikro@medikro.com | 58 17 283 3000Business ID:ww.medikro.comVAT no.:edikro@medikro.comDomicile: |

Se si seleziona questa casella di controllo, le proporzioni del grafico vengono conservate in base ai valori delle proporzioni. I valori sono rappresentati nell'ordine dell'asse y rispetto all'asse x (y : x). Ad esempio, una proporzione di 1:1 significa che l'asse y e quella x hanno una relazione uguale.

Se si deseleziona questa casella di controllo, la proporzione viene selezionata automaticamente in modo da ingrandire al massimo le dimensioni del grafico.

## Ripristina impostazioni predefinite

Facendo clic su questo pulsante vengono ripristinate le impostazioni predefinite per la scala del grafico.

Nota: Vi sono alcune differenze tra le opzioni del grafico:

- **Grafico Flusso/Volume:** È possibile regolare le proporzioni esclusivamente se è stata selezionata la scala personalizzata.
- **Grafico Volume/Tempo:** Per questo grafico non sono disponibili la scala automatica e le proporzioni.
- Grafico Volume/Tempo 6s: È possibile selezionare separatamente per entrambi le assi la scala Automatica/Personalizzata.

#### 8.3.7 PDF and image export

L'esportazione in file PDF o immagine potrebbe essere disponibile, a seconda della versione del software utilizzata.

Utilizzando la scheda delle impostazioni di esportazione su file PDF/immagine, l'operatore può controllare le relative impostazioni, ad esempio: quando viene eseguita l'esportazione in file PDF/immagine, la posizione nella quale i file vengono salvati, il formato dei nomi file e le pagine da includere nei report.

Per modificare le impostazioni di esportazione in file PDF/immagine, selezionare:

#### Strumenti>Impostazioni>Esportazione PDF/immagine

Ulteriori informazioni:

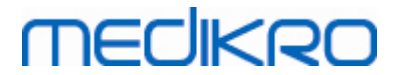

| Generale                      |             | Spirometria            | Variabili              |                | Incentivo             |
|-------------------------------|-------------|------------------------|------------------------|----------------|-----------------------|
| Archivio                      |             | Scala de               | l grafico              | Espo           | ortazione PDF/immagin |
| ostra impostazioni per        |             |                        |                        |                |                       |
| snortazione PDE: Salvataggio  | manuale     |                        |                        |                |                       |
| sportazione r br. salvataggie | mandaic     |                        |                        |                |                       |
|                               |             |                        |                        |                |                       |
| Cartella predefinita PDF      |             |                        |                        |                |                       |
| C:\ProgramData\Medil          | cro\Datatra | nsfer\PDF export\Manua | l save                 |                | Sfoglia               |
| Abilita assegnazione aut      | omatica no  | ome                    |                        |                |                       |
| Elementi nome file            |             |                        | -                      |                |                       |
| Cognome Nome                  | ■ ID p      | ersonale 💌             | Data sessione          |                | •                     |
| Caratteri separatori          |             |                        |                        |                |                       |
| _                             | - Co        | gnome Nome_090410-12   | 23A_2016-03-22.pdf     |                |                       |
| Sceali pagine report da       | salvare con | ne file PDF            |                        |                |                       |
| Report Finale Base (1/n       | )           |                        | Report di provocazione | bronchiale (1/ | (1)                   |
| Depart Finale Dass (2/m       | ,<br>,      |                        |                        | (2)            |                       |
| Report Finale base (2/ h      | )           |                        |                        |                |                       |
| Report Finale Base (3/n       | )           |                        |                        |                |                       |
| Report Finale Base (4/n       | )           | <b>V</b>               |                        |                |                       |
| Report Finale Base (5/n       | )           |                        |                        |                |                       |
|                               | •           |                        |                        |                |                       |
|                               |             |                        |                        |                |                       |
|                               |             |                        |                        |                |                       |

Figura: Scheda delle impostazioni di esportazione PDF/immagine

## Mostra impostazioni per

Da questo menu a discesa è possibile selezionare le impostazioni per le operazioni che si desidera modificare. È possibile selezionare tra le seguenti operazioni, a seconda delle caratteristiche del software utilizzato:

**Esportazione PDF: Salvataggio manuale.** Il report finale o le altre viste possono essere salvate come file PDF selezionando Sessione>Salva come file PDF dalla finestra principale del software per spirometria.

<u>Esportazione PDF: Stampa del report finale.</u> Il report finale viene salvato automaticamente come file PDF quando l'operatore stampa il report finale.

<u>Esportazione PDF: Esportazione di una sessione.</u> Il report finale viene salvato automaticamente come file PDF quando la sessione del paziente viene esportata.

<u>Esportazione PDF: Salvataggio di una sessione.</u> Il report finale viene salvato automaticamente come file PDF quando la sessione del paziente viene salvata in archivio.

**Esportazione immagine: Salvataggio manuale.** Il report finale o le altre viste possono essere salvate come file immagine selezionando Sessione>Salva come file immagine dalla finestra principale del software per spirometria.

**Esportazione immagine: Stampa del report finale.** Il report finale viene salvato automaticamente come file immagine quando l'operatore stampa il report finale.

**Esportazione immagine: Esportazione di una sessione.** Il report finale viene salvato automaticamente come file immagine quando la sessione del paziente viene esportata.

<u>Esportazione immagine: Salvataggio di una sessione.</u> Il report finale viene salvato automaticamente come file immagine quando la sessione del paziente viene salvata in archivio.

NOTA È possibile modificare solo le impostazioni di una singola operazione alla volta, ma è possibile farlo per tutte le operazioni separatamente.

## Genera automaticamente un PDF/file immagine

Selezionando questa opzione viene utilizzata l'esportazione automatica in PDF/file immagine per l'operazione selezionata.

NOTA Questa opzione non è disponibile per tutte le operazioni:

- Esportazione PDF: Salvataggio manuale
- Esportazione immagine: Salvataggio manuale

## Cartella predefinita PDF/file immagine

La cartella predefinita per il salvataggio dei PDF/file immagine per l'operazione selezionata. È possibile selezionare una cartella diversa facendo clic sul pulsante Sfoglia.

## Abilita assegnazione automatica nome

Selezionando questa opzione viene utilizzata l'assegnazione automatica dei nomi per l'operazione selezionata. Se questa opzione non è selezionata, durante il salvataggio del file PDF/immagine viene richiesto il nome file.

Per l'uso di routine, si consiglia di utilizzare l'assegnazione automatica del nome file in conformità alle pratiche del laboratorio.

#### Elementi nome file

I nomi file possono essere formati da un massimo di quattro elementi di dati, che possono essere selezionati e ordinati liberamente. È possibile selezionare tra questi elementi di dati: ID paziente, Data sessione, Data e Ora sessione, Codice paziente, Data, Data e Ora, Nome, Cognome oppure, una combinazione di tali elementi. Tutti i campi dati possono essere lasciati vuoti o compilati liberamente. Si consigli di selezionare informazioni univoche per identificare i pazienti onde evitare nomi file duplicati tra più pazienti.

Di seguito viene riportato un esempio di nome file in base alle selezioni correnti.

#### Caratteri separatori

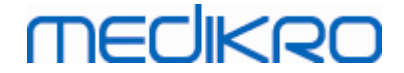

È possibile selezionare da queste opzioni i caratteri separatori tra gli elementi dei nomi file: spazio, punto, virgola o carattere di sottolineatura.

#### Formato file immagine

Questa opzione è disponibile solo per le operazioni:

- Esportazione immagine: Salvataggio manuale
- Esportazione immagine: Stampa del report finale
- Esportazione immagine: Esportazione di una sessione
- Esportazione immagine: Salvataggio di una sessione

È possibile selezionare questi formati immagine: JPG, PNG e BMP. Si consiglia di utilizzare il formato JPG o PNG perché producono file di dimensioni minori.

# Scegli pagine report da salvare come file PDF / Scegli pagine report da salvare come file immagine

È possibile selezionare quali pagine del report finale salvare come file PDF/immagine. In caso di esportazione su PDF, le pagine del report selezionate vengono incluse in un unico file PDF. In caso di esportazione su file immagine, le pagine del report selezionate vengono salvate come file immagine separati.

## 8.4 Misurazione

Questo capitolo descrive come eseguire le misurazioni con il Software per spirometria Medikro.

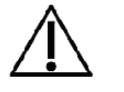

Prima di avviare le misurazioni o la calibrazione attuale, si consiglia di consentire allo spirometro di **riscaldarsi per almeno 5 minuti,** al fine di raggiungere un equilibrio termico. Uno spirometro collegato a un PC comincerà a riscaldarsi immediatamente all'avvio di Windows. È una procedura normale e generale per la maggior parte dei dispositivi di misurazione ad alta precisione.

#### 8.4.1 Prepararsi per le misurazioni

Spiegare la misurazione e preparare il paziente alla procedura prima di eseguire la misurazione. La misurazione deve anche essere dimostrata al paziente. Prestare attenzione alla postura corretta con testa alzata, inalazione completa, posizione del trasduttore di flusso ed espirazione completa. Tutte le procedure devono iniziare e finire con un flusso respiratorio a riposo. Si consiglia di consentire al paziente di eseguire 1-2 procedure di prova prima della misurazione.

Il trasduttore di flusso non deve essere rimosso dalla bocca prima che venga indicato dall'operatore. Il trasduttore di flusso deve essere tenuto tra i denti per consentire che il flusso massimo attraversi il pneumotacografo. Inoltre, il trasduttore di flusso deve essere chiuso saldamente con le labbra per evitare perdite. Se necessario, rimuovere eventuali protesi dentarie prima della sessione di spirometria.

| © Medikro Oy    |                                           |            |                     |              |            |
|-----------------|-------------------------------------------|------------|---------------------|--------------|------------|
| Medikro Oy      |                                           | Tel.:      | +358 17 283 3000    | Business ID: | 0288691-7  |
| Mail address:   | P.O.Box 54, FI-70101 Kuopio, Finland      | Home page: | www.medikro.com     | VAT no.:     | FI02886917 |
| Street address: | Pioneerinkatu 3, FI-70800 Kuopio, Finland | E-mail:    | medikro@medikro.com | Domicile:    | Kuopio     |
|                 |                                           |            |                     |              |            |

Si consiglia di utilizzare un fermaglio chiudinaso durante la misurazione.

Per eseguire le misurazioni occorre selezionare la persona e la sessione nell'applicazione Medikro Persons and Studies e poi cliccare sul pulsante **Procedi alla misurazione e ai risultati** (vedere <u>Tabella: Pulsanti Medikro Persons and Studies</u>). Si apre così la sessione nell'applicazione Medikro Measurements and Results.

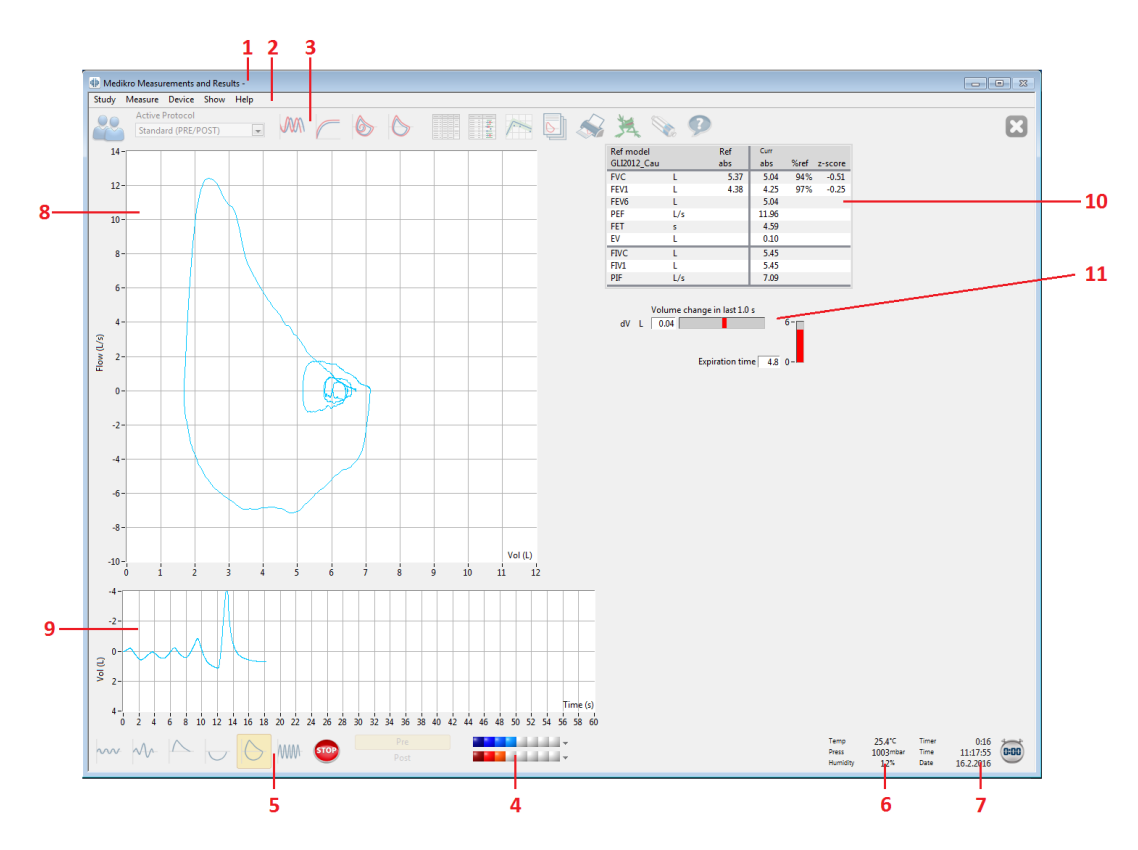

Figura: La visualizzazione della misurazione

I dati del paziente sono ora visualizzati nella parte superiore della schermata nella barra del titolo. Tutti i pulsanti funzionali sono attivi. Le funzioni principali della finestra della misurazione sono:

- 1. Barra del titolo con Informazioni del paziente
- 2. Barra del manu con menu a tendina
- 3. Barra degli strumenti con pulsanti funzionali
- 4. Riepilogo dello stato della sessione
- 5. Pulsanti delle procedure di misurazione
- 6. Condizioni ambientali
- 7. Timer / Ora / Data
- 8. Grafico flusso e volume (FV)
- 9. Grafico volume e tempo (VT)
- 10. Tabella dei risultati
- 11. Indicatore di flusso e durata

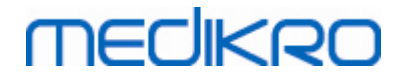

#### 8.4.2 Avviare la misurazione

Per avviare una misurazione, selezionare il tipo di procedura di misurazione (vedere <u>Tabella:</u> <u>Pulsanti di misurazione di Measurements and Results</u>). Se si desidera cominciare monitorando solo il segnale prima di eseguire una procedura, è possibile indicarlo con l'opzione di menu **Misura>Inizio**.

**Nota:** con questa selezione, comincia la misurazione e vengono disegnate curve sullo schermo, ma non viene calcolato alcun risultato fino a quando non viene premuto uno dei pulsanti delle procedure. Questa funzione è intesa principalmente per la procedura MVV, al fine di monitorare il segnale prima di avviare la procedura.

Per motivi di qualità, i risultati sono calcolati da respiri completi. Ciò significa che ogni ispirazione ed espirazione è elaborata separatamente, per calcolare, ad esempio, il volume corrente durante la fase TV della misurazione, la capacità vitale durante la fase SVC, la capacità vitale forzata, la FEV1 durante la fase FVC e così via.

Avviare la misurazione premendo il pulsante della procedura di misurazione quando il paziente è pronto. Il programma consente al paziente di completare la misurazione in 60 secondi.

**Nota:** scegliendo le variabili da visualizzare, è inoltre possibile scegliere quali pulsanti delle procedure sono attivi. Per esempio, se non viene scelta nessuna delle variabili delle procedure TV (TV, FR o MV), il pulsante della procedura TV è disattivato (reso grigio). Lo stesso principio si applica alle procedure SVC, FVC, FIVC, FVC+FIVC e MVV.

#### 8.4.3 Procedure di misurazione

L'utente può eseguire le procedure di misurazione seguenti: (TV) procedura volume corrente, (SVC) procedura di capacità vitale lenta, (FVC) procedura di capacità vitale forzata, (FIVC) procedura di capacità vitale inspiratoria forzata, (FVC + FIVC) procedura di capacità vitale inspiratoria ed espiratoria forzata e (MVV) procedura di ventilazione volontaria massima.

#### 8.4.3.1 TV, procedura volume corrente

#### TV, procedura volume corrente:

1. Inserire il trasduttore di flusso nella bocca del paziente. Il paziente deve respirare a una

velocità e a una frequenza normale/rilassata attraverso il trasduttore di flusso.

- 2. Avviare la misurazione selezionando il pulsante TV.
- 3. Il paziente deve continuare a respirare a una velocità e a una frequenza normale/rilassata attraverso il trasduttore di flusso.
- 4. Concludere la misurazione selezionando il pulsante STOP.
- 5. Rimuovere il trasduttore di flusso dalla bocca del paziente.

## Nota: nel caso sia necessario misurare i valori relativi a volume di riserva di inspirazione, volume di riserva di espirazione, capacità inspiratoria o capacità espiratoria:

per misurare i valori relativi a volume di riserva di inspirazione, volume di riserva di espirazione, capacità inspiratoria o capacità espiratoria, è necessario selezionarli nelle impostazioni del programma (vedere il capitolo <u>Variabili</u>).

Le misurazioni del volume corrente vengono eseguite normalmente in conformità ai passaggi da 1 a 3. Durante la misurazione è necessario seguire la colorazione del pulsante **SVC**. Se il flusso respiratorio è stabile e riproducibile, il colore è verde; altrimenti, il colore è rosso.

Quando il colore è verde, è possibile avviare la misurazione della capacità vitale lenta (SVC) facendo clic sul relativo pulsante. Si consiglia di misurare il valore **SVC** solo se il colore è verde, anche se tecnicamente sarebbe possibile eseguire la misurazione anche quando il colore è rosso.

È possibile regolare il criterio di riproducibilità del flusso respiratorio nelle impostazioni di programma, vedere il capitolo Percentuale di riproducibilità del volume corrente.

#### Tabella: Colori sul pulsante SVC

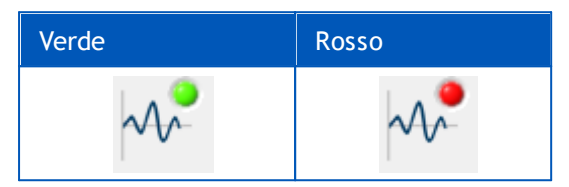

#### 8.4.3.2 SVC, procedura di capacità vitale lenta

MECIKRO

#### SVC, procedura di capacità vitale lenta:

- 1. Inserire il trasduttore di flusso nella bocca del paziente. Il paziente deve respirare a una velocità e a una frequenza normale/rilassata attraverso il trasduttore di flusso.
- 2. Avviare la misurazione selezionando il pulsante SVC.
- 3. Il paziente espira lentamente.
- 4. Il paziente inspira lentamente e a lungo.
- 5. Il paziente torna a respirare normalmente.
- 6. Concludere la misurazione selezionando il pulsante STOP.
- 7. Rimuovere il trasduttore di flusso dalla bocca del paziente.

## Nota: nel caso sia necessario misurare i valori relativi a volume di riserva di inspirazione, volume di riserva di espirazione, capacità inspiratoria o capacità espiratoria:

per misurare i valori relativi a volume di riserva di inspirazione, volume di riserva di espirazione, capacità inspiratoria o capacità espiratoria, è necessario selezionarli nelle impostazioni del programma (vedere il capitolo <u>Variabili</u>).

- 1. Inserire il trasduttore di flusso nella bocca del paziente. Il paziente deve respirare a una velocità e a una frequenza normale/rilassata attraverso il trasduttore di flusso.
- 2. Avviare la misurazione selezionando il pulsante TV. Seguire la colorazione del pulsante

SVC. Quando il colore è verde, selezionare il pulsante SVC.

- 3. Il paziente espira lentamente.
- 4. Il paziente inspira lentamente e a lungo.
- 5. Il paziente torna a respirare normalmente.
- 6. Concludere la misurazione selezionando il pulsante STOP.

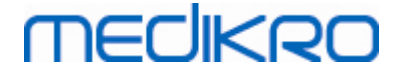

7. Rimuovere il trasduttore di flusso dalla bocca del paziente.

#### 8.4.3.3 FVC, procedura di capacità vitale espiratoria forzata

#### FVC, procedura di capacità vitale espiratoria forzata:

- 1. Inserire il trasduttore di flusso nella bocca del paziente. Il paziente deve respirare a una velocità e a una frequenza normale/rilassata attraverso il trasduttore di flusso.
- 2. Avviare la misurazione selezionando il pulsante FVC.
- 3. Il paziente inspira lentamente e a lungo.
- 4. Il paziente espira velocemente e con forza, almeno fino a quando l'indicatore diventa verde.
- 5. Il paziente torna a respirare normalmente.
- 6. Concludere la misurazione selezionando il pulsante STOP.
- 7. Rimuovere il trasduttore di flusso dalla bocca del paziente.

#### 8.4.3.4 FIVC, procedura di capacità vitale inspiratoria forzata

#### FIVC, procedura di capacità vitale inspiratoria forzata:

- 1. Inserire il trasduttore di flusso nella bocca del paziente. Il paziente deve respirare a una velocità e a una frequenza normale/rilassata attraverso il trasduttore di flusso.
- 2. Avviare la misurazione selezionando il pulsante FIVC.
- 3. Il paziente espira lentamente.
- 4. Il paziente inspira velocemente e con forza.
- 5. Il paziente torna a respirare normalmente.
- 6. Concludere la misurazione selezionando il pulsante STOP.
- 7. Rimuovere il trasduttore di flusso dalla bocca del paziente.

#### 8.4.3.5 FVC+FIVC, procedura di capacità vitale inspiratoria ed espiratoria forzata

#### FVC+FIVC, procedura di capacità vitale inspiratoria ed espiratoria forzata:

- 1. Inserire il trasduttore di flusso nella bocca del paziente. Il paziente deve respirare a una velocità e a una frequenza normale/rilassata attraverso il trasduttore di flusso.
- 2. Avviare la misurazione selezionando il pulsante FVC+FIVC.
- 3. Il paziente espira lentamente.
- 4. Il paziente inspira velocemente e con forza.

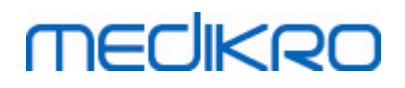

- 5. Il paziente espira velocemente e con forza, almeno fino a quando l'indicatore diventa verde.
- 6. Il paziente torna a respirare normalmente.
- 7. Concludere la misurazione selezionando il pulsante STOP.
- 8. Rimuovere il trasduttore di flusso dalla bocca del paziente.

#### 8.4.3.6 MVV, procedura di ventilazione volontaria massima

#### MVV, procedura di ventilazione volontaria massima:

- 1. Inserire il trasduttore di flusso nella bocca del paziente. Il paziente deve respirare a una velocità e a una frequenza normale/rilassata attraverso il trasduttore di flusso.
- 2. Il paziente inspira in maniera forzata velocemente e con forza, quindi espira in maniera forzata velocemente e con forza. Continua...
- 3. Avviare la misurazione selezionando il pulsante MVV.
- 4. Il paziente ripete il passaggio n. 2 per almeno 12 secondi.
- 5. Concludere la misurazione selezionando il pulsante STOP.
- 6. Rimuovere il trasduttore di flusso dalla bocca del paziente.

#### 8.4.4 Interrompere la misurazione

Quando si avvia la misurazione, il pulsante **Stop** (<u>Tabella: Pulsanti base di Measurements and</u> <u>Results</u>) passerà dallo stato disattivato (grigio) allo stato attivo. La misurazione può essere interrotta con il pulsante **Stop** prima che terminino i 60 secondi.

Il tempo della misurazione può essere monitorare dal grafico volume/tempo sulla schermata o dal timer. La misurazione sarà interrotta automaticamente dopo 60 s, se non viene interrotta dal pulsante.

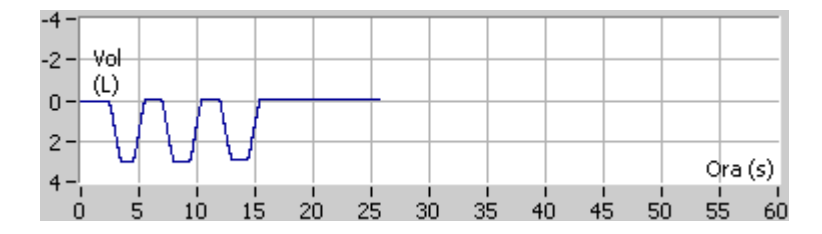

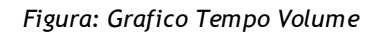

Dopo aver interrotto la misurazione, il programma mostrerà istantaneamente nella finestra delle misurazioni la curva FIVC o FVC (o entrambe), le curve MVV o VC lenta, nonché i risultati delle misurazioni. Questo risultato numerico include i valori previsti (Prev), gli esiti della misurazione attuale (Att), i risultati migliori della sessione (Migliore) e la differenza tra il risultato attuale e il risultato migliore (Att - Migliore).

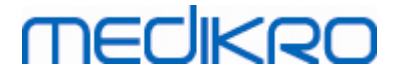

#### 8.4.5 Accettazione della misurazione

Dopo aver eseguito la misurazione, il programma ne richiederà l'accettazione.

| 🕩 Conferma                    | 23 |  |  |  |  |  |  |
|-------------------------------|----|--|--|--|--|--|--|
| Accettare queste misurazioni? |    |  |  |  |  |  |  |
| <i>p</i>                      |    |  |  |  |  |  |  |
| Si                            | No |  |  |  |  |  |  |

Figura: Accetta misurazione

🖃 Ulteriori informazioni

È possibile accettare la misurazione (Sì) o rifiutarla (No), in base all'avvio della procedura (volume estrapolato), durata, e ai possibili artefatti della procedura (sforzo inferiore al massimo, tosse, chiusura della glottide...). L'indicatore di riproducibilità (vedere la sezione <u>Indicatore di riproducibilità</u>) può risultare utile per valutare la magnitudine degli artefatti. Per ulteriori dettagli sull'accettazione della procedura, vedere [4].

È possibile avviare una nuova misurazione con la stessa procedura o una nuova procedura, appena il paziente è pronto.

#### 8.4.6 Indicatore di flusso e durata

Durante la misurazione, le procedure inspiratorie ed espiratorie possono essere monitorare utilizzando l'Indicatore di flusso e durata. Indica il cambiamento di volume in 1 secondo (criteri selezionati: ATS 1994 o ATS/ERS 2005) o in 0,5 secondi (criteri selezionati ERS 1993). Quando non è presente nessuna barra orizzontale a indicare un cambiamento di volume in un tempo specifico, viene raggiunto il criterio di "nessun cambiamento" a terminare o invertire la procedura di espirazione.

Durante le procedure FVC e FVC+FIVC, viene inoltre mostrato il tempo dell'ultima espirazione. L'espirazione dovrebbe durare almeno 6 secondi (3 s per i bambini sotto i 10 anni, ATS/ERS 2005).

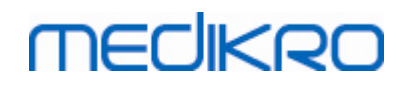

Spirometro Medikro M8304-4.9.4-it

134

| Volume<br>dV L 0.07 | change in last 1.0 s                  |          |         |               |           | 4    |
|---------------------|---------------------------------------|----------|---------|---------------|-----------|------|
|                     | Expiration time 2.5 0-                |          |         |               |           | 5    |
|                     |                                       |          |         |               |           |      |
|                     |                                       |          |         |               |           |      |
|                     |                                       |          |         |               |           |      |
|                     |                                       |          |         |               |           |      |
|                     |                                       |          |         |               |           |      |
|                     |                                       |          |         |               |           |      |
|                     |                                       |          |         |               |           |      |
|                     |                                       |          |         |               |           |      |
| Pre                 | · · · · · · · · · · · · · · · · · · · | Temp     | 24.0 °C | Timer<br>Time | 0:12      | 0:00 |
| ost                 | · · · · · · · · · · · · · · · · · · · | Humidity | 50 %    | Date          | 14.5.2012 | 0.00 |
|                     |                                       |          |         |               |           |      |
|                     | 1                                     |          | ż       | ŝ             | 3         |      |

Figura: Indicatore di flusso e durata

Le funzioni principali dell'Indicatore di flusso e durata sono:

- 1. Riepilogo dello stato della sessione
- 2. Condizioni ambientali
- 3. Timer / Ora / Data
- 4. Indicatore di cambiamento del volume (flusso e durata)
- 5. Indicatore Tempo espirazione

#### 8.4.7 L'indicatore di riproducibilità

Dopo la misurazione, l'Indicatore di riproducibilità indicherà se le misurazioni rispettano i criteri di riproducibilità del test spirometrico.

| Riproducibilità  |      |     | Pre  |           | Post |           |
|------------------|------|-----|------|-----------|------|-----------|
|                  |      |     | abs  | %migliore | abs  | %migliore |
| Diff. 2 migliori | VC   | L   | 0.01 | 0%        |      |           |
|                  | FVC  | L   | 0.01 | 0%        | 0.01 | 0%        |
|                  | FEV1 | L   | 0.01 | 0%        | 0.00 | 0%        |
|                  | PEF  | L/s | 0.02 | 0%        | 0.04 | 1%        |

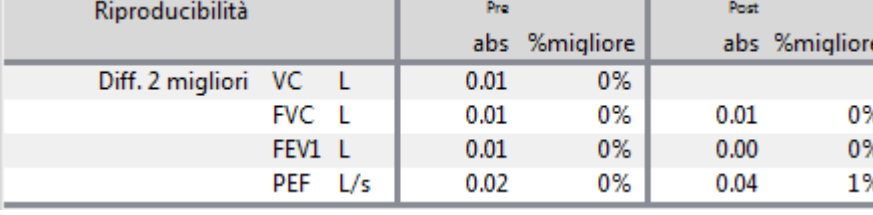

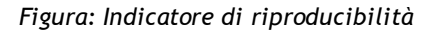

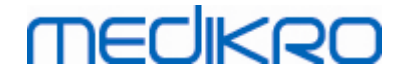

Se i criteri non sono rispettati, il programma contrassegnerà i risultati in rosso.

Il software per spirometria Medikro evidenzia un valore in rosso se i criteri di riproducibilità non sono rispettati. La riproducibilità è determinata sia per singole misurazioni sia per i valori migliori delle sessioni. La riproducibilità è legata alla fase, quindi le misurazioni Pre- e Post-fase non sono confrontate tra loro. Per informazioni più dettagliate, consultare le raccomandazioni ATS 1994 [1], ERS 1993 [2] e ATS/ERS 2005 [3-5]. Dopo la misurazione, l'Indicatore di riproducibilità indicherà se le misurazioni rispettano i criteri di riproducibilità del test spirometrico.

Per maggiori dettagli sulla riproducibilità, consultare Ulteriori informazioni e [4].

Ulteriori informazioni

## VC, FVC e FEV1

Quando indicano la riproducibilità per i valori migliori della sessione: il valore migliore è il valore più alto per ciascuna variabile. Il valore migliore non deve superare il successivo valore più alto relativamente a più di un criterio. Se questo criterio non è soddisfatto, la differenza tra i due valori più alti viene contrassegnata in rosso.

Quando indicano la riproducibilità per le singole misurazioni: se i valori VC, FVC, o FEV1 differiscono dal valore più alto per più del relativo criterio, vengono contrassegnati in rosso. Viene contrassegnata in rosso anche la rispettiva differenza, VCDIFF, FVCDIFF or FEV1DIFF.

| Variabile | Ef  | RS 1993   | A   | TS 1994   | ATS/ERS 2005 |           |  |
|-----------|-----|-----------|-----|-----------|--------------|-----------|--|
|           | ml  | %migliore | ml  | %migliore | ml           | %migliore |  |
| VC        | 100 | 5         | 200 | -         | 150          |           |  |
| FVC       | 100 | 5         | 200 | -         | 150 *)       |           |  |
| FEV1      | 100 | 5         | 200 | -         | 150 *)       |           |  |

\*) 100 se FVC <= 1 L

## FEF75, FEF50 e FEF25 (solo ERS 1993)

Quando indicano la riproducibilità per i valori migliori della sessione: il valore migliore è il valore più alto per ciascuna variabile. Le curve flusso-volume selezionate per analizzare i valori FEF devono avere un valore PEF all'interno del criterio di valore massimo. Se questo criterio non è soddisfatto, la differenza massima tra tutti i valori PEF viene contrassegnata in rosso.

Quando indicano la riproducibilità per le singole misurazioni: se il valore PEF differisce dal valore massimo relativamente a più di un criterio, viene contrassegnato in rosso. Viene contrassegnata in rosso anche la rispettiva differenza, PEFDIFF.

| Variabile | ERS 1993 |           |        | ATS 1994  | ATS/ERS 2005 |           |  |
|-----------|----------|-----------|--------|-----------|--------------|-----------|--|
|           | ml       | %migliore | m<br>l | %migliore | m<br>l       | %migliore |  |
| PEF       | -        | 10        | -      | -         | -            | -         |  |

(Se sono selezionati i criteri ATS 1994 o ATS/ERS 2005, i valori FEF migliori vengono

| Business ID: | 0288691-7                                |
|--------------|------------------------------------------|
| VAT no.:     | FI02886917                               |
| m Domicile:  | Kuopio                                   |
| ,            | Business ID:<br>VAT no.:<br>om Domicile: |

ottenuti dalla procedura di capacità vitale forzata che presenta la somma più alta di FVC più FEV1).

## FEF25-75% (solo ERS 1993)

Quando indica la riproducibilità per i valori migliori della sessione: il valore migliore è il valore più alto. Il valore riportato deve essere generato da una procedura di capacità vitale forzata che differisce per meno di un criterio dal valore FVC più alto. Se questo criterio non è soddisfatto, il valore FEF25-75% viene contrassegnato in rosso.

Quando indica la riproducibilità per le singole misurazioni: se il valore migliore è selezionato da una curva che non soddisfa il criterio, il valore FEF25-75% di tale curva viene contrassegnato in rosso.

| Variabile | ERS 1993 |           |        | ATS 1994  |        | ATS/ERS 2005 |  |  |
|-----------|----------|-----------|--------|-----------|--------|--------------|--|--|
|           | m<br>l   | %migliore | m<br>l | %migliore | m<br>l | %migliore    |  |  |
| FVC       | -        | 5         | -      | -         | -      | -            |  |  |

(Se sono selezionati i criteri ATS 1994 o ATS/ERS 2005, il valore FEF25-75% migliore viene ottenuto dalla procedura di capacità vitale forzata che presenta la somma più alta di FVC più FEV1).

## PEF (solo ATS/ERS 2005)

Quando indica la riproducibilità per i valori migliori della sessione: il valore migliore è 1) il valore PEF più alto oppure 2) il valore PEF ottenuto dalla procedura di capacità vitale forzata che presenta la somma più alta di FVC più FEV1. In entrambi i casi, il valore più alto non deve superare il successivo valore più alto relativamente a più di un criterio. Se questo criterio non è soddisfatto, la differenza tra i due valori più alti viene contrassegnata in rosso.

Quando indica la riproducibilità per le singole misurazioni: se il PEF differisce dal suo valore più alto per più del relativo criterio, viene contrassegnato in rosso. Viene contrassegnata in rosso anche la rispettiva differenza, PEFDIFF.

| Variabile | iabile ERS 1993 ATS 1994 |           | ATS/ERS 2005 |           |      |           |
|-----------|--------------------------|-----------|--------------|-----------|------|-----------|
|           | L<br>/<br>s              | %migliore | L<br>/<br>s  | %migliore | L/s  | %migliore |
| PEF       | -                        | -         | -            | -         | 0.67 | -         |

## MVV (solo ATS/ERS 2005)

**Quando indica la riproducibilità per i valori migliori della sessione:** il valore migliore è il valore MVV più alto. Nessun valore MVV deve differire dal valore più alto per più di tale criterio. Se questo criterio non è soddisfatto, la differenza MVV viene contrassegnata in rosso.

**Quando indica la riproducibilità per le singole misurazioni:** se il valore MVV differisce dal suo valore più alto per più del relativo criterio, viene contrassegnato in rosso. Viene contrassegnata

| <u>© Medikro Oy</u> |                                           |            |                     |              |            |
|---------------------|-------------------------------------------|------------|---------------------|--------------|------------|
| Medikro Oy          |                                           | Tel.:      | +358 17 283 3000    | Business ID: | 0288691-7  |
| Mail address:       | P.O.Box 54, FI-70101 Kuopio, Finland      | Home page: | www.medikro.com     | VAT no.:     | FI02886917 |
| Street address:     | Pioneerinkatu 3, FI-70800 Kuopio, Finland | E-mail:    | medikro@medikro.com | Domicile:    | Kuopio     |
|                     |                                           |            |                     |              |            |

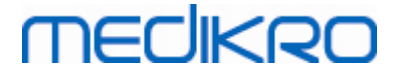

in rosso anche la rispettiva differenza, MVVDIFF.

| Variabile | ERS 1993 |           | AT    | S 1994    | ATS/ERS 2005 |           |
|-----------|----------|-----------|-------|-----------|--------------|-----------|
|           | L/min    | %migliore | L/min | %migliore | L/min        | %migliore |
| MVV       | -        | -         | -     | -         | -            | 20        |

#### 8.4.8 Riepilogo dello stato della sessione

Il programma monitora e riporta il numero di misurazioni Pre- e Post-fase eseguite all'interno di una sessione. L'operatore può rivedere lo stato della sessione dal riepilogo dello stato e attivare o disattivare la visualizzazione delle curve di tutte le misurazioni all'interno di una sessione dalla rispettiva casella di controllo, vedere la Figura: Riepilogo dello stato della sessione.

**Nota:** questo non influenza i risultati calcolati. Se l'utente desidera rimuovere una curva misurata dai calcoli, può farlo solo eliminandola; vedere il capitolo <u>Eliminare una misurazione individuale</u>.

Il colore della curva è mostrato inoltre nel riepilogo dello stato della sessione nella parte inferiore della schermata.

| Pre  | The second second second second second second second second second second second second second second second se |
|------|----------------------------------------------------------------------------------------------------|
| Post | · · · · · · · · · · · · · · · · · · ·                                                                           |

Figura: Riepilogo dello stato della sessione

🖃 Ulteriori informazioni

Il programma supporta fino a 8 misurazioni pre-fase e post-fase, come consigliato dai criteri ATS ed ERS.

"*Pre*" indica la fase basale e "*post*" indica la fase di broncodilatazione.

I comandi "Mostra NESSUN segnale di questa fase / Mostra TUTTI i segnali di questa fase" abilitano o disabilitano rispettivamente la visualizzazione di tutte le curve di misurazione prefase o post-fase.

#### 8.4.9 Eliminare una misurazione individuale

È possibile eliminare i segnali della sessione corrente o rivista selezionando il percorso di comandi seguente:

#### Sessione>Elimina segnale

Per eliminare un segnale, selezionarlo dall'elenco e premere **OK**. Per effettuare selezioni multiple tenere premuto il tasto **MAIUSC** mentre si selezionano i segnali con un clic del mouse dall'elenco dell'archivio.

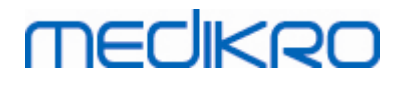

| 🗰 Elimina segnale/i                                                                                                    |                        | 83                                                                                                    |
|----------------------------------------------------------------------------------------------------|------------------------|----------------------------------------------------------------------------------------------------|
| Selezionare un segnale dall'elenco<br>una selezione multipla tenere prer<br>selezionano i segnali con un click                                          | sotte<br>nuto<br>del n | ostante. Per effettuare<br>CTRL mentre si<br>nouse.                                                                                                    |
| Pre (Segnale 1)<br>Pre (Segnale 2)<br>Pre (Segnale 3)<br>Pre (Segnale 4)<br>Pre (Segnale 5)<br>Post (Segnale 1)<br>Post (Segnale 2)<br>Post (Segnale 3) | *                      | ATTENZIONE: il/i<br>segnale/i selezionati<br>verranno cancellati<br>definitivamente e i<br>risultati presenti in<br>archivio della sessione<br>OK<br>Annulla |

Figura: Sessione / Elimina segnale(i)

#### 8.4.10 Misurazioni con l'incentivo

La schermata dell'incentivo è un motivatore per i bambini, affinché lo studio di spirometria sia eseguito in modo accettabile. Le misurazioni con l'incentivo sono descritte nella sezione seguente relativa a ulteriori informazioni.

🖃 Ulteriori informazioni

Prima di utilizzare l'incentivo per la prima volta, si consiglia di leggere questa sezione, che descrive dettagliatamente la configurazione e l'impostazione dell'incentivo.

Questa sezione descrive l'uso dell'incentivo durante la misurazione. Prima dell'avvio della misurazione, la applet dell'incentivo ruoterà lo scenario attorno alla rana, vedere la Figura: Applet dell'incentivo in stato inattivo.

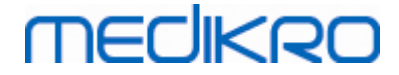

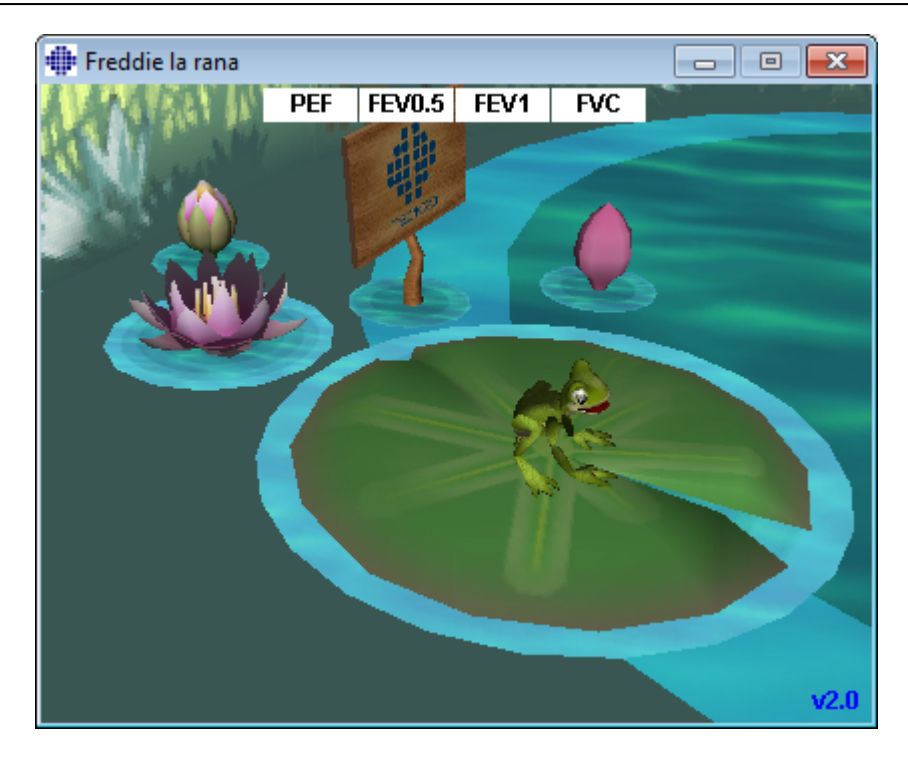

Figura: Applet dell'incentivo in stato inattivo.

Quando si avvia la misurazione (vedere la sezione <u>Avvio della misurazione</u>), la applet dell'incentivo viene avviata in modalità stand-by e la rana viene inquadrata lateralmente. A questo punto, lo studio viene avviato (Figura: Applet dell'incentivo in stato di stand-by).

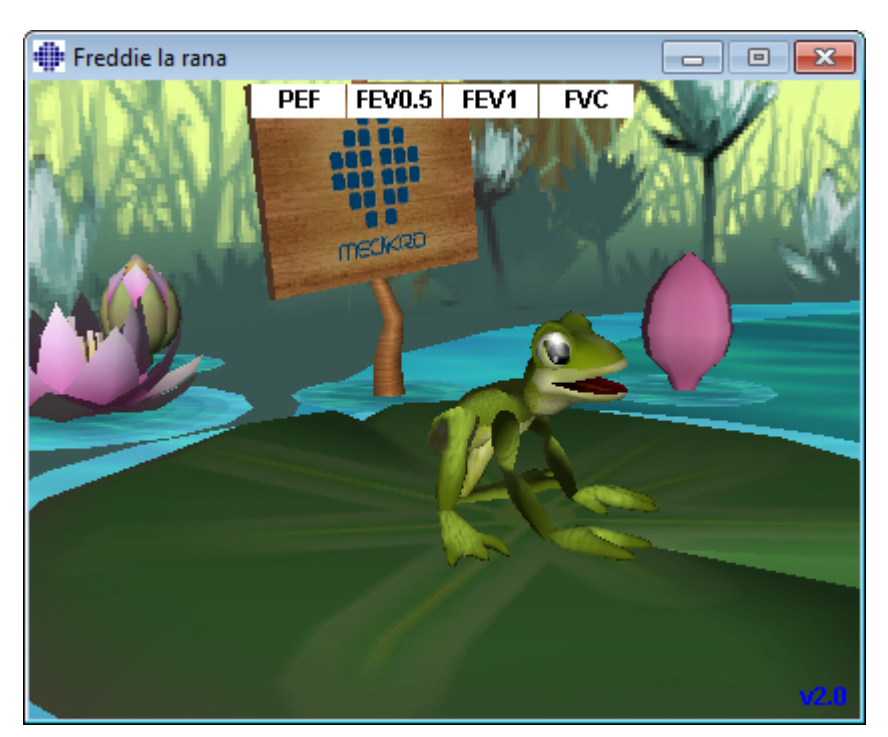

Figura: Applet dell'incentivo in stato di stand-by.

Durante la misurazione, la rana reagisce alle caratteristiche della respirazione acquattandosi

| © Medikro Oy    |                                           |            |                     |              |            |
|-----------------|-------------------------------------------|------------|---------------------|--------------|------------|
| Medikro Oy      |                                           | Tel.:      | +358 17 283 3000    | Business ID: | 0288691-7  |
| Mail address:   | P.O.Box 54, FI-70101 Kuopio, Finland      | Home page: | www.medikro.com     | VAT no.:     | FI02886917 |
| Street address: | Pioneerinkatu 3, FI-70800 Kuopio, Finland | E-mail:    | medikro@medikro.com | Domicile:    | Kuopio     |

durante le inspirazioni profonde e saltando con le susseguenti espirazioni. Perché la rana si acquatti e salti, l'inalazione deve essere sufficientemente profonda, almeno pari al 50 % del miglior valore FVC pre-fase della sessione corrente (se la sessione corrente non presenta nessuna FVC, al suo posto si utilizza la migliore FVC Pre-fase della sessione precedente. Il valore previsto continuerà ad essere utilizzato anche qualora tale valore non esista). L'obiettivo del salto della rana è di raggiungere la foglia di ninfea opposta, che corrisponde a una procedura FVC completata (Figura: Applet dell'incentivo dopo un'espirazione riuscita). Se la procedura FVC non riesce, la rana cade in acqua (Figura: Applet dell'incentivo dopo un'espirazione non riuscita). I piccoli indicatori nella parte superiore della schermata sono denominati contrassegni di successo e indicano, tramite il colore, se i criteri delle variabili sono stati soddisfatti.

- Un indicatore con lo sfondo bianco significa che il valore non è stato ancora calcolato.
- Un indicatore con lo sfondo verde chiaro significa che il valore misurato soddisfa il criterio.
- Un indicatore con lo sfondo rosso chiaro significa che il valore misurato non soddisfa il criterio.

Si noti che il software per spirometria svolge una previsione per l'FVC nella parte centrale dell'espirazione. In base alla previsione, la rana cadrá in acqua o sulla foglia di ninfea opposta. È tuttavia possibile che la rana cada in acqua anche se la procedura FVC riesca con successo. Ciò può accadere se l'espirazione migliora durante la seconda parte.

Un indicatore chiaro di una procedura FVC riuscita è la rana che saltella e alza le zampe dopo il salto (Figura: Applet dell'incentivo dopo un'espirazione riuscita).

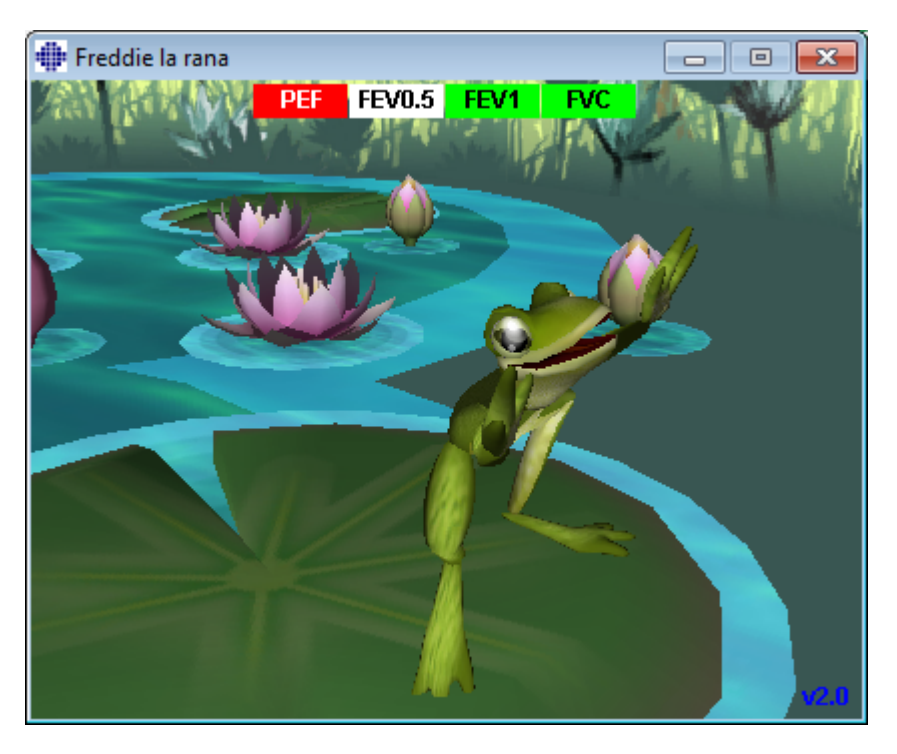

Figura: Applet dell'incentivo dopo un'espirazione riuscita.

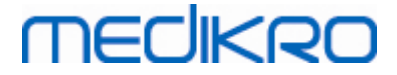

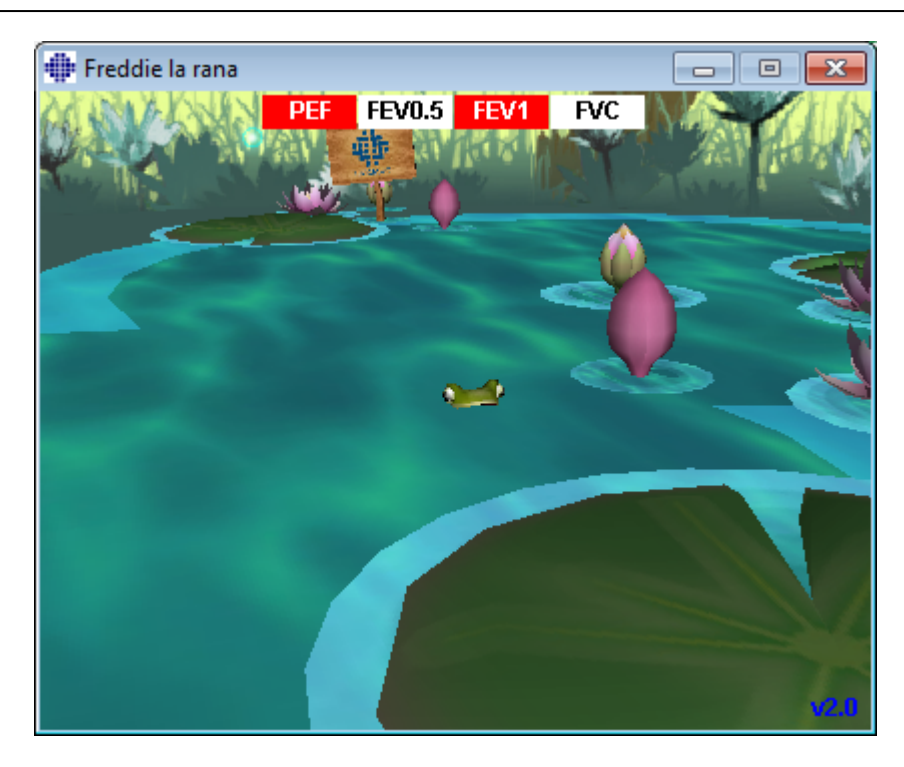

Figura: Applet dell'incentivo dopo un'espirazione non riuscita.

## 8.5 Provocazione bronchiale

La funzione Provocazione bronchiale estende le capacità del software per spirometria Medikro. Il test di *"Provocazione bronchiale"* è un metodo per rilevare e quantificare l'ipersensibilità delle vie aeree nella pratica clinica.

È possibile utilizzare diverse procedure standardizzate nei test della provocazione bronchiale. La funzione di Provocazione bronchiale offre le procedure più comuni, o *"protocolli"* nel software, da utilizzare all'interno del test di provocazione. Inoltre, l'utente può creare liberamente nuovi protocolli o modificare i protocolli standard, affinché si adattino alle diverse esigenze.

Questo manuale utente fornisce informazioni tecniche su come utilizzare la funzione di provocazione bronchiale in studi di provocazione. Non afferma come dovrebbe essere preparata o eseguita l'analisi, né come dovrebbero essere analizzati o interpretati i risultati. Inoltre, non fornisce indicazioni sulle precauzioni da tenere in considerazione durante l'esecuzione degli studi di provocazione.

#### 8.5.1 Utilizzo di base della Provocazione bronchiale

## Generale

Questo capitolo descrive le parti principali della visualizzazione delle misurazioni.

# medikro

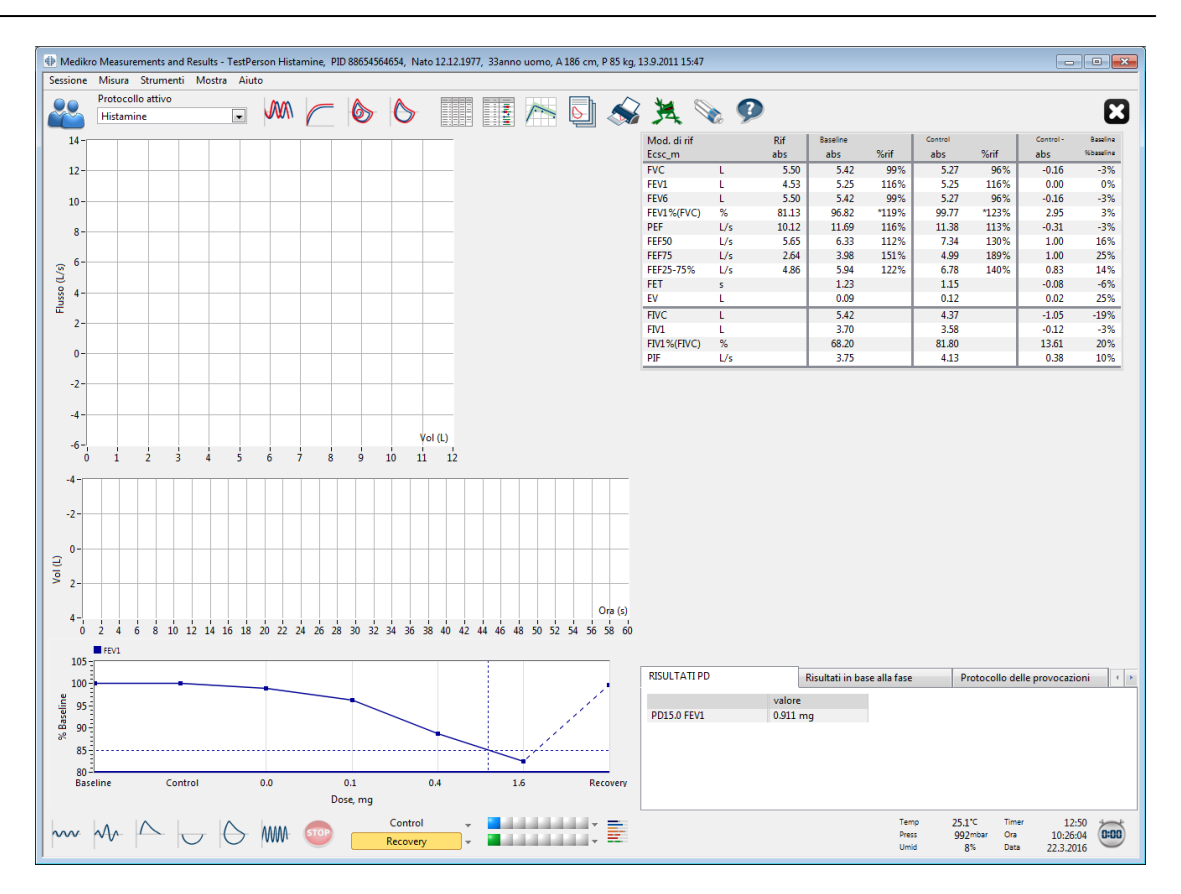

Figura: Visualizzazione delle misurazioni con Protocollo di provocazione attivo

## Protocollo attivo

Il protocollo attivo è il protocollo attualmente selezionato. Il protocollo può essere selezionato dall'elenco a discesa situato tra i pulsanti nella parte superiore della finestra. L'elenco dei protocolli mostra i protocolli installati o importati nel sistema oppure creati dall'utente.

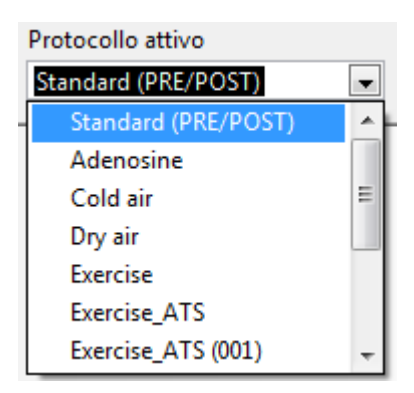

Figura: Selezione del protocollo attivo

La prima selezione nell'elenco è Standard (Pre/Post), cioè un protocollo di test di broncodilatazione standard contenente due fasi, Pre e Post. Utilizzare questo protocollo per l'esecuzione di un test di spirometria standard.

**Nota:** se la funzione di Provocazione bronchiale non è attivata tramite il codice di attivazione, questa opzione è il protocollo predefinito e non può essere modificata.

| © meaikro Uy    |                                           |            |                     |              |            |
|-----------------|-------------------------------------------|------------|---------------------|--------------|------------|
| Medikro Oy      |                                           | Tel.:      | +358 17 283 3000    | Business ID: | 0288691-7  |
| Mail address:   | P.O.Box 54, FI-70101 Kuopio, Finland      | Home page: | www.medikro.com     | VAT no.:     | FI02886917 |
| Street address: | Pioneerinkatu 3, FI-70800 Kuopio, Finland | E-mail:    | medikro@medikro.com | Domicile:    | Kuopio     |

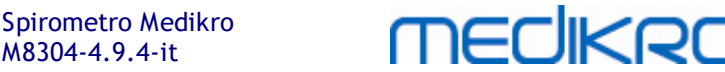

| Protocollo attivo   |  |
|---------------------|--|
| Standard (PRE/POST) |  |
|                     |  |

Figura: Protocollo di broncodilatazione standard selezionato come attivo

## Grafico dose-risposta

Mostra graficamente come cambiano i valori delle variabili selezionate (per es. FEV1) durante lo studio di provocazione.

M8304-4.9.4-it

L'asse verticale indica la differenza della variabile selezionata a confronto con una fase di confronto selezionata (come baseline o controllo). La variabile da mostrare può essere selezionata in Gestione protocolli (vedere il capitolo Gestione protocolli).

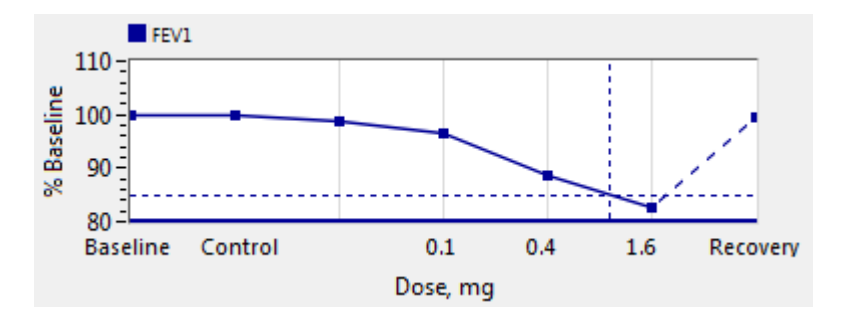

Figura: Grafico dose-risposta

L'asse orizzontale indica il valore del parametro selezionato (ad es. Dose) in ogni fase. Il parametro può essere selezionato in Gestione protocolli (vedere il capitolo Gestione protocolli).

Linee tratteggiate: il punto d'incontro delle linee tratteggiate mostra il valore di PD, vedere il capitolo Dose provocativa.

Linea orizzontale spessa: mostra il limite di allarme della variabile. Se il limite di allarme viene superato, lo stimolo provocato dalla provocazione è così forte che non sono consigliate altre provocazioni. Tale limite può essere impostato in Gestione protocolli (vedere il capitolo Gestione protocolli).

## Protocollo delle prove

Mostra la tabella del protocollo delle prove. La tabella può essere utilizzata, ad esempio, per controllare i dettagli del protocollo durante l'analisi.

|                | Ri                | sultati in base  | alla fase           | Protocollo d        | elle provocazio     |
|----------------|-------------------|------------------|---------------------|---------------------|---------------------|
| Dose, mg       | Baseline<br>0.000 | Control<br>0.000 | Challenge1<br>0.025 | Challenge2<br>0.100 | Challenge3<br>0.400 |
| Inalazioni, nr | 1                 | 1                | 1                   | 1                   | 4                   |
| •              |                   |                  |                     |                     | F.                  |

Figura: Tabella del Protocollo delle prove

Se il protocollo deve essere modificato, apportare le modifiche in **Gestione protocolli**. Ricordare che, se è aperta una sessione, le modifiche al protocollo influenzano solo la sessione corrente.

## Risultati in base alla fase

Mostra i risultati per fase misurata. Sono mostrate le righe seguenti:

- Valore della variabile selezionata (per es. FEV1). Se sono presenti più misurazioni nella fase, viene mostrato il valore più alto.
- Differenza assoluta della variabile con la fase di confronto (baseline o controllo).
- Differenza relativa della variabile con la fase di confronto.
- Valore percentuale relativo al valore previsto.

| RISULTATI PD          | Ris      | Risultati in base alla fase |            | Proto collo delle provocazio |            |  |
|-----------------------|----------|-----------------------------|------------|------------------------------|------------|--|
|                       | Baseline | Control                     | Challenge1 | Challenge2                   | Challenge3 |  |
| FEV1, L               | 5.25     | 5.25                        | 5.20       | 5.06                         | 4.66       |  |
| Diff. con Baseline, L | 0.00     | 0.00                        | -0.06      | -0.19                        | -0.59      |  |
| % Baseline            | 100%     | 100%                        | 99%        | 96%                          | 89%        |  |
| % Rif                 | 116%     | 116%                        | 115%       | 112%                         | 103%       |  |
| •                     | ۰ III +  |                             |            |                              |            |  |

Figura: Risultati in base alla fase

## Risultati e interpretazione PD

Questa tabella mostra i valori PD per le variabili selezionate. L'interpretazione del valore di PD non è supportata da questa versione del software. Per maggiori dettagli sul PD, vedere il capitolo <u>Dose</u> <u>provocativa</u>.

| RISULTATI PD | Risultati in base alla fase | Protocollo delle provocazioni |
|--------------|-----------------------------|-------------------------------|
|              | valore                      |                               |
| PD15.0 FEV1  | 0.911 mg                    |                               |
|              |                             |                               |
|              |                             |                               |
|              |                             |                               |
|              |                             |                               |
|              |                             |                               |
|              |                             |                               |

Figura: Risultati e interpretazione PD

## Sintomi

Utilizzare questa tabella per immettere i sintomi e i risultati durante il test. È possibile registrare le informazioni per ogni fase del protocollo.

| © Medikro Oy    |                                           |            |                     |              |            |
|-----------------|-------------------------------------------|------------|---------------------|--------------|------------|
| Medikro Oy      |                                           | Tel.:      | +358 17 283 3000    | Business ID: | 0288691-7  |
| Mail address:   | P.O.Box 54, FI-70101 Kuopio, Finland      | Home page: | www.medikro.com     | VAT no.:     | FI02886917 |
| Street address: | Pioneerinkatu 3, FI-70800 Kuopio, Finland | E-mail:    | medikro@medikro.com | Domicile:    | Kuopio     |
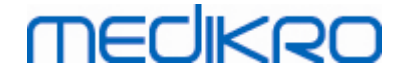

| Risultati in base alla fase |        | Protocollo delle provocazioni | Sintomi | • |
|-----------------------------|--------|-------------------------------|---------|---|
|                             | Sinton | ni e risultati nel test       |         |   |
| Baseline                    |        |                               |         |   |
| Control                     |        |                               |         |   |
| Challenge1                  |        |                               |         |   |
| Challenge2                  |        |                               |         |   |
| Challenge3                  | Whee:  | zing, chest tightness         |         |   |
| Challenge4                  | Cougl  | ning, heavy breathing         |         |   |
| Recovery                    |        |                               |         |   |

Figura: Sintomi

## Selezionare fase attiva

In base al protocollo di provocazione, possono essere presenti fino a 20 fasi nel protocollo. Ogni fase può contenere un massimo di 8 misurazioni.

Quanto il test di provocazione è in corso, l'operatore del software selezionare la fase attuale dall'elenco a tendina (pulsante con una freccia rivolta verso il basso). L'elenco a tendina superiore contiene le fasi di controllo e baseline, l'elenco a tendina inferiore contiene le fasi rimanenti del protocollo.

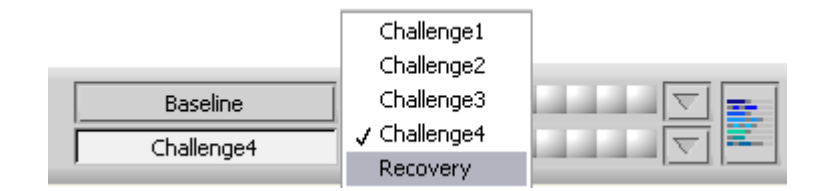

Figura: Selezionare fase attiva

Quando la fase attiva è stata selezionata, è possibile avviare le misurazioni per quella fase.

Nota: è possibile saltare qualsiasi fase e interrompere il test durante una qualsiasi delle fasi.

## Indicatori di segnale

La riga degli indicatori di segnale mostra quanti segnali sono stati misurati nella fase e quali tra essi sono stati selezionati per essere mostrati nei grafici.

| Control    | $\nabla$ | = |
|------------|----------|---|
| Challenge3 |          |   |

Figura: Indicatori di segnale

Se il colore dell'indicatore è grigio, il segnale è stato misurato ma non selezionato per essere mostrato nei grafici.

Se l'indicatore è colorato, il segnale è selezionato.

**Nota:** all'interno di ogni fase, il colore del segnale è lo stesso per ogni segnale. Ogni fase ha il proprio colore. I colori sono blu scuro, celeste e verde per baseline, controllo e recupero rispettivamente. I colori da giallo a rosso sono riservati alle fasi di prova.

| © Medikro Oy    |                                           |            |                     |              |            |
|-----------------|-------------------------------------------|------------|---------------------|--------------|------------|
| Medikro Oy      |                                           | Tel.:      | +358 17 283 3000    | Business ID: | 0288691-7  |
| Mail address:   | P.O.Box 54, FI-70101 Kuopio, Finland      | Home page: | www.medikro.com     | VAT no.:     | FI02886917 |
| Street address: | Pioneerinkatu 3, FI-70800 Kuopio, Finland | E-mail:    | medikro@medikro.com | Domicile:    | Kuopio     |

## Tabella dei segnali

Questo pulsante apre la tabella dei segnali, la quale mostra l'elenco completo dei segnali per ogni fase. Questa visualizzazione è utile soprattutto quando sono presenti più fasi nel protocollo. Selezionare qui quali segnali si desidera mostrare nei grafici.

| Baseline   | ••• | $\nabla$ |    |
|------------|-----|----------|----|
| Control    |     | $\nabla$ |    |
| Challenge1 |     | $\nabla$ |    |
| Challenge2 |     | $\nabla$ |    |
| Challenge3 |     | $\nabla$ | -  |
| Challenge4 |     | $\nabla$ |    |
| Recovery   |     | $\nabla$ | ]= |

Figura: Tabella dei segnali

Facendo clic nuovamente sul pulsante, la tabella dei segnali sarà chiusa.

### Azzeramento timer

Questo pulsante azzera il timer. Il timer può essere utilizzato, per esempio, per misurare la durata di esposizione della dose o per misurare la durata d'esercizio.

Nota: l'avvio di una procedura di misurazione azzera il timer.

| Timer | 2:40:13    | *        |
|-------|------------|----------|
| Ora   | 9:49:25    | (0:00)   |
| Data  | 22.10.2012 | $\smile$ |

Figura: Pulsante di azzeramento timer e Timer

## Risultati migliori

Facendo clic sul pulsante **Mostra risultati migliori**, vengono mostrati una tabella e un istogramma. La tabella mostra i risultati migliori per la fase di confronto (baseline o controllo) e per la fase misurata per ultima.

### Andamento

Consultare i dettagli nel capitolo <u>Risultati numerici e andamento</u>. Se i record del paziente contengono sessioni di provocazione bronchiale, l'elenco delle variabili conterrà un valore di PD da selezionare per l'andamento.

Selezionare una variabile di PD per visualizzare lo sviluppo dei valori di PD durante i test.

**Nota:** la variabile di PD dipende dal protocollo. Le sessioni che utilizzano lo stesso limite di provocazione (per es. 10,0%), la stessa variabile di provocazione (per es. FEV1), lo stesso parametro di confronto (per es. concentrazione) e lo stesso agente di provocazione (per es. metacolina) sono confrontabili tra le sessioni. Quindi, per esempio, i risultati di PD di provocazione con istamina e

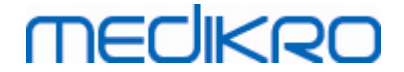

metacolina non sono confrontabili. Se un paziente è stato sottoposto a entrambi i test, ci saranno due variabili di PD diverse nell'andamento.

### **Report finale**

I contenuti del report finale della provocazione bronchiale sono diversi dal report di broncodilatazione standard. Consultare i dettagli nel capitolo <u>Il report finale</u>.

#### 8.5.2 Termini relativi alle provocazioni bronchiali

### Dose provocativa

Dose provocativa (PD), Concentrazione provocativa (PC), Temperatura provocativa (PT) e così via sono risultati del test di provocazione. In questo manuale, vengono generalmente utilizzati i termini PD o dose provocativa.

Il limite di provocazione (%) definisce il cambiamento della variabile selezionata (per es. FEV1), dove viene calcolata la dose provocativa. Se viene raggiunto il limite tra due fasi di provocazione consecutive, il valore di PD è inserito tra di esse. Informazioni dettagliate sul calcolo del PD si trovano nel punto 2 in <u>Appendice: Riferimenti</u>.

Nel software per spirometria Medikro, il valore di PD è espresso come

#### PD15.0 FEV1 (Baseline),

che si riferisce alla dose provocativa dove la differenza tra FEV1 e baseline ha raggiunto il 15,0%.

Il limite di provocazione può essere impostato nella Gestione protocolli.

#### 8.5.3 Gestione protocolli

Nella visualizzazione del gestore protocolli, l'utente può creare nuovi protocolli e modificare quelli esistenti. Inoltre, l'utente può eliminare, importare ed esportare protocolli. Il gestore protocolli è diviso nelle schede Elenco dei protocolli, Protocollo attivo e Impostazioni protocollo.

Nota: le modifiche effettuate al protocollo "Sola lettura" influenzano solo la sessione corrente.

**Nota:** I protocolli creati autonomamente con versioni precedenti di Medikro Spirometry Software 4.0 non vengono visualizzati nell'elenco dei protocolli all'apertura di una nuova sessione. Per ovviare questa inconvenienza, chiudere la sessione ed esportare i protocolli creati autonomamente nella posizione predefinita (vedere Informazioni supplementari: Opzioni dei protocolli). A questo punto, avviare una nuova sessione e i protocolli dovrebbero essere inclusi nell'elenco dei protocolli.

Ulteriori informazioni su:

Elenco dei protocolli

Dall'**Elenco dei protocolli**, l'operatore può selezionare il protocollo da utilizzare per lo studio sulla provocazione bronchiale corrente.

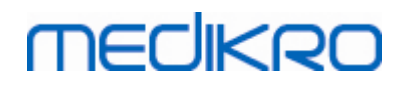

| a a dai mata salli 🛛 🕫 |                   |            |               |                                                             |                               |        |
|------------------------|-------------------|------------|---------------|-------------------------------------------------------------|-------------------------------|--------|
|                        | Protocollo attivo | Impostazio | ni protocollo |                                                             |                               |        |
|                        |                   |            |               | 6                                                           |                               |        |
|                        |                   |            |               |                                                             | Seleziona come protocollo     | attivo |
| Nome del protocollo    | Creato            |            | Aggiornato    | Descrizione del protocollo                                  | Sola lettura                  | *      |
| Adenosine              | 2012-06-12        | 14:08:16   |               | Adenosine provocation.                                      | Sola lettura                  |        |
| Cold air               | 2012-06-12        | 14:08:16   |               | Cold air provocation protoco<br>In example protocol provoca | ol.<br>tion is breathi        |        |
| Dry air                | 2012-06-12        | 14:08:16   |               | Dry air provocation protocol<br>Example provocation is 75%  | of MVV (26 x F                |        |
| Exercise               | 2012-06-12        | 14:08:16   |               |                                                             | Sola lettura                  | _      |
| Exercise_ATS           | 2012-06-12        | 14:08:16   |               | Exercise protocol according t                               | to ATS Guideli                | _      |
| Exercise_ATS (001)     | 2012-10-18        | 11:15:11   |               | Exercise protocol according t                               | to ATS Guideli                | _      |
| Histamine_long         | 2012-06-12        | 14:08:16   |               | Histamine protocol accordin                                 | g to Sovijärvi i Sola lettura | -      |
| Histamine_short        | 2012-06-12        | 14:08:16   |               | Histamine protocol accordin                                 | g to Sovijärvi Sola lettura   | -      |
| Mannitol               | 2012-06-12        | 14:08:16   |               | Mannitol provocation. Accor                                 | rding to Ander                | _      |
| Methacholine           | 2012-06-12        | 14:08:16   |               | Methacholine provocation.                                   | Sola lettura                  | -      |
| Methacholine_ATS       | 2012-06-12        | 14:08:17   |               | Methacholine provocation a                                  | ccording to A                 | _      |
|                        |                   |            |               |                                                             |                               | -      |
|                        |                   |            |               |                                                             |                               | _      |
|                        |                   |            |               |                                                             |                               | -      |
|                        |                   |            |               |                                                             |                               |        |
|                        |                   |            |               |                                                             |                               | -      |
|                        |                   |            |               |                                                             |                               | -      |

Figura: Elenco dei protocolli

Protocollo attivo

Nella scheda **Protocollo attivo** sono disponibili le opzioni seguenti: *Informazioni protocollo, Fasi, Agenti e Parametri delle provocazioni.* 

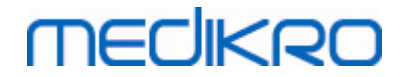

| nco (                                            | dei protocolli   | Protocollo attivo | Impostazioni prot | ocollo                    |                |                   |         |
|--------------------------------------------------|------------------|-------------------|-------------------|---------------------------|----------------|-------------------|---------|
| - 1                                              | nformazioni pi   | rotocollo         |                   | Fasi                      |                | Agenti            |         |
| No                                               | ome del protoco  | ollo              |                   | Baseline (Pre)            |                | Agente della prov | ocazion |
| Hi                                               | stamine_short    |                   |                   | Controllo                 |                | Istamina          | -       |
|                                                  |                  |                   |                   | Recupero                  | <b>v</b>       | Agente di recupe  | ro      |
| De                                               | scrizione del pr | otocollo          |                   | Numero di<br>provocazioni | 4              | Salbutanioi       |         |
| Histamine protocol according to Sovijärvi et al. |                  |                   | ärvi et al.       | Parametri delle           | _              |                   |         |
| 1993.                                            |                  | Parametro         |                   | Unità                     |                |                   |         |
|                                                  |                  |                   | Dose              |                           | ▼ mg           | •                 |         |
|                                                  |                  |                   | Aggiu             | ingi                      | Rimuovi        |                   |         |
|                                                  |                  |                   |                   | <u> </u>                  | ··· <b>·</b> · | C                 |         |
|                                                  |                  |                   |                   | Sposta a                  | sinistra       | Sposta a destra   |         |
|                                                  | Fase             | Dose              | Inalazioni        |                           |                |                   | *       |
|                                                  |                  | (mg)              | (nr)              |                           |                |                   |         |
| 3                                                | Baseline         | 0.000             | 0                 |                           |                |                   |         |
| )                                                | Control          | 0.000             | 1                 |                           |                |                   |         |
| :01                                              | Challenge1       | 0.025             | 1                 |                           |                |                   |         |
| .02                                              | Challenge2       | 0.100             | 1                 |                           |                |                   |         |
| .03                                              | Challenge3       | 0.400             | 4                 |                           |                |                   |         |
| .04                                              | Challenge4       | 1.600             | 16                |                           |                |                   |         |
| 2                                                | Recovery         | 0.400             | 1                 |                           |                |                   |         |
| 1                                                |                  |                   |                   |                           |                |                   |         |
|                                                  |                  |                   |                   |                           |                |                   | P       |

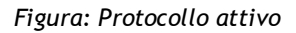

#### Informazioni protocollo

Il campo Informazioni protocollo consente di descrivere il protocollo. L'utente può inserire le informazioni seguenti relative al protocollo:

- Nome del protocollo
- Descrizione del protocollo

#### Fasi

L'utente può selezionare le fasi richieste per il protocollo:

- Baseline (opzionale)
- Controllo (opzionale)
- Recupero (opzionale)
- Numero di provocazioni (da 1 a 17 fasi di provocazione)

#### Agenti

Gli agenti farmacologici sono utilizzati per misurare la sensibilità delle vie aeree nella prassi clinica e nella ricerca. Tali agenti vengono utilizzati per produrre ostruzioni delle vie aeree tramite facilitazione delle contrazioni muscolari (aumento della permeabilità microvascolare e/o stimolazione dell'attività (non-)colinergica).

L'utente può modificare gli agenti di provocazione e l'agente di recupero. Le opzioni disponibili

| © Medikro Oy    |                                           |            |                     |              |            |
|-----------------|-------------------------------------------|------------|---------------------|--------------|------------|
| Medikro Oy      |                                           | Tel.:      | +358 17 283 3000    | Business ID: | 0288691-7  |
| Mail address:   | P.O.Box 54, FI-70101 Kuopio, Finland      | Home page: | www.medikro.com     | VAT no.:     | FI02886917 |
| Street address: | Pioneerinkatu 3, FI-70800 Kuopio, Finland | E-mail:    | medikro@medikro.com | Domicile:    | Kuopio     |

per gli agenti di provocazione e di recupero sono: Nessuno, Istamina, Metacolina, Adenosina, Mannitolo, Salina, Aria fredda, Esercizio, Acqua distillata, Salbutamol, Terbutalina e Fenoterol.

- Agente della provocazione:Nome della sostanza per la dose. Può essere selezionato dall'elenco.
- *Agente di recupero:* Nome della sostanza di recupero. Può essere selezionato dall'elenco.

#### Parametri delle provocazioni

I parametri delle provocazioni sono costituiti da un parametro e da un'unità. Le opzioni per i parametri sono: *Dose, Dose cumulativa, Concentrazione, Inalazioni, Agente farmacologico, Carico, Lavoro, Inclinazione, Velocità, Temperatura dell'aria inalata, Carico ventilazione, Durata di esposizione alla dose, Tempo d'esercizio* e *Tempo di misurazione*. Le opzioni per l'unità dipendono dalla variabile selezionata (per es. Dose: mg, ug, e g).

- *Parametri delle provocazioni*: L'utente può selezionare i parametri necessari per generare la sequenza di dosaggio. Facendo clic su **Aggiungi**, il parametro selezionato viene visualizzato come colonna nella tabella di dosaggio; facendo clic su **Rimuovi** la colonna selezionata viene rimossa.
- Unità: Unità per la dose. Può essere selezionata dall'elenco a discesa.

#### Tabella di dosaggio

• *Tabella della sequenza di disaggio*: Tabella interattiva che assiste nella pianificazione del dosaggio.

|     | Fase       | Dose  | Inalazioni |  |   |
|-----|------------|-------|------------|--|---|
|     |            | (mg)  | (nr)       |  |   |
| В   | Baseline   | 0.000 | 0          |  | _ |
| D   | Control    | 0.000 | 1          |  |   |
| C01 | Challenge1 | 0.025 | 1          |  |   |
| C02 | Challenge2 | 0.100 | 1          |  |   |
| C03 | Challenge3 | 0.400 | 4          |  |   |
| C04 | Challenge4 | 1.600 | 16         |  |   |
| R   | Recovery   | 0.400 | 1          |  | _ |
|     |            |       |            |  | - |
|     |            |       |            |  | P |

Figura: Tabella della sequenza di disaggio

#### Impostazioni protocollo

Le impostazioni del protocollo si dividono in Variabili delle provocazioni e Grafico doserisposta.

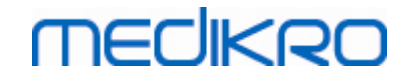

|                                                                         | ttivo Impostazioni prot | ocollo        |                                        |                             |
|-------------------------------------------------------------------------|-------------------------|---------------|----------------------------------------|-----------------------------|
| Variabili delle                                                         |                         |               |                                        |                             |
| ariabili                                                                |                         |               |                                        |                             |
| EV1 (L)                                                                 | ▼ Aggiur                | ngi           | Rimuovi                                |                             |
| Criteri                                                                 | Confronto               | Avvisa se     | Limite per<br>FEV1 (L)                 |                             |
| * Obiettivo provocazione                                                | Baseline                | ≥             | 15.0%                                  |                             |
| Limite massimo                                                          | Baseline                | 2             | 20.0%                                  |                             |
| Baseline %                                                              | Riferimento             | ≤             |                                        |                             |
| Diff. Tra le fasi Control e                                             | Baseline                | 2             |                                        |                             |
| * Diff. Tra le fasi Provocazione e                                      | Provocazione preced     | € 2           |                                        |                             |
| Grafico dose-risposta                                                   |                         | * = La rispos | ta viene indicata come positiva se que | sto criterio viene superato |
| Asse verticale                                                          | Asse ori                | zzontale      |                                        |                             |
| Direzione                                                               | Parametro               |               |                                        |                             |
|                                                                         | 👻 🛛 Dose (mg            | )             |                                        |                             |
| Percentuale di confronto                                                | vocazioni Scala         |               |                                        |                             |
| Percentuale di confronto<br>Confronto nei calcolo delle pro             |                         | ca            |                                        |                             |
| Percentuale di confronto<br>Confronto nei calcolo delle pro<br>Baseline | Logaritmi               |               |                                        |                             |

Figura: Impostazioni protocollo

#### Variabili delle provocazioni

Nella sezione Variabili delle provocazioni, l'operatore può selezionare le variabili desiderate per il protocollo corrente e modificarle.

- Variabili: Elenco a discesa per selezionare le variabili
- *Aggiungi*: Aggiunge la variabile alla tabella delle variabili selezionate (il numero massimo di variabili delle provocazioni utilizzate è quattro).
- *Rimuovi*: Rimuove la variabile selezionata dalla tabella.

Nella tabella Limiti delle variabili, l'operatore può modificare i limiti della variabile. Il limite della variabile (%) definisce il cambiamento della variabile selezionata (ad es. FEV1), dove viene calcolata la dose provocativa.

#### Impostazioni del grafico dose-risposta

L'operatore può modificare le impostazioni per le assi verticale e orizzontale. L'asse verticale indica la differenza della *variabile* selezionata rispetto a una fase di confronto selezionata (come baseline o controllo). La variabile può essere una qualsiasi variabile inclusa nel relativo elenco, tranne TIME o LAGE. Per l'asse verticale sono disponibili due impostazioni: *Direzione* e *Confronto nel calcolo delle provocazioni*.

Opzioni per Direzione:

- Percentuale di confronto
- Differenza pos. con il confronto

• Differenza neg. con il confronto

Opzioni per Confronto nel calcolo delle provocazioni:

- Baseline
- Controllo
- Riferimento
- Nessuno

L'asse orizzontale indica il valore del *parametro* selezionato (ad es. Dose) in ogni fase. Il parametro è un valore misurabile e dipende dal tipo di provocazione. Nella provocazione farmacologica, il parametro, ad esempio, può essere *Dose* o *Concentrazione*. Nella provocazione d'esercizio, il parametro, ad esempio, può essere Carico o Velocità. Per l'asse orizzontale sono disponibili due impostazioni: *Parametro* e *Scala*.

Opzioni per Parametro:

- Numero delle provocazioni
- Parametro della provocazione

Opzioni per Scala:

- Lineare
- Logaritmica

Opzioni protocollo

Gli elementi relativi ai protocolli contenuti nella barra dei menu di Gestione protocolli sono: Crea nuovo, Salva, Elimina, Importa ed Esporta.

| Protocollo         |  |  |  |  |
|--------------------|--|--|--|--|
| Crea nuovo         |  |  |  |  |
| Salva              |  |  |  |  |
| Elimina            |  |  |  |  |
| Importa<br>Esporta |  |  |  |  |

Figura: Barra dei menu: Protocollo

#### Crea nuovo

Selezionando **Protocollo>Crea nuovo** dalla barra dei menu viene avviata la generazione di un nuovo protocollo. I campi modificabili inizialmente presentano i valori predefiniti per il tipo di provocazione selezionato.

#### Salva

Dopo aver generato il nuovo protocollo, selezionare **Protocollo>Salva** dalla barra dei menu. Digitare un nome per il nuovo protocollo, quindi selezionare **OK**.

#### Elimina

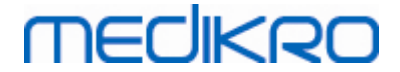

Selezionare il protocollo che si desidera eliminare, quindi premere il pulsante Seleziona come protocollo attivo. Dopo che il protocollo diventa attivo, selezionare Protocollo>Elimina dalla barra dei menu e accettare l'eliminazione. Se il protocollo è contrassegnato come "Sola lettura", non può essere modificato o eliminato.

#### Importa

L'operatore può importare nuovi protocolli nel programma. Selezionare **Protocollo>Importa** dalla barra dei menu.

#### **Esporta**

L'operatore può esportare i protocolli in formato file XML. Per esportare un protocollo, selezionare **Protocollo>Esporta** dalla barra dei menu. L'operatore può esportare tutti i protocolli visualizzati nella scheda **Elenco dei protocolli**. Prima di essere esportato, il protocollo deve essere selezionato come attivo.

### 8.6 Analisi dei risultati

È possibile analizzare i risultati come grafici o come risultati numerici, o ancora come una combinazione di entrambi. Per analizzare risultati numerici, selezionare il pulsante appropriato in *"Mostra risultati"*. Per analizzare grafici, selezionare il pulsante appropriato in *"Mostra curve"*.

Notare i dettagli seguenti nella rappresentazione delle cifre:

- Il segno '\*' davanti al valore previsto (ad esempio \*60%) indica che il valore della variabile misurata è inferiore al 95% del range normale.
- Il segno '\*' davanti al punteggio Z (ad esempio \*-1,70) indica che il valore della variabile misurata è inferiore al range normale del punteggio Z +/- 1,65.
- Il segno '\*' davanti ai valori di differenza Post-Pre indica un cambiamento significativo dei valori del test di broncodilatazione.
- Le cifre in rosso indicano che la riproducibilità del valore non é riuscita correttamente (vedere il capitolo <u>L'indicatore di riproducibilità</u>).

#### 8.6.1 Curve

L'utente può scegliere quali curve visualizzare nella schermata. Il software per spirometria Medikro ha le opzioni seguenti:

E Curva volume/tempo delle misurazioni

### Curve volume/tempo

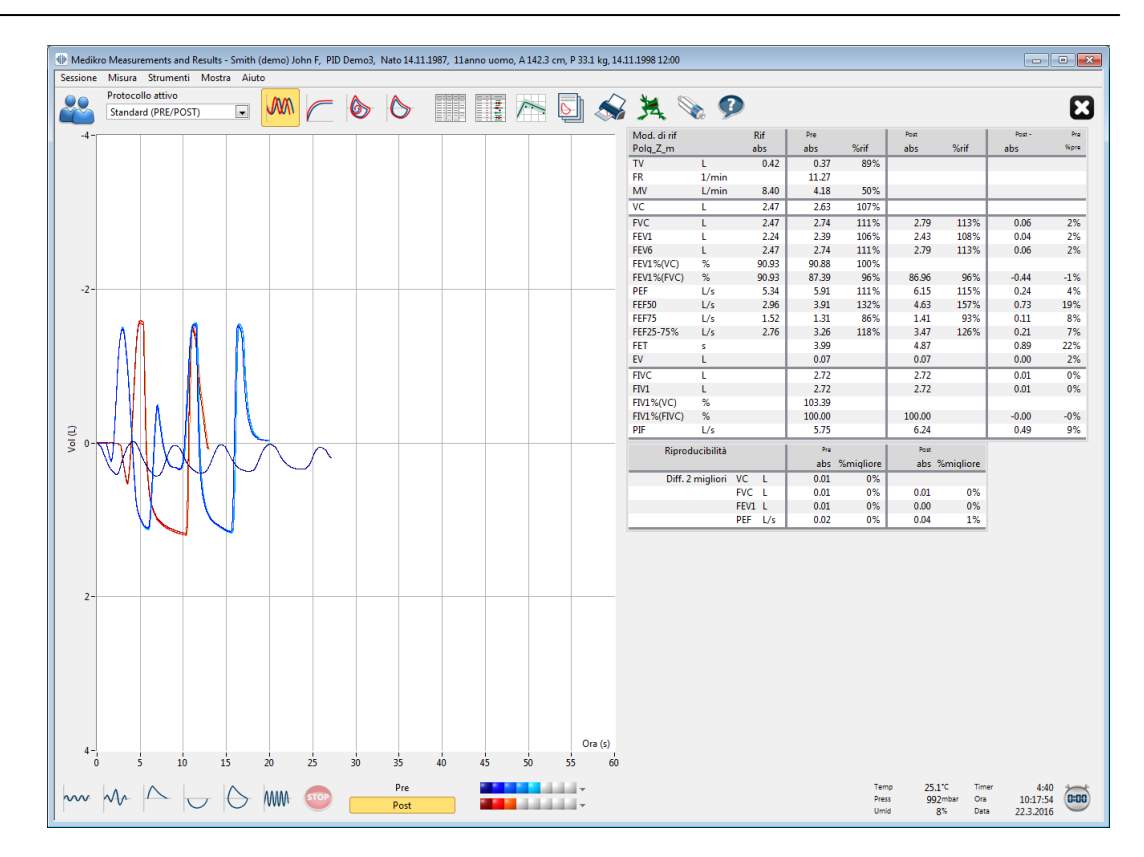

Figura: Visualizzazione delle curve in formato volume/tempo.

🖃 Curva volume/flusso delle misurazioni

## FV, Curve flusso/volume

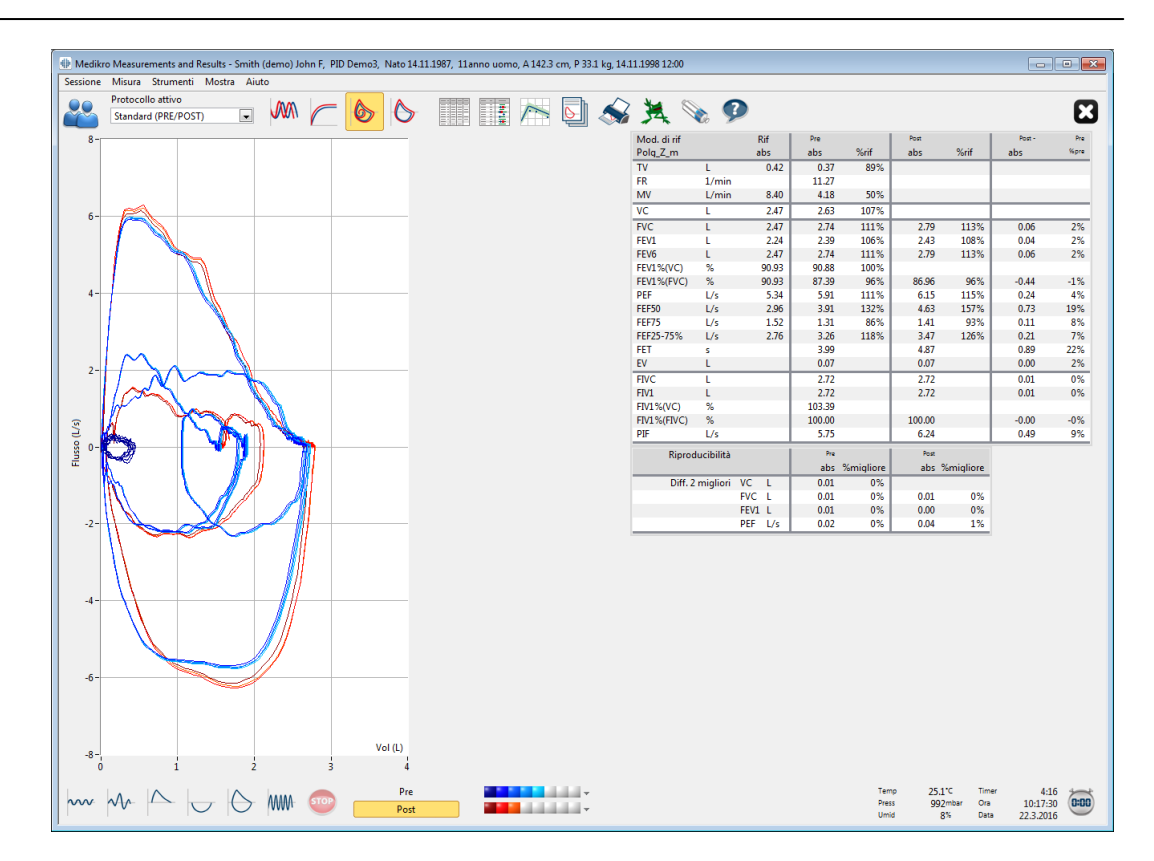

Figura: Visualizzazione delle curve in formato flusso/volume.

E Curve di misurazione

### Curve di misurazione

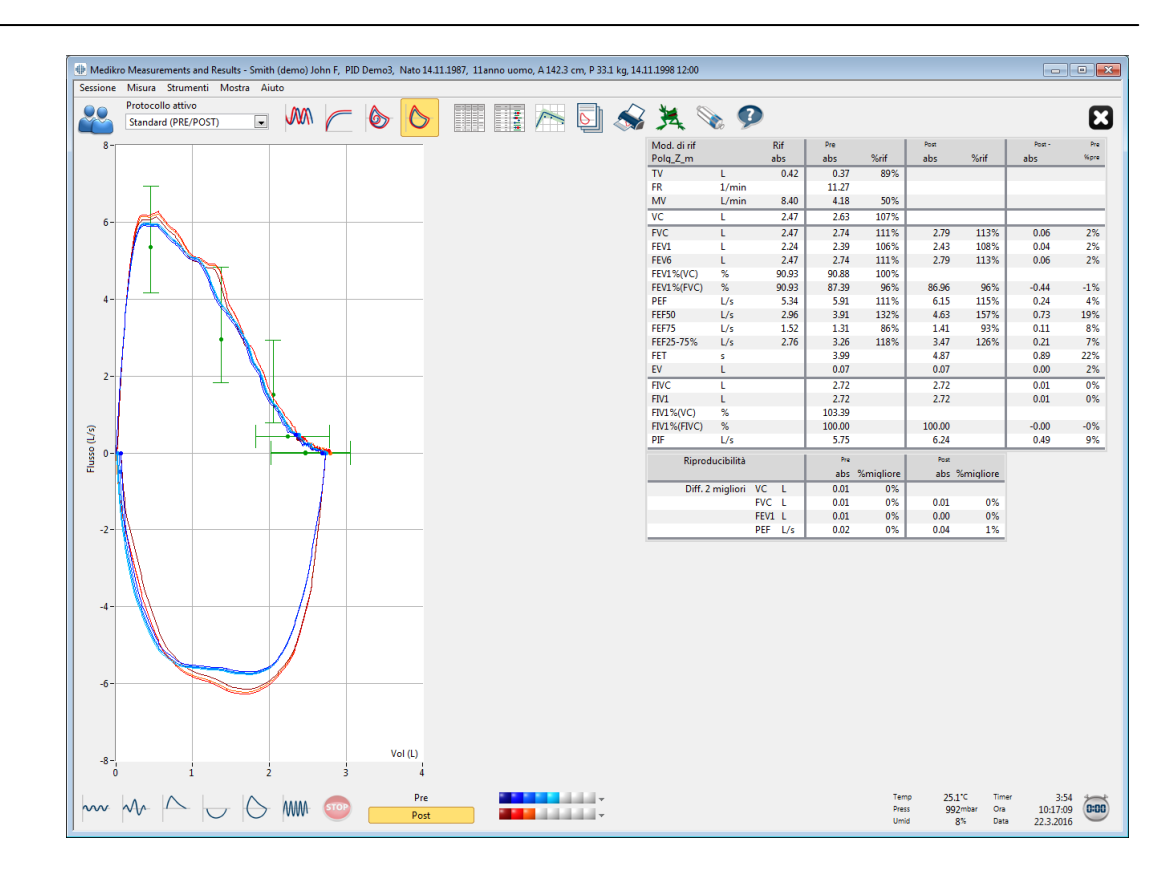

Figura: Mostra Curve di misurazione

🖃 Curva volume/tempo 6s delle misurazioni

## VT6, Curve volume/tempo 6s

premendo il pulsante **VT6** si apre una finestra mobile (Figura: Finestra mobile VT6 con le curve volume/tempo 6s), nella quale sono visualizzate le curve del volume espiratorio in rapporto al tempo 6 s. Facendo clic sul pulsante X nell'angolo superiore destro, si chiude la finestra **VT6**.

È possibile mantenere aperta la finestra VT6 durante le misurazioni per agevolare il monitoraggio della durata (almeno 6 secondi o 3 secondi per i bambini con meno di 10 anni) e le prestazioni delle procedure espiratorie (FVC, FVC+FIVC).

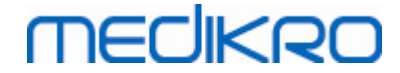

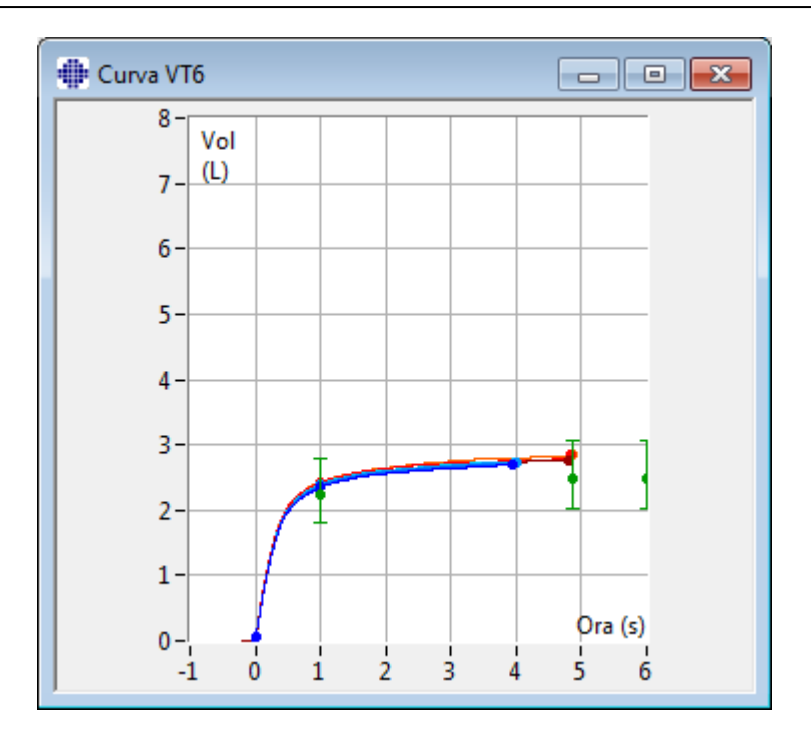

Figura: Finestra mobile VT6 con le curve volume/tempo 6s.

Per analizzare le curve, selezionare il pulsante appropriato in "Mostra curve" (<u>Tabella: Pulsanti</u> <u>Mostra curve di Measurements and Results</u>) o selezionare:

```
Mostra>Curva/e Volume/Tempo
o
Mostra>6s Curva/e Volume/Tempo
o
Mostra>Curva/e Flusso/Volume
o
```

Mostra>Curva(e)

#### 8.6.2 Ingrandimento delle curve

Le curve possono essere ingrandite per un'ispezione più dettagliata. Selezionare l'area di visualizzazione desiderata della curva facendo clic e trascinando da un angolo dell'area all'angolo opposto.

Per tornare alle dimensioni originarie del grafico, selezionare il comando **Strumenti / Normalizza** grafico o selezionare il pulsante appropriato in *"Mostra curve"*.

Ulteriori informazioni

### Ingrandimento delle curve

| © Medikro Oy                                              |            |                     |              |            |
|-----------------------------------------------------------|------------|---------------------|--------------|------------|
| Medikro Oy                                                | Tel.:      | +358 17 283 3000    | Business ID: | 0288691-7  |
| Mail address: P.O.Box 54, FI-70101 Kuopio, Finland        | Home page: | www.medikro.com     | VAT no.:     | FI02886917 |
| Street address: Pioneerinkatu 3, FI-70800 Kuopio, Finland | E-mail:    | medikro@medikro.com | Domicile:    | Kuopio     |

È possibile ingrandire tutte le curve per esaminarle più dettagliatamente (si applica anche alla finestra VT6). Selezionare l'area desiderata della curva facendo clic e trascinando da un angolo dell'area all'angolo opposto (Figura: Selezione dell'area desiderata). La parte selezionata della curva viene ingrandita. **Nota:** le proporzioni potrebbero variare (Figura: Dopo aver selezionato l'area, la curva viene ingrandita per un esame più dettagliato).

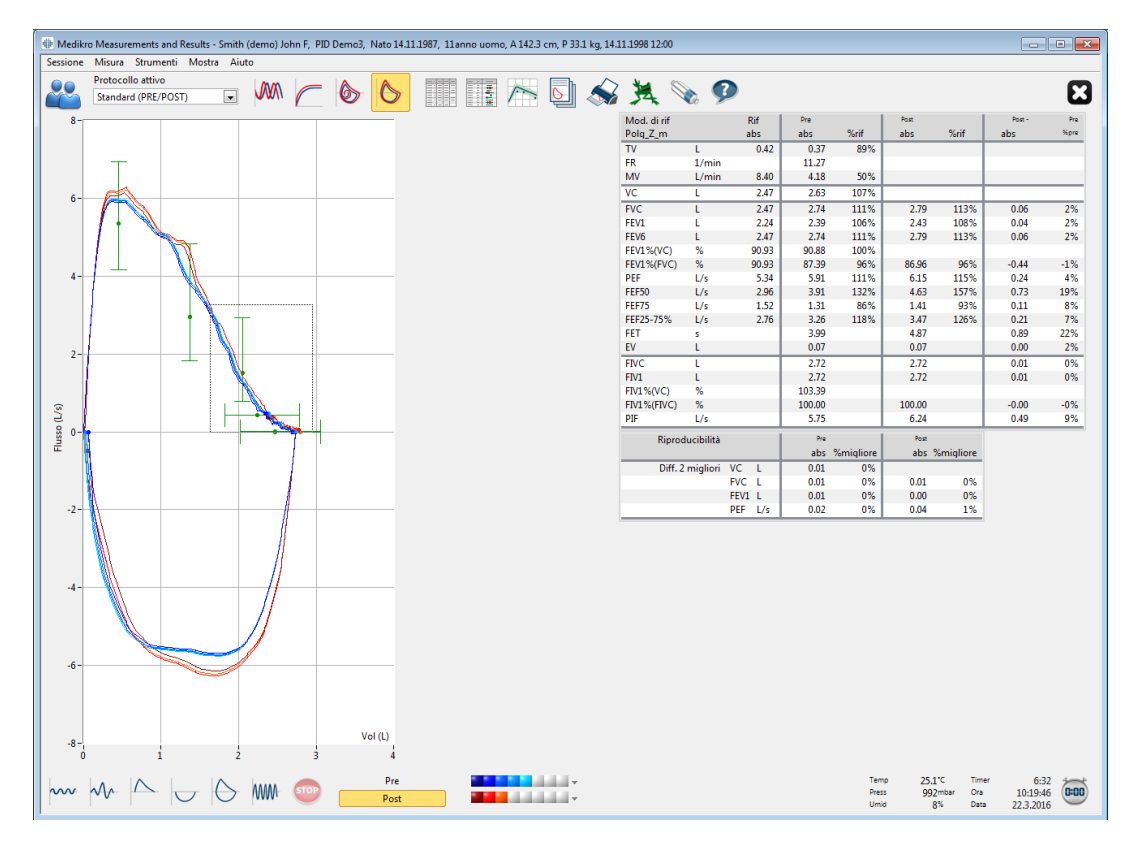

Figura: Selezione dell'area desiderata.

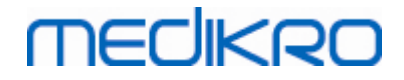

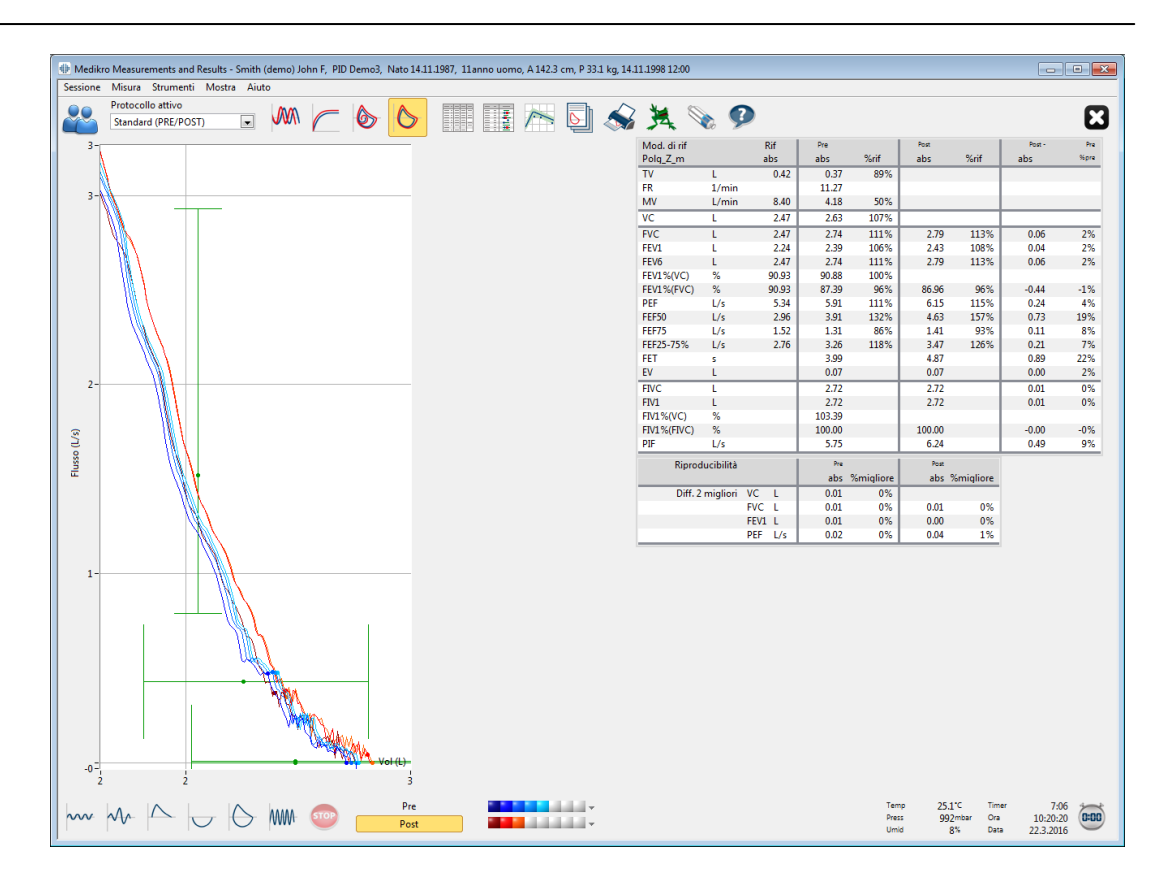

Figura: Dopo aver selezionato l'area, la curva viene ingrandita per un esame più dettagliato.

Per tornare alle dimensioni originali del grafico, selezionare il comando **Strumenti / Normalizzazione grafico** o fare clic sul pulsante **VT**, **VT6**, **FV** o **Curva/e** sotto Mostra curve.

#### 8.6.3 Risultati numerici e andamento

Per analizzare i risultati, selezionare i pulsanti "*Mostra risultati della misura*", "*Mostra risultati migliori*" oppure "*Mostra andamento*" in "*Mostra risultati*" (vedere <u>Tabella: Pulsanti Mostra risultati</u> <u>di Measurements and Results</u>) o selezionare:

#### Mostra>Risultati delle misurazioni

0

#### Mostra>Risultati rappresentativi

0

#### Mostra>Andamento

I comandi seguenti rappresenteranno i risultati delle misurazioni in formati numerici:

- I risultati di tutte le misurazioni.
- I risultati delle misurazioni migliori e un istogramma.

L'andamento consente di verificare l'andamento di ogni variabile singola in formato di tabella numerica e in formato grafico.

| <u>© Medikro Oy</u> |                                           |            |                     |              |            |
|---------------------|-------------------------------------------|------------|---------------------|--------------|------------|
| Medikro Oy          |                                           | Tel.:      | +358 17 283 3000    | Business ID: | 0288691-7  |
| Mail address:       | P.O.Box 54, FI-70101 Kuopio, Finland      | Home page: | www.medikro.com     | VAT no.:     | FI02886917 |
| Street address:     | Pioneerinkatu 3, FI-70800 Kuopio, Finland | E-mail:    | medikro@medikro.com | Domicile:    | Kuopio     |
|                     |                                           |            |                     |              |            |

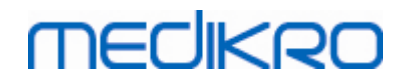

Ulteriori informazioni su:

🖃 Risultati numerici

I comandi seguenti visualizzano i risultati delle misurazioni in formato numerico:

- "Mostra risultati della misura" mostra i risultati di tutte le misurazioni
- "Mostra risultati migliori" mostra i risultati più rappresentativi

### Risultati di tutte le misurazioni

Questa opzione visualizza i risultati di tutte le misurazioni in formato numerico (Figura: Risultati numerici in formato di tabella). L'elenco delle variabili disponibili nel software per spirometria Medikro viene descritto nella sezione <u>Variabili</u>.

| 🕒 Medikro Measu                         | urements and Result | ts - Smith (de | emo) John F, PID D | emo3, Nato | 14.11.198   | 7, 11anno | o uomo, A   | 142.3 cm, | P 33.1 kg, | 14.11.1998 | 12:00    |        |             |       |          |                       |                         |                      |                               |
|-----------------------------------------|---------------------|----------------|--------------------|------------|-------------|-----------|-------------|-----------|------------|------------|----------|--------|-------------|-------|----------|-----------------------|-------------------------|----------------------|-------------------------------|
| Sessione Misura                         | a Strumenti Mo:     | stra Aiuto     |                    |            |             |           |             |           |            |            |          |        |             |       |          |                       |                         |                      |                               |
| Protoc                                  | ollo attivo         |                | A                  | A 1.A      | E           |           |             |           | ъ.         | $\sim$ ×   |          | -      |             |       |          |                       |                         |                      |                               |
| Standa                                  | lard (PRE/POST)     |                |                    | 6> (°      | >           |           | 3 /         | × 0       |            |            |          |        |             |       |          |                       |                         |                      |                               |
|                                         |                     |                |                    | $\sim$     | E     E     |           | <u>am</u> ( |           |            |            |          | 00     |             |       |          |                       |                         |                      |                               |
|                                         |                     | Rif            | Pre Segnale        | Pre        | segnale     | Pre       | Segnale     | Pre       | Segnale    | Pre        | Segnale  | Post S | Segnale     | Post  | Segnale  | Post                  | Segnale                 |                      |                               |
| TV                                      |                     | abs<br>0.42    | abs %r             | abs        | 76 <b>r</b> | abs       | 76 <b>r</b> | abs       | 76f        | abs        | 76F      | abs    | 76 <b>r</b> | abs   | 7er      | abs                   | 76 <b>r</b>             |                      |                               |
| EP                                      | L<br>1/min          | 0.42           | 0.37 89%           |            |             |           |             |           |            |            |          |        |             |       |          |                       |                         |                      |                               |
| MV                                      | L/min               | 8.40           | 418 50%            |            |             |           |             |           | _          |            |          |        |             |       | _        |                       |                         |                      |                               |
| TEMPO                                   | hh:mm               | 0110           | 12:00              | 12:00      | _           | 12:00     | _           | 12:00     |            | 12:00      | _        | 12:00  | _           | 12:00 |          | 12:00                 |                         |                      |                               |
| VC                                      | L                   | 2.47           |                    | 2.58       | 104%        | 2.60      | 105%        | 2.62      | 106%       | 2.63       | 107%     |        |             |       |          |                       | _                       |                      |                               |
| FVC                                     |                     | 2.47           |                    | 2.68       | 109%        | 2.71      | 110%        | 2.72      | 110%       | 2.74       | 111%     | 2.73   | 111%        | 2.79  | 113%     | 2.79                  | 113%                    |                      |                               |
| FEV1                                    | ī.                  | 2.24           |                    | 2.35       | 105%        | 2.37      | 106%        | 2.38      | 106%       | 2.39       | 106%     | 2.38   | 106%        | 2.43  | 108%     | 2.43                  | 108%                    |                      |                               |
| FEV6                                    | L                   | 2.47           |                    | 2.68       | 109%        | 2.71      | 110%        | 2.72      | 110%       | 2.74       | 111%     | 2.73   | 111%        | 2.79  | 113%     | 2.79                  | 113%                    |                      |                               |
| FEV1%(VC)                               | %                   | 90.93          |                    | 89.23      | 98%         | 90.04     | 99%         | 90.47     | 99%        | 90.88      | 100%     |        |             |       |          |                       |                         |                      |                               |
| FEV1%(FVC)                              | %                   | 90.93          |                    | 85.82      | 94%         | 86.59     | 95%         | 87.00     | 96%        | 87.39      | 96%      | 85.11  | 94%         | 86.87 | 96%      | 86.96                 | 96%                     |                      |                               |
| PEF                                     | L/s                 | 5.34           |                    | 5.84       | 109%        | 5.89      | 110%        | 5.86      | 110%       | 5.91       | 111%     | 6.02   | 113%        | 6.15  | 115%     | 6.11                  | 114%                    |                      |                               |
| FEF50                                   | L/s                 | 2.96           |                    | 3.78       | 128%        | 3.85      | 130%        | 3.86      | 131%       | 3.91       | 132%     | 4.36   | 147%        | 4.65  | 157%     | 4.63                  | 157%                    |                      |                               |
| FEF25.75%                               | L/S                 | 2.76           |                    | 3.05       | 1119        | 3.16      | 05%         | 3.20      | 04%        | 3.26       | 118%     | 3.22   | 04%         | 3.42  | 93%      | 1.41                  | 126%                    |                      |                               |
| FET                                     | 5                   | 2.70           |                    | 3.95       |             | 3.95      | 11376       | 4.00      | 110%       | 3.99       | 110 /0   | 4.82   | **/ /0      | 4.82  | 12076    | 4.87                  | 110/0                   |                      |                               |
| EV                                      | L                   |                |                    | 0.06       |             | 0.07      |             | 0.07      |            | 0.07       |          | 0.07   |             | 0.07  |          | 0.07                  |                         |                      |                               |
| FIVC                                    | L                   |                | 1                  | 2.67       | _           | 2.69      | _           | 2.71      |            | 2.72       |          | 2.66   |             | 2.72  |          | 2.72                  | _                       |                      |                               |
| FIV1                                    | L                   |                |                    | 2.67       |             | 2.69      | _           | 2.71      |            | 2.72       | _        | 2.66   | _           | 2.72  |          | 2.72                  |                         |                      |                               |
| FIV1%(VC)                               | %                   |                |                    | 101.36     |             | 102.27    |             | 102.99    |            | 103.39     |          |        |             |       |          |                       |                         |                      |                               |
| FIV1%(FIVC)                             | %                   |                |                    | 98.04      |             | 98.92     |             | 99.61     |            | 100.00     |          | 97.75  |             | 99.73 |          | 100.00                |                         |                      |                               |
| PIF                                     | L/s                 |                |                    | 5.68       |             | 5.73      |             | 5.71      |            | 5.75       |          | 6.11   |             | 6.24  |          | 6.19                  |                         |                      |                               |
| Riproducibilità                         |                     |                | abs migliore       | abs        | nigliore    | abs       | migliore    | abs r     | migliore   | abs r      | migliore | abs r  | migliore    | abs i | migliore | abs                   | migliore                |                      |                               |
| VCDIFF                                  | L                   |                |                    | -0.05      | -2%         | -0.03     | -1%         | -0.01     | -0%        | -0.00      | -0%      |        |             |       |          |                       |                         |                      |                               |
| FVCDIFF                                 | L                   |                |                    | -0.05      | -2%         | -0.03     | -1%         | -0.01     | -0%        | -0.00      | -0%      | -0.06  | -2%         | -0.01 | -0%      | -0.00                 | -0%                     |                      |                               |
| DEEDIEE                                 | L /r                |                |                    | -0.04      | -276        | -0.02     | -1%         | -0.01     | -0%        | -0.00      | -0%      | -0.05  | -276        | -0.00 | -0%      | -0.00                 | -0%                     |                      |                               |
| FLIDIN                                  | L/5                 |                |                    | -0.07      | -176        | -0.02     | -0 %        | -0.04     | -176       | -0.00      | -076     | -0.15  | -276        | -0.00 | -076     | -0.04                 | -1.20                   |                      |                               |
|                                         |                     |                |                    |            |             |           |             |           |            |            |          |        |             |       |          |                       |                         |                      |                               |
| ~~~~~~~~~~~~~~~~~~~~~~~~~~~~~~~~~~~~~~~ |                     | 6              | ₩ •                | P          | re<br>ost   |           |             |           | v<br>v     |            |          |        |             |       |          | Temp<br>Press<br>Umid | 25.1°C<br>992mbar<br>8% | Timer<br>Ora<br>Data | 5:35<br>10:18:49<br>22.3.2016 |

Figura: Risultati numerici in formato di tabella.

Sono visualizzate fino a 8 misurazioni Pre e Post. I risultati delle misurazioni includono il risultato di ciascuna variabile misurata, nonché un confronto in percentuale con i valori previsti. Se il valore previsto selezionato è GLI2012, per il risultato misurato compare il valore del punteggio Z.

### Risultati rappresentativi

Questa opzione visualizza i risultati delle misurazioni migliori sia in formato numerico che come istogramma (Figura: Mostra risultati migliori).

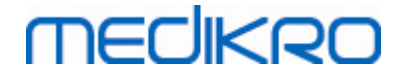

| 🕀 Medikro   | Measurements an   | d Results - Sm | nith (demo) Jo | ohn F, PID | Demo3, Na | nto 14.11.198 | , 11anno uo | mo, A 142. | 8 cm, P 33 | 1 kg, 14.1  | 1.1998 12: | 00       |        |       |        |      |        |       |           | × |
|-------------|-------------------|----------------|----------------|------------|-----------|---------------|-------------|------------|------------|-------------|------------|----------|--------|-------|--------|------|--------|-------|-----------|---|
| Sessione    | Misura Strumen    | ti Mostra      | Aiuto          |            |           |               |             |            |            |             |            |          |        |       |        |      |        |       |           | _ |
|             | Protocollo attivo |                |                | C          |           |               | III (III)   |            | <b>N</b> h |             | *          |          | 0      |       |        |      |        |       |           |   |
|             | Standard (PRE/PC  | IST)           |                | (          | ୭         |               |             |            | P          |             | 74         | No.      | ~      |       |        |      |        |       |           | 2 |
| Mod. di rit | f                 | Rif            | Pre            |            | Post      |               | Post -      | Pre        | ,          | Valore por  | male = lin | ea verde |        | 95%   | valore |      |        |       |           |   |
| Polg_2_m    |                   | abs            | abs            | %nt        | abs       | %rit          | abs         | %pre       | Pre ris    | ultati = bl | u Postris  | ultati = | rosso  | min   | max    |      |        |       |           |   |
| TV          | L                 | 0.42           | 0.37           | 89%        |           |               |             |            |            |             | •          |          |        |       |        |      |        |       |           |   |
| FR          | 1/min             |                | 11.27          | 5001       |           |               |             |            |            |             |            |          |        |       |        |      |        |       |           |   |
| MV          | L/min             | 8.40           | 4.18           | 50%        |           |               |             |            | •          |             |            |          |        | 0.29/ | 1249   |      |        |       |           |   |
| EVC         | L                 | 2.47           | 2.63           | 107%       | 2.70      | 1120/         | 0.06        | 29/        |            | -           | •          | -        |        | 82%   | 124%   |      |        |       |           |   |
| FVC         | L                 | 2.47           | 2.74           | 106%       | 2./9      | 109%          | 0.00        | 276        |            | -           | -          | -        |        | 02%   | 12476  |      |        |       |           |   |
| FEV6        |                   | 2.24           | 2.59           | 11194      | 2.45      | 112%          | 0.04        | 2 /0       |            |             |            |          |        | 82%   | 124%   |      |        |       |           |   |
| FEVI %/VC   | ) %               | 90.93          | 90.88          | 100%       | 2.13      | 11570         | 0.00        | 270        |            |             |            |          |        | 88%   | 115%   |      |        |       |           |   |
| FEV1%(EV    | C) %              | 90.93          | 87.39          | 96%        | 86.96     | 96%           | -0.44       | -1%        |            |             | _          |          |        | 88%   | 115%   |      |        |       |           |   |
| PEF         | L/s               | 5.34           | 5.91           | 111%       | 6.15      | 115%          | 0.24        | 4%         |            | _           | -          | _        |        | 78%   | 130%   |      |        |       |           |   |
| FEF50       | L/s               | 2.96           | 3.91           | 132%       | 4.63      | 157%          | 0.73        | 19%        |            | _           | _          | _        | -      | 62%   | 163%   |      |        |       |           |   |
| FEF75       | L/s               | 1.52           | 1.31           | 86%        | 1.41      | 93%           | 0.11        | 8%         |            | -           | -          | _        | _      | 52%   | 193%   |      |        |       |           |   |
| FEF25-75%   | 6 L/s             | 2.76           | 3.26           | 118%       | 3.47      | 126%          | 0.21        | 7%         |            |             | -          |          |        |       |        |      |        |       |           |   |
| FET         | s                 |                | 3.99           |            | 4.87      | _             | 0.89        | 22%        |            |             |            |          |        |       |        |      |        |       |           |   |
| EV          | L                 |                | 0.07           |            | 0.07      |               | 0.00        | 2%         |            |             |            |          |        |       |        |      |        |       |           |   |
| FIVC        | L                 |                | 2.72           |            | 2.72      |               | 0.01        | 0%         |            |             |            |          |        |       |        |      |        |       |           |   |
| FIV1        | L                 |                | 2.72           |            | 2.72      |               | 0.01        | 0%         |            |             |            |          |        |       |        |      |        |       |           |   |
| FIV1%(VC)   | ) %               |                | 103.39         |            |           |               |             |            |            |             |            |          |        |       |        |      |        |       |           |   |
| FIV1%(FIV   | C) %              |                | 100.00         |            | 100.00    |               | -0.00       | -0%        |            |             |            |          |        |       |        |      |        |       |           |   |
| PIF         | L/s               |                | 5.75           |            | 6.24      |               | 0.49        | 9%         |            |             |            |          |        |       |        |      |        |       |           |   |
|             |                   |                |                |            |           |               |             | 20         | 40         | 60 80       | 100 12     | 20 140   | 160 18 | 30    |        |      |        |       |           |   |
|             |                   |                |                |            |           |               |             |            |            |             |            |          |        |       |        |      |        |       |           |   |
|             |                   |                |                |            |           |               |             |            |            |             |            |          |        |       |        |      |        |       |           |   |
|             |                   |                |                |            |           |               |             |            |            |             |            |          |        |       |        |      |        |       |           |   |
|             |                   |                |                |            |           |               |             |            |            |             |            |          |        |       |        |      |        |       |           |   |
|             |                   |                |                |            |           |               |             |            |            |             |            |          |        |       |        |      |        |       |           |   |
|             |                   |                |                |            |           |               |             |            |            |             |            |          |        |       |        |      |        |       |           |   |
|             |                   |                |                |            |           |               |             |            |            |             |            |          |        |       |        |      |        |       |           |   |
|             |                   |                |                |            |           |               |             |            |            |             |            |          |        |       |        |      |        |       |           |   |
|             |                   |                |                |            |           |               |             |            |            |             |            |          |        |       |        |      |        |       |           |   |
|             |                   |                |                |            |           |               |             |            |            |             |            |          |        |       |        |      |        |       |           |   |
|             |                   |                |                |            |           |               |             |            |            |             |            |          |        |       |        |      |        |       |           |   |
|             |                   |                |                |            |           |               |             |            |            |             |            |          |        |       |        |      |        |       |           |   |
|             |                   |                |                |            |           |               |             |            |            |             |            |          |        |       |        |      |        |       |           |   |
|             |                   |                |                |            |           |               |             |            |            |             |            |          |        |       |        |      |        |       |           |   |
|             |                   |                |                |            |           |               |             |            |            |             |            |          |        |       |        |      |        |       |           |   |
| have        | A                 | $\wedge$       | -              | STOP       |           | Pre           |             |            | v          |             |            |          |        |       |        | Temp | 25.1°C | Timer | 5:13      | 5 |
|             | •••               |                |                |            |           | Post          |             |            |            |             |            |          |        |       |        | Umid | 8%     | Data  | 22.3.2016 |   |

Figura: Mostra risultati migliori.

I risultati migliori delle misurazioni Pre e Post sono confrontati con i valori previsti. Viene quindi visualizzata la differenza Post/Pre. Se il valore previsto selezionato è GLI2012, per il risultato misurato compare il valore del punteggio Z.

I risultati migliori sono anche visualizzati sotto forma di istogramma, dove una barra verde rappresenta il 95% del normale range di ciascuna variabile misurata. Il migliore risultato Pre è indicato da un cerchio blu, il migliore risultato Post da un quadrato rosso. I risultati dell'istogramma forniscono un'indicazione diretta della gravità di una funzione polmonare limitata.

Se il valore previsto selezionato è GLI2012, l'istogramma mostra il punteggio z per il risultato misurato e il range normale. Il range normale del punteggio Z è +/- 1,64 per tutte le variabili misurate. LLN e ULN indicano rispettivamente il limite inferiore e il limite superiore del range normale.

#### 🖃 Andamento

L'andamento consente di analizzare l'andamento di ogni variabile singola in formato di tabella numerica e in formato grafico. (Figura: Andamento in formato grafico) e in formato di tabella numerica (Figura: Andamento visualizzato come tabella numerica in una finestra mobile separata).

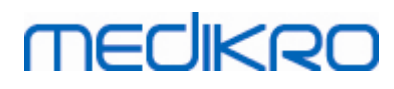

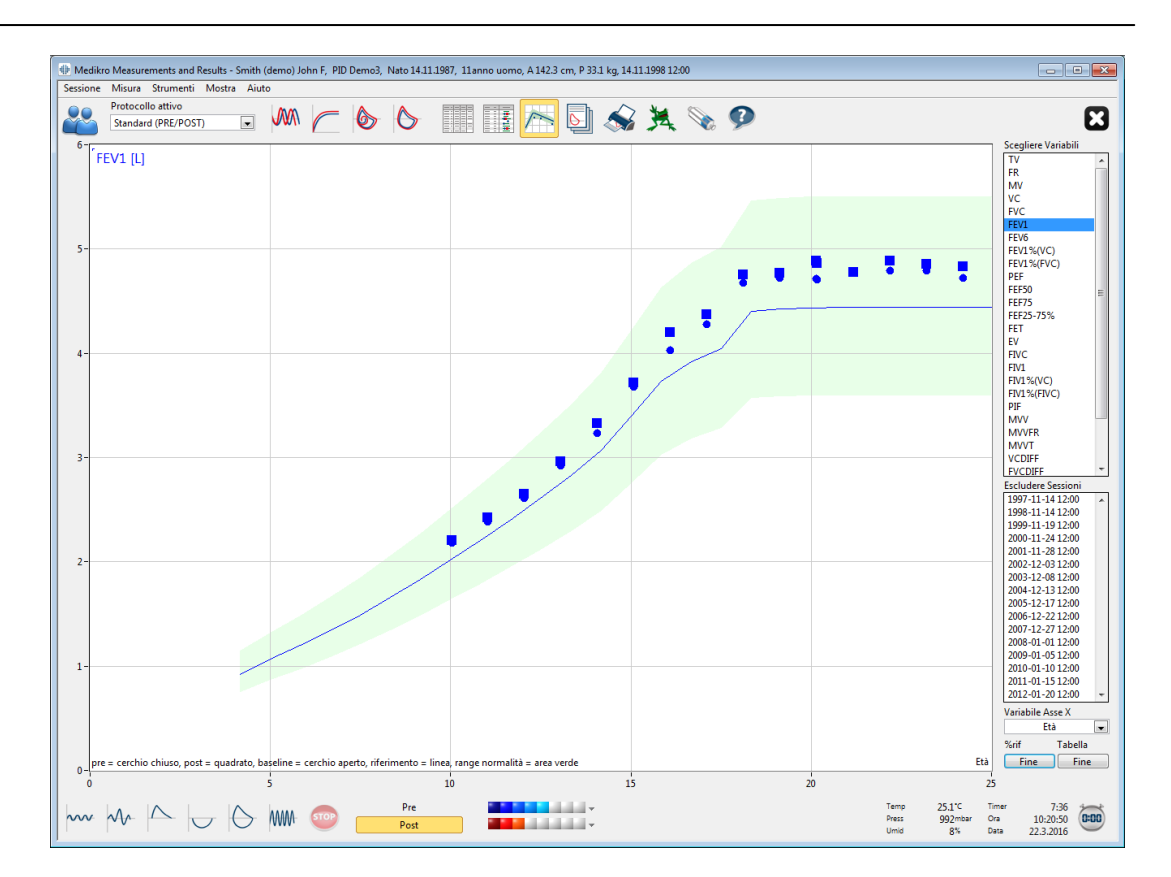

Figura: Andamento in formato grafico.

L'operatore può selezionare una o più variabili per l'analisi dell'andamento dal campo Scegliere Variabili (Figura: Andamento, elementi interattivi). Le variabili selezionate e le loro dimensioni sono visualizzate nella parte superiore sinistra del grafico dell'andamento. È possibile selezionare più variabili contemporaneamente tenendo premuto il tasto **Maiusc** mentre si fa clic sulle variabili col mouse.

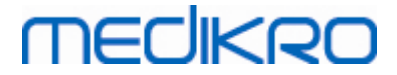

| Scegliere Va | riabili |   |
|--------------|---------|---|
| TV           |         | * |
| FR           |         |   |
| MV           |         |   |
| VC           |         |   |
| FVC          |         |   |
| FEV1         |         | Ξ |
| FEV6         |         |   |
| FEV1%(VC)    | )<br>   |   |
|              | -)      |   |
|              |         | - |
| FEF75        |         |   |
| FFF25-75%    |         |   |
| FET          | ,<br>   |   |
| EV           |         |   |
| FIVC         |         |   |
| FIV1         |         | Ŧ |
| Escludere S  | essioni |   |
| 1997-11-14   | 12:00   | * |
| 1998-11-14   | 12:00   |   |
| 1999-11-19   | 12:00   |   |
| 2000-11-24   | 12:00   | Ξ |
| 2001-11-28   | 12:00   |   |
| 2002-12-03   | 3 12:00 |   |
| 2003-12-08   | 3 12:00 |   |
| 2004-12-13   | 12:00   |   |
| 2005-12-17   | 12:00   |   |
| 2006-12-22   | 12:00   | _ |
| 2007-12-27   | 12:00   |   |
| Variabile As | se X    |   |
| Dat          | a       | • |
| %rif         | Tabella |   |
| /0111        |         |   |

Figura: Andamento, elementi interattivi.

L'operatore può anche selezionare le sessioni da escludere dall'analisi della tendenza. Le sessioni da escludere possono essere selezionate dal campo Escludere Sessioni (Figura: Andamento, elementi interattivi). È possibile selezionare più sessioni contemporaneamente tenendo premuto il tasto **Maiusc** mentre si fa clic sulle sessioni col mouse. I nuovi risultati vengono calcolati automaticamente per consentire l'analisi immediata dell'andamento.

È possibile selezionare la variabile dell'asse X dal campo corrispondente (Figura: Andamento, elementi interattivi). Sono disponibili tre opzioni:

- La Data si riferisce alla data della sessione
- L'Età si riferisce all'età del paziente al momento delle misurazioni
- La Sessione si riferisce al numero sequenziale della sessione

Il pulsante "%di prev" (Figura: Trend, in relazione ai valori previsti) attiva l'ispezione dei risultati in relazione ai valori previsti. I risultati sono espressi come percentuale (%) del valore previsto,

| © Medikro Oy    |                                           |            |                     |              |            |
|-----------------|-------------------------------------------|------------|---------------------|--------------|------------|
| Medikro Oy      |                                           | Tel.:      | +358 17 283 3000    | Business ID: | 0288691-7  |
| Mail address:   | P.O.Box 54, FI-70101 Kuopio, Finland      | Home page: | www.medikro.com     | VAT no.:     | FI02886917 |
| Street address: | Pioneerinkatu 3, FI-70800 Kuopio, Finland | E-mail:    | medikro@medikro.com | Domicile:    | Kuopio     |

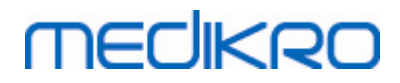

164

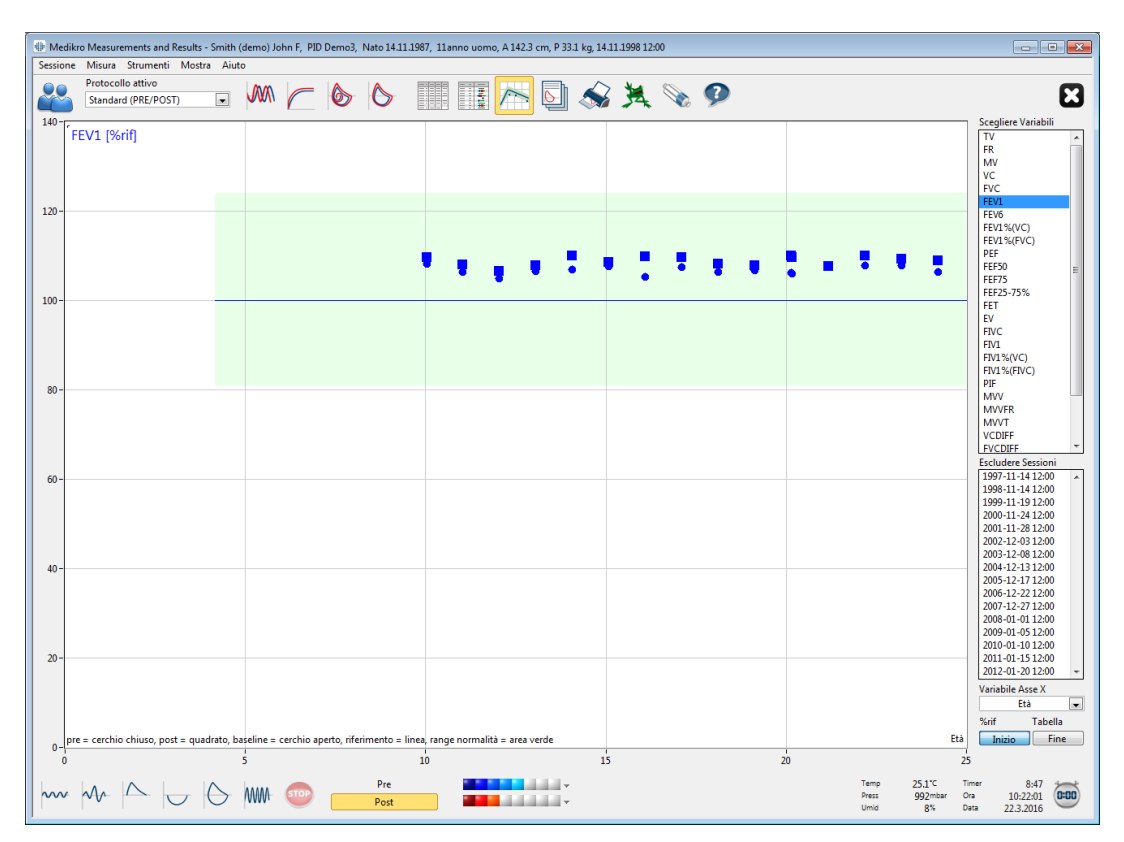

purché per la variabile selezionata sia disponibile un valore previsto.

Figura: Andamento, in relazione ai valori previsti.

Il pulsante *"Tabella"* apre una finestra mobile che contiene una tabella numerica dei dati dell'andamento (Figura: Andamento visualizzato come tabella numerica in una finestra mobile separata). Nell'elenco a discesa *"Variabili"* nell'angolo superiore sinistro della finestra viene visualizzato l'elenco delle variabili selezionate dall'operatore nella finestra precedente (Figura: Andamento in formato grafico). Utilizzando questa selezione, l'operatore può scegliere la variabile dei dati dell'andamento da analizzare.

| 🕀 Trend   |                  |        |            |            |      |             |             |                 |         |               |             |            | , •           |
|-----------|------------------|--------|------------|------------|------|-------------|-------------|-----------------|---------|---------------|-------------|------------|---------------|
| Variabili | FE               | V1 [L] |            |            | •    | М           | odelli di r | iferimento:     | Polg_Z_ | m, Ecs_18     | _m          |            |               |
| Sessione  | Data             | Età    | Rif<br>abs | Pre<br>abs | %rif | Post<br>abs | %rif        | Baseline<br>abs | %rif    | Post -<br>abs | Pre<br>%pre | 95%<br>min | valore<br>max |
| 1         | 1997-11-14 12:00 | 10.0   | 2.02       | 2.19       | 108% | 2.22        | 110%        |                 |         | 0.03          | 1%          | 81%        | 124%          |
| 2         | 1998-11-14 12:00 | 11.0   | 2.24       | 2.39       | 106% | 2.43        | 108%        |                 |         | 0.04          | 2%          | 81%        | 124%          |
| 3         | 1999-11-19 12:00 | 12.0   | 2.49       | 2.62       | 105% | 2.66        | 107%        |                 |         | 0.04          | 2%          | 81%        | 124%          |
| 4         | 2000-11-24 12:00 | 13.0   | 2.75       | 2.93       | 107% | 2.97        | 108%        |                 |         | 0.04          | 1%          | 81%        | 124%          |
| 5         | 2001-11-28 12:00 | 14.0   | 3.03       | 3.24       | 107% | 3.33        | 110%        |                 |         | 0.10          | 3%          | 81%        | 124%          |
| 6         | 2002-12-03 12:00 | 15.1   | 3.42       | 3.69       | 108% | 3.72        | 109%        |                 |         | 0.04          | 1%          | 81%        | 124%          |
| 7         | 2003-12-08 12:00 | 16.1   | 3.83       | 4.03       | 105% | 4.21        | 110%        |                 |         | 0.18          | 4%          | 81%        | 124%          |
| 8         | 2004-12-13 12:00 | 17.1   | 3.99       | 4.29       | 108% | 4.38        | 110%        |                 |         | 0.09          | 2%          | 81%        | 124%          |
| 9         | 2005-12-17 12:00 | 18.1   | 4.40       | 4.68       | 106% | 4.76        | 108%        |                 |         | 0.08          | 2%          | 81%        | 124%          |
| 10        | 2006-12-22 12:00 | 19.1   | 4.42       | 4.73       | 107% | 4.78        | 108%        |                 |         | 0.05          | 1%          | 81%        | 124%          |
| 11        | 2007-12-27 12:00 | 20.1   | 4.44       | 4.72       | 106% | 4.89        | 110%        |                 |         | 0.17          | 4%          | 81%        | 124%          |
| 12        | 2008-01-01 12:00 | 20.1   | 4.44       | 4.71       | 106% | 4.87        | 110%        |                 |         | 0.16          | 3%          | 81%        | 124%          |
| 13        | 2009-01-05 12:00 | 21.1   | 4.44       | 4.79       | 108% | 4.79        | 108%        |                 |         | -0.00         | -0%         | 81%        | 124%          |
| 14        | 2010-01-10 12:00 | 22.2   | 4.44       | 4.80       | 108% | 4.89        | 110%        |                 |         | 0.10          | 2%          | 81%        | 124%          |
| 15        | 2011-01-15 12:00 | 23.2   | 4.44       | 4.80       | 108% | 4.86        | 109%        |                 |         | 0.06          | 1%          | 81%        | 124%          |

|                                           | Tel.:                                                                             | +358 17 283 3000                                                                                    |
|-------------------------------------------|-----------------------------------------------------------------------------------|----------------------------------------------------------------------------------------------------|
| P.O.Box 54, FI-70101 Kuopio, Finland      | Home page:                                                                        | www.medikro.com                                                                                     |
| Pioneerinkatu 3, FI-70800 Kuopio, Finland | E-mail:                                                                           | medikro@medikro.c                                                                                   |
|                                           | P.O.Box 54, FI-70101 Kuopio, Finland<br>Pioneerinkatu 3, FI-70800 Kuopio, Finland | Tel.:P.O.Box 54, FI-70101 Kuopio, FinlandHome page:Pioneerinkatu 3, FI-70800 Kuopio, FinlandE-mail: |

 Business ID:
 0288691-7

 .com
 VAT no.:
 F102886917

 ikro.com
 Domicile:
 Kuopio

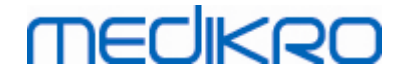

Figura: Andamento visualizzato come tabella numerica in una finestra mobile separata.

#### 8.6.4 Stampa di una finestra aperta

Ogniqualvolta si seleziona il pulsante **Stampa**, il software stamperà il contenuto della visualizzazione corrente della finestra delle misurazioni. Ciò consente di selezionare (vedere il capitolo <u>Riepilogo</u> <u>dello stato della sessione</u>) e stampare le curve di misurazione singolarmente. Inoltre, l'utente può stampare la finestra corrente selezionando:

Sessione>Stampa finestra corrente

### 8.7 Interpretazione

Il software per spirometria Medikro ha le opzioni di interpretazione seguenti: Logica di interpretazione risultati spirometria, Risultato del test di broncodilatazione e Testo di interpretazione manuale.

#### 8.7.1 Logica di interpretazione risultati spirometria

La logica di interpretazione dei risultati di spirometria combina tra loro due impostazioni di interpretazione: il tipo di disfunzione ventilatoria (in precedenza: Risultati spirometria) e la gravità del disturbo ventilatorio (in precedenza: Funzione ventilatoria).

Per accedere a questa impostazione, utilizzare il seguente percorso di comando:

#### Strumenti>Impostazioni>Spirometria>Logica di interpretazione risultati spirometria

Vedere la descrizione dettagliata delle opzioni disponibili:

- <u>Quanjer 2014</u>
- ATS/ERS 2005
- <u>Moodi 2019</u>
- Moodi 2019 senza classificazione del tipo di disfunzione ventilatoria
- <u>China (301)</u>
- Personalizzata
- <u>Nessuno</u>

#### 8.7.1.1 Quanjer 2014

Se è selezionata la logica di interpretazione dei risultati di spirometria "Quanjer 2014", la gravità del disturbo ventilatorio dipende dal tipo di disfunzione ventilatoria.

NOTA!

• Questa modalità di interpretazione può essere utilizzata con modelli predittivi che supportano i punteggi Z.

# Tipo di disfunzione ventilatoria (in precedenza: Risultati spirometria)

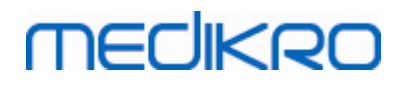

166

Il tipo di disfunzione ventilatoria è intrepretato secondo Quanjer 2014.

| Tipo di disfunzione<br>ventilatoria | Criteri                          |
|-------------------------------------|----------------------------------|
| Ostruzione                          | FEV1/(F)VC ridotta (z < -1,65).  |
| Nessuna informazione                | FEV1/(F)VC normale (z >= -1,65). |

## Gravità del disturbo ventilatorio (in precedenza: Funzione ventilatoria)

La gravità del disturbo ventilatorio è intrepretata secondo Quanjer 2014.

Se la disfunzione ventilatoria è "ostruzione", la gravità del disturbo ventilatorio viene classificata in base al valore del punteggio Z di FEV1 pre-fase. In caso contrario, il valore visualizzato è "Nessuna informazione".

| Gravità del disturbo<br>ventilatorio | Criteri                |
|--------------------------------------|------------------------|
| Lieve                                | FEV1(z) >= -2,0        |
| Moderata                             | -2,5 <= FEV1(z) < -2,0 |
| Moderatamente grave                  | -3,0 <= FEV1(z) < -2,5 |
| Grave                                | -4,0 <= FEV1(z) < -3,0 |
| Molto grave                          | FEV1(z) < -4,0         |

#### 8.7.1.2 ATS/ERS 2005

## Tipo di disfunzione ventilatoria (in precedenza: Risultati spirometria)

Se è selezionata questa opzione, il tipo di disfunzione ventilatoria è intrepretato in conformità con le raccomandazioni ATS/ERS 2005.

L'interpretazione classifica il tipo di disfunzione ventilatoria in base ai valori FEV1 pre-fase e VC o FVC rispetto al valore previsto. Vengono selezionati i valori VC o di FVC in base al parametro misurato. Se sono misurati entrambi i valori, viene selezionata la variabile con il valore più alto.

| Tipo di disfunzione<br>ventilatoria | Criteri                                                                                                    |
|-------------------------------------|----------------------------------------------------------------------------------------------------|
| Restrizione                         | Il valore VC o FVC misurato è al di sotto del 95% del range<br>normale, ma il valore FEV1%VC o FEV1%FVC è normale o alto. |
| Ostruzione                          | Il valore VC o FVC è normale o alto, ma il valore FEV1%VC o FEV1%FVC è al di sotto del 95% del range normale.             |

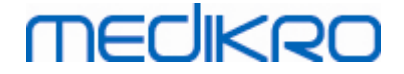

| Riduzione mista | Sia i valori VC o FVC che i valori FEV1%VC o FEV1%FVC sono al di sotto del 95% del range normale. |
|-----------------|---------------------------------------------------------------------------------------------------|
| Normale         | Sia i valori VC o FVC che i valori FEV1%VC o FEV1%FVC sono normali o alti.                        |

# Gravità del disturbo ventilatorio (in precedenza: Funzione ventilatoria)

Se è selezionata questa opzione, la gravità del disturbo ventilatorio è intrepretata in conformità con le raccomandazioni ATS/ERS 2005.

L'interpretazione classifica la spirometria in base al valore FEV1 pre-fase rispetto al valore previsto.

| Gravità del disturbo<br>ventilatorio | FEV1 %Prev      |
|--------------------------------------|-----------------|
| Normale                              | x >= -2 DS      |
| Lieve                                | 70 <= x < -2 DS |
| Moderata                             | 60 <= x < 70    |
| Moderatamente grave                  | 50 <= x < 60    |
| Grave                                | 35 <= x < 50    |
| Molto grave                          | x < 35          |

DS = deviazione standard, +- DS = 95% limite di confidenza.

#### 8.7.1.3 Moodi 2019

Se è selezionata la logica di interpretazione dei risultati di spirometria "Moodi 2019", la gravità del disturbo ventilatorio dipende dal tipo di disfunzione ventilatoria.

NOTA!

• Questa modalità di interpretazione può essere utilizzata con modelli predittivi che supportano i punteggi Z.

# Tipo di disfunzione ventilatoria (in precedenza: Risultati spirometria)

Il tipo di disfunzione ventilatoria è intrepretato secondo Moodi 2019.

Se tutti i valori (FEV1, VC, FVC, FEV1/VC, FEV1/FVC, PEF, FEF50, FEF25-75%) misurati del punteggio Z pre-fase rientrano nel range normale (-1,65 <= z <= 1,65), il tipo di disfunzione ventilatoria ottiene il valore "", mentre la gravità del disturbo ventilatorio ottiene il valore "Normale". Negli altri casi è presente una disfunzione ventilatoria, che può essere del tipo seguente:

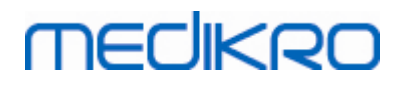

| Tipo di disfunzione ventilatoria        | Criteri                                                                                                    |
|-----------------------------------------|----------------------------------------------------------------------------------------------------|
| Restrizione                             | (F)VC ridotta (z < -1,65). Se sono misurati i due valori di FVC<br>e VC, per la diagnosi di restrizione entrambi devono essere<br>ridotti. |
| Ostruzione                              | FEV1/(F)VC ridotta (z < -1,65).                                                                                                    |
| Indicazione ostruzione vie respiratorie | Solo valori di flusso (PEF, FEF50, FEF25-75%) ridotti (z < -<br>1,65).                                                                     |
| Riduzione mista                         | Entrambi (F)VC e FEV1/(F)VC ridotti (z < -1,65).                                                                                           |
|                                         | Altri valori sono ridotti (z < -1,65).                                                                                                    |

# Gravità del disturbo ventilatorio (in precedenza: Funzione ventilatoria)

La gravità del disturbo ventilatorio è intrepretata secondo Moodi 2019.

In presenza di disfunzione ventilatoria, la gravità del disturbo ventilatorio viene classificata in base al valore del punteggio Z di FEV1 pre-fase:

| Gravità del disturbo<br>ventilatorio | Criteri                |
|--------------------------------------|------------------------|
| Lieve                                | FEV1(z) >= -2,0        |
| Moderata                             | -2,5 <= FEV1(z) < -2,0 |
| Moderatamente grave                  | -3,0 <= FEV1(z) < -2,5 |
| Grave                                | -4,0 <= FEV1(z) < -3,0 |
| Molto grave                          | FEV1(z) < -4,0         |

#### 8.7.1.4 Moodi 2019 senza classificazione del tipo di disfunzione ventilatoria

NOTA!

• Questa modalità di interpretazione può essere utilizzata con modelli predittivi che supportano i punteggi Z.

## Tipo di disfunzione ventilatoria (in precedenza: Risultati spirometria)

Il tipo di disfunzione ventilatoria non è determinato e il campo del valore è vuoto.

## Gravità del disturbo ventilatorio (in precedenza: Funzione ventilatoria)

La gravità del disturbo ventilatorio è intrepretata secondo Moodi 2019.

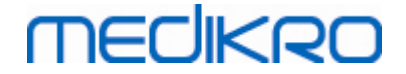

Se tutti i valori (FEV1, VC, FEV1/VC, FEV1/FVC, PEF, FEF50, FEF25-75%) misurati del punteggio Z pre-fase rientrano nel range normale (-1,65 <= z <= 1,65), la gravità del disturbo ventilatorio ottiene il valore "Normale". Negli altri casi è presente una disfunzione ventilatoria e la gravità del disturbo ventilatorio viene classificata in base al valore del punteggio Z di FEV1 pre-fase:

| Gravità del disturbo<br>ventilatorio | Criteri                |
|--------------------------------------|------------------------|
| Lieve                                | FEV1(z) >= -2,0        |
| Moderata                             | -2,5 <= FEV1(z) < -2,0 |
| Moderatamente grave                  | -3,0 <= FEV1(z) < -2,5 |
| Grave                                | -4,0 <= FEV1(z) < -3,0 |
| Molto grave                          | FEV1(z) < -4,0         |

#### 8.7.1.5 China (301)

## Tipo di disfunzione ventilatoria (in precedenza: Risultati spirometria)

Se è selezionata questa opzione, il tipo di disfunzione ventilatoria è intrepretato in conformità con gli standard China (301). L'interpretazione classifica il tipo di disfunzione ventilatoria in base ai valori FEV1 pre-fase e VC o FVC rispetto al valore previsto. Inoltre, l'interpretazione dipende dal valore della gravità del disturbo ventilatorio. Vengono selezionati i valori VC o di FVC in base al parametro misurato. Se sono misurati entrambi i valori, viene selezionata la variabile con il valore più alto.

| Tipo di<br>disfunzione<br>ventilatoria | Gravità del disturbo<br>ventilatorio | Criteri                                                                                                    |
|----------------------------------------|--------------------------------------|----------------------------------------------------------------------------------------------------|
| Restrizione                            | Al di fuori della<br>gamma normale   | Il valore VC o FVC misurato è al di sotto del 95% del<br>range normale, ma il valore FEV1%VC o FEV1%FVC è<br>normale o alto. |
| Ostruzione                             | Al di fuori della<br>gamma normale   | Il valore VC o FVC è normale o alto, ma il valore<br>FEV1%VC o FEV1%FVC è al di sotto del 95% del range<br>normale.          |
| Riduzione<br>mista                     | Al di fuori della<br>gamma normale   | Sia i valori VC o FVC che i valori FEV1%VC o FEV1%<br>FVC sono al di sotto del 95% del range normale.                        |
| Normale                                | Normale                              | Sia i valori VC o FVC che i valori FEV1%VC o FEV1%<br>FVC sono normali o alti.                                               |

# Gravità del disturbo ventilatorio (in precedenza: Funzione ventilatoria)

Se è selezionata questa opzione, la gravità del disturbo ventilatorio è intrepretata in conformità con le raccomandazioni ATS/ERS 2005.

L'interpretazione classifica la spirometria in base al valore FEV1 pre-fase rispetto al valore previsto.

| Gravità del disturbo<br>ventilatorio | FEV1 %di Prev   |
|--------------------------------------|-----------------|
| Normale                              | x >= -2 DS      |
| Lieve                                | 70 <= x < -2 DS |
| Moderata                             | 60 <= x < 70    |
| Moderatamente grave                  | 50 <= x < 60    |
| Grave                                | 35 <= x < 50    |
| Molto grave                          | x < 35          |

DS = deviazione standard, +- DS = 95% limite di confidenza.

#### 8.7.1.6 Personalizzata

Per garantire la compatibilità di un'interpretazione con le versioni precedenti, il software seleziona automaticamente la modalità "personalizzata" quando si apre una sessione realizzata con la versione software precedente. In questa modalità, il tipo di disfunzione ventilatoria e la gravità del disturbo ventilatorio vengono interpretati in conformità con le impostazioni di interpretazione definite per quella sessione. Quando si chiude la sessione, viene ripristinata l'impostazione originale della logica di interpretazione dei risultati della spirometria.

Quando è aperta una sessione precedente, l'utente può modificare la modalità da "personalizzata" in qualsiasi altra modalità a piacere, ma non può tornare a "personalizzata" una volta effettuata la modifica.

La modalità "personalizzata" della logica di interpretazione dei risultati della spirometria supporta le seguenti opzioni di interpretazione, disponibili nelle versioni precedenti.

## Tipo di disfunzione ventilatoria (in precedenza: Risultati spirometria)

<u>Nessuno</u>. Se è selezionata questa opzione, l'interpretazione del tipo di disfunzione ventilatoria è disabilitata e i relativi campi sono vuoti.

<u>ATS/ERS 2005</u>. Se è selezionata questa opzione, il tipo di disfunzione ventilatoria è intrepretato in conformità con le raccomandazioni ATS/ERS 2005. L'interpretazione classifica il tipo di disfunzione ventilatoria in base ai valori FEV1 pre-fase e VC o FVC rispetto al valore previsto. Vengono selezionati i valori VC o di FVC in base al parametro misurato. Se sono misurati entrambi i valori, viene selezionata la variabile con il valore più alto.

Tipo di disfunzione ventilatoria Criteri

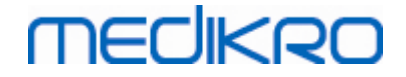

| Restrizione     | Il valore VC o FVC misurato è al di sotto del 95% del range<br>normale, ma il valore FEV1%VC o FEV1%FVC è normale o alto. |
|-----------------|----------------------------------------------------------------------------------------------------|
| Ostruzione      | Il valore VC o FVC è normale o alto, ma il valore FEV1%VC o<br>FEV1%FVC è al di sotto del 95% del range normale.          |
| Riduzione mista | Sia i valori VC o FVC che i valori FEV1%VC o FEV1%FVC sono<br>al di sotto del 95% del range normale.                      |
| Normale         | Sia i valori VC o FVC che i valori FEV1%VC o FEV1%FVC sono normali o alti.                                                |

<u>China (301)</u>. Se è selezionata questa opzione, il tipo di disfunzione ventilatoria è intrepretato in conformità con gli standard China (301). L'interpretazione classifica il tipo di disfunzione ventilatoria in base ai valori FEV1 pre-fase e VC o FVC rispetto al valore previsto. Inoltre, l'interpretazione dipende dal valore della gravità del disturbo ventilatorio. Vengono selezionati i valori VC o di FVC in base al parametro misurato. Se sono misurati entrambi i valori, viene selezionata la variabile con il valore più alto.

| Tipo di<br>disfunzione<br>ventilatoria | Gravità del disturbo<br>ventilatorio | Criteri                                                                                                    |
|----------------------------------------|--------------------------------------|----------------------------------------------------------------------------------------------------|
| Restrizione                            | Al di fuori della<br>gamma normale   | Il valore VC o FVC misurato è al di sotto del 95% del<br>range normale, ma il valore FEV1%VC o FEV1%FVC è<br>normale o alto. |
| Ostruzione                             | Al di fuori della<br>gamma normale   | Il valore VC o FVC è normale o alto, ma il valore<br>FEV1%VC o FEV1%FVC è al di sotto del 95% del range<br>normale.          |
| Riduzione<br>mista                     | Al di fuori della<br>gamma normale   | Sia i valori VC o FVC che i valori FEV1%VC o FEV1%<br>FVC sono al di sotto del 95% del range normale.                        |
| Normale                                | Normale                              | Sia i valori VC o FVC che i valori FEV1%VC o FEV1%<br>FVC sono normali o alti.                                               |

Moodi 2015. Il tipo di disfunzione ventilatoria è intrepretato secondo Moodi 2015.

#### NOTA!

- Questa modalità di interpretazione può essere utilizzata con modelli predittivi che supportano i punteggi Z.
- Nell'interpretazione si utilizzano soltanto le variabili visibili nel report finale.

Se tutti i valori misurati del punteggio Z pre-fase rientrano nel range normale (-1,65 <= z <= 1,65), il tipo di disfunzione ventilatoria ottiene il valore "", mentre la gravità del disturbo ventilatorio ottiene il valore "Normale". Negli altri casi è presente una disfunzione ventilatoria, che può essere del tipo seguente:

#### Tipo di disfunzione ventilatoria Criteri

| © Medikro Oy    |                                           |            |                     |              |            |
|-----------------|-------------------------------------------|------------|---------------------|--------------|------------|
| Medikro Oy      |                                           | Tel.:      | +358 17 283 3000    | Business ID: | 0288691-7  |
| Mail address:   | P.O.Box 54, FI-70101 Kuopio, Finland      | Home page: | www.medikro.com     | VAT no.:     | FI02886917 |
| Street address: | Pioneerinkatu 3, FI-70800 Kuopio, Finland | E-mail:    | medikro@medikro.com | Domicile:    | Kuopio     |
|                 | ······································    |            |                     |              |            |

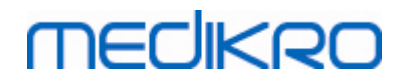

| Restrizione                             | (F)VC ridotta (z < -1,65). Se sono misurati i due valori di FVC<br>e VC, per la diagnosi di restrizione entrambi devono essere<br>ridotti. |
|-----------------------------------------|----------------------------------------------------------------------------------------------------|
| Ostruzione                              | FEV1/(F)VC ridotta (z < -1,65).                                                                                                    |
| Indicazione ostruzione vie respiratorie | Solo valori di flusso (PEF, FEF50, FEF25-75%) ridotti (z < -<br>1,65).                                                                     |
| Riduzione mista                         | Entrambi (F)VC e FEV1/(F)VC ridotti (z < -1,65).                                                                                           |
|                                         | Altri valori sono ridotti (z < -1,65) oppure nessuna variabile visibile nel report finale.                                                 |

# Gravità del disturbo ventilatorio (in precedenza: Funzione ventilatoria)

<u>ATS/ERS 2005</u>. Se è selezionata questa opzione, la gravità del disturbo ventilatorio è intrepretato in conformità con le raccomandazioni ATS/ERS 2005.

L'interpretazione classifica la spirometria in base al valore FEV1 pre-fase rispetto al valore previsto.

| Gravità del disturbo<br>ventilatorio | FEV1 %di Prev   |
|--------------------------------------|-----------------|
| Normale                              | x >= -2 DS      |
| Lieve                                | 70 <= x < -2 DS |
| Moderata                             | 60 <= x < 70    |
| Moderatamente grave                  | 50 <= x < 60    |
| Grave                                | 35 <= x < 50    |
| Molto grave                          | x < 35          |

<u>Sovijarvi 1994</u>. Se è selezionata questa opzione, la gravità del disturbo ventilatorio è intrepretata secondo Sovijarvi 1994.

L'interpretazione classifica i risultati della spirometria pre-fase in base alla variabile con il valore più basso rispetto al valore previsto. Fanno eccezione le variabili VC e FVC, la cui classificazione viene ottenuta in base alla variabile con il valore più alto rispetto al valore previsto.

| Gravità del disturbo<br>ventilatorio | Valore confrontato con il valore previsto |
|--------------------------------------|-------------------------------------------|
| Normale                              | x >= -2 DS                                |
| Lieve                                | -3,5 DS <= x < -2 DS                      |
| Moderata                             | -5,5 DS <= x < -3,5 DS                    |
| Grave                                | -7,5 DS <= x < -5,5 DS                    |

© Medikro Oy

Medikro Oy Mail address: P.O.Box 54, FI-70101 Kuopio, Finland Street address: Pioneerinkatu 3, FI-70800 Kuopio, Finland 
 Tel.:
 +358 17 283 3000
 Business ID:
 0288691-7

 Home page:
 www.medikro.com
 VAT no.:
 FI02886917

 E-mail:
 medikro@medikro.com
 Domicile:
 Kuopio

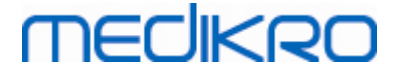

Critica

x < -7,5 DS

DS = deviazione standard, +- DS = 95% limite di confidenza.

<u>Quanjer 2014</u>. Se è selezionata questa opzione, la gravità del disturbo ventilatorio è intrepretata secondo Quanjer 2014.

Poiché in Quanjer 2014 l'interpretazione della gravità del disturbo ventilatorio dipende dalla disfunzione ventilatoria, per interpretare il tipo di disfunzione ventilatoria occorre necessariamente utilizzare i criteri Quanjer 2014 se anche per la gravità del disturbo ventilatorio si ricorre a tali criteri.

Il tipo di disfunzione ventilatoria è intrepretato secondo Quanjer 2014.

| Tipo di disfunzione<br>ventilatoria | Criteri                          |
|-------------------------------------|----------------------------------|
| Ostruzione                          | FEV1/(F)VC ridotta (z < -1,65).  |
| Nessuna<br>informazione             | FEV1/(F)VC normale (z >= -1,65). |

La gravità del disturbo ventilatorio è intrepretata secondo Quanjer 2014.

Se la disfunzione ventilatoria è "ostruzione", la gravità del disturbo ventilatorio viene classificata in base al valore del punteggio Z di FEV1 pre-fase. In caso contrario, il valore visualizzato è "Nessuna informazione".

| Gravità del disturbo<br>ventilatorio | Criteri                |
|--------------------------------------|------------------------|
| Lieve                                | FEV1(z) >= -2,0        |
| Moderata                             | -2,5 <= FEV1(z) < -2,0 |
| Moderatamente grave                  | -3,0 <= FEV1(z) < -2,5 |
| Grave                                | -4,0 <= FEV1(z) < -3,0 |
| Molto grave                          | FEV1(z) < -4,0         |

Moodi 2015. La gravità del disturbo ventilatorio è intrepretata secondo Moodi 2015.

In presenza di disfunzione ventilatoria, la gravità del disturbo ventilatorio viene classificata in base al valore del punteggio Z di FEV1 pre-fase:

| Gravità del disturbo<br>ventilatorio | Criteri                |
|--------------------------------------|------------------------|
| Lieve                                | FEV1(z) >= -2,0        |
| Moderata                             | -2,5 <= FEV1(z) < -2,0 |

 Medikro Oy
 Tel.:
 +358 17 283 3000
 Business ID:
 0288691-7

 Mail address:
 P.O.Box 54, FI-70101 Kuopio, Finland
 Home page:
 www.medikro.com
 VAT no.:
 FI02886917

 Street address:
 Pioneerinkatu 3, FI-70800 Kuopio, Finland
 E-mail:
 medikro@medikro.com
 Domicile:
 Kuopio

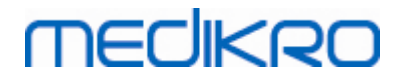

| Moderatamente grave | -3,0 <= FEV1(z) < -2,5              |
|---------------------|-------------------------------------|
| Grave               | -4,0 <= FEV1(z) < -3,0              |
| Molto grave         | FEV1(z) < -4,0                      |
|                     | FEV1 non visibile nel report finale |

8.7.1.7 Nessuno

## Tipo di disfunzione ventilatoria (in precedenza: Risultati spirometria)

Il tipo di disfunzione ventilatoria non è determinato e il campo del valore è vuoto.

## Gravità del disturbo ventilatorio (in precedenza: Funzione ventilatoria)

La gravità del disturbo ventilatorio non è determinata e il campo del valore è vuoto.

#### 8.7.2 Risultato del test di broncodilatazione

Il software per spirometria Medikro interpreta il risultato del test di broncodilatazione. Il risultato viene visualizzato nella finestra Informazioni personali e nella prima pagina del Report finale.

È possibile selezionare il metodo di confronto dei risultati di un test di broncodilatazione utilizzando la seguente sequenza di comandi:

#### Strumenti>Impostazioni>Spirometria>Confronto test broncodilatazione

Sono disponibili due opzioni:

<u>Valori previsti</u>. Con questa opzione si calcola la differenza tra i risultati Post e Pre in relazione al valore previsto, poi mostrata come "*%di prev*". Per valutare se la variazione del test di broncodilatazione è significativa, Medikro Spirometry Software pone a confronto la relativa differenza rispetto al valore previsto.

<u>Risultati dal valore pre-fase più rappresentativo.</u> Con questa opzione, la differenza tra i risultati post-fase e pre-fase viene calcolata in relazione al valore pre-fase più rappresentativo, e visualizzata come "%pre". Per valutare se la variazione nel test di broncodilatazione è significativa o meno, il software per spirometria Medikro confronta la differenza relativa col valore pre-fase più rappresentativo.

È possibile selezionare il metodo di interpretazione dei risultati di un test di broncodilatazione utilizzando la seguente sequenza di comandi:

#### Strumenti>Impostazioni>Spirometria>Interpretazione test broncodilatazione

Il risultato del test di broncodilatazione può essere "*Nessun cambiamento significativo*" oppure "*Aumento significativo*". Per il test di broncodilatazione sono disponibili le seguenti opzioni di interpretazione:

<u>ATS/ERS 2005.</u> Con questa opzione, il test di broncodilatazione viene interpretato in conformità ai criteri ATS ed ERS 2005. Le variabili e i limiti per adulti e bambini sono:

| © Medikro Oy    |                                           |            |                     |              |            |
|-----------------|-------------------------------------------|------------|---------------------|--------------|------------|
| Medikro Oy      |                                           | Tel.:      | +358 17 283 3000    | Business ID: | 0288691-7  |
| Mail address:   | P.O.Box 54, FI-70101 Kuopio, Finland      | Home page: | www.medikro.com     | VAT no.:     | FI02886917 |
| Street address: | Pioneerinkatu 3, FI-70800 Kuopio, Finland | E-mail:    | medikro@medikro.com | Domicile:    | Kuopio     |

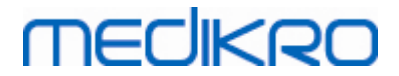

|         | Adulti           | Bambini          |
|---------|------------------|------------------|
| FVC >=  | 12% Pre E 200 ml | 12% Pre E 200 ml |
| FEV1 >= | 12% Pre E 200 ml | 12% Pre E 200 ml |

<u>ERS 1993.</u> Con questa opzione, il test di broncodilatazione viene interpretato in conformità ai criteri ERS 1993. Le variabili e i limiti per adulti e bambini sono:

|        | Adulti                      | Bambini                     |
|--------|-----------------------------|-----------------------------|
| FVC >  | 12% <i>di prev</i> E 200 ml | 12% <i>di prev</i> E 200 ml |
| FEV1 > | 12% <i>di prev</i> E 200 ml | 12% <i>di prev</i> E 200 ml |
| PEF >= | 1 l/s                       | -                           |

<u>Sovijarvi 1994.</u> Con questa opzione, il test di broncodilatazione viene interpretato in conformità ai criteri Sovijarvi 1994. Le variabili e i limiti per adulti e bambini sono:

|             | Adulti            | Bambini |
|-------------|-------------------|---------|
| FVC >=      | 15% Pre E 250 ml  | 15% Pre |
| FEV1 >=     | 15% Pre E 200 ml  | 15% Pre |
| PEF >=      | 23% Pre E 1 l/s   | 23% Pre |
| FEF25-75 >= | 33% Pre E 0,4 l/s | 33% Pre |
| FEF50 >=    | 36% Pre E 0,5 l/s | 36% Pre |
| FEF75 >=    | 56% Pre E 0,3 l/s | 56% Pre |
| AEFV >=     | 25% Pre           | 25% Pre |
| FEV0.5 >=   | -                 | 20% Pre |

<u>Sovijarvi 2006.</u> Con questa opzione, il test di broncodilatazione viene interpretato in conformità ai criteri Sovijarvi 2006. Le variabili e i limiti per adulti e bambini sono:

|             | Adulti            | Bambini          |
|-------------|-------------------|------------------|
| FVC >=      | 12% Pre E 200 ml  | 12% Pre E 200 ml |
| FEV1 >=     | 12% Pre E 200 ml  | 12% Pre E 200 ml |
| PEF >=      | 23% Pre E 1 l/s   | -                |
| FEF25-75 >= | 33% Pre E 0,4 l/s | -                |
| FEF50 >=    | 36% Pre E 0,5 l/s | -                |
| FEF75 >=    | 56% Pre E 0,3 l/s | -                |
| AEFV >=     | 25% Pre           | -                |

<u>Moodi 2015.</u> Con questa opzione il test di broncodilatazione viene interpretato secondo Moodi 2015.

Nota: nell'interpretazione si utilizzano soltanto le variabili visibili nel report finale.

| 1 | 7 | 6 |
|---|---|---|
|   |   |   |

|             | Adulti            | Bambini           | Risultato del test di<br>broncodilatazione |
|-------------|-------------------|-------------------|--------------------------------------------|
| FVC >=      | 12% Pre E 200 ml  | 12% Pre E 200 ml  | Aumento significativo                      |
| FEV1 >=     | 12% Pre E 200 ml  | 12% Pre E 200 ml  | Aumento significativo                      |
| PEF >=      | 23% Pre E 1 l/s   | 23% Pre E 1 l/s   | Aumento indicativo                         |
| FEF25-75 >= | 33% Pre E 0,4 l/s | 33% Pre E 0,4 l/s | Aumento indicativo                         |
| FEF50 >=    | 36% Pre E 0,5 l/s | 36% Pre E 0,5 l/s | Aumento indicativo                         |
| AEFV >=     | 25% Pre           | 25% Pre           | Aumento indicativo                         |

Le variabili e i limiti per adulti e bambini sono:

<u>Nessuno.</u> Con questa opzione il test di broncodilatazione non viene interpretato e il campo del valore rimane vuoto.

#### 8.7.3 Testo di interpretazione manuale

**Il Testo Interpretazione** è fornito dal medico curante. Il testo viene inserito nella vista Sessione di Medikro Persons and Studies e visualizzato nella prima pagina del Report Finale. Nota: nel report possono essere stampate solo le prime cinque righe del **Testo Interpretazione**.

## 8.8 Il report finale

## Report finale standard

Fare clic sul pulsante **Mostra report** (vedere <u>Tabella: Pulsanti Mostra risultati di Measurements and</u> <u>Results</u>) per vedere il report finale stampabile. Il Report finale riepiloga i risultati e l'interpretazione della sessione di spirometria corrente. Può inoltre presentare il riepilogo degli esami precedenti del paziente con dati di andamento in forma grafica o numerica.

Ulteriori informazioni su:

Invio e ricezione del report finale

## Invio del report finale

Il report viene creato in formato HTML è può essere visualizzato con qualsiasi browser, come Internet Explorer.

Facendo clic sul pulsante **Mostra report**, nella cartella C:\Program Files\Medikro\Temp\Report\ viene generato il report finale. Il report finale contiene un minimo di quattro pagine ed è formato dai seguenti file:

- M8124-3-multi.htm (pagina 1)
- Best Curves.png (pagina 1)
- Trend.png (pagina 1)
- VT6 Curves.png (pagina 1)

© Medikro OyTel.:+358 17 283 3000Business ID:0288691-7Mail address:P.O.Box 54, FI-70101 Kuopio, FinlandHome page:www.medikro.comVAT no.:FI02886917Street address:Pioneerinkatu 3, FI-70800 Kuopio, FinlandE-mail:medikro@medikro.comDomicile:Kuopio

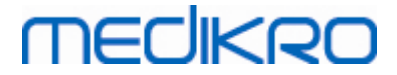

- M8124-5-multi.htm (pagina 2)
- Pre-phase Curves.png (pagina 2)
- Post-phase Curves.png (pagina 2)
- M8124-6-multi.htm (pagina 3)
- Pre-FlowVolumes.png (pagina 3)
- Post-FlowVolumes.png (pagina 3)
- M8124-7\_1-multi.htm (pagina 4) ... M8124-7\_n-multi.htm (pagina n)
- TrendTVar1.png (pagina 4) ... TrendTVarn.png (n si riferisce al numero della pagina)
- Report Logo.gif (tutte le pagine)

Tutti questi file sono necessari per visualizzare il report finale completo, ma è anche possibile selezionare i file per le pagine specifiche del report finale. Trascinando i file in un messaggio e-mail come allegati è possibile inviare il Report finale tramite e-mail.

### Ricezione del report finale

Quando si riceve il report finale tramite e-mail o su disco rimovibile, basta fare doppio clic sul file M8124-3-multi.htm per aprire la prima pagina del report finale nella schermata del browser. È inoltre possibile stampare il file dal browser, se si desidera.

Il report finale standard contiene almeno cinque pagine: La prima pagina mostra i risultati migliori (rappresentativi). I risultati di misurazioni Pre- e Post-fase sono mostrati nella seconda e nella terza pagina. Nella quarta pagina sono riportati i valori di differenza delle variabili d'andamento. I valori di differenza vengono calcolati confrontando ciascun valore della variabile d'andamento di ogni sessione con i corrispondenti valori della variabile d'andamento della prima sessione e della sessione precedente. Le pagine dal numero cinque in poi prevedono una singola pagina per ogni variabile d'andamento selezionata. Il numero di pagine d'andamento dipende dal numero di variabili d'andamento selezionate dall'utente. Il minimo è una variabile.

Le pagine del report comprendono le informazioni seguenti in maggiore dettaglio:

- informazioni personali, visualizzando il nome del paziente e l'ID è selezionabile (su ogni pagina)
- cronologia fumatore (pagina 1)
- informazioni cliniche (pagina 1)
- risultati migliori sotto forma di tabelle e istogramma (pagina 1)
- riproducibilità delle misurazioni (pagine 1-3), selezionabile per la prima pagina
- i valori numerici delle misurazioni Pre- e Post-fase, è selezionabile la visualizzazione delle curve (pagine 2-3)

| © Medikro Oy    |                                           |            |                     |              |            |
|-----------------|-------------------------------------------|------------|---------------------|--------------|------------|
| Medikro Oy      |                                           | Tel.:      | +358 17 283 3000    | Business ID: | 0288691-7  |
| Mail address:   | P.O.Box 54, FI-70101 Kuopio, Finland      | Home page: | www.medikro.com     | VAT no.:     | FI02886917 |
| Street address: | Pioneerinkatu 3, FI-70800 Kuopio, Finland | E-mail:    | medikro@medikro.com | Domicile:    | Kuopio     |
|                 |                                           |            |                     |              |            |

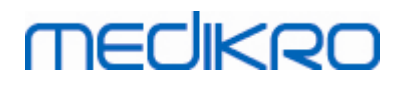

- valori di differenza delle variabili d'andamento (pagina 4)
- valori numerici delle variabili d'andamento selezionate (da pagina 5 in poi)
- interpretazione (pagina 1)
- curve migliori delle misurazioni Pre- e Post-fase individuali (pagina 2)
- curve flusso-volume delle misurazioni Pre- e Post-fase individuali (pagina 3)

Sulla prima pagina, l'utente può selezionare due grafici da visualizzare contrassegnando due delle caselle di controllo seguenti (nell'angolo in alto a sinistra della pagina del report):

- curve migliori,
- grafico d'andamento oppure
- curve VT6.

Notare i dettagli seguenti nella rappresentazione delle cifre:

- Il segno '\*' davanti al valore previsto (ad esempio \*60%) indica che il valore della variabile misurata è inferiore al 95% del range normale.
- Il segno '\*' davanti al punteggio Z (ad esempio \*-1,70) indica che il valore della variabile misurata è inferiore al range normale del punteggio Z +/- 1,65.
- Il segno '\*' davanti ai valori di differenza Post-Pre indica un cambiamento significativo dei valori del test di broncodilatazione.
- Le cifre in rosso indicano che la riproducibilità del valore non riesce (vedere il capitolo L'indicatore di riproducibilità).

### Report finale di provocazione bronchiale

I contenuti del report finale della provocazione bronchiale sono diversi dal report di broncodilatazione standard. Il report della provocazione bronchiale contiene le parti seguenti:

- informazioni personali
- cronologia fumatore
- informazioni cliniche
- informazioni sul test, protocollo e agenti selezionati
- valori numerici delle variabili selezionate per fase
- tabella dei sintomi e dei risultati
- curve dose-risposta delle variabili selezionate
- valori PD delle variabili selezionate
- modello di iperreattività bronchiale da riempire

Contrassegnando le caselle di controllo nella parte superiore della pagina, l'utente può selezionare se visualizzare le informazioni identificative del paziente oppure, allo stesso modo, le curve dose-risposta.

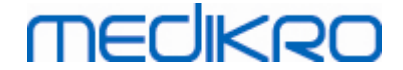

### 8.8.1 Visualizzazione del report finale

Il report finale può essere visualizzato utilizzando il pulsante **Mostra report** (vedere <u>Tabella: Pulsanti</u> <u>Mostra risultati di Measurements and Results</u>) o selezionando:

#### Mostra>Report finale

🖃 Ulteriori informazioni

## Visualizzazione del report finale

Sulla prima pagina, l'utente può selezionare due grafici da visualizzare contrassegnando due delle caselle di controllo seguenti (nell'angolo in alto a sinistra della pagina del report):

- curve migliori,
- grafico d'andamento oppure
- curve VT6.

|                                                                                                    | ura Strum                                                                                                    | enti Mo                                                                                                    | ostra Aiuto                                                                                                    | 1                                                                                                    |                                                                                                    |                                                                                                    |                                                                                                    |                                            |                                                                                                    |      |     |   |  |       |  |   |
|----------------------------------------------------------------------------------------------------|----------------------------------------------------------------------------------------------------|----------------------------------------------------------------------------------------------------|----------------------------------------------------------------------------------------------------|----------------------------------------------------------------------------------------------------|----------------------------------------------------------------------------------------------------|----------------------------------------------------------------------------------------------------|----------------------------------------------------------------------------------------------------|--------------------------------------------|----------------------------------------------------------------------------------------------------|------|-----|---|--|-------|--|---|
| Prot                                                                                                    | ocollo attiv                                                                                                    | 0                                                                                                    | _                                                                                                    |                                                                                                    |                                                                                                    |                                                                                                    |                                                                                                    |                                            |                                                                                                    | 14 8 |     | 0 |  |       |  | - |
| Sta                                                                                                    | ndard (PRE/                                                                                                    | POST)                                                                                                    |                                                                                                    | www p                                                                                                    |                                                                                                    |                                                                                                    |                                                                                                    |                                            | AR 템                                                                                                    | 54   | 100 | ~ |  |       |  |   |
| Report Pa                                                                                                    | ig.: [<< P                                                                                                    | rec] 1                                                                                                    | 2345 [5                                                                                                    | <u>Succ &gt;&gt;]</u>                                                                                                    |                                                                                                    |                                                                                                    |                                                                                                    |                                            |                                                                                                    |      |     |   |  |       |  |   |
| Report in                                                                                                    | clude:                                                                                                    |                                                                                                    |                                                                                                    |                                                                                                    |                                                                                                    |                                                                                                    |                                                                                                    |                                            |                                                                                                    |      |     |   |  |       |  |   |
| Nome                                                                                                    | e PID                                                                                                    |                                                                                                    |                                                                                                    | 🗸 Inf                                                                                                    | formazi                                                                                                    | oni clinich                                                                                                    | e                                                                                                    |                                            |                                                                                                    |      |     |   |  |       |  |   |
| Riprod                                                                                                    | ucibilità                                                                                                    |                                                                                                    |                                                                                                    | V Fu                                                                                                    | nzione                                                                                                    | ventilatori                                                                                                    | a                                                                                                    |                                            |                                                                                                    |      |     |   |  |       |  |   |
| Curve                                                                                                    | Migliori                                                                                                    |                                                                                                    |                                                                                                    | <b>√</b> Ri                                                                                                    | sultati                                                                                                    | pirometri                                                                                                    | a                                                                                                    |                                            |                                                                                                    |      |     |   |  |       |  |   |
| Trend                                                                                                    |                                                                                                    |                                                                                                    |                                                                                                    | Te                                                                                                    | st con                                                                                                    | roncodila                                                                                                    | tatori                                                                                                    |                                            |                                                                                                    |      |     |   |  |       |  |   |
| Curva                                                                                                    | VT6                                                                                                    |                                                                                                    |                                                                                                    |                                                                                                    | or con                                                                                                    |                                                                                                    |                                                                                                    |                                            |                                                                                                    |      |     |   |  |       |  |   |
| ame of the                                                                                                    | organizatio                                                                                                    | n                                                                                                    |                                                                                                    |                                                                                                    |                                                                                                    | PIROM                                                                                                    | FTRIA                                                                                                    |                                            |                                                                                                    |      |     |   |  |       |  |   |
| epartment                                                                                                    | organizatio                                                                                                    |                                                                                                    |                                                                                                    |                                                                                                    |                                                                                                    |                                                                                                    | L'INTR                                                                                                    | ſ                                          | neclika                                                                                                    |      |     |   |  |       |  |   |
| ddress                                                                                                    |                                                                                                    |                                                                                                    |                                                                                                    |                                                                                                    | 1                                                                                                    | 4.11.1998 @                                                                                                    | eseguito il 12:                                                                                                    | 00                                         |                                                                                                    |      |     |   |  |       |  |   |
| IFORMAZIO                                                                                                    | ONI PERS                                                                                                    | ONALI                                                                                                    | D                                                                                                    | ata di Naso                                                                                                    | cita : 14                                                                                                    | .11.1987                                                                                                    | Altezz                                                                                                    | a :1                                       | 142 cm                                                                                                    |      |     |   |  |       |  |   |
| ognome :                                                                                                    | Smith (de                                                                                                    | mo)                                                                                                    | E                                                                                                    | à e sesso                                                                                                    | : 11                                                                                                    | età uomo                                                                                                    | Peso                                                                                                    | 1                                          | 33.1 kg                                                                                                    |      |     |   |  |       |  |   |
| ome :                                                                                                    | John F                                                                                                    |                                                                                                    | ID O                                                                                                    | personale                                                                                                    | : D                                                                                                    | emo3                                                                                                    | IMC                                                                                                    | : 1<br>Etnicati                            | 16.3 kg/m2                                                                                                    |      |     |   |  |       |  |   |
| rotessione:                                                                                                    |                                                                                                    |                                                                                                    |                                                                                                    | odice Pazi                                                                                                    | ente:                                                                                                    |                                                                                                    | Grupp                                                                                                    | o Etnico:                                  |                                                                                                    |      |     |   |  |       |  |   |
| UMATORE                                                                                                    | Si                                                                                                    |                                                                                                    |                                                                                                    |                                                                                                    |                                                                                                    |                                                                                                    |                                                                                                    |                                            |                                                                                                    |      |     |   |  |       |  |   |
|                                                                                                    |                                                                                                    | THE                                                                                                    |                                                                                                    |                                                                                                    |                                                                                                    |                                                                                                    |                                                                                                    |                                            |                                                                                                    |      |     |   |  |       |  |   |
| TURMALI                                                                                                    | 7141 1.1 11413                                                                                                    |                                                                                                    |                                                                                                    |                                                                                                    |                                                                                                    |                                                                                                    |                                                                                                    |                                            |                                                                                                    |      |     |   |  |       |  |   |
| lalattie                                                                                                    |                                                                                                    |                                                                                                    |                                                                                                    |                                                                                                    |                                                                                                    | Collaboraz                                                                                                    | ione: Buono                                                                                                    |                                            |                                                                                                    |      |     |   |  |       |  |   |
| lalattie<br>armaci                                                                                                    |                                                                                                    |                                                                                                    |                                                                                                    |                                                                                                    |                                                                                                    | Collaboraz<br>Commento                                                                                                    | ione: Buono                                                                                                    |                                            |                                                                                                    |      |     |   |  |       |  |   |
| lalattie<br>armaci<br>roblemi attu                                                                                                    | ali:                                                                                                    |                                                                                                    |                                                                                                    |                                                                                                    |                                                                                                    | Collaboraz<br>Commento<br>Operatore                                                                                                    | ione: Buono                                                                                                    |                                            |                                                                                                    |      |     |   |  |       |  |   |
| lalattie<br>armaci<br>roblemi attu                                                                                                    | ali:<br>DEL TEST                                                                                                    | Rif                                                                                                    | VAL                                                                                                    | .ORI MISURA                                                                                                    | ATI                                                                                                    | Collaboraz<br>Commento<br>Operatore                                                                                                    | ione: Buono<br>;<br>;<br>rvallo Normale (*                                                                                                    | )                                          | 95%                                                                                                    |      |     |   |  |       |  |   |
| lalattie<br>armaci<br>roblemi attu<br>ISULTATI I                                                                                                    | ali:<br>DEL TEST                                                                                                    | Rif                                                                                                    | VAL<br>Pre                                                                                                    | ORI MISURA<br>Post                                                                                                    | ATI<br>Differ                                                                                                    | Collaboraz<br>Commento<br>Operatore<br>Inte<br>Pre (0) 8                                                                                                    | ione: Buono<br>;<br>;<br>;<br>;<br>;<br>;<br>;<br>;<br>;<br>;<br>;<br>;<br>;<br>;<br>;<br>;<br>;<br>;                                                                                                    | )<br>TATI POST                             | 95%<br>valore                                                                                                    |      |     |   |  |       |  |   |
| lalattie<br>armaci<br>roblemi attu<br>ISULTATI I                                                                                                    | ali:<br>DEL TEST<br>Unità                                                                                                    | Rif<br>valore<br>Polg_Z_m                                                                                                    | VAL<br>Pre<br>abs%rif                                                                                                    | .ORI MISURA<br>Post<br>abs %rif                                                                                                    | ATI<br>Differ<br>abs%p                                                                                                    | Collaboraz<br>Commento<br>Operatore<br>Inte<br>Pre (0) 8<br>e 20 40 61                                                                                                | ione: Buono<br>) :<br>strvallo Normale (-<br>& Post (X) RISULT<br>0 80 100 120                                                                                                    | )<br>ATI POST<br>140 160 19                | 95%<br>valore<br>80 %rif                                                                                                    |      |     |   |  |       |  |   |
| lalattie<br>armaci<br>roblemi attu<br>ISULTATI I<br>bbr.                                                                                                    | uali:<br>DEL TEST<br>Unità<br>L                                                                                                    | Rif<br>valore<br>Polg_Z_m<br>0.42                                                                                                    | VAL<br>Pre<br>abs %rif<br>0.37 89                                                                                                    | ORI MISURA<br>Post<br>abs %rif                                                                                                    | ATI<br>Differ<br>abs%p                                                                                                    | Collaboraz<br>Commento<br>Operatore<br>Inte<br>Pre (0) 8<br>e 20 40 61                                                                                                | ione: Buono<br>) :<br>rvallo Normale (*<br>& Post (x) RISULT<br>0 80 100 120<br>0                                                                                                    | )<br>'ATI POST<br>140 160 19               | 95%<br>valore<br>80 %rif<br>-                                                                                                    |      |     |   |  |       |  |   |
| lalattie<br>armaci<br>roblemi attu<br>ISULTATI I<br>bbr.<br>v<br>R<br>N                                                                                                    | DEL TEST<br>Unità<br>L<br>1/min<br>L/min                                                                                                    | Rif<br>valore<br>Polg_Z_m<br>0.42<br>8.40                                                                                                    | VAL<br>Pre<br>abs%rif<br>0.37 89<br>11.27<br>4.18 50                                                                                                    | .ORI MISURA<br>Post<br>abs %rif                                                                                                    | ATI<br>Differ<br>abs%p                                                                                                    | Collaboraz<br>Commento<br>Operatore<br>Pre (0) 8<br>e 20 40 60                                                                                                    | ione: Buono<br>:<br>:<br>wallo Normale (*<br>& Post (x) RISULT<br>0 80 100 120<br>0                                                                                                    | )<br>ATI POST<br>140 160 19                | 95%<br>valore<br>80 %rif<br>-<br>-                                                                                                    |      |     |   |  |       |  |   |
| alattie<br>armaci<br>roblemi attu<br>ISULTATI I<br>sobr.<br>v<br>v<br>v<br>v                                                                                                    | Lunità<br>Unità<br>Unità<br>L<br>1/min<br>L/min<br>L                                                                                                  | Rif<br>valore<br>Polg_Z_m<br>0.42<br>8.40<br>2.47                                                                                                    | VAL<br>Pre<br>abs %rif<br>0.37 89<br>11.27<br>4.18 50<br>2.63 107                                                                                                    | .ORI MISURA<br>Post<br>abs %rif                                                                                                    | ATI<br>Differ<br>abs %p                                                                                                    | Collaboraz<br>Commento<br>Operatore<br>Pre (0) 8<br>e 20 40 61                                                                                                    | ione: Buono<br>:<br>rvallo Normale (*<br>\$ Post (X) RISULT<br>0 80 100 120<br>0<br>0                                                                                                    | )<br>ATI POST<br>140 160 10                | 95%<br>valore<br>0 %rif<br>-<br>-<br>82-124                                                                                                    |      |     |   |  |       |  |   |
| alattie<br>armaci<br>roblemi attu<br>ISULTATI I<br>sbr.<br>v<br>R<br>V<br>C<br>C<br>V<br>C<br>C                                                                                                    | Unità<br>Unità<br>Unità<br>L<br>1/min<br>L/min<br>L                                                                                                   | Rif<br>valore<br>Polg_Z_m<br>0.42<br>8.40<br>2.47<br>2.47                                                                                            | VAL<br>Pre<br>abs %rif<br>0.37 89<br>11.27<br>4.18 50<br>2.63 107<br>2.74 111                                                                                                    | ORI MISURA<br>Post<br>abs %rif<br>2.79 113                                                                                                    | 0.08                                                                                                    | Collaboraz<br>Commento<br>Operatore<br>Pre (o) 8<br>e 20 40 61<br>o                                                                                                   | ione: Buono<br>:<br>irvallo Normale (:<br>& Post (x) RISUL<br>0 80 100 120<br>0<br>0                                                                                                    | )<br>ATI POST<br>140 160 11                | 95%<br>valore<br>80 %rif<br>-<br>-<br>82-124<br>82-124                                                                                                    |      |     |   |  |       |  |   |
| lalattie<br>armaci<br>roblemi attu<br>ISULTATI I<br>bbr.<br>V<br>R<br>R<br>R<br>V<br>C<br>C<br>V<br>C<br>C<br>V<br>C<br>V<br>C<br>V<br>C<br>V<br>C<br>V<br>C                                                                                                    | Unità<br>Unità<br>Unità<br>L<br>1/min<br>L/min<br>L<br>L<br>L                                                                                         | Rif<br>valore<br>Polg_Z_n<br>0.42<br>8.40<br>2.47<br>2.47<br>2.47<br>2.47                                                                            | VAL<br>Pre<br>abs %rif<br>0.37 89<br>11.27<br>4.18 50<br>2.63 107<br>2.74 111<br>2.39 108<br>2.74 111                                                                                                    | ORI MISURA<br>Post<br>abs %rif<br>2.79 113<br>2.43 108<br>2.79 113                                                                                                  | 0.08<br>0.04<br>0.08                                                                                                    | Collaboraz<br>Commento<br>Operatore<br>Pre (0) 8<br>e 20 40 61<br>0<br>2<br>2                                                                                         | ione: Buono<br>:<br>irvallo Normale (*<br>& Post (X) RISULT<br>0 80 100 120<br>0<br>0<br>0<br>0<br>0<br>0<br>0<br>0<br>0<br>0<br>0<br>                                                                                                    | )<br>ATI POST<br>140 160 11                | 95%<br>valore<br>90 %rif<br>-<br>-<br>82-124<br>82-124<br>82-124<br>81-124<br>81-124<br>81-124                                                                                                    |      |     |   |  |       |  |   |
| lalattie<br>armaci<br>roblemi attu<br>ISULTATI I<br>bbr.<br>V<br>R<br>R<br>V<br>C<br>C<br>VC<br>EV1<br>EV1<br>EV196<br>EV196(VC)                                                                                                    | L<br>L<br>Unità<br>Unità<br>L<br>1/min<br>L/min<br>L<br>L<br>L<br>L<br>S<br>S                                                                         | Rif<br>valore<br>Polg_Z_m<br>0.42<br>8.40<br>2.47<br>2.47<br>2.47<br>2.24<br>2.47<br>90.93                                                           | VAL<br>Pre<br>abs %rif<br>0.37 89<br>11.27<br>4.18 50<br>2.63 107<br>2.74 111<br>2.39 108<br>2.74 111<br>90.88 100                                                                                                    | ORI MISURA<br>Post<br>abs %rif<br>2.79 113<br>2.43 108<br>2.79 113                                                                                                  | 0.08<br>0.08<br>0.08                                                                                                    | Collaboraz<br>Commento<br>Operatore<br>Pre (0) 8<br>e 20 40 60<br>0<br>2<br>2<br>2                                                                                    | ione: Buono<br>) :<br>:<br>wrvallo Normale (<br>k Post (x) RISULT<br>0 80 100 120<br>0<br>0x<br>0x<br>0x<br>0x<br>0x                                                                                                    | )<br>ATI POST<br>140 160 11                | 95%<br>valore<br>80 %if<br>2.124<br>82.124<br>81.124<br>81.124<br>81.115                                                                                                    |      |     |   |  |       |  |   |
| alattie<br>armaci<br>roblemi attu<br>ISULTATI I<br>obr.<br>//<br>//<br>//<br>//<br>//<br>//<br>//<br>//<br>//<br>//<br>//<br>//<br>//                                                                                                    | Lali:<br>Unità<br>Unità<br>L<br>Unità<br>L<br>L<br>L<br>L<br>L<br>L<br>S<br>%                                                                         | Rif<br>valore<br>Polg_Z_m<br>0.42<br>8.40<br>2.47<br>2.47<br>2.47<br>2.24<br>90.93<br>90.93                                                          | VAL<br>Pre<br>abs %rif<br>0.37 89<br>11.27<br>4.18 50<br>2.63 107<br>2.74 111<br>2.39 108<br>2.74 111<br>90.88 100<br>8.8 100                                                                                           | ORI MISURA<br>Post<br>abs%rif<br>2.79 113<br>2.43 108<br>2.79 113<br>80.90 90                                                                                       | 0.08<br>0.04<br>0.06                                                                                                    | Collaboraz<br>Commento<br>Operatore<br>Pre (0) 8<br>e 20 40 61<br>0<br>2<br>2<br>2<br>1                                                                               | ione: Buono<br>) :<br>rvallo Normale (*<br>Post (X) RISUL1<br>0 80 100 120<br>0<br>0<br>0X<br>0X<br>0X<br>                                                                                                    | )<br>ATI POST<br>140 160 1/                | 95%<br>valore<br>80 %rif<br>-<br>-<br>-<br>82-124<br>82-124<br>82-124<br>82-124<br>82-124<br>82-124<br>83-115<br>88-115                                                                                                    |      |     |   |  |       |  |   |
| alattie<br>armaci<br>rroblemi attu<br>iSULTATI I<br>sobr.<br>V<br>V<br>R<br>V<br>C<br>C<br>C<br>C<br>C<br>C<br>C<br>C<br>C<br>S<br>V1%<br>(VC)<br>S<br>V1%<br>(VC)<br>S<br>V1%<br>(VC)<br>S<br>C<br>S<br>V1%<br>(VC)<br>S<br>C<br>S<br>C<br>S<br>C<br>S<br>C<br>S<br>C<br>S<br>C<br>S<br>C<br>S<br>C<br>S<br>C<br>S                                                                       | iali:<br>DEL TEST<br>Unità<br>L<br>1/min<br>L/min<br>L<br>L<br>L<br>L<br>S<br>S<br>L<br>S                                                             | Rif<br>valore<br>Polg_Z_m<br>0.42<br>8.40<br>2.47<br>2.47<br>2.247<br>90.93<br>90.93<br>5.34                                                         | VAL<br>Pre<br>abs%rif<br>0.37 89<br>11.27<br>4.18 50<br>2.63 107<br>2.74 111<br>2.39 106<br>2.74 111<br>90.88 100<br>87.39 96<br>5.91 111                                                                               | ORI MISURA<br>Post<br>abs %rif<br>2.79 113<br>2.43 108<br>2.79 113<br>86.90 90<br>6.15 115                                                                          | 0.08<br>0.04<br>0.04<br>0.24                                                                                                    | Collaboraz<br>Commento<br>Operatore<br>Pre (0) 8<br>20 40 61<br>0<br>2<br>2<br>2                                                                                      | ione: Buono<br>) :<br>irvallo Normale (*<br>k Post (x) RISUL1<br>0 so 100 120<br>0<br>0<br>0x<br>0x<br>0x<br>0x                                                                                                    | )<br>'ATI POST<br>140 160 11               | 95%<br>valore<br>80 %rif<br>2.124<br>82.124<br>83.124<br>83.124<br>83.115<br>78.130                                                                                                    |      |     |   |  |       |  |   |
| alattie<br>armaci<br>roblemi attu<br>ISULTATI I<br>sbr.<br>V<br>R<br>V<br>R<br>V<br>V<br>C<br>C<br>C<br>C<br>V<br>S<br>V<br>18(VC)<br>E<br>V<br>19(VC)<br>E<br>V<br>19(VC)<br>E<br>F<br>F<br>S<br>S<br>S<br>V<br>19(VC)                                                                                                    | iali:<br>DEL TEST<br>Unità<br>L<br>1/min<br>Umin<br>L<br>L<br>L<br>L<br>S<br>S<br>Us                                                                  | Rif<br>valore<br>Polg_Z_m<br>0.42<br>8.40<br>2.47<br>2.47<br>2.47<br>2.47<br>2.47<br>90.93<br>90.93<br>5.34<br>2.96<br>5.34<br>2.96                  | VAL<br>Pre<br>abs%rif<br>0.37 89<br>11.27<br>4.18 50<br>2.63 107<br>2.74 111<br>2.39 106<br>2.74 111<br>90.88 100<br>87.39 96<br>5.91 111<br>3.91 132<br>4.21 20                                                        | ORI MISURA<br>Post<br>abs%rif<br>2.79 113<br>2.43 108<br>2.79 113<br>80.90 90<br>0.15 115<br>4.63 157<br>4.64 157                                                   | 0.08<br>0.04<br>0.04<br>0.24<br>0.24<br>0.73                                                                                                    | Collaboraz<br>Commento<br>Operatore<br>Pre (o) 8<br>e 20 40 61<br>0<br>2<br>2<br>2<br>1<br>4<br>9                                                                     | ione: Buono<br>) :<br>:<br>vrvallo Normale (·<br>. Post (x) RISULT<br>0 80 100 120<br>0<br>0x<br>0x<br>0x<br>0x<br>0x                                                                                                    | )<br>ATI POST<br>140 160 1/<br>            | 95%<br>valore<br>80 %rif<br>-<br>-<br>-<br>82-124<br>82-124<br>82-124<br>82-124<br>82-124<br>83-115<br>88-115<br>88-115<br>88-115<br>88-115<br>88-115<br>88-115<br>88-124<br>82-124<br>82-126<br>82-126<br>82-10 |      |     |   |  |       |  |   |
| lalattie<br>armaci<br>roblemi attu<br>ISULTATI I<br>bbr.<br>V<br>R<br>V<br>C<br>C<br>C<br>C<br>C<br>V<br>C<br>EV15<br>(VC)<br>EV15<br>(VC)<br>EV15<br>(VC)<br>EV15<br>(VC)<br>EV15<br>(VC)<br>EV15<br>(VC)<br>EV15<br>(VC)<br>EV15<br>EV15<br>EV15<br>EV15<br>EV15<br>EV15<br>EV15<br>EV15                                                                                                | Lisali:<br>DEL TEST<br>Unità<br>L<br>1/min<br>L<br>L<br>L<br>L<br>L<br>L<br>Us<br>Us<br>Us                                                            | Rif<br>valore<br>Polg_Z_m<br>0.42<br>8.40<br>2.47<br>2.47<br>2.24<br>2.47<br>90.93<br>90.93<br>5.34<br>2.98<br>1.52<br>2.76                          | VAL<br>Pre<br>abs 9%if<br>0.37 89<br>11.27<br>4.18 50<br>2.63 107<br>2.74 111<br>2.39 106<br>2.74 111<br>90.88 100<br>87.39 90<br>5.91 111<br>3.91 132<br>1.31 88<br>3.20 118                                           | ORI MISURA<br>Post<br>abs%rif<br>2.79 113<br>2.43 108<br>2.79 113<br>80.90 90<br>6.15 115<br>4.63 157<br>1.41 93<br>3.47 120                                        | 0.08<br>0.04<br>0.04<br>0.04<br>0.24<br>0.73 1<br>0.21                                                                                           | Collaboraz<br>Commento<br>Operatore<br>Pre (0) 8<br>20 40 61<br>0<br>2<br>2<br>2<br>2<br>1<br>4<br>9                                                                  | ione: Buono<br>) :<br>:<br>:<br>:<br>:<br>:<br>:<br>:<br>:<br>:<br>:<br>:<br>:<br>:                                                                                                    | )<br>ATI POST<br>140 160 11<br>X           | 95%<br>valore<br>80 %rif<br>2.124<br>82.124<br>82.124<br>82.124<br>82.124<br>83.115<br>88.115<br>78.130<br>62.183<br>52.193<br>                                                                                                    |      |     |   |  |       |  |   |
| lalattie<br>armaci<br>roblemi attu<br>ISULTATI I<br>bbr.<br>V<br>R<br>V<br>C<br>EV1<br>SV0<br>EV154(FVC)<br>EF<br>EF50<br>EF755<br>EF25-75%<br>VC                                                                                                    | Lisali:<br>DEL TEST<br>Unità<br>L<br>1/min<br>L<br>L<br>L<br>S<br>S<br>Us<br>Us<br>Us<br>L<br>S<br>L                                                  | Rif<br>valore<br>Polg_Z_m<br>0.42<br>8.40<br>2.47<br>2.47<br>2.24<br>2.47<br>90.93<br>90.93<br>5.34<br>2.98<br>1.52<br>2.76                          | VAL<br>Pre<br>abs %rif<br>0.37 89<br>11.27<br>4.18 50<br>2.63 107<br>2.74 111<br>2.39 106<br>2.74 111<br>9.08 81 00<br>87.39 96<br>5.91 111<br>3.91 132<br>1.31 86<br>3.26 118<br>2.72                                  | ORI MISURA<br>Post<br>abs%rif<br>2.79 113<br>2.43 108<br>2.79 113<br>86.96 0.15 115<br>4.63 157<br>1.41 93<br>3.47 126<br>2.72                                      | 0.08<br>0.04<br>0.04<br>0.04<br>0.24<br>0.24<br>0.21<br>0.21<br>0.01                                                                             | Collaboraz<br>Commento<br>Operatore<br>Inte<br>Pre (o) 6<br>e 20 40 61<br>0<br>2<br>2<br>2<br>2<br>2<br>2<br>2<br>2<br>2<br>2<br>2<br>2<br>2<br>2<br>2<br>2<br>2<br>2 | ione: Buono<br>p ::<br>rvallo Normale (<br>p tot (X) Risk<br>p tot (X) Risk<br>p tot (X) | )<br>ATI POST<br>140 160 11<br>X           | 95%<br>valore<br>0 %rf<br>2.124<br>82-124<br>81-124<br>82-124<br>81-124<br>88-115<br>88-115<br>78-130<br>c2-163<br>- c2-193<br>-                                                                                                    |      |     |   |  |       |  |   |
| lalattie<br>armaci<br>roblemi attu<br>utsULTATTI<br>bbr.<br>V<br>K<br>K<br>V<br>C<br>V<br>V<br>C<br>V<br>V<br>C<br>V<br>V<br>C<br>V<br>V<br>C<br>V<br>V<br>C<br>V<br>V<br>C<br>V<br>V<br>C<br>E<br>V<br>15<br>(V<br>V<br>C<br>V<br>V<br>C<br>E<br>V<br>15<br>(V<br>V<br>C<br>E<br>V<br>15<br>(V<br>V<br>C<br>V<br>V<br>C<br>V<br>V<br>C<br>V<br>V<br>C<br>V<br>V<br>V<br>V<br>V<br>V<br>V | Lali:<br>Unità<br>Unità<br>Unità<br>Umin<br>Umin<br>L<br>L<br>L<br>L<br>L<br>L<br>L<br>L<br>L<br>S<br>M<br>Us<br>Us<br>Us<br>L<br>S<br>L<br>S<br>L    | Rif<br>valore<br>Polg_Z_rv<br>0.42<br>8.40<br>2.47<br>2.47<br>2.47<br>2.47<br>90.93<br>90.93<br>5.34<br>2.96<br>1.82<br>2.76                         | VAL<br>Presabs%rf<br>0.37 89<br>11.27<br>2.74 111<br>2.39 106<br>2.74 111<br>90.88 100<br>6.89 100<br>5.91 111<br>3.91 132<br>1.31 86<br>3.20 118<br>3.20 118<br>2.72<br>2.72                                           | ORI MISURA<br>Post<br>abs %rif<br>2.79 113<br>2.43 108<br>2.79 113<br>80.96 96<br>6.15 115<br>4.63 157<br>1.41 93<br>3.47 126<br>2.72<br>2.72                       | 0.06<br>0.04<br>0.04<br>0.04<br>0.24<br>0.24<br>0.24<br>0.21<br>0.11<br>0.21<br>0.01<br>0.01                                                     | Collaboraz<br>Commento<br>Operatore<br>Pre (o) 8<br>e 20 40 6/<br>0<br>2<br>2<br>2<br>1<br>4<br>9                                                                     | ione: Buono<br>) ::<br>irvillo Normale (:<br>I. Post (0) Risch<br>0 \$ 100 120<br>0<br>0                                                                                                    | )<br>ATI POST<br>140 160 1/<br>X           | 95%<br>valore<br>80 %rif<br>-<br>2.124<br>82.124<br>82.124<br>82.124<br>88.115<br>78.130<br>62.163<br>-<br>62.163<br>-<br>62.163<br>-<br>-<br>2.193<br>-<br>-                                                                                                    |      |     |   |  |       |  |   |
| lalattie<br>armaci<br>troblemi attu<br>iISULTATI I<br>bbr.<br>V<br>R<br>R<br>V<br>C<br>C<br>V<br>C<br>EV15<br>V<br>C<br>EV15<br>V<br>C<br>EV15<br>V<br>C<br>EV15<br>V<br>C<br>EV15<br>V<br>C<br>EV15<br>V<br>C<br>EV15<br>V<br>C<br>EV15<br>V<br>C<br>EV15<br>V<br>C<br>EV15<br>EV15<br>EV15<br>EV15<br>EV15<br>EV15<br>EV15<br>EV15                                                      | Lali:<br>Unità<br>L<br>Unità<br>L<br>Umin<br>L<br>L<br>L<br>L<br>L<br>L<br>Us<br>Us<br>Us<br>Us<br>Us<br>Us<br>Us<br>Us<br>Us<br>Us<br>Us<br>Us<br>Us | Rif<br>valore<br>Polg_Z_r<br>0.42<br>8.40<br>2.47<br>2.47<br>2.47<br>2.47<br>2.47<br>2.47<br>90.93<br>90.93<br>90.93<br>5.34<br>2.98<br>1.52<br>2.76 |                                                                                                    | ORI MISURA<br>Post<br>abs%rif<br>2.79 113<br>2.43 108<br>2.79 113<br>86.96 96<br>6.15 115<br>4.63 157<br>1.41 93<br>3.47 126<br>2.72<br>2.72<br>2.72                | 0.06<br>0.04<br>0.04<br>0.04<br>0.24<br>0.24<br>0.24<br>0.24<br>0.24                                                                             | Collaboraz<br>Commento<br>Operatore<br>Pre (o) 8<br>20 40 61<br>0<br>2<br>2<br>2<br>2<br>1<br>4<br>9                                                                  | ione: Buono ) : : : : : : : : : : : : : : : : : :                                                                                                    | )<br>ATI POST<br>140 160 11<br>-<br>X      | 99%<br>valors<br>80 %r<br>82-124<br>81-124<br>88-15<br>88-15<br>78-130<br>88-15<br>78-130<br>8-15<br>78-130<br>8-15<br>78-130<br>8-15<br>78-130<br>8-15<br>78-130<br>8-15<br>8-15<br>8-15<br>8-15<br>8-15<br>8-15<br>8-15<br>8-15                                                                                                    |      |     |   |  |       |  |   |
| alattie<br>armaci<br>coblemi attu<br>ISULTATI I<br>sbr.<br>/<br>k<br>k<br>v<br>v<br>s<br>k<br>v<br>v<br>v<br>s<br>v<br>v<br>v<br>v<br>v<br>v<br>s<br>v<br>v<br>v<br>v                                                                                                    | Lali:<br>DEL TEST<br>Unità<br>L<br>Umità<br>L<br>Umin<br>L<br>L<br>L<br>L<br>Us<br>Us<br>Us<br>Us<br>Us<br>Us<br>Us<br>Us<br>Us<br>Us<br>Us           | Rif<br>valore<br>Polg_2_rr<br>0.42<br>8.40<br>2.47<br>2.47<br>2.24<br>2.47<br>90.93<br>5.34<br>2.98<br>1.52<br>2.76                                  | VAL<br>Pre<br>abs %rif<br>11.27<br>4.18 50<br>2.74 111<br>2.39 106<br>2.74 111<br>3.91 132<br>3.73 9 50<br>5.91 111<br>3.91 132<br>1.31 86<br>3.26 118<br>2.72<br>2.72<br>2.72<br>103.39<br>5.75                        | ORI MISURA<br>Post<br>abs %rif<br>2.79 113<br>2.43 108<br>2.79 113<br>86.96 96<br>6.15 115<br>4.63 157<br>1.41 93<br>3.47 126<br>2.72<br>100.00<br>6.24             | Differ<br>abs %p<br>0.06<br>0.04<br>0.06<br>0.04<br>0.24<br>0.24<br>0.24<br>0.24<br>0.21<br>0.11<br>0.21<br>0.01<br>0.01<br>0.01<br>0.01<br>0.01 | Collaboraz<br>Commento<br>Operatore<br>Inte<br>Pre (0) 8<br>20 40 61<br>0<br>2<br>2<br>2<br>2<br>1<br>4<br>9                                                          | ione: Buono ) :                                                                                                    | )<br>ATI POST<br>140 160 11<br>X           | 95%<br>valore<br>82-124<br>82-124<br>82-124<br>82-124<br>82-124<br>82-124<br>82-124<br>82-124<br>82-163<br>62-163<br>62-163<br>-<br>-<br>-<br>-                                                                                                    |      |     |   |  |       |  |   |
| talattie<br>armaci<br>roblemi attu<br>USULTATI I<br>bbr.<br>V<br>V<br>R<br>V<br>V<br>V<br>V<br>V<br>V<br>V<br>V<br>V<br>V<br>V<br>V<br>V<br>V<br>V<br>V                                                                                                    | Unità<br>Unità<br>Unità<br>Umin<br>Umin<br>Umin<br>Umin<br>Umin<br>Umin<br>Umin<br>Us<br>Us<br>Us<br>Us<br>Us<br>Us<br>Us<br>Us<br>Us<br>Us           | Rif<br>valore<br>Polg_Z_m<br>0.42<br>8.40<br>2.47<br>2.24<br>2.47<br>2.24<br>2.47<br>90.93<br>90.93<br>5.34<br>2.96<br>1.62<br>2.76                  | VAL<br>Pre abs %rif<br>abs %rif<br>2.9 11.27<br>4.18 50<br>2.63 107<br>2.74 111<br>3.93 106<br>7.39 96<br>5.91 111<br>3.91 132<br>1.31 86<br>3.26 118<br>2.72<br>2.72<br>103.39<br>5.75                                 | ORI MISURA<br>Post<br>abs%rf<br>2.79 113<br>2.43 108<br>2.79 113<br>86.96 0.15 115<br>4.63 157<br>1.41 126<br>2.72<br>2.72<br>2.72<br>100.00<br>6.24                | TI<br>Differ<br>abs%p<br>0.04<br>0.04<br>0.04<br>0.04<br>0.04<br>0.04<br>0.01<br>0.01                                                            | Collaboraz<br>Commento<br>Operatore<br>Inte<br>Pre (o) 8<br>20 40 61<br>0<br>2<br>2<br>2<br>1<br>1<br>4<br>9                                                          | ione: Buono :: rvallo Normale ( Post (0) RISULT o :                                                                                                    | )<br>ATI POST<br>140 160 11<br>-<br>-<br>X | 85%<br>valore<br>82-124<br>82-124<br>83-124<br>88-115<br>88-115<br>88-115<br>88-115<br>97,02-165<br>-<br>-<br>-<br>-<br>-<br>-<br>-<br>-<br>-<br>-<br>-<br>-<br>-<br>-<br>-<br>-<br>-<br>-<br>-                                                                                                    |      |     |   |  |       |  |   |
| talattie<br>armaci<br>roblemi attu<br>ISULTATI I<br>bbr.<br>V<br>R<br>V<br>R<br>V<br>V<br>C<br>C<br>C<br>C<br>C<br>C<br>C<br>C<br>C<br>C<br>C<br>C<br>C<br>C                                                                                                    | LIORI                                                                                                    | Riff<br>valore<br>Polg_Z_m<br>0.42<br>8.40<br>2.47<br>2.24<br>2.47<br>2.24<br>2.47<br>2.24<br>2.47<br>2.24<br>2.47<br>2.26<br>1.52<br>2.76           | VAL<br>Pre<br>abs %rf<br>0.37 %rf<br>2.74 111<br>2.39 106<br>2.74 111<br>3.99 106<br>2.74 111<br>3.98 106<br>2.74 111<br>3.91 132<br>1.31 86<br>3.20 118<br>2.72<br>2.72<br>2.72<br>2.72<br>2.72<br>2.72<br>2.72<br>2.7 | ORI MISURA<br>Post<br>abs%rf<br>2.79 113<br>2.43 108<br>2.79 113<br>80.96 96<br>0.15 115<br>4.63 157<br>1.41 93<br>3.47 120<br>2.72<br>2.72<br>2.72<br>2.72<br>2.72 | ATI<br>Differ<br>abs %p<br>0.08<br>0.04<br>0.06<br>0.04<br>0.04<br>0.04<br>0.04<br>0.04<br>0.04                                                  | Collaboraz<br>Commento<br>Operatore<br>Pre (o) 8<br>20 40 61<br>2<br>2<br>2<br>2<br>1<br>4<br>9                                                                       | ione: Buono ) : evalua Normale (e Post (0) RISULT 0 0 0 0 0 0 0 0 0 0 0 0 0 0 0 0 0 0 0                                                                                                    | )<br>'ATI POST<br>140 160 11               | 80%<br>valore<br>9.%rf<br>3.2.24<br>81-124<br>83-124<br>83-115<br>78-130<br>62-124<br>83-115<br>78-130<br>6.2.124<br>83-115<br>78-130<br>6.2.124<br>83-115<br>78-130<br>78-130<br>1.2.124<br>83-115<br>78-130<br>1.2.124<br>83-115<br>78-130<br>1.2.124<br>83-115<br>83-124<br>83-124<br>84-124<br>84-124<br>8       |      |     |   |  | 25.1% |  | 7 |

Figura: Visualizzazione del report finale

È possibile scegliere quale pagina si apre per prima quando viene visualizzato il report; vedere le ulteriori informazioni della sezione <u>Archivio</u>.

Utilizzare i pulsanti <<**Prec.**, **1**, **2**, **3**, **4** e **Succ**.>> nella parte superiore della schermata per scorrere le pagine del report finale. La barra di scorrimento sul margine destro della finestra consente di scorrere fino all'ultima pagina del report finale.

| Name of the orga<br>Department<br>Address                    |                                                                                   |          |                 | <b>S I</b><br>24.   | Р I R O M<br>.11.2000 е                                          | ETRIA<br>eseguito il | 12:00                               | п                                          | edikro                                       |             |        |
|--------------------------------------------------------------|-----------------------------------------------------------------------------------|----------|-----------------|---------------------|------------------------------------------------------------------|----------------------|-------------------------------------|--------------------------------------------|----------------------------------------------|-------------|--------|
| INFORMAZIONI<br>Cognome : Sn<br>Nome : Jol<br>Professione:   | Data di Nascita : 14<br>Età e sesso : 13<br>ID personale : De<br>Codice Paziente: |          |                 | 14.1<br>13 e<br>Dem | 4.11.1987 Altezza<br>3 età uomo Peso<br>emo3 IMC<br>Gruppo Etnic |                      |                                     | : 15<br>: 40<br>: 17<br>ico:               | : 153 cm<br>: 40.5 kg<br>: 17.3 kg/m²<br>co: |             |        |
| FUMATORE                                                     | Sì                                                                                |          |                 |                     |                                                                  |                      |                                     |                                            |                                              |             |        |
| INFORMAZIONI<br>Malattie :<br>Farmaci :<br>Problemi attuali: | CLINI                                                                             | CHE      |                 |                     |                                                                  |                      | collaboraz<br>commento<br>)peratore | ione: Buor<br>) :<br>:                     | 10                                           |             |        |
| <b>RISULTATI DEI</b>                                         | TEST                                                                              | Rif      | VALORI MISURATI |                     |                                                                  |                      | Intervallo Normale ()               |                                            |                                              |             | 95%    |
|                                                              |                                                                                   | valore   | Pre             | Post                | Diff                                                             | er                   | Pre (0) 8                           | k Post (X) RIS                             | ULTATI P                                     | OST         | valore |
| Abbr.                                                        | Unità                                                                             | Polg_Z_m | abs %rif        | abs %rif            | abs 9                                                            | %pre :               | 20 40 60                            | 0 80 100                                   | 120 140 1                                    | 160 180     | %rif   |
| TV                                                           | L                                                                                 | 0.48     | 0.45 95         |                     |                                                                  |                      |                                     | 0                                          |                                              |             | -      |
| FR                                                           | 1/min                                                                             | 0.49     | 11.27           |                     |                                                                  |                      |                                     |                                            |                                              |             | -      |
| VC                                                           | - Lomin                                                                           | 2.99     | 3 23 108        |                     |                                                                  |                      | 0                                   | 0                                          |                                              |             | 82-124 |
| FVC                                                          | Ľ                                                                                 | 2.99     | 3.36 112        | 3.41 114            | 0.06                                                             | 2                    |                                     | 0                                          | K                                            |             | 82-124 |
| FEV1                                                         | Ľ                                                                                 | 2.75     | 2.93 107        | 2.97 108            | 0.04                                                             | 1                    |                                     | ox                                         |                                              |             | 81-124 |
| FEV6                                                         | L                                                                                 | 2.99     | 3.36 112        | 3.41 114            | 0.06                                                             | 2                    |                                     | 0                                          | K                                            |             | 82-124 |
| FEV1%(VC)                                                    | 96                                                                                | 91.78    | 90.77 99        |                     |                                                                  |                      |                                     | 0                                          | -                                            |             | 88-115 |
| FEV1%(FVC)                                                   | 96                                                                                | 91.78    | 87.29 95        | 86.87 95            | -0.42                                                            | -0                   | _+                                  |                                            |                                              | 88-115      |        |
| PEF                                                          | L/s                                                                               | 6.27     | 7.21 115        | 7.41 118            | 0.20                                                             | 3                    | ox                                  |                                            |                                              | 78-130      |        |
| FEF50                                                        | L/s                                                                               | 3.46     | 4.77 138        | 5.59 162            | 0.82                                                             | 17                   | x-                                  |                                            | -x-                                          | 62-163      |        |
| FEF75                                                        | L/s                                                                               | 1.78     | 1.60 90         | 1.68 95             | 0.09                                                             | 5                    |                                     | ox                                         |                                              |             | 52-193 |
| FEF25-75%                                                    | L/s                                                                               | 3.22     | 3.97 123        | 4.17 130            | 0.20                                                             | 5                    |                                     |                                            | ox                                           |             | -      |
| FIVC                                                         | L                                                                                 |          | 3.34            | 3.33                | -0.01                                                            | -0                   |                                     |                                            |                                              |             | -      |
| FIV1                                                         | L                                                                                 |          | 3.34            | 3.33                | -0.01                                                            | -0                   |                                     |                                            |                                              |             | -      |
| FIV1%(VC)                                                    | 96                                                                                |          | 103.38          |                     |                                                                  |                      |                                     |                                            |                                              |             | -      |
| FIV1%(FIVC)                                                  | 96                                                                                |          | 7.01            | 100.00              | -0.00                                                            | -0                   |                                     |                                            |                                              |             | -      |
| FIF                                                          | L/S                                                                               |          | 7.01            | 1.02                | 0.51                                                             | 1                    |                                     |                                            |                                              |             | -      |
| CURVE MIGLIO                                                 | RI<br>Isso (L/s)                                                                  |          |                 |                     | TR                                                               | REND                 | )                                   |                                            |                                              |             |        |
| Flu                                                          | sso (L/s)<br>6<br>-1<br>-2<br>-2<br>-4<br>-6<br>-8<br>0                           |          | Vei (t)         |                     |                                                                  | 6 F1<br>5            | rv [1]                              | et = quadrets, barrier<br>attor vork<br>10 | s ceretio spette<br>5 20                     | ifeime-to z | Età    |

INTERPRETAZIONE Funzione ventilatoria : Normale (ATS/ERS 2005) Risultati spirometria : Normale Test con broncodilatatori: Nessun cambiamento significativo Interpretazione Manuale : M8124-3-4.0-multi.htm

Figura: Report finale standard.

#### 8.8.2 Stampa del report finale

Quando viene visualizzata la finestra Report finale, è possibile utilizzare il pulsante **Stampa** (vedere <u>Tabella: Pulsanti base di Measurements and Results</u>) per stampare il Report finale. È possibile regolare le impostazioni della carta per la stampa aprendo la finestra **Setup pagina**. Per aprire Setup pagina, selezionare:

#### Archivio>Setup pagina

| © Medikro Oy       |                                          |            |                     |              |            |
|--------------------|------------------------------------------|------------|---------------------|--------------|------------|
| Medikro Oy         |                                          | Tel.:      | +358 17 283 3000    | Business ID: | 0288691-7  |
| Mail address: P.   | .O.Box 54, FI-70101 Kuopio, Finland      | Home page: | www.medikro.com     | VAT no.:     | FI02886917 |
| Street address: Pi | ioneerinkatu 3, FI-70800 Kuopio, Finland | E-mail:    | medikro@medikro.com | Domicile:    | Kuopio     |
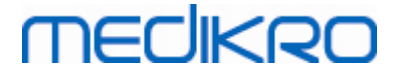

oppure, durante la misurazione, selezionare:

Sessione>Setup pagina

#### 8.8.3 Impostare l'intestazione del report

L'intestazione del report può essere modificata affinché includa il nome della struttura, della clinica o dell'istituzione, nonché le informazioni di contatto necessarie. Utilizzare il percorso di comandi seguente:

#### Strumenti>Imposta intestazione report

oppure

Strumenti>Impostazioni>Spirometria>Intestazione Report

| 🗰 Intestazione Report 🛛 🔀                        |
|--------------------------------------------------|
| Nome dell'organizzazione<br>Reparto<br>Indirizzo |
| OK Annulla                                       |

Figura: Finestra Imposta intestazione report

Inserire le informazioni necessarie nel campo di testo libero, all'interno del quale sono disponibili tre righe. Su richiesta, Medikro Oy può fornire formati di report individuali.

#### 8.9 Info su

Mostra una finestra riepilogativa del sistema. La tabella nella finestra contiene informazioni su:

- Hardware e driver dello spirometro
- Stato corrente dello spirometro
- Informazioni sui dettagli di calibrazione
- Configurazione del sistema, dettagli sull'hardware e utilizzo della memoria
- Sistema operativo, Internet Explorer e dettagli su Java Virtual Machine
- Dettagli sulla comunicazione e stato dell'incentivo
- Informazioni sui dettagli dell'archivio

Le informazioni della finestra **Info su** sono utili in caso l'utente abbia un problema con l'utilizzo del software. In particolare, quando l'utente del software per spirometria Medikro deve contattare l'assistenza tecnica Medikro per risolvere un problema, si consiglia vivamente di inviare tali informazioni all'assistenza tecnica.

Tutto il contenuto della finestra Info può essere salvato in un file di report separato selezionando il pulsante **Salva nel file...** . Per aprire la finestra Info su, selezionare:

| _ | © Medikro Oy    |                                           |            |                     |              |            |
|---|-----------------|-------------------------------------------|------------|---------------------|--------------|------------|
|   | Medikro Oy      |                                           | Tel.:      | +358 17 283 3000    | Business ID: | 0288691-7  |
|   | Mail address:   | P.O.Box 54, FI-70101 Kuopio, Finland      | Home page: | www.medikro.com     | VAT no.:     | FI02886917 |
|   | Street address: | Pioneerinkatu 3, FI-70800 Kuopio, Finland | E-mail:    | medikro@medikro.com | Domicile:    | Kuopio     |
|   |                 |                                           |            |                     |              |            |

Aiuto>Info

## 8.10 Tasti di scelta rapida da tastiera

I tasti di scelta rapida sono rivolti agli utenti esperti del software per spirometria Medikro.

Nella tabella in basso sono inclusi i tasti di scelta rapida da tastiera utilizzati correntemente dal software per spirometria Medikro:

| Tasto di scelta rapida da tastiera | Funzione nel software per spirometria Medikro                                                                                                    |
|------------------------------------|----------------------------------------------------------------------------------------------------|
| Ctrl+Maiusc+C                      | Avvia la calibrazione                                                                                                    |
| Ctrl+I                             | Apre le informazioni personali del paziente                                                                                                    |
| F5                                 | Avvia/termina la procedura TV                                                                                                    |
| F6                                 | Avvia/termina la procedura SVC                                                                                                    |
| F7                                 | Avvia/termina la procedura FVC                                                                                                    |
| F8                                 | Avvia/termina la procedura FIVC                                                                                                    |
| F9                                 | Avvia/termina la procedura FVC+FIVC                                                                                                    |
| F10                                | Avvia/termina la procedura MVV                                                                                                    |
| Ctrl+M                             | Avvia la misurazione                                                                                                    |
| Ctrl+V                             | Mostra la curva/le curve Volume/Tempo                                                                                                    |
| Ctrl+6                             | Mostra la curva/le curve Volume/Tempo 6s                                                                                                    |
| Ctrl+F                             | Mostra la curva/le curve Flusso/Volume                                                                                                    |
| Ctrl+E                             | Mostra la curva/le curve                                                                                                    |
| Ctrl+A                             | Mostra i risultati della misurazione                                                                                                    |
| Ctrl+B                             | Mostra i risultati rappresentativi                                                                                                    |
| Ctrl+T                             | Mostra l'andamento                                                                                                    |
| Ctrl+R                             | Mostra il report finale                                                                                                    |
| Ctrl+P                             | Stampa la finestra corrente                                                                                                    |
| Ctrl+H                             | Mostra la Guida                                                                                                    |
| Ctrl+X                             | Chiude il programma                                                                                                    |
| Invio                              | Da un input positivo - Accedi, OK, Sì, ecc.,<br>se è aperta una finestra di dialogo                                                                                                    |
| Esc                                | <ol> <li>Da un input negativo - Annulla, Chiudi,<br/>Esci, No, ecc., se è aperta una finestra di<br/>dialogo</li> <li>Arresta la misurazione, se la misurazione è<br/>in corso</li> <li>Chiude il programma</li> </ol> |

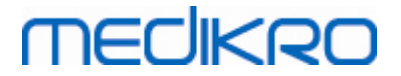

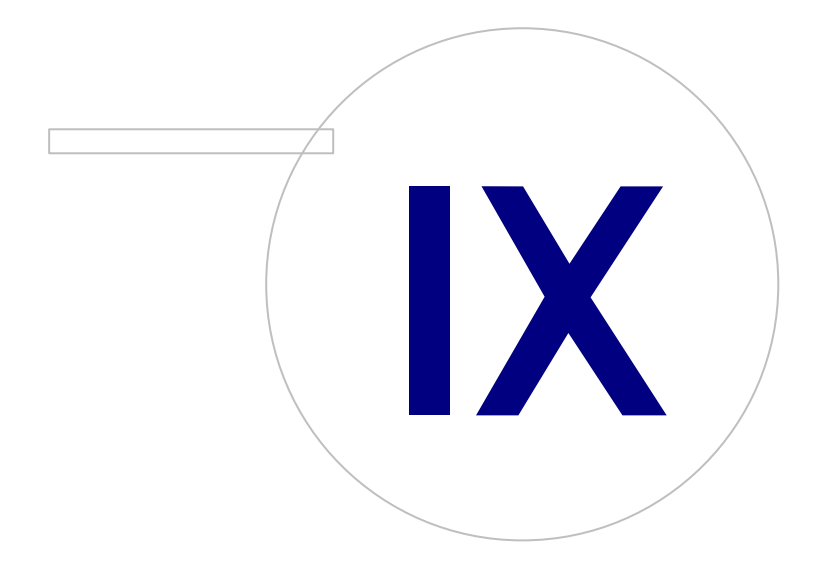

Medikro OyMail address:P.O.Box 54, FI-70101 Kuopio, FinlandStreet address:Pioneerinkatu 3, FI-70800 Kuopio, Finland

 Tel.:
 +358 17 283 3000
 Business ID:
 0288691-7

 Home page:
 www.medikro.com
 VAT no.:
 FI02886917

 E-mail:
 medikro@medikro.com
 Domicile:
 Kuopio

# 9 Spirometria di screening

Questo capitolo descrive come eseguire, analizzare e gestire le misurazioni utilizzando lo spirometro Medikro Duo, in abbinamento all'interfaccia utente di Medikro Spirometry Software.

## 9.1 Variabili

| Abbreviazione | Nome                                                                                                    | Unità       |
|---------------|----------------------------------------------------------------------------------------------------|-------------|
| FEV1          | Volume espirazione forzata a 1,0 s                                                                                                    | L           |
| FEV6          | Volume espirazione forzata a 6,0 s<br>Nel caso il modello predittivo non fornisca il valore di<br>FEV6 ma fornisca il valore di FVC, FEV6 viene sostituito<br>da FVC. | L           |
| FVC           | Capacità Vitale Forzata                                                                                                    | L           |
| FEV1/FEV6     | FEV1 / FEV6                                                                                                    |             |
| FEV1/FVC      | FEV1 / FVC                                                                                                    |             |
| PEF           | Picco del Flusso Espir                                                                                                    | L/min o L/s |

## 9.2 Flussi di lavoro di screening

**Medikro Screener** prevede due opzioni per eseguire le misurazioni: flusso di lavoro per screening di base e flusso di lavoro con Medikro Quick Test.

Nota: I privilegi dell'utente sono gestiti in Medikro Administration Tool. È possibile che non tutte le operazioni siano accessibili a tutti gli utenti. Per maggiori informazioni sulla gestione del controllo d'accesso vedere il Manuale utente di Medikro Administration Tool.

### Screening di base

Esecuzione dello screening per una persona selezionata:

- 1. Cercare o creare la persona (vedere il capitolo Gestione delle persone e delle sessioni).
- 2. Creare la sessione per la persona (vedere il capitolo <u>Gestione delle persone e delle</u> <u>sessioni</u>).
- 3. Eseguire nuove misurazioni per la sessione (vedere il capitolo <u>Esecuzione della</u> <u>misurazione</u>).

## Medikro Quick Test

Esecuzione dello screening senza dati personali:

1. Avviare il software Medikro dal collegamento rapido dell'applicazione Medikro Quick Test

o con il pulsante Vai direttamente alla sessione sulla schermata Home (vedere il

capitolo Pulsanti Medikro Persons and Studies).

| © Medikro Oy    |                                           |            |                     |              |            |
|-----------------|-------------------------------------------|------------|---------------------|--------------|------------|
| Medikro Oy      |                                           | Tel.:      | +358 17 283 3000    | Business ID: | 0288691-7  |
| Mail address:   | P.O.Box 54, FI-70101 Kuopio, Finland      | Home page: | www.medikro.com     | VAT no.:     | FI02886917 |
| Street address: | Pioneerinkatu 3, FI-70800 Kuopio, Finland | E-mail:    | medikro@medikro.com | Domicile:    | Kuopio     |

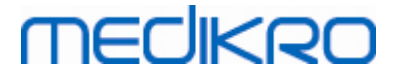

- 2. Eseguire nuove misurazioni per la sessione (vedere il capitolo <u>Esecuzione della</u> <u>misurazione</u>).
- 3. Inserire i dati della sessione (vedere il capitolo Inserimento dei dati della sessione).

Non è possibile salvare la sessione Quick Test senza dati personali. Se si desidera salvare la sessione Quick Test:

4. Andare alla schermata Paziente e salvare i dati personali per la sessione (vedere il capitolo <u>Inserimento dei dati personali</u>). Si noti che il sistema compila automaticamente il campo del cognome con "Anonimo". Sostituire questo testo con il nome corretto della persona.

#### 9.3 Pulsanti del software Screener

Tabella: Pulsanti di Medikro Screener:

| Pulsante | Funzione e descrizione                                                                                                    |
|----------|----------------------------------------------------------------------------------------------------|
| • 8      | Pulsante <b>Stampa Report.</b> Stampa il contenuto della finestra di misurazione attualmente visualizzata                          |
|          | Pulsante <b>Salva Report.</b> Salva il contenuto della finestra di misurazione attualmente visualizzata in un file pdf.            |
| ۵        | Pulsante <b>Nome descrittivo</b> . Apre la finestra in cui è possibile salvare il nome dello strumento nell'apparecchio collegato. |
| 5        | Pulsante <b>Aggiorna elenco strumenti</b> . Esegue una ricerca degli strumenti collegati.                                          |

#### 9.4 Procedure di misurazione

Spiegare la misurazione e preparare il paziente alla procedura prima di eseguire la misurazione. La misurazione deve anche essere dimostrata al paziente applicando le locali raccomandazioni. Prestare attenzione alla postura corretta con testa alzata, inalazione completa, posizione del trasduttore di flusso ed espirazione completa. Si consiglia di consentire al paziente di eseguire 1-2 procedure di prova prima della misurazione.

Il trasduttore di flusso deve essere tenuto tra i denti per consentire che il flusso massimo attraversi il pneumotacografo. Inoltre, il trasduttore di flusso deve essere chiuso saldamente con le labbra per evitare perdite. Se necessario, rimuovere eventuali protesi dentarie prima della sessione di spirometria.

Si consiglia di utilizzare un fermaglio chiudinaso durante la misurazione.

#### 9.4.1 Manovra FEV6

Manovra FEV6 con tecnica a circuito chiuso:

1. Posizionare il trasduttore di flusso nella bocca del paziente. Il paziente deve respirare

attraverso il trasduttore di flusso con frequenza e velocità rilassata/normale.

2. Il paziente inspira profondamente.

| © Medikro Oy                                              |            |                     |              |            |
|-----------------------------------------------------------|------------|---------------------|--------------|------------|
| Medikro Oy                                                | Tel.:      | +358 17 283 3000    | Business ID: | 0288691-7  |
| Mail address: P.O.Box 54, FI-70101 Kuopio, Finland        | Home page: | www.medikro.com     | VAT no.:     | FI02886917 |
| Street address: Pioneerinkatu 3, FI-70800 Kuopio, Finland | E-mail:    | medikro@medikro.com | Domicile:    | Kuopio     |

# MEDIKRO

- Il paziente espira rapidamente e con forza. L'espirazione dovrebbe durare almeno 6 secondi (assistita tramite incentivo).
- 4. Rimuovere il trasduttore di flusso dalla bocca del paziente.

#### Manovra FEV6 con tecnica a circuito aperto:

- 1. Il paziente inspira profondamente.
- 2. Il paziente trattiene il respiro tenendo in bocca il trasduttore di flusso.
- 3. Il paziente espira rapidamente e con forza. L'espirazione dovrebbe durare almeno 6 secondi (assistita tramite incentivo).
- 4. Rimuovere il trasduttore di flusso dalla bocca del paziente.

#### 9.4.2 Manovra PEF

#### Manovra PEF con tecnica a circuito chiuso:

- 1. Posizionare il trasduttore di flusso nella bocca del paziente. Il paziente deve respirare attraverso il trasduttore di flusso con frequenza e velocità rilassata/normale.
- 2. Il paziente inspira profondamente.
- 3. Il paziente espira in modo forzato rapidamente e con forza.
- 4. Rimuovere il trasduttore di flusso dalla bocca del paziente.

#### Manovra PEF con tecnica a circuito aperto:

- 1. Il paziente inspira profondamente.
- 2. Il paziente trattiene il respiro tenendo in bocca il trasduttore di flusso.
- 3. Il paziente espira in modo forzato rapidamente e con forza.
- 4. Rimuovere il trasduttore di flusso dalla bocca del paziente.

#### 9.4.3 Manovra FVC

#### Manovra FVC con tecnica a circuito chiuso:

- 1. Posizionare il trasduttore di flusso nella bocca del paziente. Il paziente deve respirare attraverso il trasduttore di flusso con frequenza e velocità rilassata/normale.
- 2. Il paziente inspira profondamente.
- Il paziente espira rapidamente e con forza. L'espirazione dovrebbe durare almeno
   6 secondi e fino al raggiungimento del plateau (variazione del volume <25 ml nell'ultimo 1 s di espirazione).
- 4. Rimuovere il trasduttore di flusso dalla bocca del paziente.

#### Manovra FVC con tecnica a circuito aperto:

- 1. Il paziente inspira profondamente.
- 2. Il paziente trattiene il respiro tenendo in bocca il trasduttore di flusso.

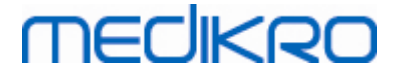

3. Il paziente espira rapidamente e con forza. L'espirazione dovrebbe durare almeno

6 secondi e fino al raggiungimento del plateau (variazione del volume <25 ml nell'ultimo 1 s di espirazione).

4. Rimuovere il trasduttore di flusso dalla bocca del paziente.

# 9.5 Esecuzione della misurazione

Per eseguire le misurazioni di screening, occorre aprire la schermata della sessione con il tipo di sessione spirometria di screening e lo strumento Medikro Duo deve essere collegato al software Medikro.

- Se lo spirometro Medikro è collegato tramite USB, non è necessario accendere manualmente lo strumento. Lo spirometro Medikro si accende infatti automaticamente.
- Se lo spirometro Medikro è collegato tramite Bluetooth, per stabilire la connessione è necessario accendere manualmente lo strumento dal relativo pulsante di accensione.

È possibile inserire le informazioni della sessione nella relativa schermata in qualsiasi momento, prima o dopo le misurazioni (vedere il capitolo <u>Inserimento dei dati della sessione</u>).

| PersonsAndStudies<br>Home Persona     | Sessione                     |                      |       |           |              |           |     |   |   |       |                         |                 |            |           |                  |               |               | - Ø |
|---------------------------------------|------------------------------|----------------------|-------|-----------|--------------|-----------|-----|---|---|-------|-------------------------|-----------------|------------|-----------|------------------|---------------|---------------|-----|
| John F Smith (dem<br>Tipo di sessione | o) 14.11.1987<br>Spirometria | uomo<br>di screening |       | Data ses  | sione        | 26.10.201 | 7   |   |   | 🗎 Ora | sessione 13:4           | 10 🗘            |            |           |                  | Nu            | iova Sessione |     |
| Strumenti                             | Duo3                         |                      | • 🗘 🗧 | Codice di | calibrazione | DMV69841  | Y34 |   |   | Mod   | laltà di misurazione FE | V6 🔻            |            |           |                  |               |               |     |
| C                                     |                              | 20                   |       |           |              |           |     |   |   |       |                         |                 |            |           |                  |               |               | ē 8 |
| ,                                     | Misurato                     | 14                   |       |           |              |           |     |   |   |       |                         | Rappresentativo | Prev       | % di Prev | Punteggio Z      |               |               |     |
| PEF [I/s]                             |                              |                      |       |           |              |           |     |   |   |       | PEF [l/s]               |                 |            |           |                  |               |               |     |
| FEV1 [I]                              |                              | 12                   |       |           |              |           |     |   |   |       | FEV1 [I]                |                 |            |           |                  |               |               |     |
| FEV6 [I]                              |                              | (s)                  |       |           |              |           |     |   |   |       | FEV6 [I]                |                 |            |           |                  |               |               |     |
| FEV1/FEV6                             |                              | 0510<br>E            |       |           |              |           |     |   |   |       | FEV1/FEV6               |                 |            |           |                  |               |               |     |
|                                       |                              | 8                    |       |           |              |           |     |   |   |       | Data di Nascita         | 14.11.1987      | <b>m</b> ( | Età 29.9  | Modello preditti | Vo Kainu 201  | 5 (18-95)     | •   |
|                                       |                              | 6                    |       |           |              |           |     |   |   |       | Sesso                   | Uomo            | •          |           | Note relative al | a misurazione |               |     |
|                                       |                              |                      |       |           |              |           |     |   |   |       | Altezza (cm)            |                 |            |           |                  |               |               |     |
|                                       |                              | 4                    |       |           |              |           |     |   |   |       | Peso (kg)               |                 |            |           | Note dell'utente |               |               |     |
|                                       |                              |                      |       |           |              |           |     |   |   |       |                         |                 |            |           |                  |               |               |     |
|                                       |                              | 2                    |       |           |              |           |     |   |   |       |                         |                 |            |           |                  |               |               |     |
|                                       |                              |                      |       |           |              |           |     |   |   |       |                         |                 |            |           |                  |               |               |     |
|                                       |                              | 0                    | 1 2   | 3         | 4<br>Vol (   | 5<br>(L)  | 6   | 5 | 7 | 8     |                         |                 |            |           |                  |               |               |     |

Figura: Pronto per lo screening

#### 9.5.1 Avvio e interruzione delle misurazioni

Dopo avere selezionato lo strumento è possibile iniziare le misurazioni. Non è necessario che l'utente avvii o interrompa manualmente le misurazioni. La misurazione viene avviata automaticamente quando il paziente inizia a respirare nello spirometro Medikro, mentre si interrompe automaticamente al termine dei respiri. È possibile eseguire nuovi respiri per la sessione selezionata fino a quando non si esce dalla schermata Sessione. Non è invece possibile eseguire nuovi respiri per sessioni contenenti misurazioni precedenti.

#### 9.5.2 Salvataggio di misurazioni

Non è necessario che l'utente salvi manualmente le misurazioni. Le misurazioni vengono infatti salvate automaticamente assieme alla sessione quando si esegue il test di base (vedere il capitolo <u>Flussi di lavoro di screening</u>). In caso di modifica delle informazioni della sessione, si apre la finestra di dialogo di conferma per il salvataggio delle modifiche.

#### 9.5.3 Uscita dalla misurazione

La sessione di screening si chiude quando si ritorna alla schermata Paziente o alla schermata Home, oppure quando si chiude completamente l'applicazione Medikro Persons and Studies. In seguito è possibile soltanto selezionare la sessione per la visualizzazione delle misurazioni. Non è invece possibile eseguire nuove misurazioni per la stessa sessione.

Lo spirometro si spegne automaticamente entro 20 secondi dalla chiusura della sessione.

#### 9.5.4 Eliminazione di misurazioni

Non è possibile eliminare singole misurazioni. Può invece essere cancellata la sessione completa, come descritto nel capitolo <u>Rimuovi Paziente(i) o Sessione(i)</u>.

## 9.6 Monitoraggio delle espirazioni

Quando si eseguono espirazioni, il programma mostra:

- 1. <u>La curva flusso-volume</u>: Forma dei flussi d'aria per respiro attivo e respiro rappresentativo.
- 2. <u>Valori misurati</u>: Valori misurati per il respiro corrente.
- 3. Incentivo: Indicatore di durata del respiro.
- 4. <u>Indicatori di qualità</u>: Indicano espirazione debole, interruzione anticipata, tosse ed esitazione, nonché respiro riuscito per i tre respiri più rappresentativi.
- 5. <u>Indicatori di riproducibilità</u>: Indica se un respiro soddisfa i criteri si riproducibilità con il respiro più rappresentativo.
- 6. <u>Tabella dei risultati rappresentativi</u>: Risultati rappresentativi.Valori misurati, previsti e del punteggio z, nonché presentazione grafica dei risultati.

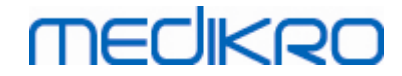

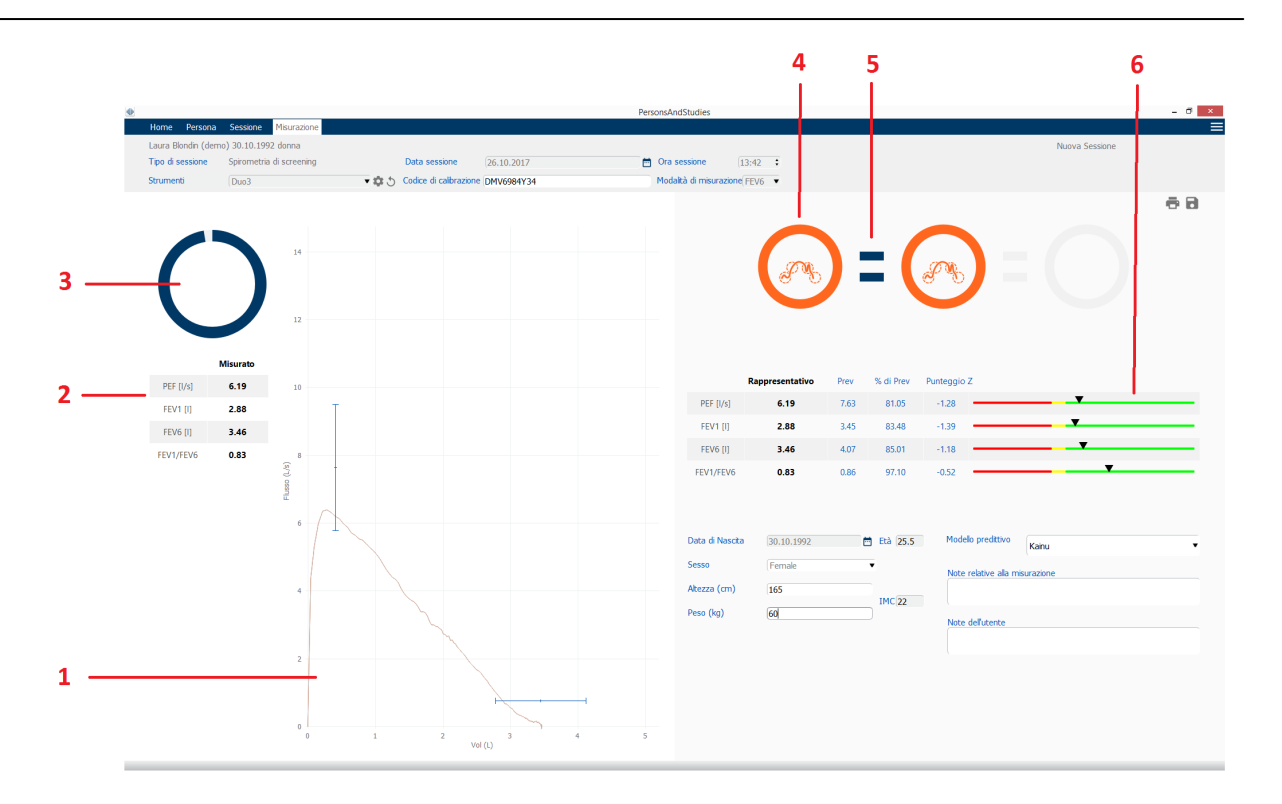

Figura: Misurazione in corso

#### 9.6.1 Incentivo

L'incentivo indica la durata dell'espirazione.

- FEV6: Il tempo target di 6 secondi viene raggiunto quando l'incentivo ha disegnato un cerchio completo.
- FVC: i 6 secondi e il plateau vengono raggiunti quando l'incentivo ha disegnato un cerchio completo.

Al termine dell'espirazione, l'incentivo mostra il simbolo della qualità dell'espirazione (vedere il capitolo <u>Qualità dell'espirazione</u>).

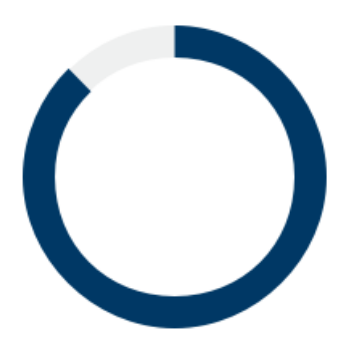

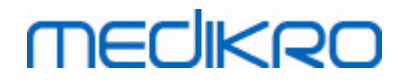

190

Figura: Incentivo: durata dell'espirazione

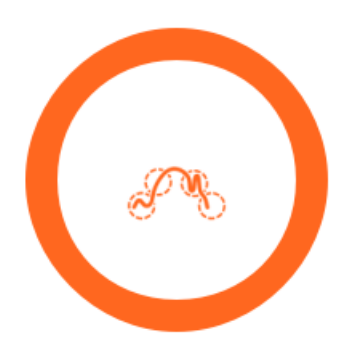

Figura: Incentivo: qualità dell'espirazione

#### 9.6.2 Valori misurati

Il valori misurati sono visualizzati soltanto per il respiro corrente. I valori della tabella vengono aggiornati ad ogni nuovo respiro.

|           | Misurato |
|-----------|----------|
| PEF [I/s] | 6.19     |
| FEV1 [I]  | 2.88     |
| FEV6 [I]  | 3.46     |
| FEV1/FEV6 | 0.83     |

Figura: Tabella dei valori misurati

#### 9.6.3 Qualità dell'espirazione

Viene valutata la qualità e la riproducibilità di ogni respiro eseguito. I respiri sono visualizzati come cerchi.

I tre respiri più rappresentativi sono posizionati in ordine di classificazione. Quando si eseguono più di tre espirazioni, vengono visualizzati soltanto i tre respiri più rappresentativi.

Criteri rappresentativi in diverse modalità di misurazione:

- FVC: FEV1+FVC
- FEV6: FEV1+FEV6
- PEF: PEF

| © Medikro Oy         |                                         |            |                     |              |            |
|----------------------|-----------------------------------------|------------|---------------------|--------------|------------|
| Medikro Oy           | -                                       | Tel.:      | +358 17 283 3000    | Business ID: | 0288691-7  |
| Mail address: P.O.   | .Box 54, FI-70101 Kuopio, Finland       | Home page: | www.medikro.com     | VAT no.:     | FI02886917 |
| Street address: Pion | eerinkatu 3, FI-70800 Kuopio, Finland I | E-mail:    | medikro@medikro.com | Domicile:    | Kuopio     |

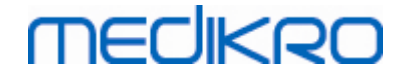

# Riproducibilità

Quando un respiro soddisfa i criteri di riproducibilità con il respiro più significativo, a sinistra dell'indicatore del respiro compare un connettore (=).

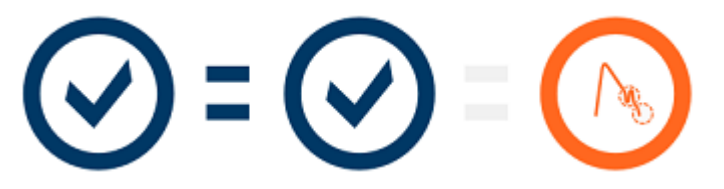

Criteri di riproducibilità in diverse modalità di misurazione:

FVC: La differenza tra due valori FEV1 e tra due valori FVC è pari a max. 150 mL. (se FVC <= 1 L, il massimo è 100 ml)

FEV6: La differenza tra due valori FEV1 e tra due valori FEV6 è pari a max. 150 mL. (se FEV6 <= 1 L, il massimo è 100 ml)

PEF: La differenza tra due valori PEF è pari a max. 20 l/min

## Indicatori di qualità

| Indicatore                                                                                                    | Descrizione                                                                                                    |
|----------------------------------------------------------------------------------------------------|----------------------------------------------------------------------------------------------------|
|                                                                                                    | Espirazione riuscita                                                                                                    |
| ${igsidentified{ \below \below \bel$ | Se l'espirazione non presenta nessun artefatto, compare il simbolo di<br>procedura riuscita.                                                                     |
|                                                                                                    | Esitazione                                                                                                    |
|                                                                                                    | Il simbolo di esitazione compare quando l'inizio dello sforzo espiratorio non è<br>abbastanza rapido e forte.*                                                   |
|                                                                                                    | Espirazione debole                                                                                                    |
| $\bigcirc$                                                                                                    | Il simbolo di espirazione debole compare quando l'inizio dell'espirazione non è abbastanza rapido e forte. Il picco espiratorio non è alto e acuto sulla curva.* |
|                                                                                                    | Tosse                                                                                                    |
|                                                                                                    | Il simbolo della tosse compare quando il paziente tossisce durante il primo secondo di espirazione.*                                                             |
|                                                                                                    | Interruzione anticipata                                                                                                    |
|                                                                                                    | Tel.: +358 17 283 3000 Business ID: 0288691-7                                                                                                    |

E-mail:

© Medikro Oy Medikro Oy

Home page: www.medikro.com VAT no.: medikro@medikro.com Domicile:

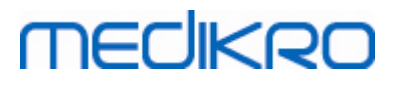

Il simbolo di interruzione anticipata compare quando l'espirazione non è abbastanza prolungata. Il criterio di durata accettabile dell'espirazione è 6 secondi.\*

\* Si applica il criterio di accettabilità della manovra definito da Enright et al. (1991).

#### 9.6.4 Curva

Durante la procedura, per ogni respiro viene disegnata la curva flusso-volume. Compare anche la curva del respiro rappresentativo della misurazione corrente. La curva del respiro corrente è celeste, mentre la curva del respiro rappresentativo è blu scuro.

I segmenti lineari illustrano il range normale e il valore previsto per le variabili misurate. Il segmento lineare viene disegnato soltanto se il modello predittivo selezionato fornisce il valore previsto per la variabile e tutti i dati della sessione necessari sono stati inseriti (vedere il capitolo Inserimento dei dati della sessione).

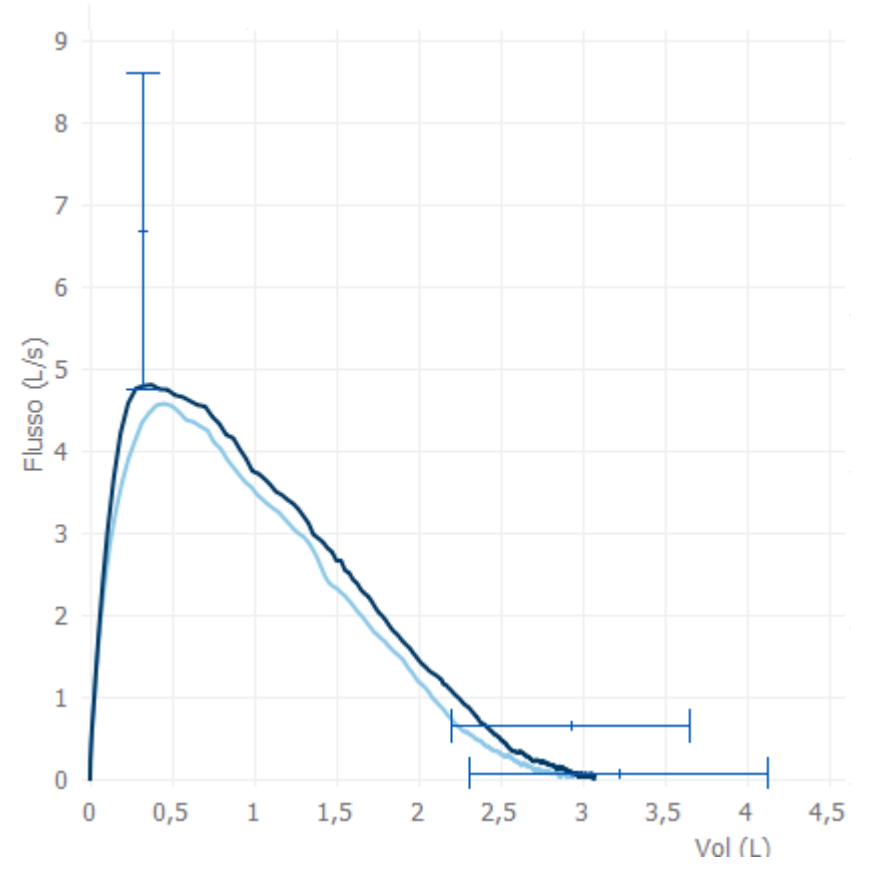

Figura: Curva flusso-volume

#### 9.7 Analisi dei risultati rappresentativi

Per la sessione vengono salvati soltanto i risultati rappresentativi delle misurazioni, poi disponibili per la visualizzazione successiva. I risultati rappresentativi possono essere visualizzati dalla curva e dalla tabella dei risultati.

## Tabella dei risultati

| © Medikro Oy    |                                           |            |                     |              |            |
|-----------------|-------------------------------------------|------------|---------------------|--------------|------------|
| Medikro Oy      |                                           | Tel.:      | +358 17 283 3000    | Business ID: | 0288691-7  |
| Mail address:   | P.O.Box 54, FI-70101 Kuopio, Finland      | Home page: | www.medikro.com     | VAT no.:     | FI02886917 |
| Street address: | Pioneerinkatu 3, FI-70800 Kuopio, Finland | E-mail:    | medikro@medikro.com | Domicile:    | Kuopio     |

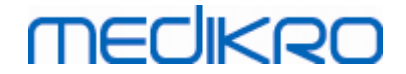

Nella tabella dei risultati sono riportati i risultati rappresentativi della misurazione, nonché i valori previsti e i valori del punteggio z, se sono stati inseriti tutti i dati necessari della sessione (vedere il capitolo <u>Inserimento dei dati della sessione</u>).

Se il punteggio z è disponibile, la presentazione grafica indica il valore z in relazione al range normale (+/- 1,645). La area verde indica che il valore z è compreso o al di sopra del range normale (z >= -1,645). La zona gialla indica una lieve diminuzione (-2,0 <= z < -1,645). La zona rossa indica una diminuzione più grave (z < -2,0).

|           | Rappresentativo | Prev | % di Prev | Punteggio Z |          |
|-----------|-----------------|------|-----------|-------------|----------|
| PEF [I/s] | 6.64            | 7.62 | 87        | -0.90       |          |
| FEV1 [I]  | 3.20            | 3.18 | 100       | 0.04        |          |
| FEV6 [I]  | 4.15            | 3.84 | 108       | 0.65        |          |
| FEV1/FEV6 | 0.77            | 0.82 | 94        | -1.23       | <b>V</b> |

Figura: Tabella dei risultati rappresentativi con punteggio z

Se il punteggio z non è disponibile, la presentazione grafica indica i valori misurati in relazione al valore previsto (% di Prev). 100% si trova a metà della scala. La area verde indica che il valore è compreso o al di sopra del range normale.

|             | Rappresentativo | Prev | % di Prev | Punteggio Z |  |
|-------------|-----------------|------|-----------|-------------|--|
| PEF [l/min] | 354             | 393  | 90        |             |  |

Figura: Tabella dei risultati rappresentativi con % di prev

# Curva flusso/volume

L'espirazione rappresentativa viene tracciata come curva flusso-volume. I segmenti lineari illustrano il range normale e il valore previsto per le variabili misurate. Il segmento lineare viene disegnato soltanto se il modello predittivo selezionato fornisce il valore previsto per la variabile e tutti i dati della sessione necessari sono stati inseriti (vedere il capitolo <u>Inserimento dei dati della sessione</u>).

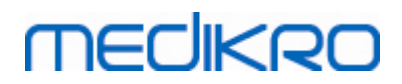

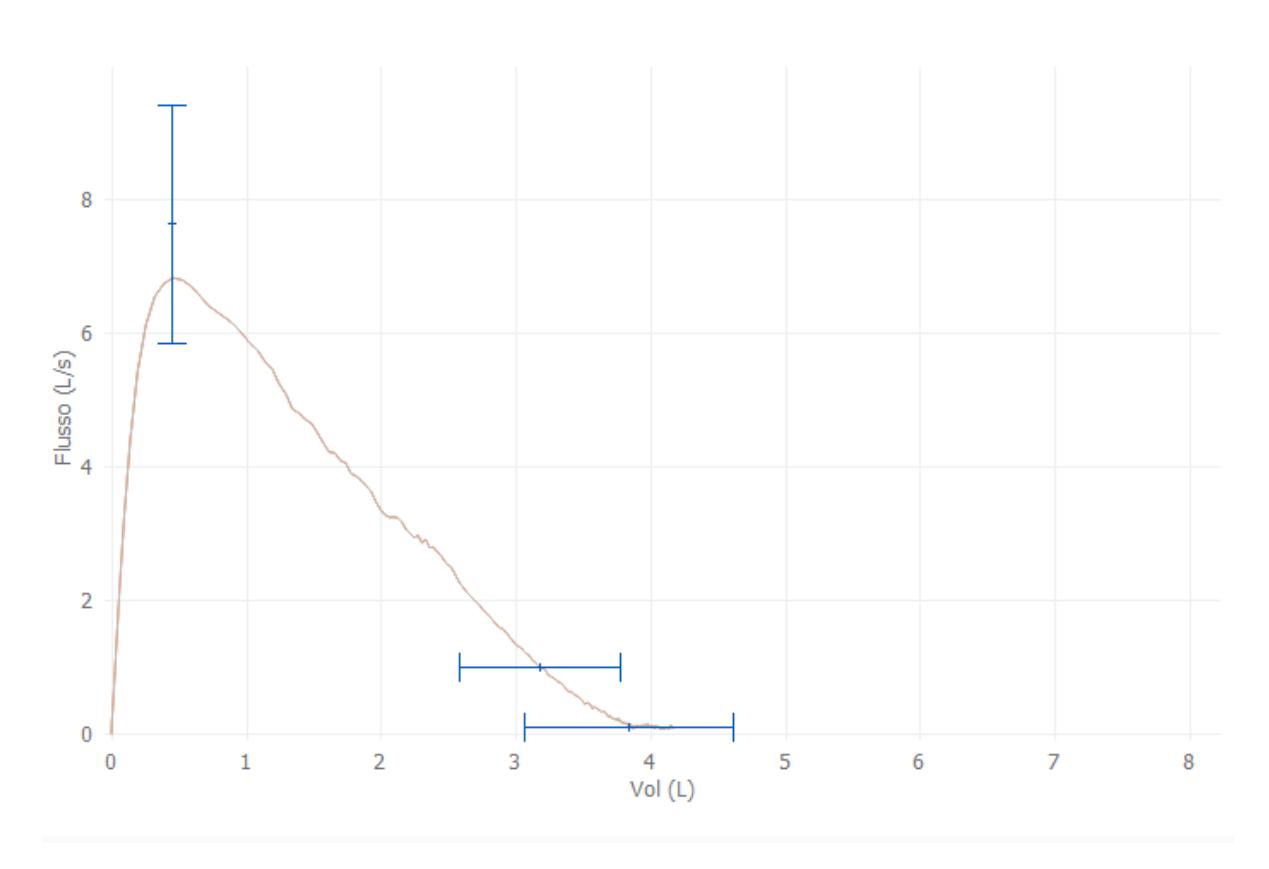

Figura: Curva

## 9.8 Report

Nella schermata della sessione, fare clic sul pulsante **Stampa Report** per stampare il report oppure sul pulsante **Salva Report** per salvarlo come file pdf.

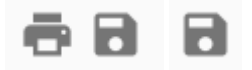

Figura: Pulsanti Stampa Report e Salva Report

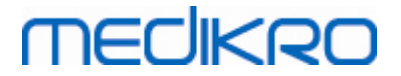

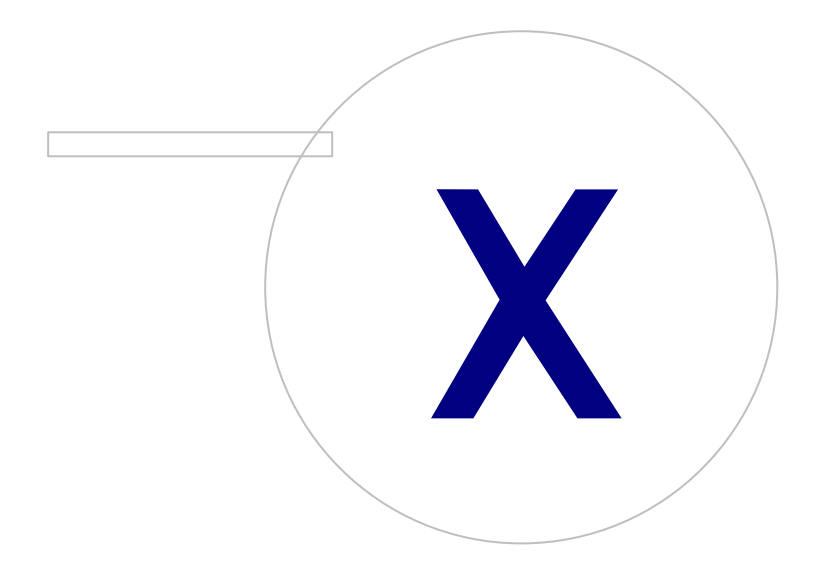

Medikro OyMail address:P.O.Box 54, FI-70101 Kuopio, FinlandStreet address:Pioneerinkatu 3, FI-70800 Kuopio, Finland

 Tel.:
 +358 17 283 3000
 Business ID:
 0288691-7

 Home page:
 www.medikro.com
 VAT no.:
 FI02886917

 E-mail:
 medikro@medikro.com
 Domicile:
 Kuopio

196

# 10 Spirometria con monitoraggio seriale

Questo capitolo descrive come eseguire, analizzare e gestire le misurazioni utilizzando lo spirometro Medikro Duo, in abbinamento all'interfaccia utente di Medikro Spirometry Software.

## 10.1 Variabili

| Abbreviazione | Nome                                                                                                    | Unità       |
|---------------|----------------------------------------------------------------------------------------------------|-------------|
| FEV1          | Volume espirazione forzata a 1,0 s                                                                                                    | L           |
| FEV6<br>FVC   | Volume espirazione forzata a 6,0 s<br>Nel caso il modello predittivo non fornisca il valore di<br>FEV6 ma fornisca il valore di FVC, FEV6 viene sostituito<br>da FVC.<br>Capacità Vitale Forzata. | L           |
| FEV1/FEV6     | FEV1 / FEV6                                                                                                    |             |
| PEF           | Picco del Flusso Espir                                                                                                    | L/min o L/s |

## 10.2 Pulsanti del software Serial Monitoring

Tabella: Pulsanti di Medikro Serial Monitoring:

| Pulsante        | Funzione e descrizione                                                                                                    |
|-----------------|----------------------------------------------------------------------------------------------------|
| \$              | Pulsante <b>Nome descrittivo.</b> Apre la finestra in cui è possibile salvare il nome dello strumento nell'apparecchio collegato e l'opzione per mostrare o nascondere il display numerico dell'apparecchio collegato. |
| Ð               | Pulsante <b>Aggiorna elenco strumenti.</b> Esegue una ricerca degli strumenti collegati.                                                                                                    |
| <b><b>P</b></b> | Pulsante <b>Informazioni sessione</b> . Apre la finestra delle informazioni sulla sessione e ne consente la modifica.                                                                                                  |
|                 | Pulsante <b>Download misurazioni</b> . Scarica le misurazioni dallo strumento collegato in una sessione.                                                                                                    |
|                 | Pulsante <b>Designa strumento.</b> Designa lo strumento collegato per la persona e la sessione.                                                                                                    |
|                 | Pulsante <b>Stampa Report.</b> Stampa il contenuto dei risultati della sessione attualmente visualizzata.                                                                                                    |
|                 | Pulsante <b>Salva Report.</b> Salva il contenuto dei risultati della sessione attualmente visualizzata.                                                                                                    |
| •               | Pulsante Abilita confronto. Abilita o disabilita il confronto con il valore target.                                                                                                    |
|                 | Pulsante <b>Mostra indicazione di qualità</b> . Mostra o nasconde l'indicazione di qualità nel trend.                                                                                                    |

© Medikro Oy

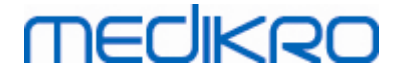

| Pulsante <b>Abilita variabile PEF</b> . Abilita o disabilità la variabile PEF nei risultati della sessione.                |
|----------------------------------------------------------------------------------------------------|
| Pulsante <b>Abilita variabile FEV1</b> . Abilita o disabilità la variabile FEV1 nei risultati della sessione.              |
| Pulsante <b>Abilita variabile FEV6</b> . Abilita o disabilità la variabile FEV6 nei risultati della sessione.              |
| Pulsante <b>Abilita variabile FEV1/FEV6</b> . Abilita o disabilità la variabile<br>FEV1/FEV6 nei risultati della sessione. |

## 10.3 Procedure di misurazione

Spiegare la misurazione e preparare il paziente alla procedura prima di eseguire la misurazione. La misurazione deve anche essere dimostrata al paziente applicando le locali raccomandazioni. Prestare attenzione alla postura corretta con testa alzata, inalazione completa, posizione del trasduttore di flusso ed espirazione completa. Si consiglia di consentire al paziente di eseguire 1-2 procedure di prova prima della misurazione.

Il trasduttore di flusso deve essere tenuto tra i denti per consentire che il flusso massimo attraversi il pneumotacografo. Inoltre, il trasduttore di flusso deve essere chiuso saldamente con le labbra per evitare perdite. Se necessario, rimuovere eventuali protesi dentarie prima della sessione di spirometria.

Si consiglia di utilizzare un fermaglio chiudinaso durante la misurazione.

#### 10.3.1 Manovra FEV6

#### Manovra FEV6 con tecnica a circuito chiuso:

- 1. Posizionare il trasduttore di flusso nella bocca del paziente. Il paziente deve respirare attraverso il trasduttore di flusso con freguenza e velocità rilassata/normale.
- 2. Il paziente inspira profondamente.
- 3. Il paziente espira rapidamente e con forza. L'espirazione dovrebbe durare almeno 6 secondi.
- 4. Rimuovere il trasduttore di flusso dalla bocca del paziente.

#### Manovra FEV6 con tecnica a circuito aperto:

- 1. Il paziente inspira profondamente.
- 2. Il paziente trattiene il respiro tenendo in bocca il trasduttore di flusso.
- 3. Il paziente espira rapidamente e con forza. L'espirazione dovrebbe durare almeno 6 secondi.
- 4. Rimuovere il trasduttore di flusso dalla bocca del paziente.

#### 10.3.2 Manovra PEF

Manovra PEF con tecnica a circuito chiuso:

1. Posizionare il trasduttore di flusso nella bocca del paziente. Il paziente deve respirare attraverso il trasduttore di flusso con frequenza e velocità rilassata/normale.

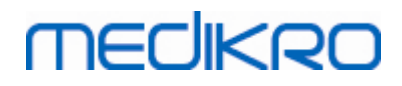

- 2. Il paziente inspira profondamente.
- 3. Il paziente espira in modo forzato rapidamente e con forza.
- 4. Rimuovere il trasduttore di flusso dalla bocca del paziente.

#### Manovra PEF con tecnica a circuito aperto:

- 1. Il paziente inspira profondamente.
- 2. Il paziente trattiene il respiro tenendo in bocca il trasduttore di flusso.
- 3. Il paziente espira in modo forzato rapidamente e con forza.
- 4. Rimuovere il trasduttore di flusso dalla bocca del paziente.

### 10.4 Modalità di misurazione Serial Monitoring

È possibile eseguire il monitoraggio seriale con le modalità supportate dallo spirometro Medikro Duo (v. tabella: <u>Modalità di misurazione</u>). La modalità appropriata può essere selezionata scegliendo il tipo di sessione di monitoraggio seriale corrispondente.

- Selezionare il tipo di sessione monitoraggio PEF per il monitoraggio seriale in modalità PEF.
- Selezionare il tipo di sessione monitoraggio FEV per il monitoraggio seriale in modalità FEV.

Nota: Le misurazioni eseguite con una determinata modalità non possono essere convertite in un'altra modalità in seguito!

#### 10.5 Flussi di lavoro Serial Monitoring

Medikro Serial Monitoring consente di creare una sessione e di designare uno strumento per la persona selezionata prima del periodo di monitoraggio. Le misurazioni eseguite dallo strumento possono poi essere salvate direttamente nella sessione creata senza selezionare la persona.

Esiste anche la possibilità di scaricare le misurazioni eseguite dallo strumento selezionando prima una persona e poi salvando le misurazioni relative a tale persona.

# Preparazione di una sessione di monitoraggio seriale per una persona selezionata:

- Cercare o creare la persona (vedere il capitolo Gestione delle persone e delle sessioni).
- Creare la sessione per la persona (vedere il capitolo <u>Gestione delle persone e delle</u> <u>sessioni</u>).
- Designare uno strumento per la persona (vedere il capitolo <u>Designazione dello</u> <u>strumento</u>).

# Importazione di misurazioni designate del monitoraggio seriale nel software:

• Andare direttamente alla sessione dalla Schermata Home (vedere il capitolo <u>Pulsanti</u> <u>Medikro Persons and Studies</u>).

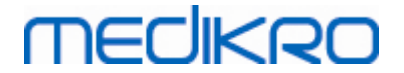

• Eseguire il download delle misurazioni dallo strumento (vedere il capitolo <u>Download</u> <u>delle misurazioni dallo strumento</u>).

# Importazione di misurazioni designate del monitoraggio seriale nella sessione designata:

- 1. Cercare la persona (vedere il capitolo <u>Gestione delle persone e delle sessioni</u>).
- 2. Selezionare la sessione designata (vedere il capitolo <u>Gestione delle persone e delle</u> <u>sessioni</u>).
- 3. Eseguire il download delle misurazioni dallo strumento (vedere il capitolo <u>Download delle</u> <u>misurazioni dallo strumento</u>).

## Importazione di misurazioni non designate del monitoraggio seriale nel software:

- 1. Cercare o creare la persona (vedere il capitolo Gestione delle persone e delle sessioni).
- 2. Creare la sessione per la persona (vedere il capitolo <u>Gestione delle persone e delle</u> <u>sessioni</u>).
- 3. Eseguire il download delle misurazioni dallo strumento (vedere il capitolo <u>Download delle</u> <u>misurazioni dallo strumento</u>).

È possibile inserire le informazioni della sessione nella relativa schermata in qualsiasi momento, prima o dopo le misurazioni (vedere il capitolo <u>Inserimento dei dati della sessione</u>). Si segnala che se si desidera impostare valori target sullo strumento, prima della designazione occorre inserire i prerequisiti (vedere il capitolo <u>Inserimento dei dati della sessione</u>).

## 10.6 Designazione dello strumento

Lo strumento viene impostato automaticamente nella modalità corretta al momento della designazione. Con la designazione saranno impostati nello strumento anche i valori target, se disponibili. Non è obbligatorio designare lo strumento per una persona, ma in tal caso occorre verificare che lo strumento si trovi nella modalità corretta e che i valori target precedentemente importati siano corretti o vuoti.

Per designare uno strumento, occorre aprire la schermata della sessione con il tipo di sessione di spirometria con monitoraggio seriale e lo strumento Medikro Duo deve essere collegato al software Medikro.

- Se lo spirometro Medikro è collegato tramite USB, non è necessario accendere manualmente lo strumento. Lo spirometro Medikro si accende infatti automaticamente.
- Se lo spirometro Medikro è collegato tramite Bluetooth, per stabilire la connessione è necessario accendere manualmente lo strumento con il relativo pulsante di accensione.

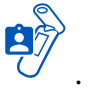

Per designare lo strumento, fare clic sul pulsante Designa strumento

# MEDIKRO

# 10.7 Download delle misurazioni dallo strumento

Le misurazioni vengono rimosse dallo strumento quando vengono trasferite dallo strumento a un archivio. I valori target vengono eliminati dallo strumento quando vengono rimosse le misurazioni corrispondenti.

Per scaricare le misurazioni da uno strumento, occorre aprire la schermata della sessione con lo stesso tipo di sessione spirometria con monitoraggio seriale delle misurazioni e lo strumento Medikro Duo deve essere collegato al software Medikro.

Per avviare il download, fare clic sul pulsante Download misurazioni  $\checkmark$ . Si apre una finestra di dialogo che mostra le designazioni e le misurazioni contenute nello strumento. Si segnala che se si accede alla schermata della sessione direttamente dalla schermata Home ed è collegato un solo strumento, la finestra di dialogo si apre automaticamente.

| Lo strumento contiene i seguenti gruppi di risultati:                                                          |                                                                                                    |  |  |  |  |  |
|----------------------------------------------------------------------------------------------------|----------------------------------------------------------------------------------------------------|--|--|--|--|--|
| Seleziona azione per ogni gruppo.<br>L'esecuzione di un'azione su un gruppo rimuove il gruppo dallo strumento. |                                                                                                    |  |  |  |  |  |
| FEV6 Serial Monitoring diagnostico 09-25-2018 16:18<br>(John F Smith (demo))                                   |                                                                                                    |  |  |  |  |  |
|                                                                                                    | Esegui                                                                                                    |  |  |  |  |  |
|                                                                                                    | <b>i seguenti gruppi</b><br>Ippo.<br>un gruppo rimuove il gi<br><b>j diagnostico 09-</b> 2<br>48 misurazioni |  |  |  |  |  |

Figura: Finestra di dialogo download monitoraggio seriale

Le misurazioni eseguite da uno strumento possono essere scaricate e visualizzate nella schermata della sessione oppure possono essere memorizzate direttamente in una sessione designata senza visualizzarle.

## Apri e visualizza

Selezionare l'opzione Apri e visualizza per le misurazioni che si intendono scaricare, quindi fare clic sul pulsante **Esegui**.

| © Medikro Oy    |                                           |            |                     |              |            |
|-----------------|-------------------------------------------|------------|---------------------|--------------|------------|
| Medikro Oy      |                                           | Tel.:      | +358 17 283 3000    | Business ID: | 0288691-7  |
| Mail address:   | P.O.Box 54, FI-70101 Kuopio, Finland      | Home page: | www.medikro.com     | VAT no.:     | FI02886917 |
| Street address: | Pioneerinkatu 3, FI-70800 Kuopio, Finland | E-mail:    | medikro@medikro.com | Domicile:    | Kuopio     |

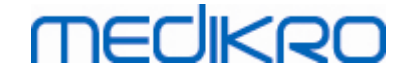

#### Salva direttamente dallo strumento

Selezionare l'opzione Salva in per le misurazioni che si intendono scaricare, quindi fare clic sul pulsante **Esegui**.

### Non eseguire nulla

Non eseguire nulla per le misurazioni.

## Elimina

Selezionare l'opzione Elimina in per le misurazioni che si intendono eliminare, quindi fare clic sul pulsante **Esegui**.

## 10.8 Analisi dei risultati

Dopo avere scaricato le misurazioni in una sessione o avere aperto la sessione Serial Monitoring esistente, è possibile analizzare i risultati nella schermata della sessione. I risultati si aggiorneranno automaticamente in caso di manipolazione del contenuto della sessione da parte dell'operatore.

## Qualità dell'espirazione

Il riepilogo della qualità di registrazione contiene le seguenti voci:

- Icona Calendario con il numero di giorni di misurazione. Passando il puntatore del mouse sull'icona, compare la data di inizio e termine della sessione sotto forma di etichetta di testo.
- Icona Espirazione riuscita, con il numero di misurazioni contenenti due respiri riproducibili senza errori di qualità in tre dei respiri più rappresentativi del numero totale di misurazioni.
- Icona Non riuscita con il numero di misurazioni non riuscite rispetto al numero totale di misurazioni.
- Icona Ineguale con il numero di misurazioni non contenenti due respiri riproducibili in tre dei respiri più rappresentativi del numero totale di misurazioni.
- Icona Esitazione con il numero di misurazioni contenenti esitazione in tre principali respiri del numero totale di misurazioni.
- Icona Espirazione debole con il numero di misurazioni contenenti espirazione debole in tre principali respiri del numero totale di misurazioni.
- Icona Tosse con il numero di misurazioni contenenti tosse in tre principali respiri del numero totale di misurazioni.
- Icona Interruzione anticipata con numero di misurazioni contenenti il termine anticipato in tre principali respiri del numero totale di misurazioni.

Passando il puntatore del mouse sulla voce compare la corrispondente descrizione sotto forma di etichetta di testo.

| medikro | Spirometro Medikro<br>M8304-4.9.4-it | 202 |
|---------|--------------------------------------|-----|
| 12      | 2/42                                 |     |
| 36/42   | <u>م</u> 4/42                        |     |
| 6/42    | 2/42                                 |     |
| 1/42    | 4/42                                 |     |

Figura: Riepilogo della qualità di registrazione

# Figura dei risultati

La figura dei risultati contiene figure con i risultati medi per ogni variabile di respiro disponibile per la sessione. La figura dei risultati contiene opzioni che consentono di scegliere quale figura della variabile di respiro si vuole visualizzare oppure l'opzione di visualizzazione di tutte le figure delle variabili di respiro una accanto all'altra.

Ogni figura della variabile di respiro è dotata di una scala fissa, che consente di rilevare un eventuale problema respiratorio con una semplice occhiata alla figura stessa.

La figura mostra i valori PRE delle misurazioni medie separatamente per mattino e sera (Figura, 1.). L'eventuale variazione tra medie del mattino e della sera è visibile nella figura (Figura, 2.). Nella figura è visualizzato anche il valore PRE medio per la sessione (Figura, 3.).

Qualora le misurazioni giornaliere siano state eseguite soltanto al mattino o alla sera, è visualizzato solo il valore medio.

Nelle figure sono visualizzati i valori POST delle misurazioni medie successive alla terapia farmacologica (Figura, 4.) e le risposte ai farmaci (Figura, 5.) se sono state eseguite le fasi successive alla terapia farmacologica.

I valori compaiono sotto forma di etichette di testo passando il puntatore del mouse sopra le voci grafiche riportate nella figura (Figura, 6.).

È possibile evidenziare la risposta ai farmaci e la variazione giornaliera premendo il pulsante dello zoom nella figura dei risultati. (Figura, 7.)

Nella figura viene mostrato il confronto con i valori target se sono impostate le necessarie informazioni della sessione e il confronto è abilitato nella sessione. (Figura, 8.)

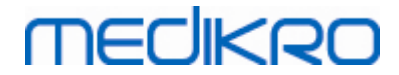

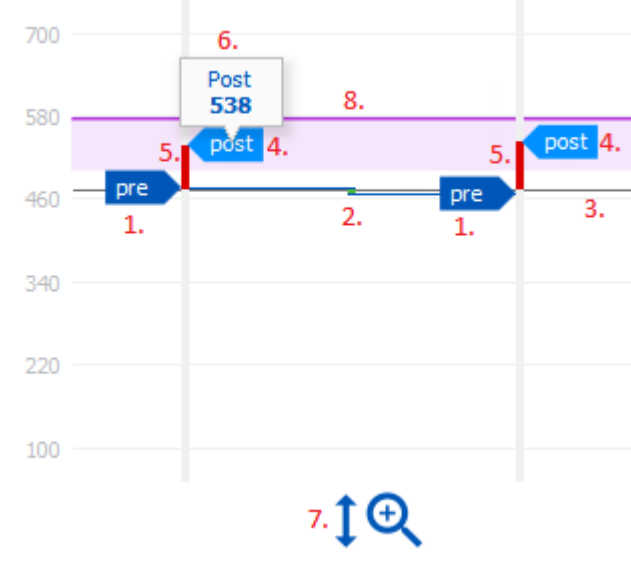

Figura: Figura dei risultati

# Tabella riepilogativa

La tabella riepilogativa mostra i valori delle misurazioni medie della sessione. I valori medi vengono confrontati con i valori target di confronto se sono impostate e abilitate le necessarie informazioni della sessione. La variazione giornaliera delle misurazioni compare assieme alla percentuale e al numero di variazioni significative. La risposta media ai broncodilatatori dopo terapia farmacologica è visualizzata assieme alla percentuale e al numero di risposte significative.

#### Contenuto della tabella nella sessione di monitoraggio PEF:

| Media prima dei<br>broncodilatator<br>i | Media dei valori<br>delle<br>misurazioni del<br>mattino prima<br>della terapia<br>farmacologica                  | Percentuale della<br>media del mattino<br>rispetto ai valori<br>target di<br>confronto | Media dei valori delle<br>misurazioni della sera<br>prima della terapia<br>farmacologica                                            | Percentuale<br>della media<br>della sera<br>rispetto ai<br>valori target di<br>confronto |
|-----------------------------------------|----------------------------------------------------------------------------------------------------|----------------------------------------------------------------------------------------|----------------------------------------------------------------------------------------------------|------------------------------------------------------------------------------------------|
| Variazione<br>giornaliera               | Variazione<br>media dei valori<br>delle<br>misurazioni<br>giornaliere<br>prima della<br>terapia<br>farmacologica | Percentuale<br>media della<br>variazione<br>giornaliera                                | Numero di volte in cui<br>la variazione<br>giornaliera risulta<br>significativa (la<br>variazione è pari o<br>superiore al 20%) [1] |                                                                                          |

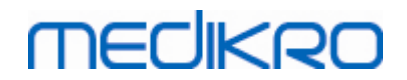

| Risposta ai<br>broncodilatator<br>i | Percentuale<br>media della<br>risposta ai<br>farmaci | Numero di volte in cui<br>la risposta ai<br>broncodilatatori risulta<br>significativa (la<br>risposta è pari o<br>superiore al 15% e<br>inoltre è superiore a 60<br>l/min negli adulti) [2] |  |
|-------------------------------------|------------------------------------------------------|----------------------------------------------------------------------------------------------------|--|
|-------------------------------------|------------------------------------------------------|----------------------------------------------------------------------------------------------------|--|

- 1. Quando il numero di variazioni giornaliere significative è pari o superiore a tre, il margine della cella della tabella diventa di colore rosso, segnalando la variazione giornaliera significativa nella sessione.
- 2. Quando il numero di risposte significative è pari o superiore a tre, lo sfondo della cella della tabella diventa di colore rosso, segnalando la risposta significativa ai broncodilatatori nella sessione.

# Contenuto della tabella nella sessione di monitoraggio FEV per ogni variabile di respiro:

| Media prima<br>dei<br>broncodilatator<br>i | Media dei valori<br>delle<br>misurazioni del<br>mattino prima<br>della terapia<br>farmacologica                  | Percentuale della<br>media del<br>mattino rispetto<br>ai valori target<br>di confronto | Media dei valori delle<br>misurazioni della sera<br>prima della terapia<br>farmacologica | Percentuale<br>della media della<br>sera rispetto ai<br>valori target di<br>confronto |
|--------------------------------------------|----------------------------------------------------------------------------------------------------|----------------------------------------------------------------------------------------|------------------------------------------------------------------------------------------|---------------------------------------------------------------------------------------|
| Variazione<br>giornaliera                  | Variazione<br>media dei valori<br>delle<br>misurazioni<br>giornaliere<br>prima della<br>terapia<br>farmacologica | Percentuale<br>media della<br>variazione<br>giornaliera                                |                                                                                          |                                                                                       |
| Risposta ai<br>broncodilatator<br>i        | Risposta media<br>ai farmaci                                                                                     | Percentuale<br>media della<br>risposta ai<br>farmaci                                   |                                                                                          |                                                                                       |

## Trend

Il trend presenta un cursore con due maniglie per controllare l'intervallo giornaliero del trend (Figura, 1.) e un diagramma per ogni variabile di respiro disponibile per la sessione (Figura, 2.). Sopra il cursore sono visualizzati il primo e l'ultimo giorno con il conteggio del giorno selezionato del conteggio totale dei giorni della sessione.

| © Medikro Oy    |                                           |            |                     |              |            |
|-----------------|-------------------------------------------|------------|---------------------|--------------|------------|
| Medikro Oy      |                                           | Tel.:      | +358 17 283 3000    | Business ID: | 0288691-7  |
| Mail address:   | P.O.Box 54, FI-70101 Kuopio, Finland      | Home page: | www.medikro.com     | VAT no.:     | FI02886917 |
| Street address: | Pioneerinkatu 3, FI-70800 Kuopio, Finland | E-mail:    | medikro@medikro.com | Domicile:    | Kuopio     |
|                 |                                           |            |                     |              |            |

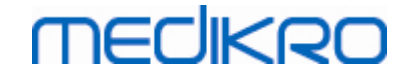

Ogni maniglia del cursore (Figura, 3.) può essere utilizzata per modificare l'intervallo dei giorni di misurazione presentati sul o sui diagrammi. All'apertura della sessione, il cursore viene sempre resettato al primo e all'ultimo giorno di misurazione della sessione.

Ogni diagramma presenta una scala verticale per i valori di misurazione. I limiti della scala sono impostati automaticamente con le misurazioni incluse nell'intervallo di giorni selezionati (Figura, 4.). L'asse orizzontale della scala contiene tutti i giorni dell'intervallo di giorni selezionati (Figura, 5.).

Ogni giorno riportato sul diagramma è diviso in sezioni del mattino 00:00 - 11:59 (Figura, 6.) e della sera 12:00 - 23:59 (Figura, 7.). In presenza di risposta significativa ai broncodilatatori, lo sfondo della sezione diventa di colore rosso (Figura, 8.). In presenza di variazione giornaliera significativa, attorno alla sezione del mattino e della sera compare un margine rosso (Figura, 9.).

Le misurazioni della sessione sono divise automaticamente in fasi PRE e POST. Le singole misurazioni di entrambe le fasi sono visualizzate sotto forma di punti collegati da linee (Figura, 10.). Le misurazioni non riuscite sono evidenziate con icone corrispondenti (Figura, 11.).

Passando il puntatore del mouse sul punto di misurazione, compare il valore numerico del risultato rappresentativo della misurazione sotto forma di etichetta di testo (Figura, 12.). Facendo clic sui punti di misurazione, l'etichetta di testo si blocca e rimane visibile (Figura, 13.). Facendo di nuovo clic sulla misurazione bloccata, l'etichetta di testo scompare. Facendo clic con il tasto destro del mouse si apre un'opzione che nasconde contemporaneamente tutte le etichette di testo bloccate.

Facendo clic con il pulsante destro del mouse sul punto di misurazione, si apre un menu contenente l'opzione per escludere la misurazione o l'opzione per modificare la fase della misurazione. Se si esclude la misurazione, questa comparirà con l'icona di esclusione nel diagramma (Figura, 14.) e il contenuto di tutti i risultati verrà aggiornato ignorando la misurazione esclusa. Il contenuto dei risultati cambierà anche modificando la fase di misurazione.

Nel diagramma viene visualizzato il confronto con i valori target se sono impostate le necessarie informazioni della sessione e il confronto è abilitato nella sessione. (Figura, 15.)

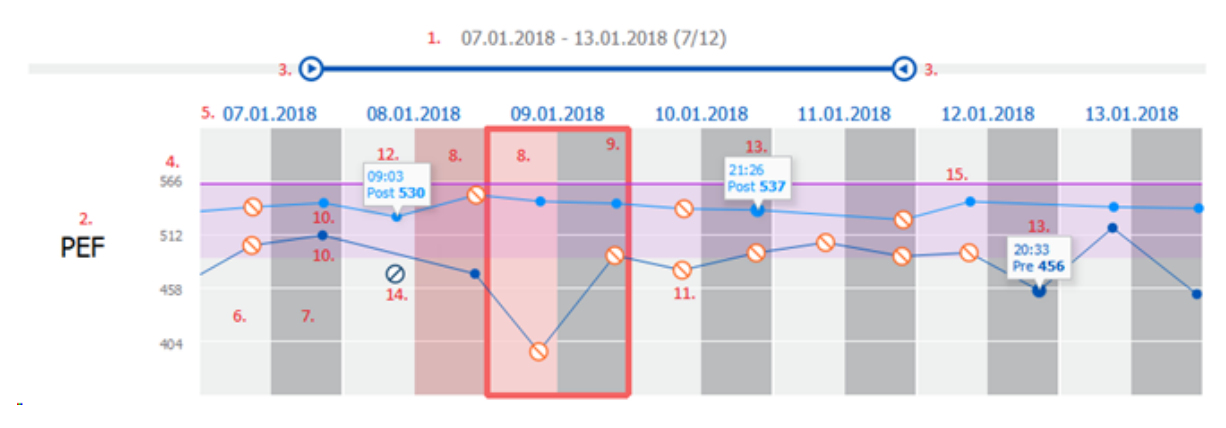

Figura: Trend

#### 10.9 Report

Nella schermata della sessione, fare clic sul pulsante **Stampa Report** per stampare il report oppure sul pulsante **Salva Report** per salvarlo come file pdf.

| © Medikro Oy    |                                           |            |                     |              |            |
|-----------------|-------------------------------------------|------------|---------------------|--------------|------------|
| Medikro Oy      |                                           | Tel.:      | +358 17 283 3000    | Business ID: | 0288691-7  |
| Mail address:   | P.O.Box 54, FI-70101 Kuopio, Finland      | Home page: | www.medikro.com     | VAT no.:     | FI02886917 |
| Street address: | Pioneerinkatu 3, FI-70800 Kuopio, Finland | E-mail:    | medikro@medikro.com | Domicile:    | Kuopio     |
|                 |                                           |            |                     |              |            |

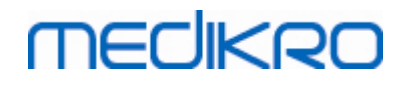

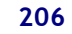

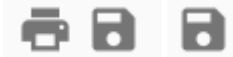

Figura: Pulsanti Stampa Report e Salva Report

# 10.10 Salvataggio della sessione

Non è necessario che l'utente salvi manualmente le misurazioni. Le misurazioni vengono infatti salvate automaticamente assieme alla sessione quando sono scaricate dallo strumento (vedere il capitolo <u>Flussi di lavoro Serial Monitoring</u>). In caso di modifica delle informazioni della sessione, si apre la finestra di dialogo di conferma per il salvataggio delle modifiche.

### 10.11 Uscita dalla sessione

La sessione del monitoraggio seriale si chiude quando si ritorna alla schermata Paziente o alla schermata Home, oppure quando si chiude completamente l'applicazione Medikro Persons and Studies. In seguito è possibile soltanto selezionare la sessione per la visualizzazione delle misurazioni. Non è invece possibile accludere nuove misurazioni per la stessa sessione.

Lo spirometro si spegne automaticamente entro 20 secondi dalla chiusura della sessione.

## 10.12 Eliminazione di misurazioni

Non è possibile eliminare singole misurazioni. Può invece essere cancellata la sessione completa, come descritto nel capitolo <u>Elimina persone e sessioni</u>.

È possibile escludere misurazioni dal calcolo dei risultati escludendole dal diagramma del trend (vedere il capitolo <u>Trend</u>).

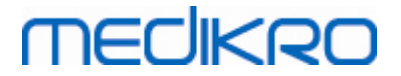

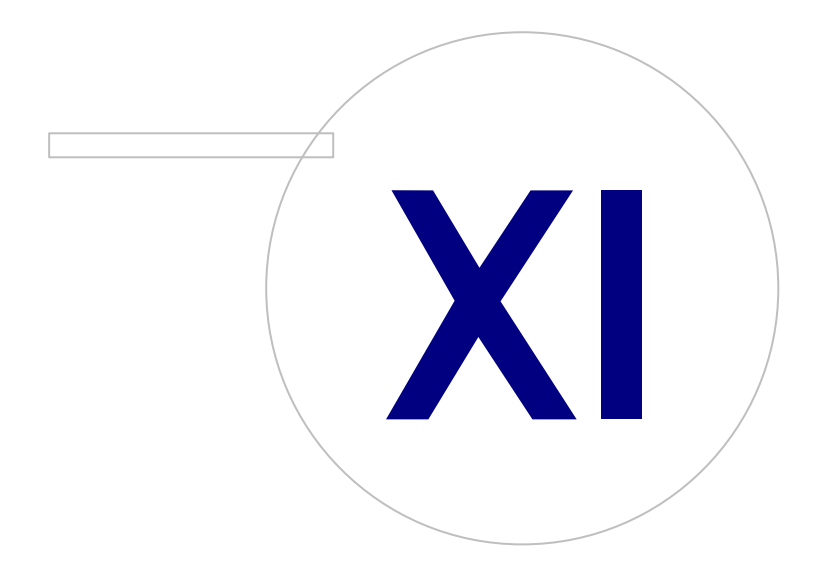

Medikro OyMail address:P.O.Box 54, FI-70101 Kuopio, FinlandStreet address:Pioneerinkatu 3, FI-70800 Kuopio, Finland

 Tel.:
 +358 17 283 3000
 Business ID:
 0288691-7

 Home page:
 www.medikro.com
 VAT no.:
 F102886917

 E-mail:
 medikro@medikro.com
 Domicile:
 Kuopio

# medikro

# 11 Risoluzione dei problemi

I problemi con le misurazioni di spirometria sono legati a guasti strumentali e a procedure non corrette.

I guasti strumentali sono solitamente meccanici o legati al software. I problemi tipici sono legati a:

- collegamento di spirometro e computer
- ambiente operativo
- software
- ricerca dello spirometro
- perdite

### Problemi tipici

- Il collegamento dello spirometro al computer potrebbe essersi allentato. Accertarsi che il connettore sia correttamente posizionato.
- Per garantire che il software funzioni correttamente, devono essere rispettati i requisiti minimi del sistema. I requisiti minimi sono descritti nelle informazioni sulla versione .
- I problemi relativi al software dipendono dal sistema. Allocazione della memoria, velocità del processore, sistema operativo, altri dispositivi e applicazioni giocano un ruolo significativo. Si consiglia all'utente di contattare l'assistenza tecnica Medikro o cercare le risposte sulla Home page di Medikro Oy (<u>https://medikro.zendesk.com</u>).
- Lo spirometro può essere soggetto a perdite d'aria. Le perdite possono verificarsi se il tubo della pressione è danneggiato o se il collegamento tra il trasduttore di flusso, il tubo della pressione e lo spirometro non è fissato correttamente.

Spirometri Primo, Nano o Pro: Eventuali perdite possono essere rilevate dalla calibrazione giornaliera dello spirometro. Se il valore di acquisizione dopo la calibrazione non è nell'intervallo accettabile, il software informerà l'utente tramite il messaggio "*Calibrazione non accettata*". Accertarsi che il tubo della pressione sia correttamente fissato al trasduttore e all'unità dello spirometro. Controllare il tubo della pressione e sostituirlo in caso di perdite o se risulta sporco. Si consiglia di cambiare il tubo della pressione dopo 300 pazienti o 4 volte l'anno.

<u>Spirometri Medikro Duo</u>: Verificare che il trasduttore di flusso sia correttamente collegato all'unità spirometrica.

• Codice di calibrazione non corretto. Il codice di calibrazione non viene modificato quando si inizia a utilizzare un nuovo lotto di trasduttori di flusso. Questo potrebbe portare a una calibrazione o un controllo della calibrazione non accurati.

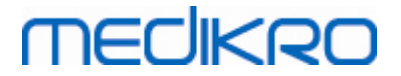

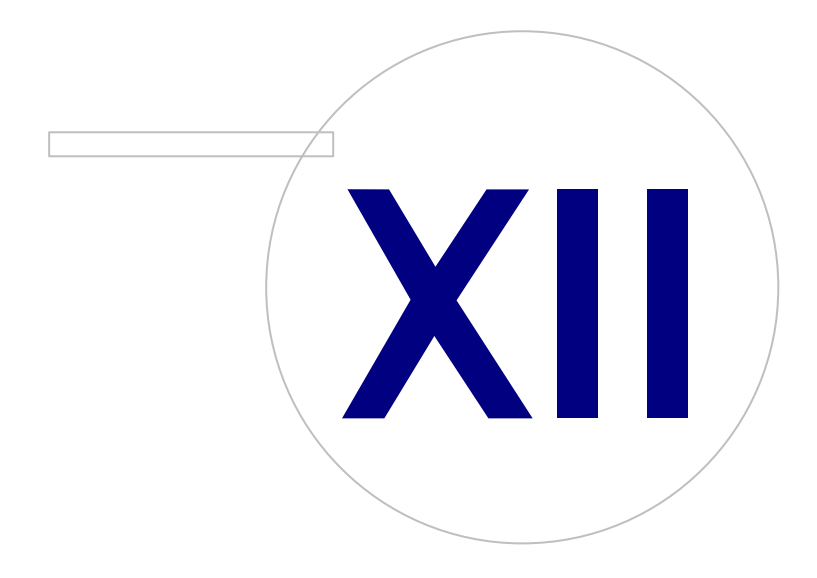

Medikro OyMail address:P.O.Box 54, FI-70101 Kuopio, FinlandStreet address:Pioneerinkatu 3, FI-70800 Kuopio, Finland

 Tel.:
 +358 17 283 3000
 Business ID:
 0288691-7

 Home page:
 www.medikro.com
 VAT no.:
 F102886917

 E-mail:
 medikro@medikro.com
 Domicile:
 Kuopio

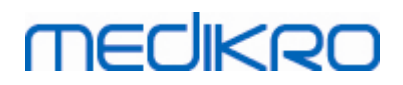

# 12 Messaggi associati alle condizioni di errore

### Messaggi d'errore associati al sign-in

Viene visualizzato un messaggio d'errore se manca la password.

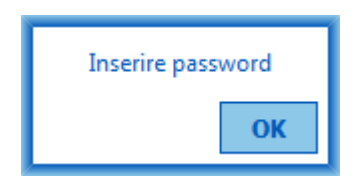

Figura: Password mancante

Viene visualizzato un messaggio d'errore in caso di mancata autenticazione dell'utente interno.

| Login non riuscito                          |  |
|---------------------------------------------|--|
| Combinazione nome utente / password errata. |  |
| ОК                                          |  |

Figura: Combinazione nome utente-password errata

Viene visualizzato un messaggio d'errore in caso di mancata autenticazione dell'utente Windows.

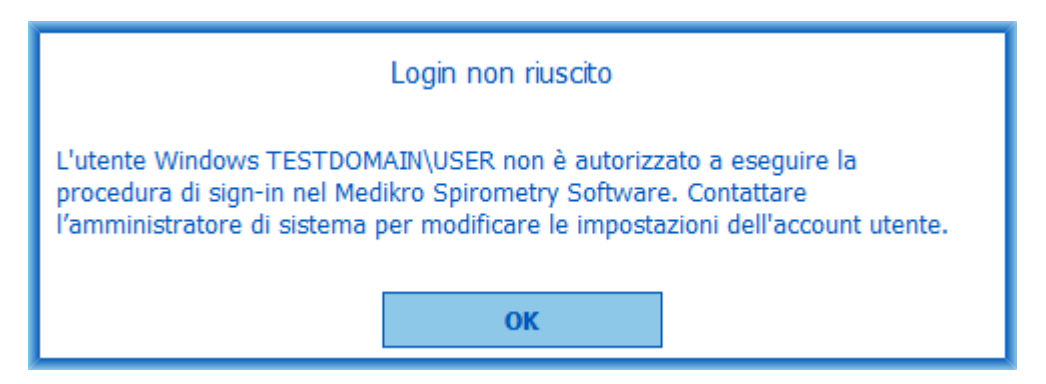

Figura: Utente non autorizzato

#### Messaggi d'errore associati alla gestione delle persone e sessioni

Viene visualizzato un messaggio d'errore se si esce dalla schermata Paziente senza aver salvato le modifiche e senza aver inserito i dati personali obbligatori.

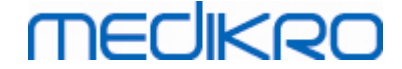

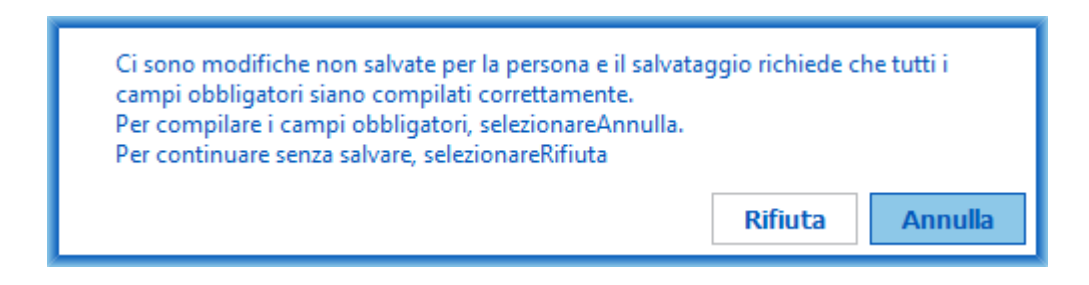

Figura: Dati personali obbligatori mancanti

Viene visualizzato un messaggio d'errore se si apre una sessione esistente, ma mancano i dati personali obbligatori.

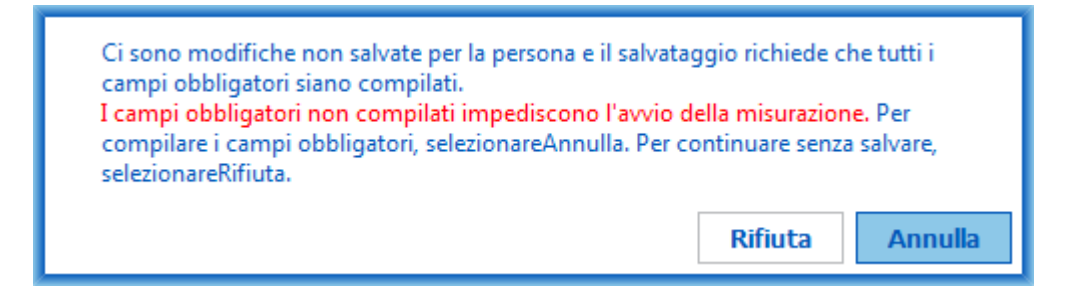

Figura: Dati personali obbligatori mancanti per la vecchia sessione

Viene visualizzato un messaggio d'errore se si esce dalla schermata Sessione senza aver salvato le modifiche e senza aver inserito i dati obbligatori della sessione.

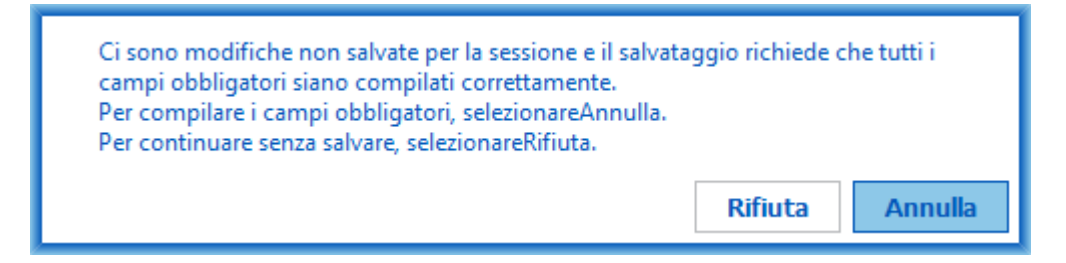

Figura: Dati obbligatori della sessione mancanti

## Messaggi d'errore associati all'importazione

Viene visualizzato un messaggio d'errore se il file di importazione selezionato manualmente non può essere importato.

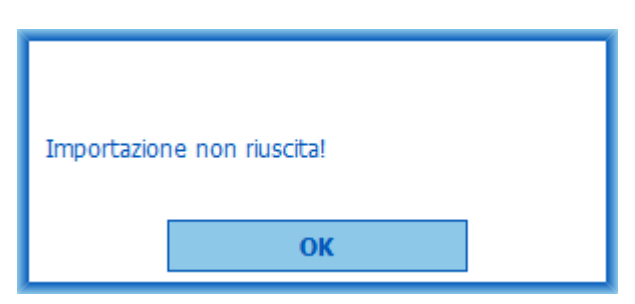

© Medikro OyTel.:+358 17 283 3000Business ID:0288691-7Mail address:P.O.Box 54, FI-70101 Kuopio, FinlandHome page:www.medikro.comVAT no.:FI02886917Street address:Pioneerinkatu 3, FI-70800 Kuopio, FinlandE-mail:medikro@medikro.comDomicile:Kuopio

Figura: Impossibile importare il file selezionato

Viene visualizzato un messaggio d'errore se il file di importazione automatica non può essere importato.

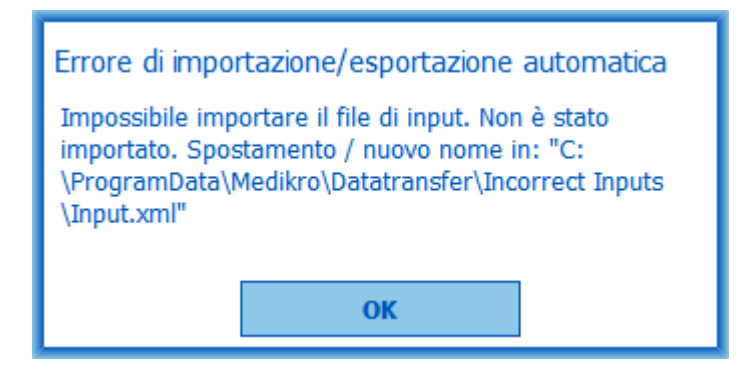

Figura: Impossibile importare il file di input

Viene visualizzato un messaggio d'errore se il file di importazione automatica contiene più persone.

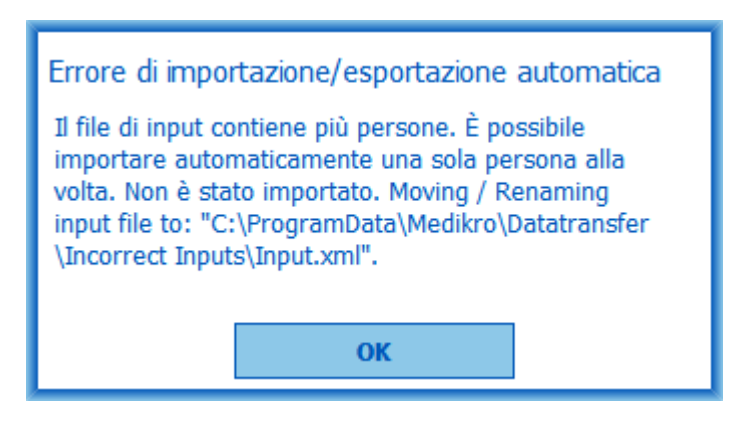

Figura: Impossibile importare più persone

Viene visualizzato un messaggio d'errore se l'importazione automatica cerca di procedere alla misurazione, ma mancano i dati obbligatori della sessione.

| Errore dell'applicazione di misurazione! |  |
|------------------------------------------|--|
| Impossibile procedere alla misurazione   |  |
| ОК                                       |  |

Figura: Impossibile procedere alla misurazione

Viene visualizzato un messaggio d'errore se è stato inviato il comando di importazione automatica, ma l'utente non ha il privilegio di eseguire l'importazione.

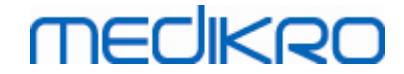

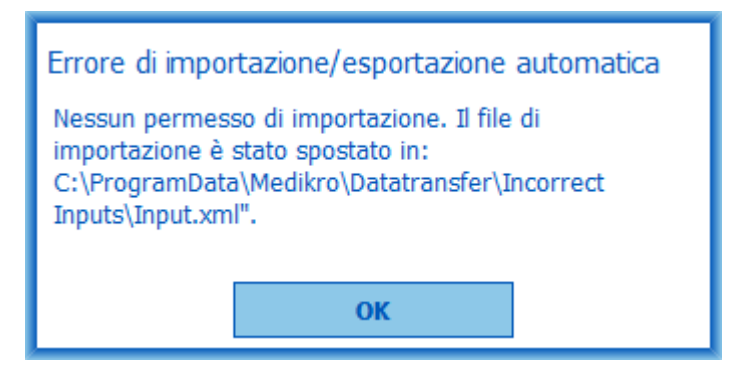

Figura: Nessun permesso di importazione

Viene visualizzato un messaggio d'errore se è stato inviato il comando di esportazione automatica, ma l'utente non ha il privilegio di eseguire l'esportazione.

| Errore di importazione/esportazione automatica |  |  |
|------------------------------------------------|--|--|
| Nessun permesso di esportazione.               |  |  |
|                                                |  |  |
| ОК                                             |  |  |
| ОК                                             |  |  |

Figura: Nessun permesso di esportazione

## Messaggi d'errore associati alla connessione all'archivio

Viene visualizzato un messaggio d'errore se il client è connesso al server online e la connessione viene interrotta.

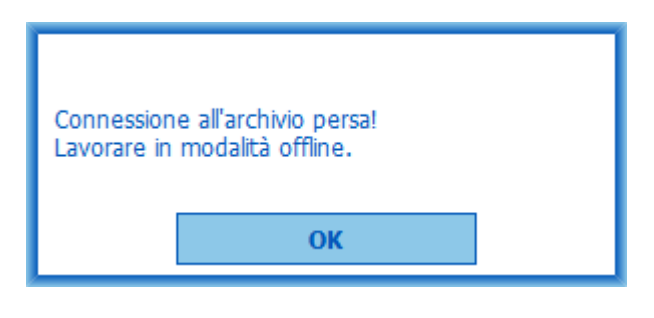

Figura: Connessione persa

Viene visualizzato un messaggio d'errore in caso di mancata sincronizzazione dei dati.

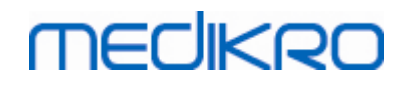

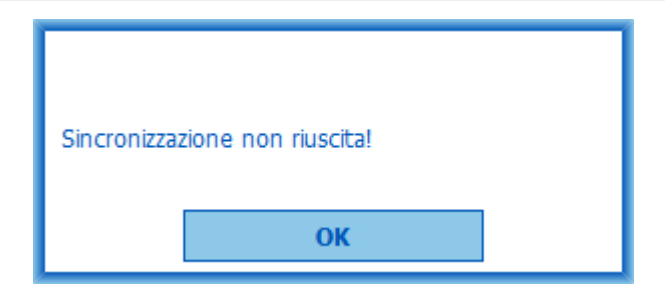

Figura: Sincronizzazione non riuscita

## Messaggi d'errore associati alla misurazione aperta

Viene visualizzato un messaggio d'errore se la sessione è aperta in Measurements and Results e si cerca di uscire dal software o dalla schermata Sessione.

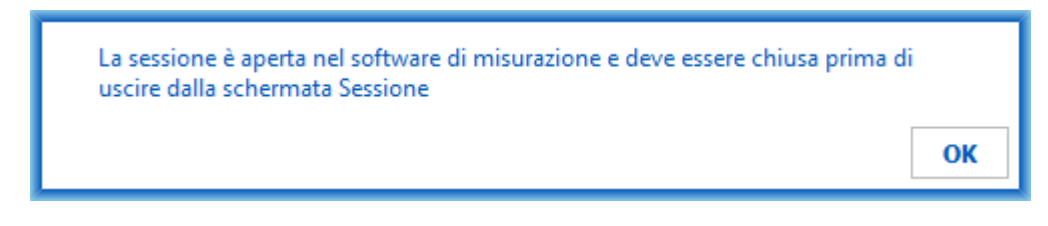

Figura: Misurazione aperta

## 12.1 Messaggi di errore dello Measurements and Results

#### Messaggio d'errore associato al codice di calibrazione

Se non è stato inserito il codice di calibrazione, compare un messaggio d'errore. Per eseguire misurazioni con l'applicazione Measurements and Results occorre prima inserire il codice di calibrazione.

FI02886917

Kuopio

214

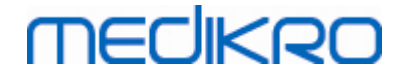

|                |                                                            | $\times$ |
|----------------|------------------------------------------------------------|----------|
|                |                                                            |          |
|                |                                                            |          |
|                |                                                            |          |
| Per effettuare | a misurazione con lo spirometro è necessario utilizzare ur | ו        |
| codice         | di calibrazione. Inserire il codice di calibrazione.       |          |
|                |                                                            |          |
|                | Codice di calibrazione                                     |          |
|                |                                                            |          |
|                |                                                            |          |
|                |                                                            |          |
|                | OK Annulla                                                 |          |
|                |                                                            |          |

Figura: Codice di calibrazione mancante

## Messaggio di errore associato all'esecuzione delle misurazioni

Se si cercano di eseguire più di otto misurazioni in un'unica fase, viene visualizzato un messaggio di errore. Se è necessario eseguire un numero superiore di misurazioni, eliminare prima le misurazioni precedenti dalla fase. Ulteriori informazioni sull'eliminazione delle misurazioni si trovano nella sezione <u>Eliminare una misurazione individuale</u>.

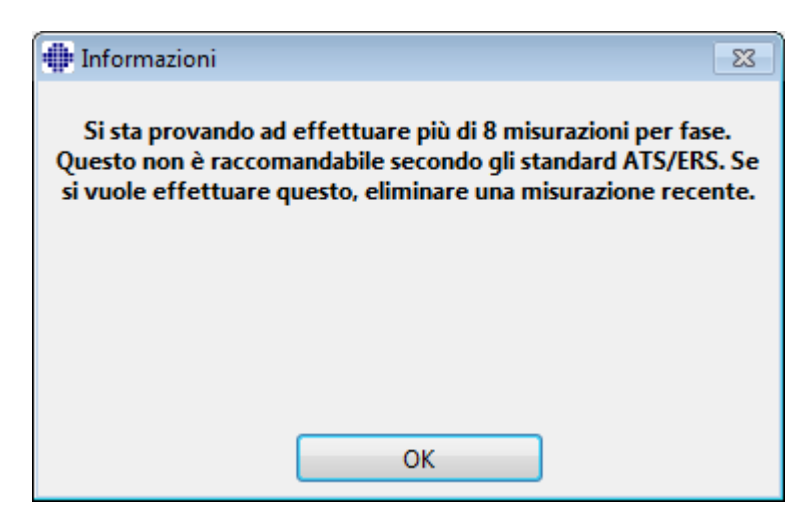

Figura: 8 misurazioni in una fase

## Messaggi d'errore associati allo spirometro e all'unità Ambi esterna

Compare un messaggio d'errore se lo spirometro e/o l'unità Ambi esterna non sono collegati al computer. Verificare che i dispositivi siano correttamente collegati al computer. Se è selezionato il rilevamento automatico, il software rileverà i dispositivi automaticamente.

| © Medikro Oy    |                                           |            |                     |              |            |
|-----------------|-------------------------------------------|------------|---------------------|--------------|------------|
| Medikro Oy      |                                           | Tel.:      | +358 17 283 3000    | Business ID: | 0288691-7  |
| Mail address:   | P.O.Box 54, FI-70101 Kuopio, Finland      | Home page: | www.medikro.com     | VAT no.:     | FI02886917 |
| Street address: | Pioneerinkatu 3, FI-70800 Kuopio, Finland | E-mail:    | medikro@medikro.com | Domicile:    | Kuopio     |

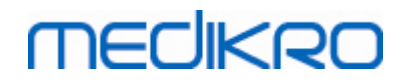

216

Per maggior informazioni su come modificare le impostazioni di rilevamento dispositivi, consultare il capitolo <u>Rilevamento dell'unità Ambi esterna</u>.

| ſ |                                                                                                    |
|---|----------------------------------------------------------------------------------------------------|
|   | Spirometro non trovato. Controllare che i sensori siano collegati<br>correttamente.                                                         |
|   | Il software per spirometria Medikro continua la rilevazione dei sensori e<br>permetterà la misura quando sarà stato rilevato lo Spirometro. |
|   |                                                                                                    |
|   | ОК                                                                                                    |

Figura: messaggio Spirometro non trovato

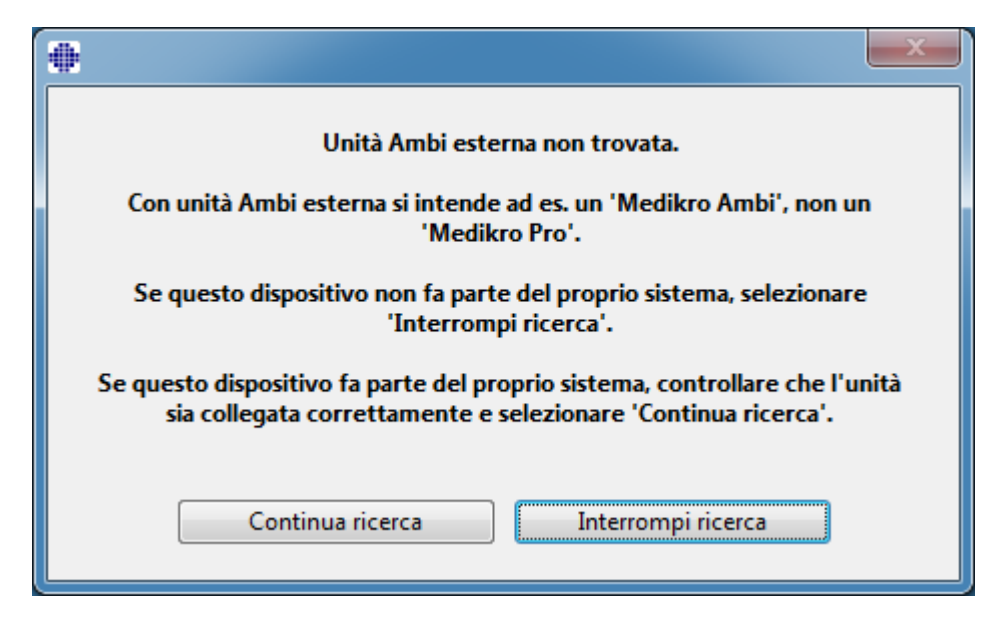

Figura: messaggio Unità di misurazione delle condizioni ambientali non trovata

## 12.2 Messaggi di errore dello Screener

Viene visualizzato un messaggio d'errore in caso di perdita di connessione con lo strumento
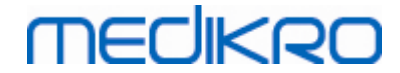

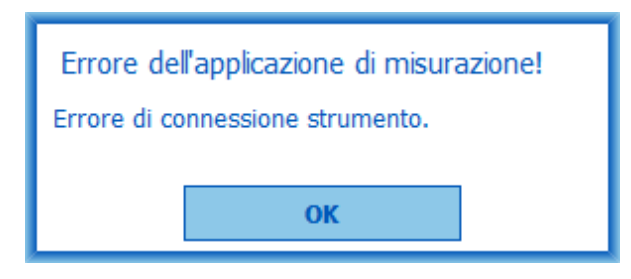

Figura: Errore di connessione strumento

#### 12.3 Messaggi di errore dell'applicazione Serial Monitoring

Viene visualizzato un messaggio d'errore in caso di perdita di connessione con lo strumento

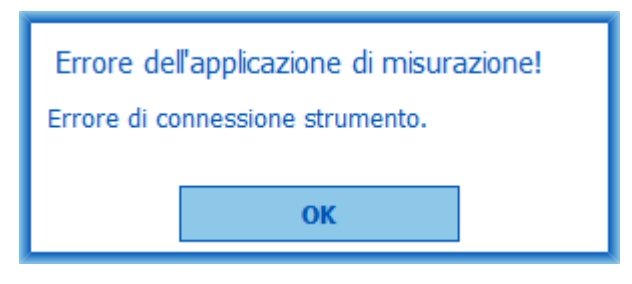

Figura: Errore di connessione strumento

Viene visualizzato un messaggio d'errore in caso di designazione dello strumento non riuscita

| Errore dell'applicazione di misurazione |  |  |  |  |
|-----------------------------------------|--|--|--|--|
| Designazione strumento non riuscita.    |  |  |  |  |
|                                         |  |  |  |  |
| ОК                                      |  |  |  |  |
| ОК                                      |  |  |  |  |

Figura: Errore di designazione strumento

Viene visualizzato un messaggio d'errore se la versione del firmware dello strumento non è compatibile

| Avviso da applicazione di misurazione                                                                                          |  |  |  |
|----------------------------------------------------------------------------------------------------|--|--|--|
| La versione software installata sullo<br>strumento è incompatibile<br>Utilizzare uno strumento con una versione<br>più recente |  |  |  |
| ОК                                                                                                    |  |  |  |

218

Figura: Errore della versione firmware dello strumento

#### 12.4 Messaggi di errore dello strumento Medikro

| Codice di<br>errore | Descrizione      | Soluzione                                                                                                    |
|---------------------|------------------|----------------------------------------------------------------------------------------------------|
| Err0001             | Errore scheda SD | Resettare lo strumento (Vedere <u>Panoramica</u><br><u>dell'interfaccia di Medikro Duo</u> ). Se l'errore persiste,<br>inviare il prodotto al centro di assistenza Medikro<br>per la riparazione (Vedere <u>Garanzia e</u><br><u>manutenzione</u> ). |

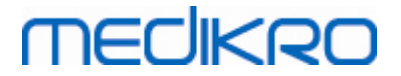

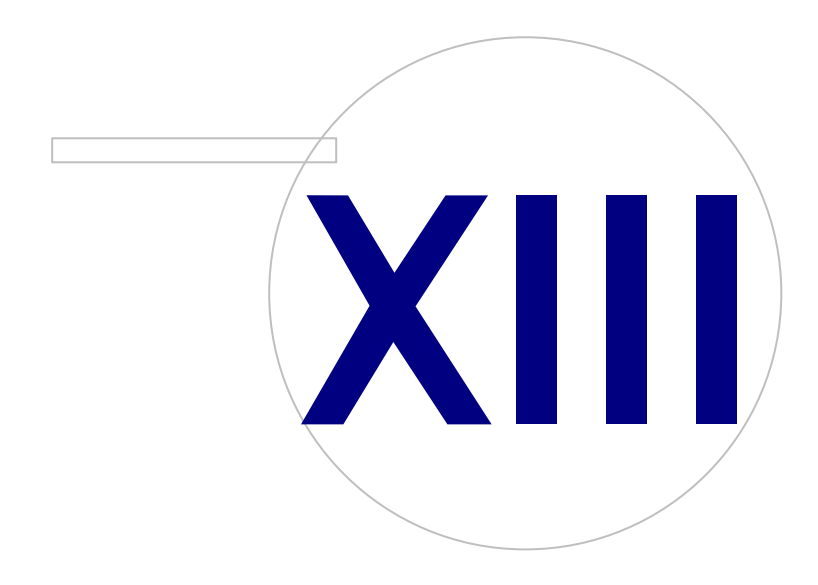

Medikro OyMail address:P.O.Box 54, FI-70101 Kuopio, FinlandStreet address:Pioneerinkatu 3, FI-70800 Kuopio, Finland

 Tel.:
 +358 17 283 3000
 Business ID:
 0288691-7

 Home page:
 www.medikro.com
 VAT no.:
 F102886917

 E-mail:
 medikro@medikro.com
 Domicile:
 Kuopio

#### 13 Appendice: Riferimenti

- 1. American Thoracic Society, Standardization of Spirometry, 1994 Update, Am J Respir Crit Care Med, 1995, Vol 152, pp. 1107-1136.
- 2. Airway responsiveness, Standardized challenge testing with pharmacological, physical and sensitizing stimuli in adults, Eur Respir J, 1993, Vol 6, Suppl. 16, pp 53-83.
- 3. Enright PL, Johnson LR, Connett JE, Voelker H, Buist AS. Spirometry in the Lung Health Study. 1. Methods and quality control. Am Rev Respir Dis 1991, Vol 143, pp. 1215-1223.
- Quanjer PH, Tammeling GJ, Cotes JE, Pedersen OF, Peslin R, Yernault JC. Lung volumes and forced ventilatory flows. Official Statement of the European Respiratory Society, Eur Respir J, 1993, Vol 6, Suppl. 16, pp. 5-40.
- Miller MR, Crapo R, Hankinson J, et al. General considerations for lung function testing. Eur Respir J, 2005, Vol 26 pp 153-161. N. 1 della RIVISTA 'ATS/ERS TASK FORCE: STANDARDISATION OF LUNG FUNCTION TESTING''.
- Miller MR, Hankinson J, Brusasco V, et al. Standardisation of spirometry. Eur Respir J, 2005, Vol 26, pp. 319-338. N. 2 della RIVISTA 'ATS/ERS TASK FORCE: STANDARDISATION OF LUNG FUNCTION TESTING''.
- Pellegrino R, Viegi G, Brusasco V, et al. Interpretative strategies for lung function tests. Eur Respir J, 2005, Vol 26, pp. 948-968. N. 5 della RIVISTA 'ATS/ERS TASK FORCE: STANDARDISATION OF LUNG FUNCTION TESTING''.
- Sovijarvi A, Uusitalo A, Lansimies E & Vuori I: Kliininen fysiologia. Duodecim. Helsinki 1994.

# MEDIKRO

# Indice

#### - A -

Aiuto 69, 181 Andamento 159 Archivio 121 Attivazione del software 66 Avvertimenti 12

#### - C -

Calibrazione21Codice di calibrazione35Comunicazione dati119Controllo calibrazione21Criteri di successo119Curve153

## - D -

Dati paziente 75 Dati sessione 79 Designazione dello strumento 199 Dimensioni incentivo 119 Duo 15, 46

# - E -

Editor frasi 92 Elimina Paziente 99 Elimina Sessione 99 Eliminazione delle misurazioni 137 Esci 69 Esporta 95

## - F -

Fattori ambientali35FET specifico119

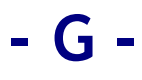

Garanzia 18

#### - | -

ID personale 62 Identificazione dell'utente 66 Importa 95 Impostazioni del software 62, 106 Incentivo corrente 119 Informazioni contatto 18 Interpretazione 165

## - J -

Java non presente 119

# - L -

Lingua 62

## - M -

Manutenzione 18 Monitoraggio seriale 61, 196 Mostra incentivo 119

# - N -

Nano 15, 34 Nome descrittivo 54 Numero di autorizzazione per la restituzione di materiale (RMA) 19

## - P -

 Precauzioni
 12

 Primo
 15, 34

 Pro
 15, 34

 Pulsanti
 72, 104

# - Q -

Qualità dell'espirazione 190 Quick test 72, 184

# - R -

Raccomandazioni standard 108 Report finale 176 Riferimenti 220

© Medikro Oy Medikro Oy Mail address: P.O.Box 54, FI-70101 Kuopio, Finland Street address: Pioneerinkatu 3, FI-70800 Kuopio, Finland

Tel.:+358 17 283 3000BusinessHome page:www.medikro.comVAT no.:E-mail:medikro@medikro.comDomicile:

 Business ID:
 0288691-7

 VAT no.:
 FI02886917

 Domicile:
 Kuopio

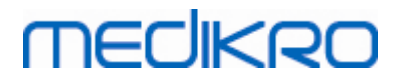

Spirometro Medikro M8304-4.9.4-it

Rilevamento spirometro106Risoluzione dei problemi208Risultato numerico159

#### - S -

Screening 61, 184 Sign-in 68 Sign-out 68 Simboli 9 Spirometria diagnostica 61, 103

# - T -

Tasti di scelta rapida182Trasduttore di flusso15, 28

# - U -

Unità 106

Variabili 114 Volume di calibrazione 108

 Medikro Oy
 Tel.:
 +358 17 283 3000
 Business ID:
 0288691-7

 Mail address:
 P.O.Box 54, FI-70101 Kuopio, Finland
 Home page:
 www.medikro.com
 VAT no.:
 FI02886917

 Street address:
 Pioneerinkatu 3, FI-70800 Kuopio, Finland
 E-mail:
 medikro@medikro.com
 Domic ile:
 Kuopio